# Les Aventuriers du Bout du Monde Par Yves Cornil

Rampe de Lancement numéro 164.1 – 23/04/2022

# Les ateliers du Cilac. Monterey -Les bases (modules 1 à 3)

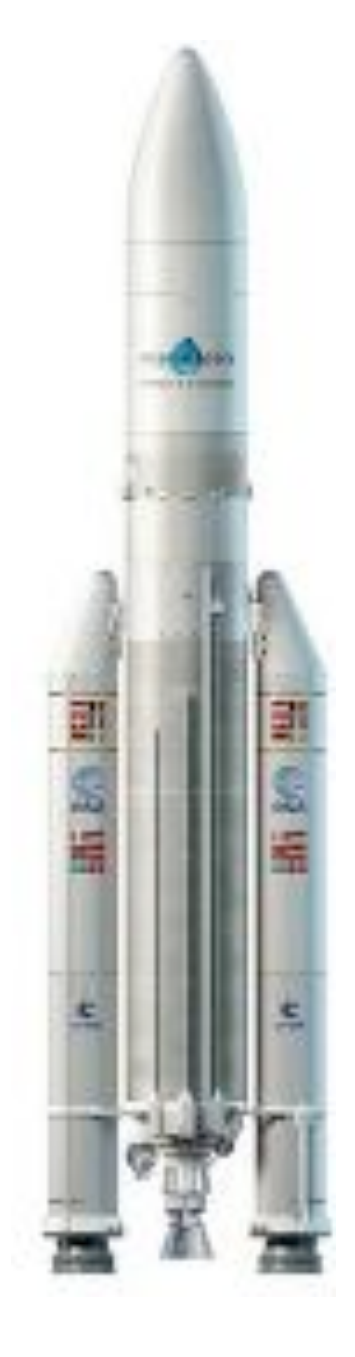

# *Spécial ateliers du CILAC*

Les ABM Les Aventuriers du Bout du Monde Rampe de Lancement

#### Numéro réalisé par : Yves Cornil

#### Logiciels et matériels utilisés :

Microsoft 365 pour Mac, MacBook Air M1, iMac Intel 27", macOS 12, Adobe Acrobat, Parallels Desktop Virtual Machine, Graphic Converter 11, QuickTime Player Capture d'écran, etc.

Les logiciels cités sont des marques déposées de leurs éditeurs respectifs.

<u>Site Internet :</u> https://www.cornil.com/ *Cette Rampe de Lancement reprend les présentations PowerPoint de l'atelier Monterey du Cilac de la saison 2021/2022.* 

Bonne lecture Yves Cornil

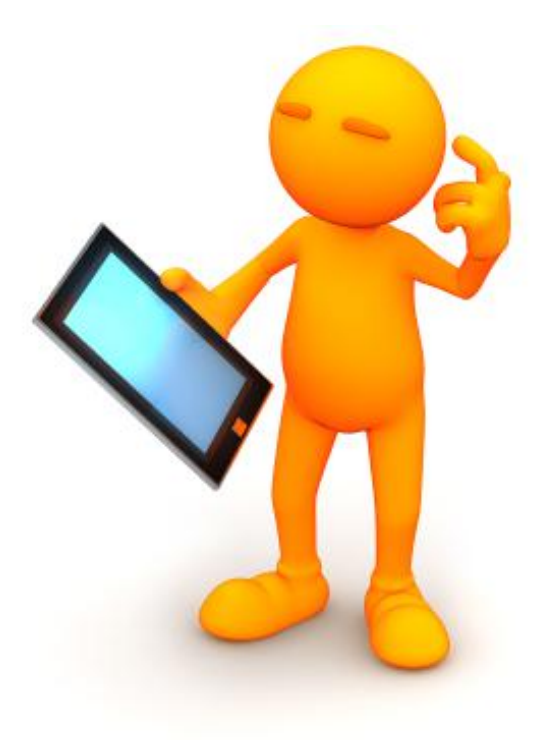

# macOS 12 Monterey.

# Les Bases

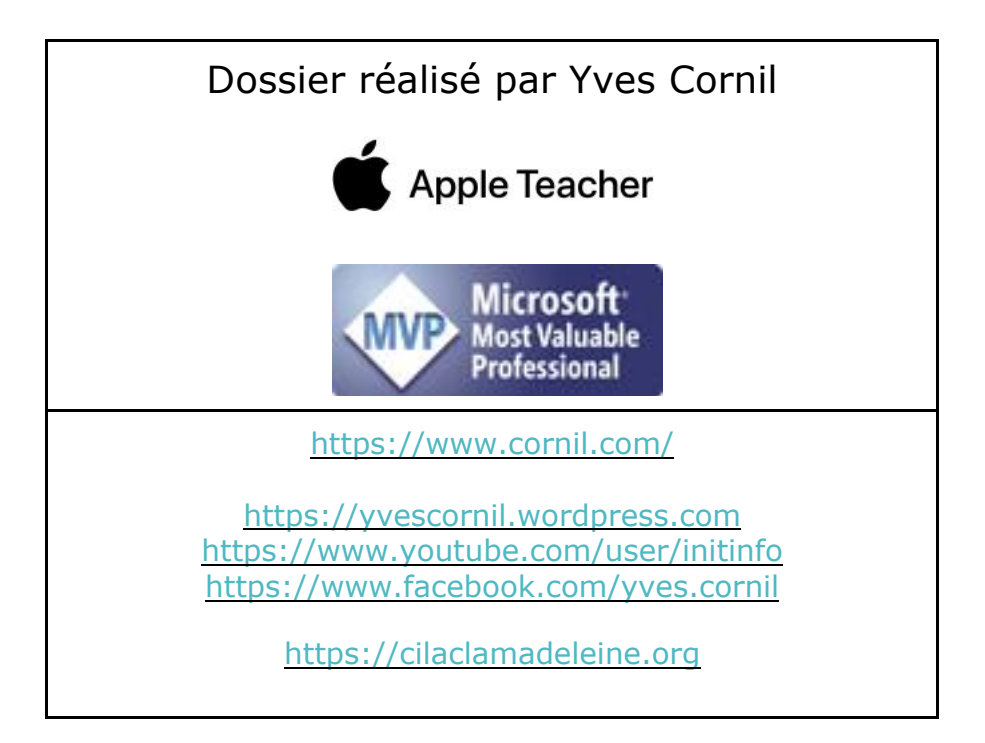

| Table des matières.                                                     |          |
|-------------------------------------------------------------------------|----------|
| Avertissement                                                           | 7        |
| À propos des Rampes de Lancement                                        | 7        |
| Initiation à macOS 12 Monteroy Module 1                                 | 0        |
| Initiation a macOS 12 Monterey – Module 1                               | 0        |
| Au programme                                                            | ð        |
| Liste des Mac compatibles macOs 12 Monterey                             | ð        |
|                                                                         | 9        |
| A propos                                                                | Y        |
| Aller à l'App Store                                                     |          |
| Aller d'i App Sidre                                                     | <br>12   |
| Téléchargement depuis l'App Store                                       | 12       |
| L'application Pages a été installée                                     | 12       |
| Pages a été installée dans le dossier Applications et dans le Launchpad | 13       |
| Organiser le Launchad                                                   | 13<br>11 |
| Rearouper des applications dans un dossier                              |          |
| Glisser une application dans le Dock                                    | 13       |
| Organiser le Dock                                                       |          |
| Supprimer une application du Dock                                       | 10<br>18 |
| Réalages du Dock depuis les préférences système                         | 10       |
| La barre des menus                                                      | 21       |
| Que contient la barre des menus sur Mac <sup>2</sup>                    | 21       |
| Menu Pomme                                                              | 21       |
| Menus d'app                                                             | 22       |
| Menus d'état                                                            | 22       |
| Spotlight                                                               | 22       |
| Siri                                                                    | 22       |
| Centre de notifications                                                 | 22       |
| Le menu Pomme                                                           | 23       |
| Que contient le menu Pomme sur Mac ?                                    | 23       |
| Le Finder                                                               | 27       |
| Affichage des extensions des fichiers                                   | 29       |
| Vider la corbeille                                                      | 31       |
| Le menu Fichier                                                         | 31       |
| Le menu présentation.                                                   | 32       |
| Le menu Aller                                                           | 33       |
| Menu fenêtre                                                            | 34       |
| Menu aide                                                               | 34       |
| Organiser les fichiers en piles                                         | 35       |
| Utiliser les piles du bureau sur Mac                                    | 35       |
| Activer les piles du bureau                                             | 35       |
| Parcourir les fichiers d'une pile du bureau                             | 35       |
| Développer ou réduire une pile du bureau                                | 35       |
| Modifier la façon dont les piles du bureau sont groupées                | 35       |
| Modifier l'apparence des piles du bureau                                | 35       |
| Exemple de piles sur le bureau                                          | 36       |
| Utiliser les dossiers dans le Dock sur Mac                              | 36       |
| Développer ou réduire un dossier dans le Dock                           | 36       |
| Modifier l'apparence d'un dossier dans le Dock                          | 37       |
| Spotlight                                                               | 37       |
| Rechercher avec Spotlight sur Mac                                       | 37       |
| Ettectuer une recherche                                                 | 38       |

4

| Obtenir les résultats de calculs et de conversions dans Spotlight | . 39               |
|-------------------------------------------------------------------|--------------------|
| Le centre de contrôle.                                            | . 41               |
| Utiliser le centre de contrôle sur Mac                            | . 41               |
| Personnaliser le centre de contrôle                               | . 42               |
| Atelier Monterey – Module 2                                       | 43                 |
| Au programme du module 2                                          | 43                 |
| Rannel                                                            | , <del>1</del> 3   |
| Afficher le disque de démarrage                                   | 11                 |
| Les dossiers standards de base                                    | <u>4</u> 5         |
| Les dossiers statiatatas de base.                                 | 5<br>//            |
| Affichage des dossiers                                            | . 40               |
| Voir le contenu d'un dossier                                      | . <del>.</del> ./8 |
| Oraqniser les fichiers dans des dossiers sur Mac                  | , <del>4</del> 0   |
| Créer un dossier                                                  | 50                 |
| Donnez un nom au dossier                                          | 50                 |
| Ouverture du dossier Cilac                                        | 51                 |
| Déplacer des éléments dans des dessiers                           | 51                 |
| Clisser déposer un fichier                                        | 52                 |
| Copie ou déplacement ?                                            | 52<br>52           |
| Pearouper rapidement plusieurs éléments dans un pouveau dossier   | 52                 |
| Eusionner deux dossiers portant le même nom                       | 53                 |
| Ajout d'un autre fichier                                          | 53                 |
| Création d'un autre dossier                                       | 51                 |
| Agrandissement de la fenêtre                                      | 55                 |
| Ajustement des colonnes                                           | .56                |
| Tris                                                              | .56                |
| Tri sur le nom                                                    | .56                |
| Tri sur la date                                                   | . 57               |
| Affichages                                                        | . 57               |
| Affichage icônes                                                  | . 57               |
| Affichage liste                                                   | . 58               |
| Affichage par colonnes                                            | . 58               |
| Affichage par aroupement                                          | . 59               |
| Groupé par date de modification                                   | . 59               |
| Autre outil pour utiliser les aroupes                             | . 60               |
| Barre de menus > présentation > utiliser les groupes              | . 60               |
| Affichage par galerie d'icônes                                    | . 61               |
| Options de présentation                                           | . 61               |
| Chemin d'accès                                                    | . 63               |
| Supprimer un fichier ou un dossier                                | . 64               |
| Sélectionner plusieurs fichiers ou dossiers.                      | . 65               |
| Glisser vers la corbeille                                         | . 66               |
| Videz de temps en temps la corbeille                              | . 67               |
| Renommer un fichier ou un dossier                                 | . 68               |
| macOS, une organisation hiérarchique                              | . 69               |
| Atelier Monterey – module 3 - Les comptes utilisateurs            | 71                 |
| Au programme                                                      | 71                 |
| Pourauoi plusieurs comptes utilisateurs ?                         | 71                 |
| Réalages pour chaque utilisateur                                  | 71                 |
| Différents comptes administrateurs                                | 71                 |
| Structure du disque de démarrage.                                 | .72                |
| Ajouter un compte utilisateur.                                    | . 72               |
|                                                                   |                    |

| Ouvrez le cadenas                                | 73 |
|--------------------------------------------------|----|
| Création du compte                               | 73 |
| Création d'un compte administrateur              | 76 |
| Changement d'utilisateur                         |    |
| Première connexion à un compte                   |    |
| Identification à 2 facteurs ?                    | 78 |
| On accepte les conditions                        | 79 |
| Config iCloud – Siri ou pas ?                    | 79 |
| Configurer plus tard le temps d'écran ?          | 80 |
| Choix du style                                   | 80 |
| Éventuellement, autres réglages                  | 81 |
| Fermer une session utilisateur.                  | 81 |
| Paramétrages des comptes                         | 82 |
| Changement d'utilisateur                         | 83 |
| Fenêtre d'ouverture de session                   | 84 |
| Afficher la fenêtre d'ouverture                  | 85 |
| Ouverture de la session admincilac               | 85 |
| Fermeture de la session admincilac               | 86 |
| Ouverture session utilisateur Yves Cornil        |    |
| Éteindre avec des sessions ouvertes              | 87 |
| Fermer la session de Madeleine Cilac             | 87 |
| Éteindre le Mac                                  | 88 |
| Suppression d'un compte utilisateur.             | 89 |
| Sélection du compte à supprimer                  | 90 |
| L'utilisateur a été supprimé                     | 90 |
| Si vous habitez dans la Métropole Lilloise (MEL) | 92 |

## **AVERTISSEMENT.**

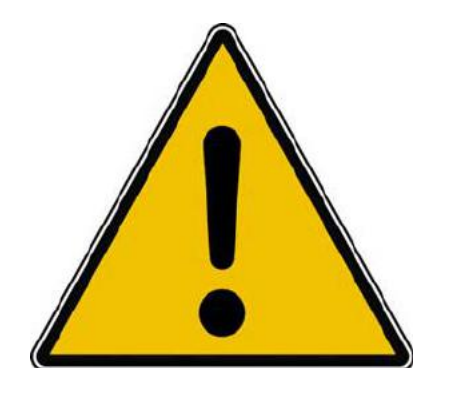

*Les informations contenues dans ce document sont fournies sans garantie d'aucune sorte, explicite ou implicite.* 

*Le lecteur assume le risque de l'utilisation des informations données.* 

## À PROPOS DES RAMPES DE LANCEMENT.

- Les publications nommées « Rampe de Lancement » sont des documents qui ont pour objet l'initiation à l'utilisation de logiciels à destination du Grand Public, principalement pour Mac et iPad.
- Les Rampes de Lancement sont gratuites, mais protégées par copyright et sont disponibles, généralement en format PDF ou en format ePub ou en format iBooks Author via Apple Books (sous le nom de Yves Roger Cornil ou Yves Cornil).

https://www.cornil.com/abm.htm

## **INITIATION À MACOS 12 MONTEREY – MODULE 1.**

## **AU PROGRAMME.**

- Ils peuvent passer à macOS 12 Monterey
- Le bureau
- Le menu Pomme
- Acheter une application
- Le Launchpad et le Dock
- Acheter des applications Microsoft 365
- Organiser le Dock
- La barre des menus
- Le Finder

## LISTE DES MAC COMPATIBLES MACOS 12 MONTEREY

•iMac – à partir de 2015 et plus

- •iMac Pro à partir de 2017 et plus
- •MacBook Air à partir de 2015 et plus
- •MacBook à partir de 2016 et plus •MacBook Pro à partir de 2015 et plus
- •Mac Pro à partir de 2013 et plus •Mac Mini à partir de 2014 et plus

## **VUE D'ENSEMBLE.**

| Finder Fizher, Edition Présentation Aller Penètre<br>Nouvelle fenêtre Finder ist M<br>Nouveau dossier<br>Tenueseu dossier metaligenet<br>Nouveau dossier intelligenet<br>Nouveau dossier intelligenet<br>Nouveau dossier intelligenet<br>Nouveau dossier intelligenet | A Aide              | isque système                                    |
|----------------------------------------------------------------------------------------------------|---------------------|--------------------------------------------------|
| Novenau dosser à graver<br>Covrit<br>Dovrit and<br>Forma la fondes<br>Lie les internations<br>Campinsaile<br>Daglouer al D                                                                                                    | rre de menus        | Dossier                                          |
| Criene un zalain A M A<br>Chup d'uni A M Y<br>Imptimer M P<br>Partager<br>Grever « Sureau » sur le dispate<br>Affictere fongenal M B<br>Ajouter à la banna labetadi A Z T<br>Partagera parterialis 200                                                                | Le bureau           | insta-sawat gapta                                |
| Fjedar of E<br>Tags<br>Rechercher of F                                                                                                    |                     | Fichiers                                         |
|                                                                                                    | Le Dock             | excessor and and and and and and and and and and |
| 😫 🗃 🖽 🕲 🗛 🕥 💭                                                                                                    | 2 🖸 🖻 🏏 📾 📾 🍪 😁 📑 🐻 | = - • 2 • • 🖪 🖹 = =                              |

## À PROPOS.

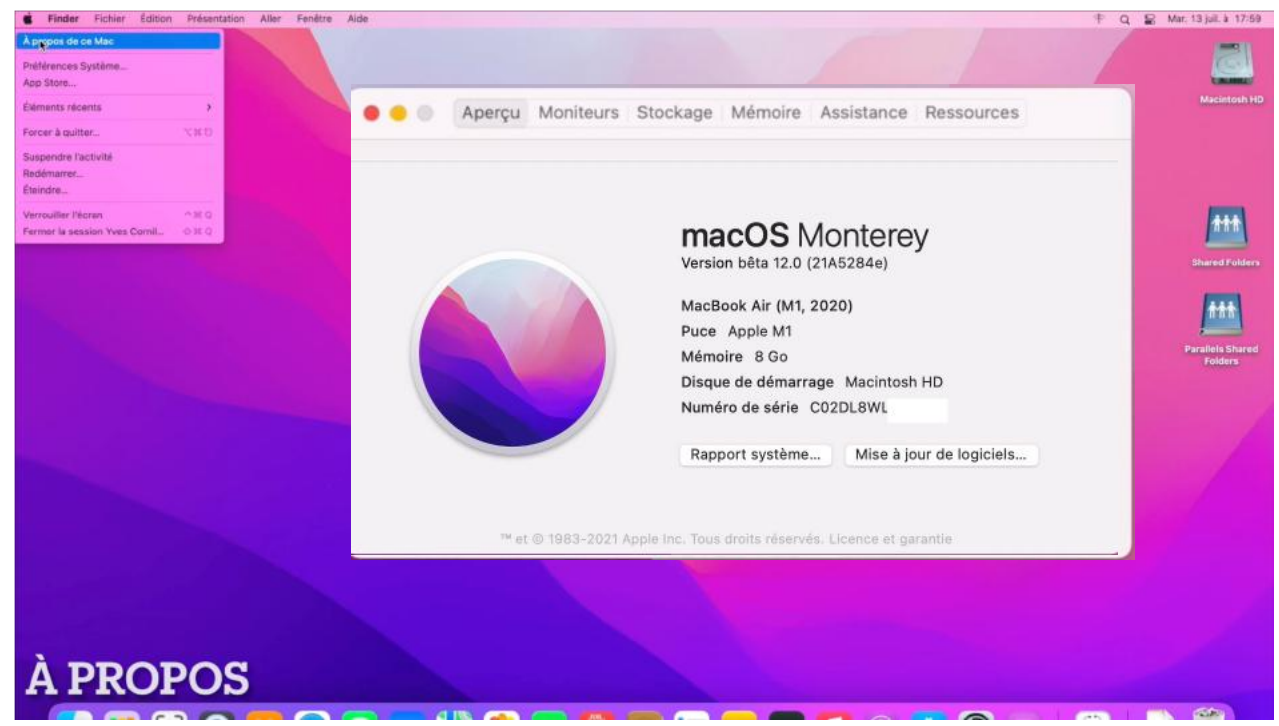

MacBook M1 en version Monterey bêta.

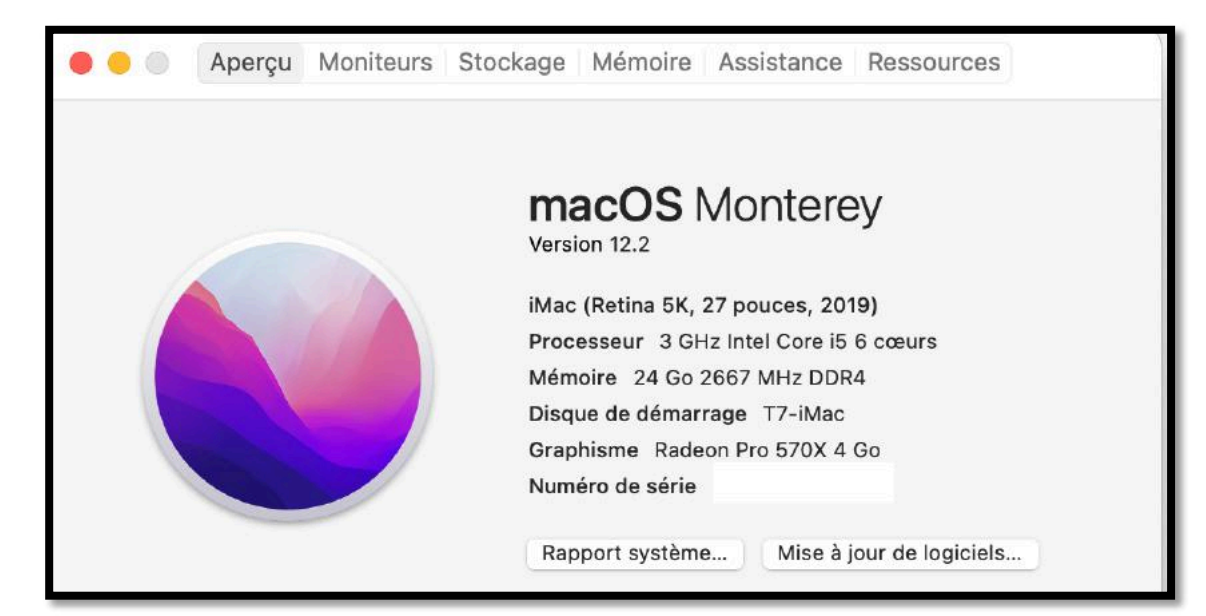

iMac Intel, disque de démarrage sur disque externe T7-iMac.

| • • •                                                                                                    | Aperçu    | Moniteurs     | Stockage Assistance Ressources                |
|----------------------------------------------------------------------------------------------------|-----------|---------------|-----------------------------------------------|
|                                                                                                    |           |               |                                               |
|                                                                                                    |           |               | macOS Monterey                                |
|                                                                                                    |           |               | Apple Virtual Machine 1                       |
|                                                                                                    |           |               | Puce Apple M1 (Virtual)                       |
| and the second second se |           |               | Mémoire 2 Go                                  |
| and the second second                                                                                                    |           |               | Disque de démarrage Macintosh HD              |
|                                                                                                    |           |               | Numéro de série                               |
|                                                                                                    |           |               | Rapport système Mise à jour de logiciels      |
|                                                                                                    |           |               |                                               |
|                                                                                                    | ™ et © 19 | 83-2022 Apple | Inc. Tous droits réservés. Contrat de licence |

Ici Monterey une machine virtuelle Parallels Desktop

## ACHETER DES APPLICATIONS.

## Aller à l'App Store

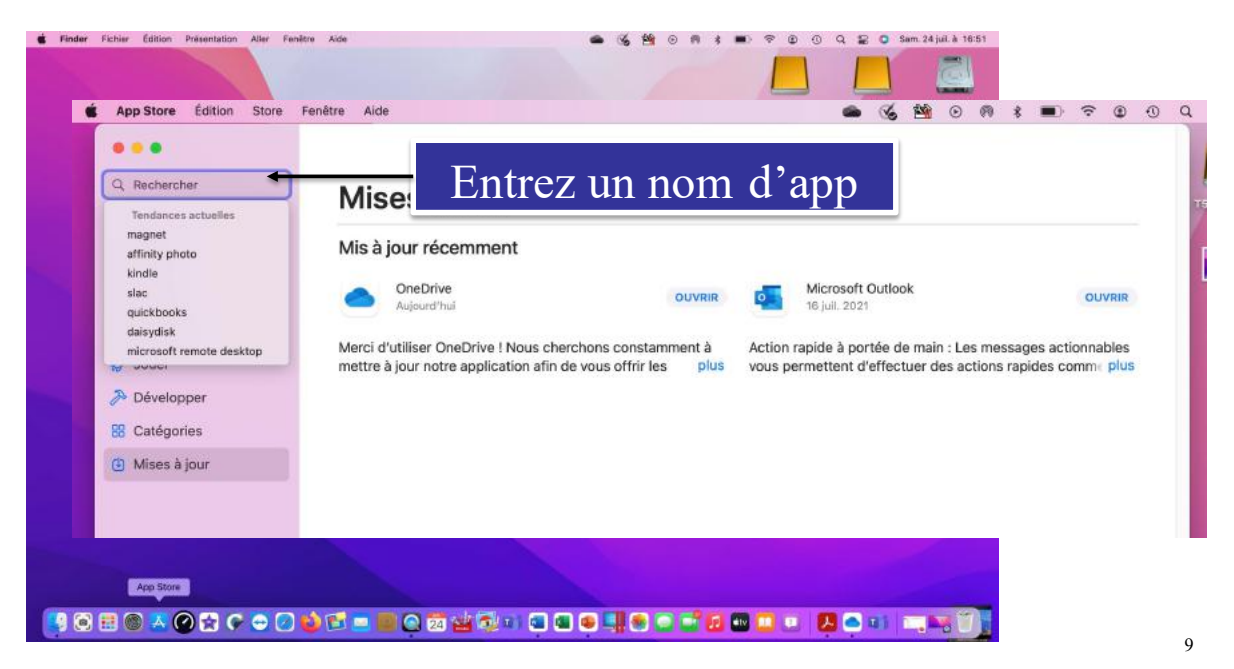

Lancez l'application APP Store, dans la zone recherche entrez le nom de l'application à acheter (même si elle est gratuite).

| pages O                                  | Marshi           |                                                                                                    |
|------------------------------------------|------------------|----------------------------------------------------------------------------------------------------|
| Q pages                                  | Mises a lo       | our                                                                                                    |
| Q pages mac                              | •••              |                                                                                                    |
| Q pages templates                        | Q pages mac O    |                                                                                                    |
| Q apple pages                            |                  | Resultats pour « pages mac » Filtres ~                                                                                                    |
| Q pages a coloner pour nue               | 12 Découvrir     |                                                                                                    |
| pages promato     pages de dessin nour l | 🕹 Arcade         | Pages Le Convertisseur de Documents.                                                                                                    |
| Q pages à colorier - dessin              | A Créer          | Des documents atypiques INSTRUCER Convertir en PDF, DOCX, JPG OBTEMIR                                                                                                    |
| Q pages in slate                         | d Travaillar     |                                                                                                    |
| Q pagesdor                               | Y navance        | Costi & Succulants                                                                                                    |
| 1940.0                                   | C Jouer          | A There by Art of Other Name                                                                                                    |
| Catégories                               | Pévelopper       |                                                                                                    |
| Mises à jour                             | 88 Catégories    |                                                                                                    |
|                                          | (I) Mises à jour | TXT                                                                                                    |
|                                          |                  |                                                                                                    |
|                                          |                  |                                                                                                    |
|                                          |                  |                                                                                                    |
|                                          |                  |                                                                                                    |
|                                          |                  | Document Writer Word Processor                                                                                                    |
|                                          |                  |                                                                                                    |
|                                          |                  |                                                                                                    |
|                                          |                  | The true point of a strategy provides and the strategy provides and the strategy provided and the strategy provided and th |
|                                          |                  | File N. P. (Destinant                                                                                                    |
|                                          |                  |                                                                                                    |

Recherche de l'application Pages.

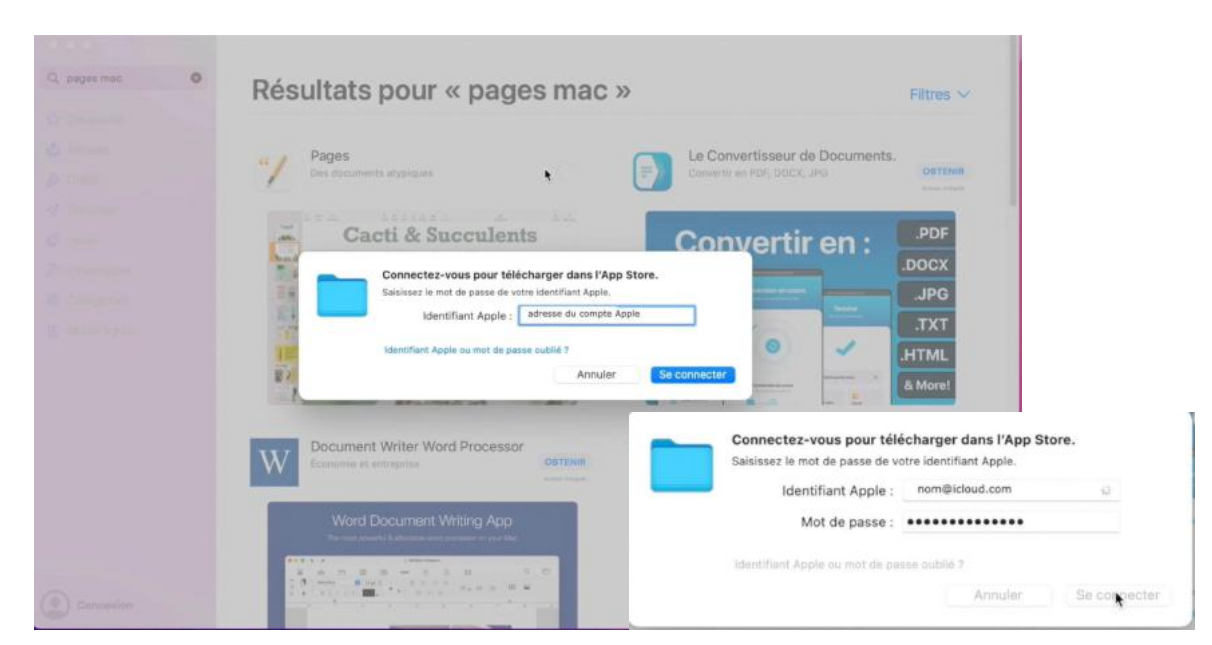

### **CONNEXION AU COMPTE APPLE**

Connectez-vous avec votre identifiant Apple et entrez le mot de passe. En fonction de votre Mac et de vos propres réglages vous pourrez utiliser votre empreinte digitale.

## TÉLÉCHARGEMENT DEPUIS L'APP STORE

| Télécha                                  | argement depuis App Sto                                                                                                    | re |
|------------------------------------------|----------------------------------------------------------------------------------------------------|----|
| Q, pagas mac.<br>© Découvrir<br>⊘ Arcade | Résultats pour « pages mac »                                                                                                    |    |
| <ul> <li></li></ul>                      | Party     Constrained analytical     Constrained analytical     Constrained analytical       Image: Constrained analytical     Image: Constrained analytical     Image: Constrained analytical     Image: Constrained analytical       Image: Constrained analytical     Image: Constrained analytical     Image: Constrained analytical     Image: Constrained analytical       Image: Constrained analytical     Image: Constrained analytical     Image: Constrained analytical     Image: Constrained analytical       Image: Constrained analytical     Image: Constrained analytical     Image: Constrained analytical     Image: Constrained analytical       Image: Constrained analytical     Image: Constrained analytical     Image: Constrained analytical     Image: Constrained analytical       Image: Constrained analytical     Image: Constrained analytical     Image: Constrained analytical     Image: Constrained analytical       Image: Constrained analytical     Image: Constrained analytical     Image: Constrained analytical     Image: Constrained analytical       Image: Constrained analytical     Image: Constrained analytical     Image: Constrained analytical     Image: Constrained analytical       Image: Constrained analytical     Image: Constrained analytical     Image: Constrained analytical     Image: Constrained analytical       Image: Constrained analytical     Image: Constrained analytical     Image: Constrained analytical     Image: Constrained analytical       Image: Constrate |    |
|                                          |                                                                                                    |    |
| Vves Comil                               |                                                                                                    |    |

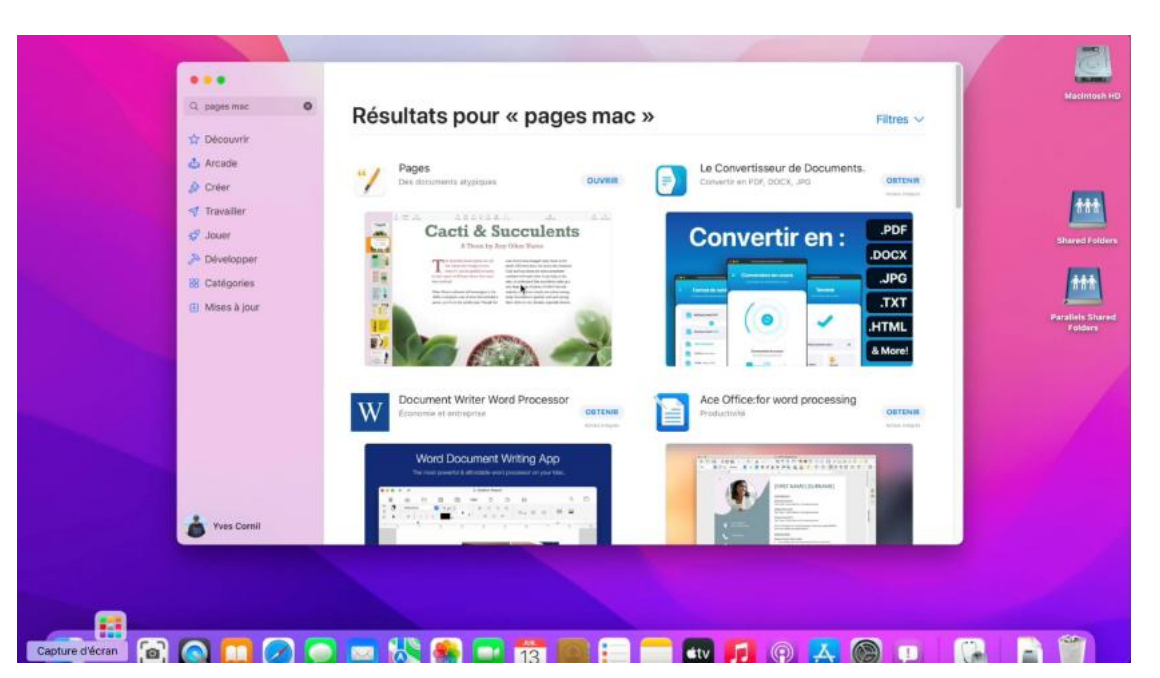

## L'APPLICATION PAGES A ÉTÉ INSTALLÉE

13

Quand le téléchargement et l'installation sont terminés, cliquez sur ouvrir pour lancer l'application.

# **PAGES A ÉTÉ INSTALLÉE DANS LE DOSSIER APPLICATIONS ET DANS LE LAUNCHPAD.**

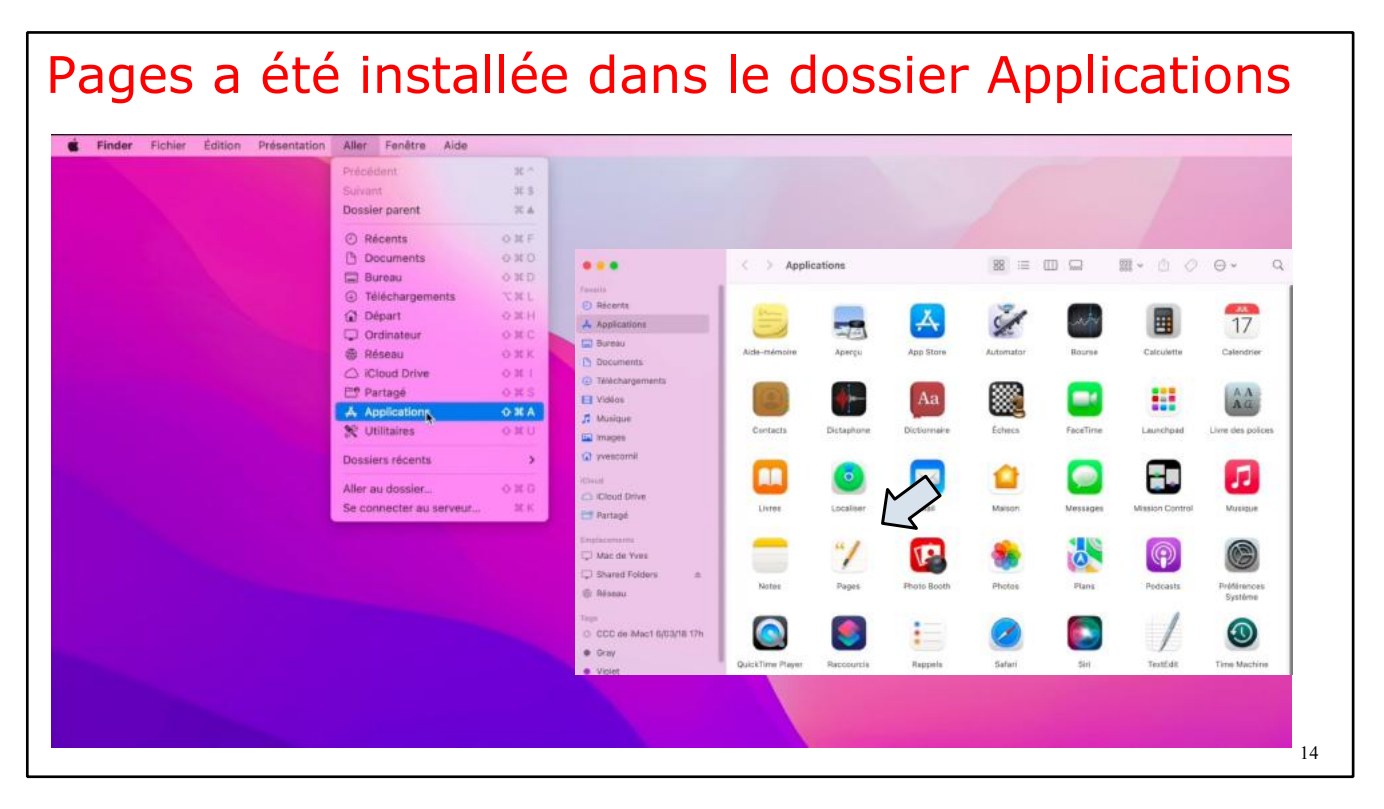

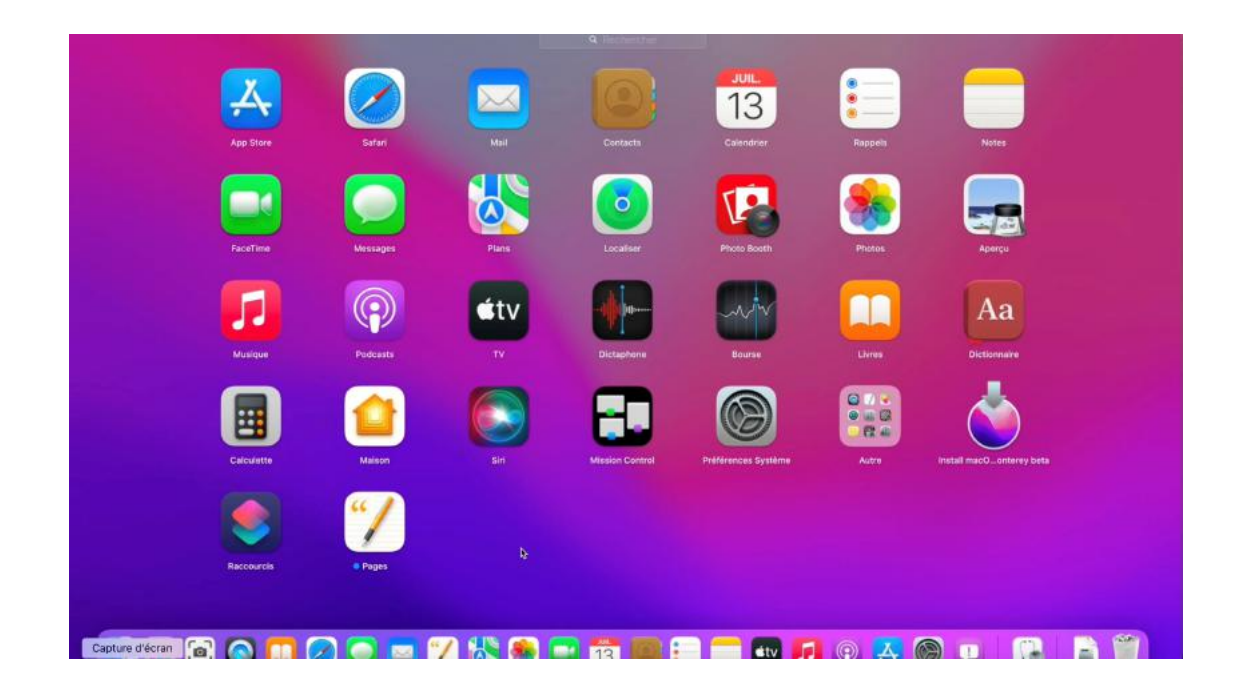

## **ORGANISER LE LAUNCHPAD.**

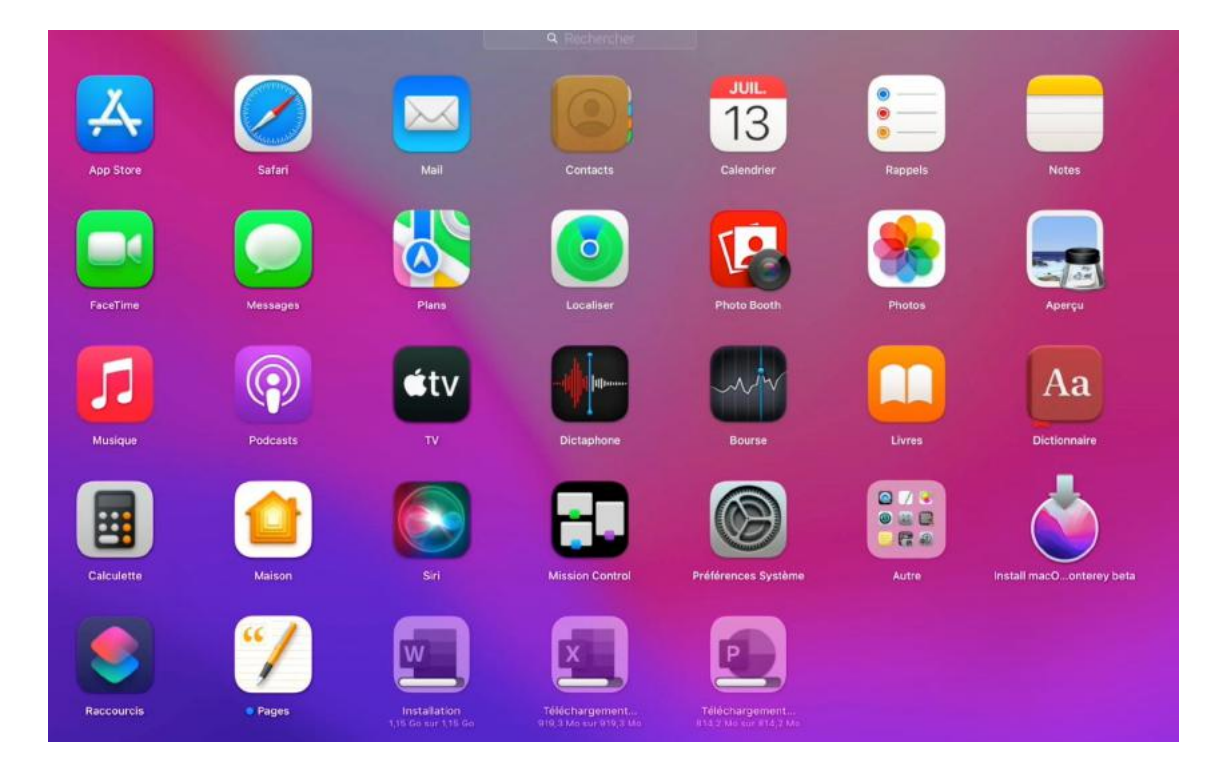

Tout comme sur l'iPad vous pourrez organiser les applications dans le Launchpad, et en particulier regrouper des applications dans un dossier.

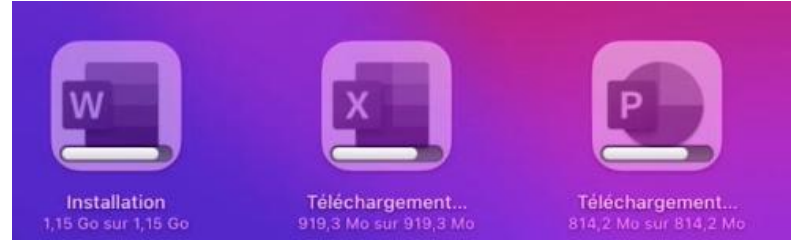

Ici d'autres achats ont été réalisés et sont en cours d'installation ou de téléchargement.

#### **REGROUPER DES APPLICATIONS DANS UN DOSSIER.**

| App Store  | Safari   | Mail           |                 | ••                                                     |                      |                 |                 |                                   |               |
|------------|----------|----------------|-----------------|--------------------------------------------------------|----------------------|-----------------|-----------------|-----------------------------------|---------------|
| FaceTime   | Messages | Plans          | Localiser       | Productivit<br>Photo Booth                             | t <b>é</b><br>Photos | Αροτεμ          |                 | Installation<br>814,2 Mo sur 814, | 2 Mo          |
| Musique    | Podcasts | ¢tv<br>TV      | Dictaphone      | <b>•</b>                                               |                      | Productivité    |                 |                                   |               |
| Calculette | Maison   | SH             | Mission Control | Massauft Mars)<br>Massauft Es<br>Préférences Système   | Autre                |                 |                 | ,                                 | Microsoft 365 |
| Raccourcis | • Pages  | Microsoft Word | Microsoft Excel | Installation<br>Distallation<br>Distallation of 4.2 Mo |                      | Microsoft World | Microsoft Escol |                                   | 18            |

Nous allons regrouper les applications Microsoft 365 dans un seul dossier. Pour créer un dossier, sélectionnez Excel et poussez-la vers Word.

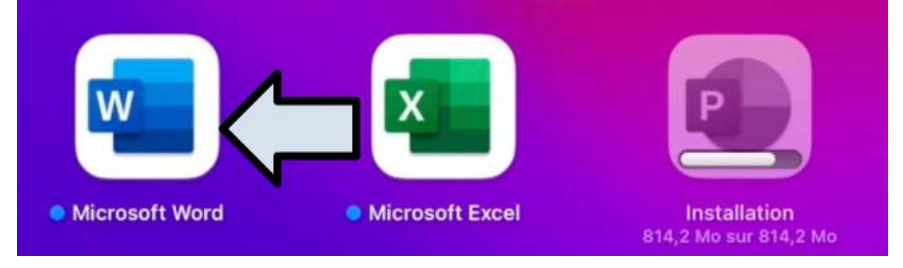

macOs a créé un dossier nommé productivité que nous renommerons en Microsoft 365. PowerPoint est encore en cours de téléchargement.

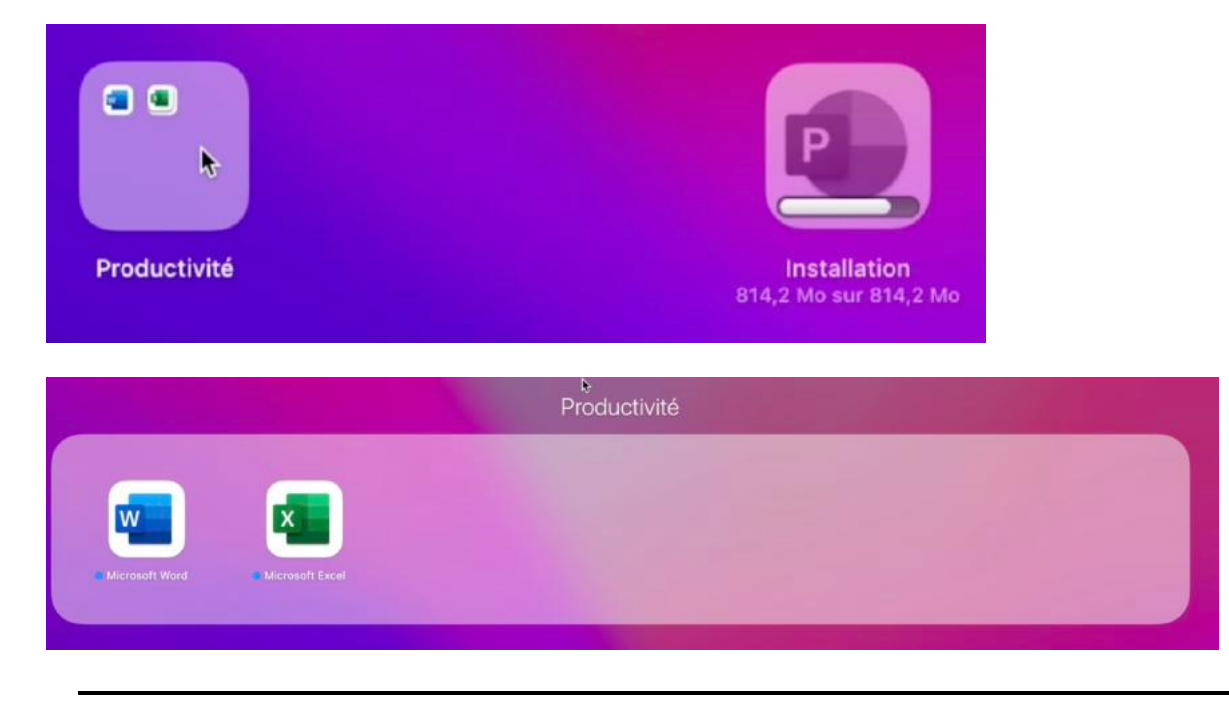

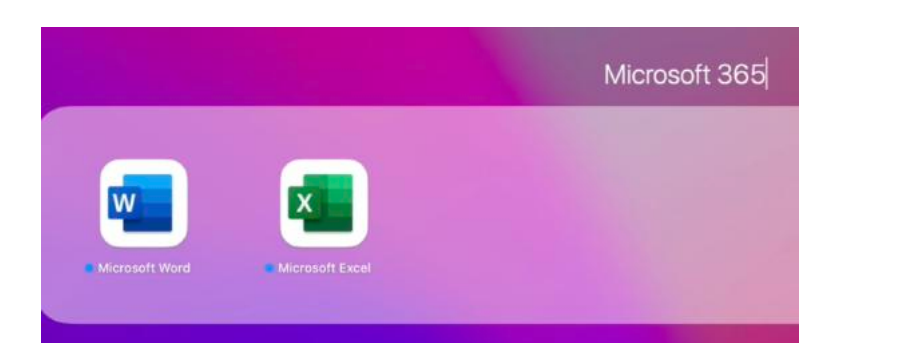

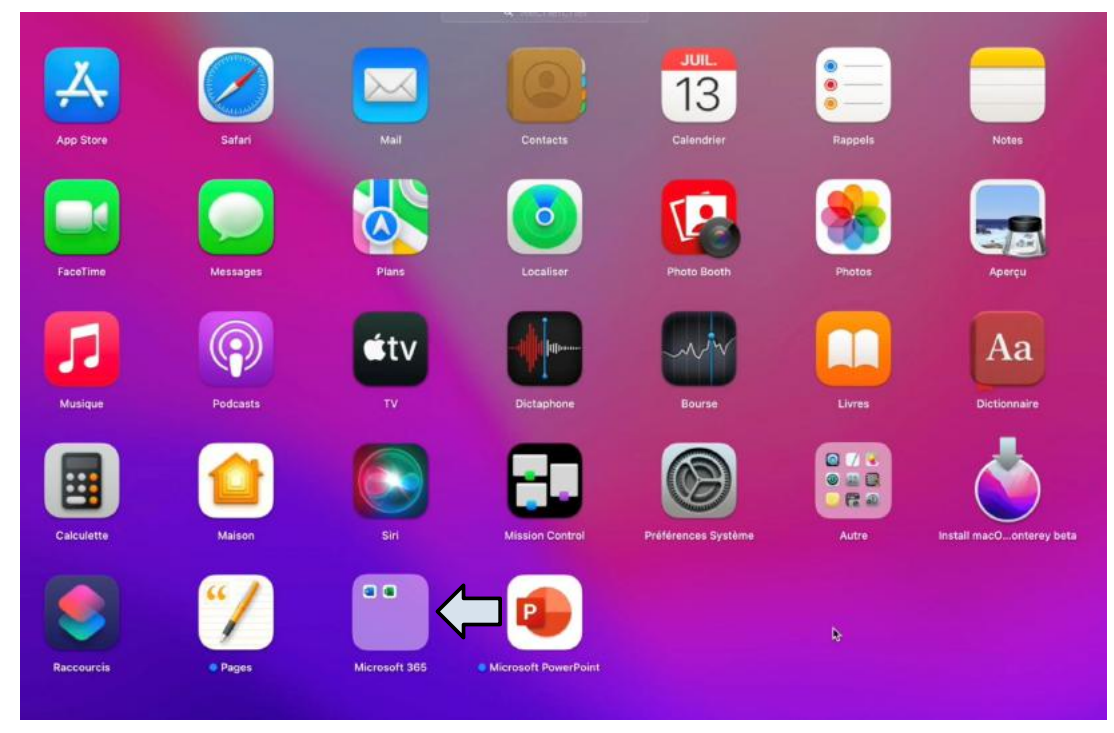

Maintenant, poussons PowerPoint vers le dossier Microsoft 365.

19

## **GLISSER UNE APPLICATION DANS LE DOCK.**

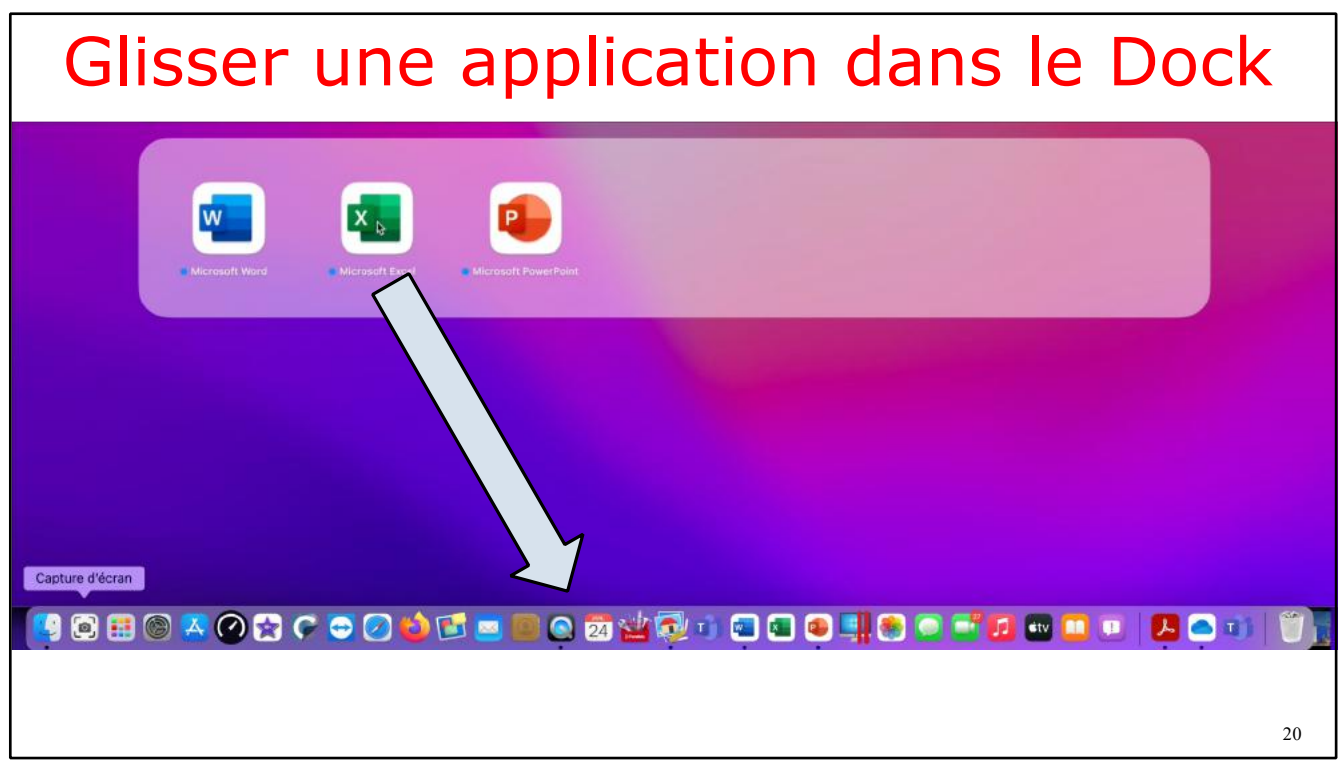

Le dossier Microsoft 365 contient maintenant 3 applications, Word, Excel et PowerPoint. Nous allons glisser chaque application, une après l'autre dans le Dock ; ici nous commençons par Excel.

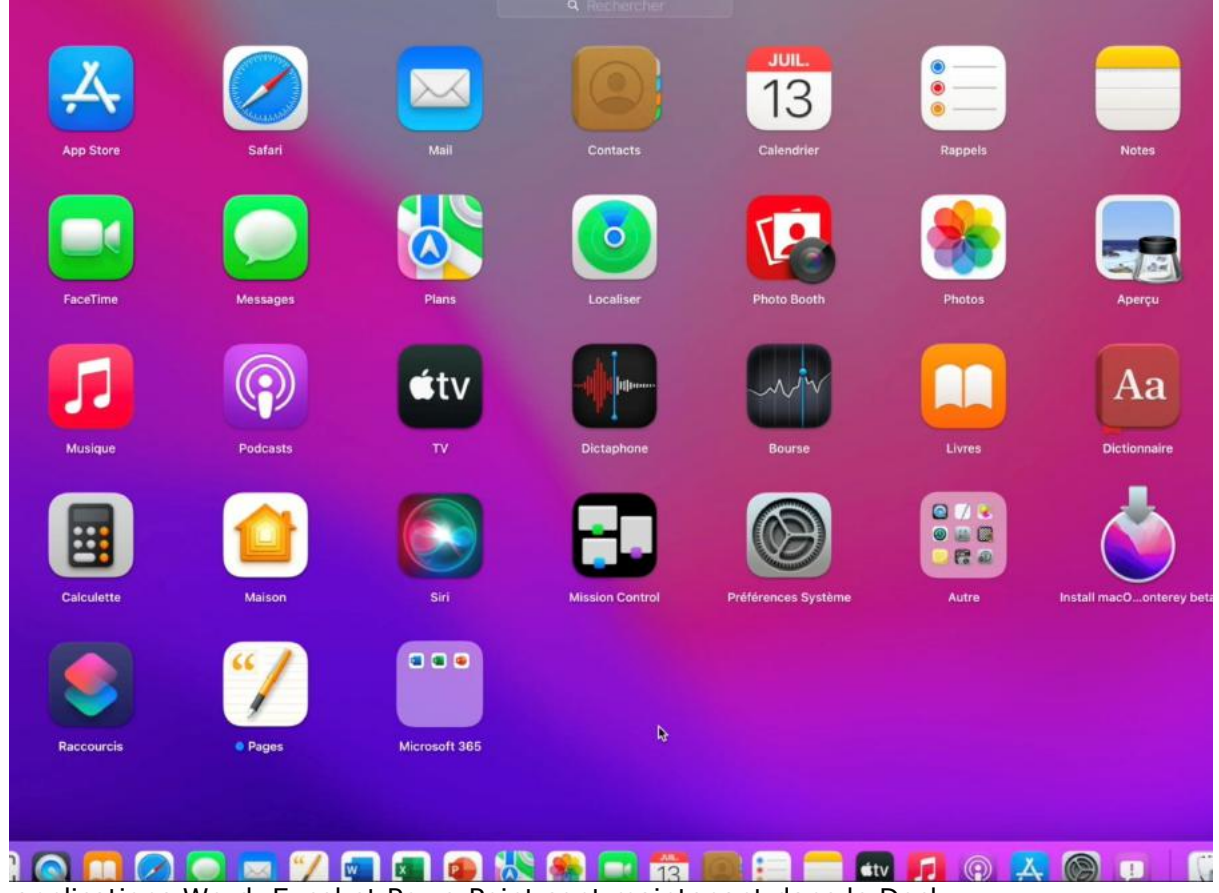

Les applications Word, Excel et PowerPoint sont maintenant dans le Dock.

### **ORGANISER LE DOCK.**

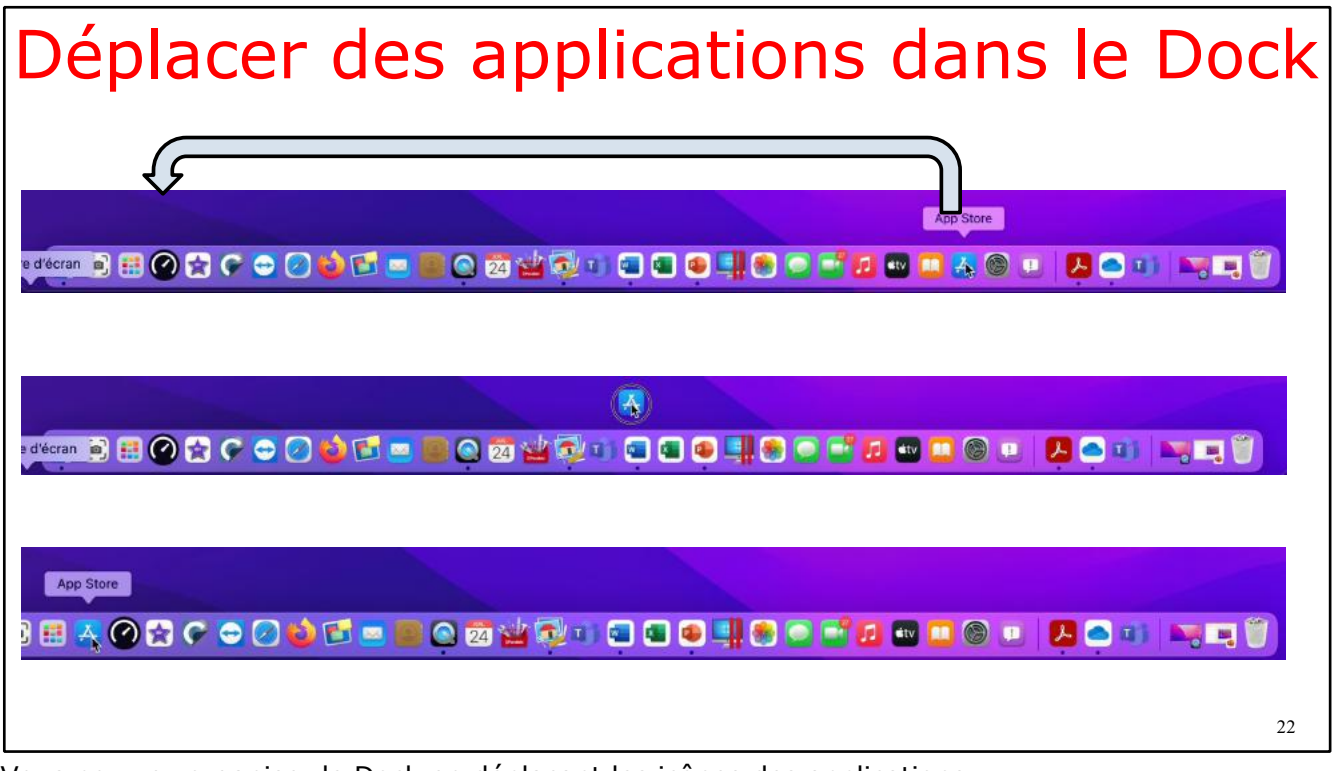

Vous pourrez organiser le Dock en déplaçant les icônes des applications. Ici l'application App Store sera déplacée à gauche, à côté du Launchpad.

#### **SUPPRIMER UNE APPLICATION DU DOCK**

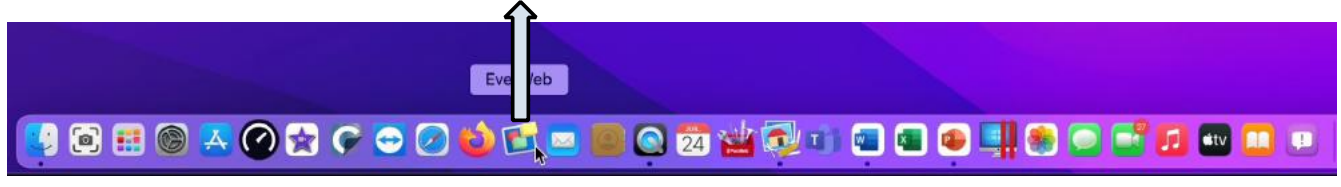

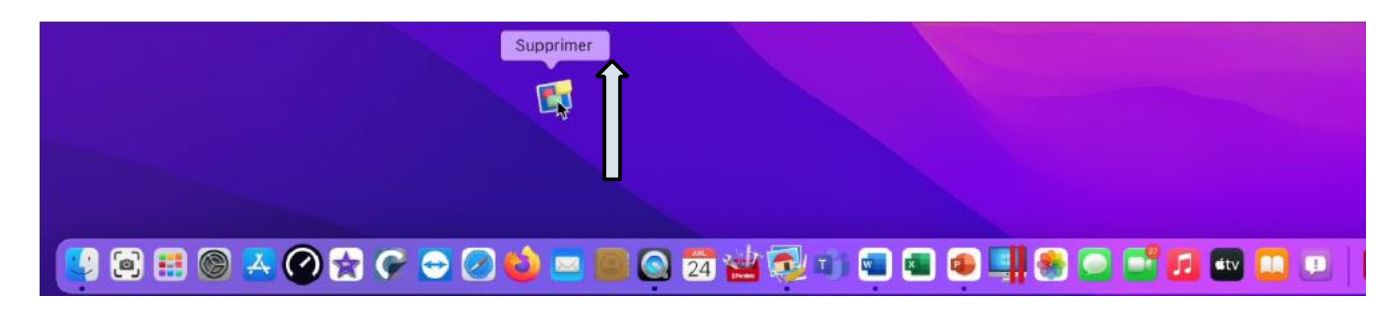

Pour supprimer une application du Dock, sélectionnez l'application et glissez-la vers le bureau ; l'application ne sera pas supprimée du Launchpad, ni du dossier applications.

### **RÉGLAGES DU DOCK DEPUIS LES PRÉFÉRENCES SYSTÈME.**

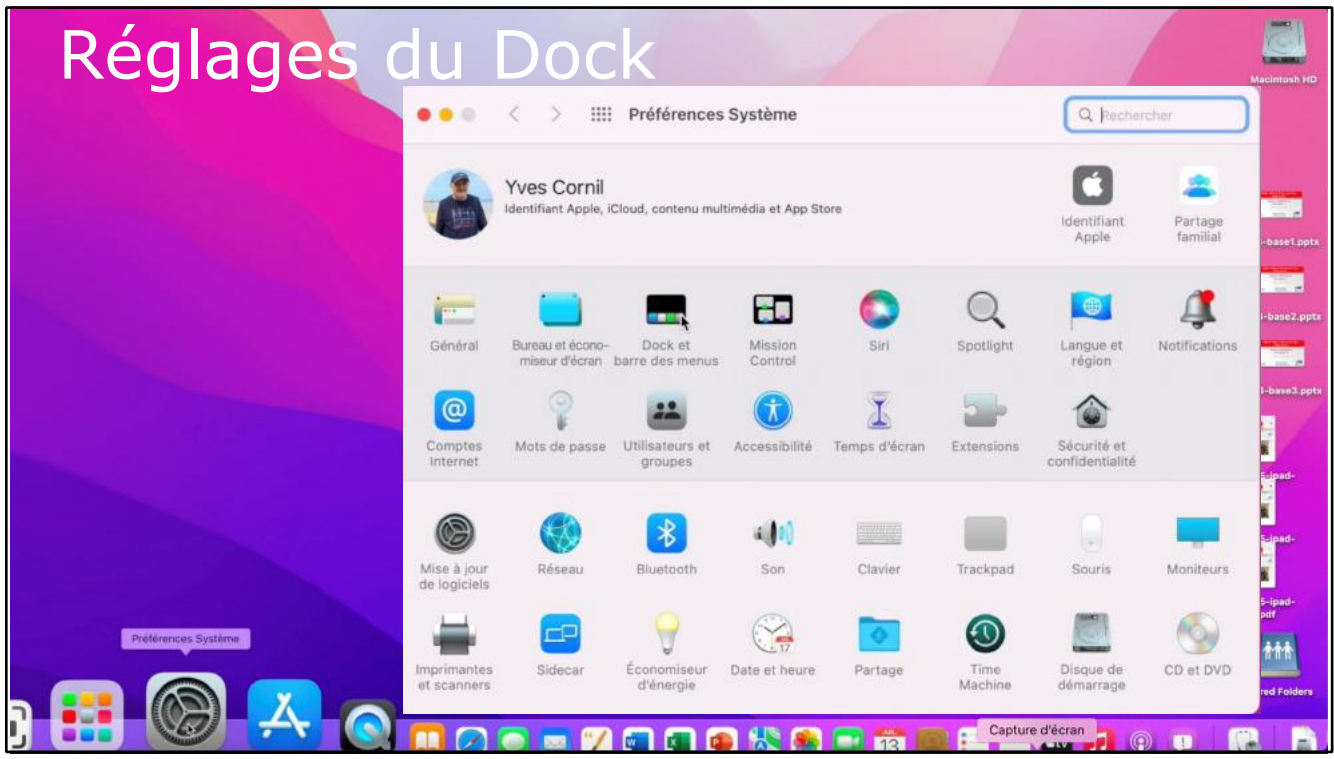

Depuis les préférences système > Dock et barre des menus pouvez effectuer quelques réglages du Dock.

| Dock et barre<br>des menus                                                                              | Dock<br>Taille :                                                                                                    | Agrandissement :                    |
|----------------------------------------------------------------------------------------------------|----------------------------------------------------------------------------------------------------|-------------------------------------|
| entre de contrôle                                                                                       | petite grande                                                                                                    | min. m                              |
| <ul> <li>Centre de contrôle</li> <li>Bluetooth<br/>Barre des menus et centre<br/>de contrôle</li> </ul> | Position : À gauche En bas À droite                                                                                                    |                                     |
| AirDrop<br>Barre des menus et centre<br>de contrôle                                                     | Type de reduction : Effet genie C Cliquer deux fois sur la barre de titre d'une fois aux la barre de titre d'une fois de l'application de l'application de l'applicat                                                                                                    | fenêtre pour réduire/agrandir ation |
| Concentration<br>Barre des menus et centre<br>de contrôle                                               | <ul> <li>Animer les applications lors de leur ouvertui</li> <li>Masquer/afficher automatiquement le Dock</li> <li>Afficher les indicateurs des applications ouvertuit</li> </ul>                                                                                                    | re<br>vertes                        |
| Recopie de l'écran<br>Barre des menus et centre<br>de contrôle                                          | Afficher les applications ouvertes récemment<br>Afficher les applications ouvertes récemment<br>Afficher les applications ouvertes récement<br>Afficher les applications ouvertes récement<br>Afficher les applications ouverte | nt dans le Dock                     |
| Barre des menus et centre                                                                               | Barre des menus Masquer/afficher automatiquement la barre                                                                                                    | des menus sur le bureau             |

Réglages de la taille des icônes et effets sur ces icônes, positionnement du Dock.

| <ul> <li>Recipite de l'étrean<br/>de centrale</li> <li>Afficher les applications ouvertes récemment dans le Dock</li> <li>Barre des menus<br/>de centrale</li> <li>Monitour<br/>de centrale</li> <li>Monitour<br/>de centrale</li> <li>Monit</li></ul> |  | <ul> <li>Cocentration <ul> <li>Concentration <ul> <li>Concentration</li></ul></li></ul> | Agrandissement :     min. max. | cir | Accimication HD |
|----------------------------------------------------------------------------------------------------|--|----------------------------------------------------------------------------------------------------|--------------------------------|-----|-----------------|
|----------------------------------------------------------------------------------------------------|--|----------------------------------------------------------------------------------------------------|--------------------------------|-----|-----------------|

Dock à gauche et effet d'agrandissement.

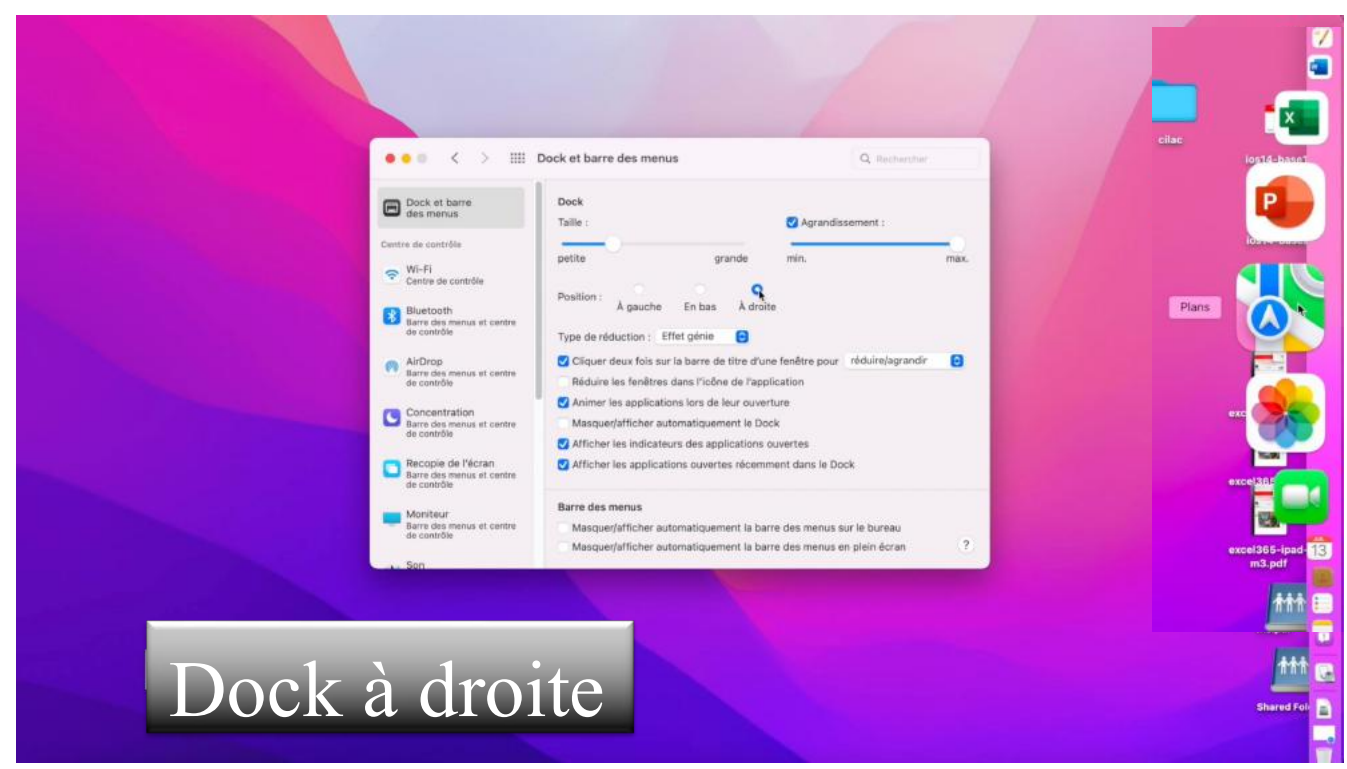

Dock à droite et effet d'agrandissement.

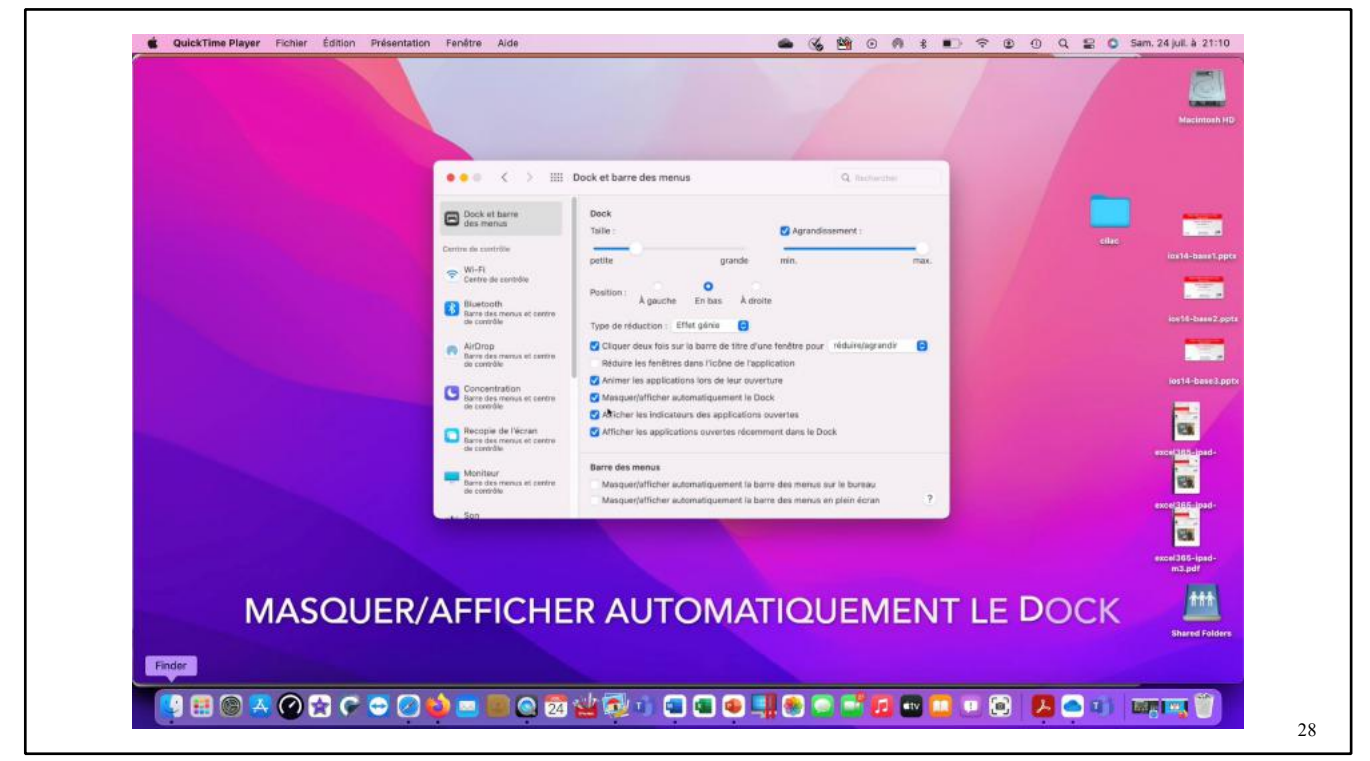

Le Dock peut ne pas être affiché en permanence ; il sera visible quand on approchera le curseur de la souris ou du trackpad de bord (en bas, à gauche ou à droite de l'écran).

## LA BARRE DES MENUS.

### **QUE CONTIENT LA BARRE DES MENUS SUR MAC ?**

Sur votre Mac, la barre des menus est située en haut de l'écran. Utilisez les menus et les icônes de la barre des menus pour choisir des commandes, réaliser des tâches et vérifier un état.

|                           | Menus de l'app              | Ouvrez Spotlight.             |
|---------------------------|-----------------------------|-------------------------------|
|                           | Menus d'état                | <sub> </sub> Demandez à Siri. |
| <b>G</b> Font Book File E | Edit View Window Help 📼 🤶 Q | 🗃 🗿 Mon Oct 18 9:41 AM        |
| Menu Pomme                | Ouvrez le centre de contrôl | e.                            |
|                           | Ouvrez le centre de         | notifications.                |

Vous pouvez définir une option de façon à masquer automatiquement la barre des menus. Par la suite, celle-ci ne s'affiche que lorsque vous placez le pointeur en haut de l'écran. Consultez la rubrique <u>Changer les préférences « Dock et barre des menus »</u>.

#### MENU POMME

Le menu Pomme , situé dans le coin supérieur gauche de l'écran, comporte les commandes des opérations fréquemment utilisées, telles que les commandes permettant de mettre à jour les apps, d'ouvrir les Préférences Système, de verrouiller votre écran ou d'éteindre votre Mac. Consultez la rubrique <u>Que contient le menu Pomme ?</u>

### MENUS D'APP

Les menus d'app sont situés à côté du menu Pomme. Le nom de l'app que vous utilisez apparaît en caractères gras et est suivi par plusieurs autres menus, qui portent souvent des noms standard tels que Fichier, Édition, Format ou Fenêtre. Chaque app dispose d'un menu Aide afin de consulter plus facilement les informations concernant l'utilisation de l'app. Consultez la rubrique <u>Utiliser l'aide intégrée sur votre Mac</u>.

Chaque menu dispose de commandes, dont beaucoup sont disponibles dans la plupart des apps. Par exemple, la commande Ouvrir se trouve souvent dans le menu Fichier. Pour en savoir plus sur les symboles utilisés dans les raccourcis clavier qui sont affichés dans les commandes du menu, consultez <u>Que signifient les symboles affichés dans les menus ?</u>

#### MENUS D'ÉTAT

Le côté droit de la barre des menus comporte divers éléments (parfois appelés *menus d'état*), généralement représentés par des icônes, qui vous permettent de vérifier l'état de votre Mac (comme la charge de batterie) ou personnaliser les fonctionnalités (comme la luminosité du clavier).

Pour afficher plus de détails ou d'options, cliquez sur une icône du menu d'état. Par exemple,

cliquez sur Wi-Fi

pour afficher une liste des réseaux disponibles, ou cliquez sur

Moniteur pour activer ou désactiver « Mode sombre » ou « Night Shift ». Vous pouvez <u>choisir les éléments à afficher</u> dans la barre des menus.

Pour réorganiser les menus d'état, <u>faites glisser une icône</u> tout en maintenant la touche Commande enfoncée. Pour supprimer rapidement un menu d'état, maintenez la touche Commande enfoncée tout en faisant glisser l'icône hors de la barre des menus.

#### **SPOTLIGHT**

Si l'icône Spotlight set affichée dans la barre des menus, cliquez sur l'icône pour rechercher des éléments sur votre Mac et le web. Consultez la rubrique <u>Rechercher avec Spotlight</u>. Centre de contrôle

Cliquez sur l'icône « Centre de contrôle » **O** pour ouvrir « Centre de contrôle », où vous pouvez accéder aux fonctionnalités que vous utilisez souvent, comme AirDrop, <u>AirPlay</u>, les modes de concentration, et bien plus. Consultez la rubrique <u>Utiliser le centre de contrôle</u>.

#### SIRI

Si l'icône de Siri **v** s'affiche dans la barre des menus, cliquez sur l'icône pour demander à Siri d'effectuer des opérations, comme ouvrir des fichiers ou des apps, ou effectuer des recherches sur votre Mac ou sur Internet. Consultez la rubrique <u>Utiliser Siri</u>.

#### **CENTRE DE NOTIFICATIONS**

À droite de la barre des menus, cliquez sur la date et l'heure pour ouvrir le « Centre de notifications » où vous pouvez afficher les rendez-vous, les notes, la météo et bien plus, mais également voir les notifications que vous avez manquées. Consultez la rubrique <u>Utiliser le Centre</u> <u>de notifications</u>.

### LE MENU POMME.

#### **QUE CONTIENT LE MENU POMME SUR MAC ?**

Le menu Pomme est situé dans le coin supérieur gauche de votre écran. Cliquez dessus pour accéder aux Préférences Système ainsi qu'aux apps, documents et autres éléments récemment utilisés.

Élément du Description menu Pomme À propos de Consultez des informations sur votre Mac, notamment votre version de macOS, le ce Mac type de processeur et la quantité de mémoire, et optimisez l'espace de stockage. Vous pouvez également consulter le mode d'emploi de votre Mac et obtenir des informations sur la maintenance ou la réparation. Préférences Ouvrez les Préférences Système pour personnaliser bon nombre des réglages de Système votre Mac et mettre à jour macOS. Visitez l'App Store afin de trouver toutes sortes d'apps intéressantes et App Store amusantes pour votre Mac et de mettre à jour des apps, des imprimantes, et plus encore. Emplacement Choisissez une configuration réseau. Cette option ne s'affiche que si vous utilisez plusieurs emplacements réseau. Éléments À mesure que vous utilisez des apps, fichiers et ordinateurs réseau (serveurs), récents leur nom est ajouté à cette liste afin que vous puissiez y accéder rapidement par la suite. Vous pouvez définir une option dans les préférences Général pour indiquer le nombre d'éléments à afficher dans la liste. Choisissez le menu Pomme > Préférences Système, puis cliquez sur Général Forcer à Choisissez cette option si une app ne répond pas. **Important :** si vous forcez une app à se fermer, vous risquez de perdre les quitter modifications non enregistrées. Suspendre Permet de réduire la luminosité de l'écran et la consommation d'énergie sans l'activité éteindre votre Mac. Redémarrer Permet d'éteindre brièvement votre Mac et de le rallumer automatiquement tout de suite après. Éteindre Permet d'éteindre complètement votre Mac.

| Élément du<br>menu<br>Pomme | Description                                                                                                    |
|-----------------------------|----------------------------------------------------------------------------------------------------|
| Écran de<br>verrouillage    | Verrouillez immédiatement l'écran si nécessaire afin de garantir la sécurité de votre Mac et des informations qu'il contient. Consultez la rubrique <u>Verrouiller</u> <u>l'écran du Mac</u> .             |
| Fermer la<br>session        | Permet de fermer une session du compte utilisateur actuel sans éteindre le Mac.<br>Cette action est pratique si vous partagez votre Mac avec d'autres utilisateurs qui<br>disposent de leur propre compte. |

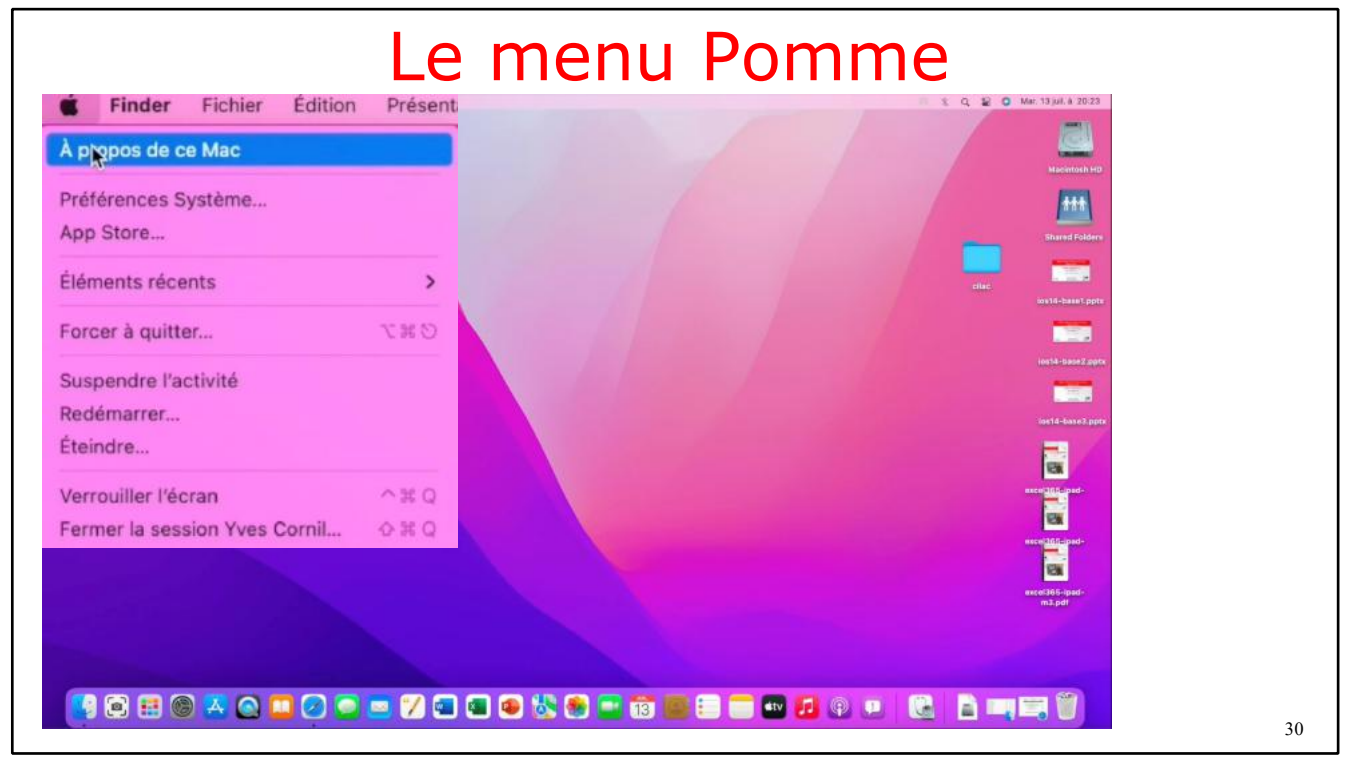

Depuis le menu Pomme vous avez plusieurs commandes, dont à propos.

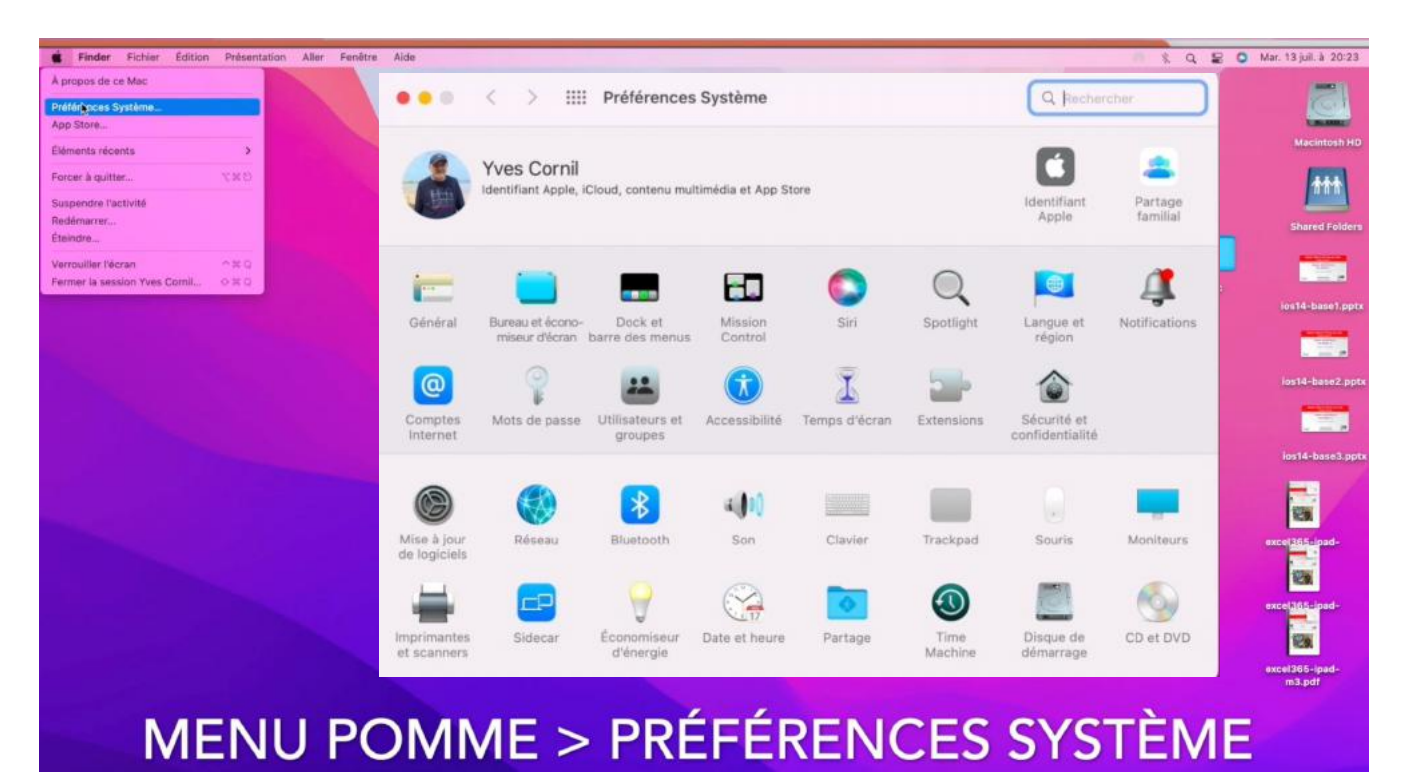

Vous pouvez accéder aux préférences système depuis le dock ou depuis le menu Pomme.

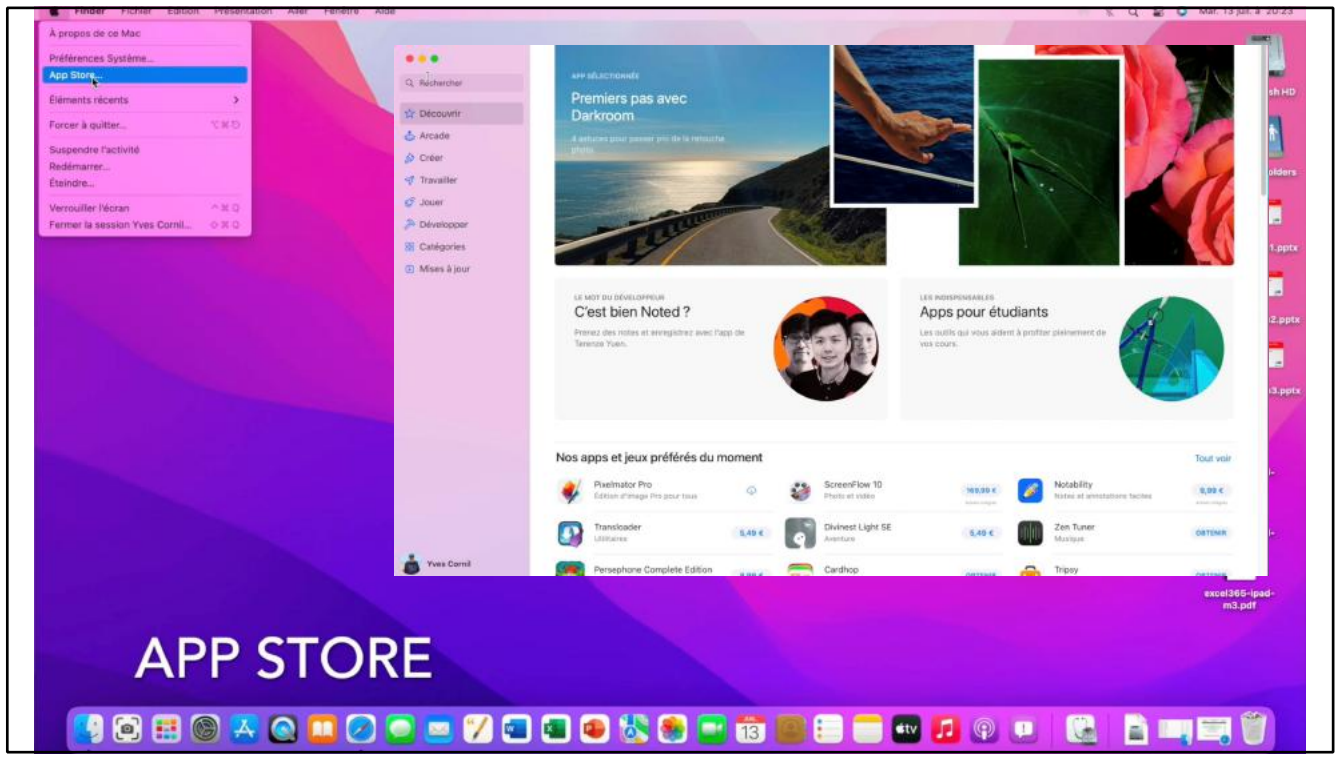

Vous pouvez accéder à l'App Store depuis le Dock ou depuis le menu Pomme.

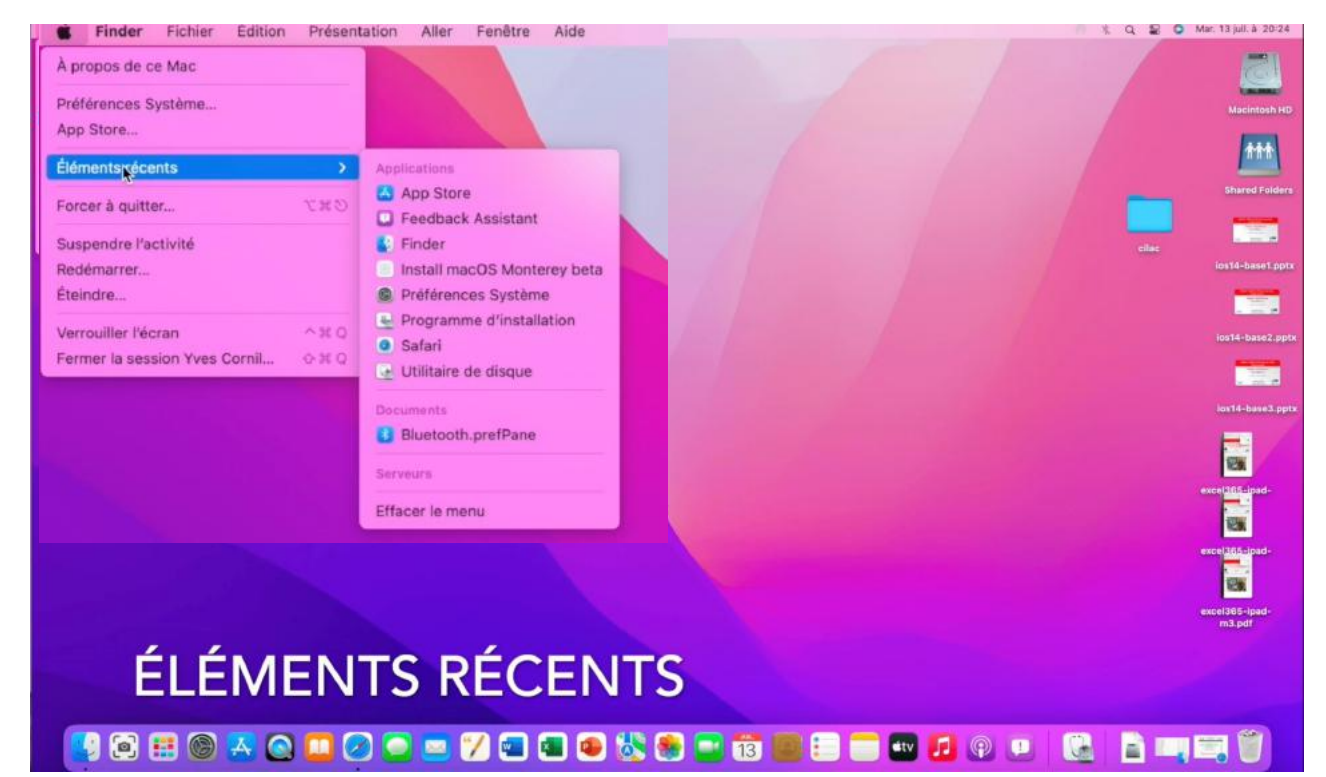

Derniers éléments accédés.

| Finder Fichier Edition Presentation  | Aller Fenetre Alde                                              |                                           |  |
|--------------------------------------|-----------------------------------------------------------------|-------------------------------------------|--|
| À propos de ce Mac                   |                                                                 |                                           |  |
| Préférences Système<br>App Store     |                                                                 |                                           |  |
| Éléments récents >                   |                                                                 |                                           |  |
| Forcer à quitter 10.00 S             | Finder Fichier Edition Présenti                                 |                                           |  |
| Suspendre l'activité                 | A propos de ce Mac                                              |                                           |  |
| Redémarrer                           | Préférences Système                                             |                                           |  |
| Verrouiller l'écran ^=0              | App Store                                                       |                                           |  |
| Fermer la session Yves Cornii Q 31 Q | Éléments récents >                                              |                                           |  |
|                                      | Forcer à quitter 140                                            | <b>E Finder</b> Fichier Édition Présentat |  |
|                                      | Suspendre l'activité                                            | À propos de ce Mac                        |  |
|                                      | Redémarrer.                                                     | Préférences Système                       |  |
|                                      | Eteindre                                                        | App Store                                 |  |
|                                      | Verrouiller l'écran ^# Q<br>Fermer la session Yves Cornil 0 # Q | Éléments récents >                        |  |
|                                      |                                                                 | Forcer à quitter 🔨 🕫 😒                    |  |
|                                      |                                                                 | Suspendre l'activité                      |  |
|                                      |                                                                 | Redémarrer                                |  |
|                                      |                                                                 | Éteindre                                  |  |
|                                      |                                                                 | Verrouiller l'écran                       |  |
|                                      |                                                                 | Fermer la session Yves Cornil 🗠 🕸 Q       |  |
|                                      |                                                                 |                                           |  |
|                                      |                                                                 |                                           |  |
|                                      |                                                                 |                                           |  |
|                                      |                                                                 |                                           |  |

Commandes depuis le menu Pomme.

| Finder Fichier Edition Presentation | Aller Fenetre Alde            |          |  |
|-------------------------------------|-------------------------------|----------|--|
| propos de ce Mac                    |                               |          |  |
| éférences Système<br>op Store       |                               |          |  |
| éments récents >                    |                               |          |  |
| rcer à quitter てまり                  |                               |          |  |
| spendre l'activité                  | S Finder Fichier Edition      | Présenta |  |
| eindre                              | À propos de ce Mac            |          |  |
| rrouiller l'écien ^ # Q             | Dráfáranana Sustàma           |          |  |
| mer la session rves comil o x o     | Preferences Systeme           |          |  |
|                                     | App Store                     |          |  |
|                                     | Éléments récents              | >        |  |
|                                     | Forcer à quitter              | THO      |  |
|                                     | Suspendre l'activité          |          |  |
|                                     | Redémarrer                    |          |  |
|                                     | Éteindre                      |          |  |
|                                     |                               |          |  |
|                                     | Verrouiller l'écran           | ^#Q      |  |
|                                     | Fermer la session Yves Cornil | 0 X Q    |  |
|                                     | · · · · ·                     |          |  |
|                                     |                               |          |  |
|                                     |                               |          |  |
|                                     |                               |          |  |

Commandes depuis le menu Pomme.

## LE FINDER.

| Finder Fichier Édition Présentation Aller Fenêtre Alde           |                                                                                            | 🐘 🐧 🙀 💙 Mar. 13 juli. à 20:24        |
|------------------------------------------------------------------|--------------------------------------------------------------------------------------------|--------------------------------------|
| A propp do Finder<br>Petitisences                                | 🔴 🍋 À propos du Finder                                                                     | Materia Port                         |
| Madguer te Hoder 21 H<br>Madguer Ke subre 2018 H<br>Tout affeber | • •                                                                                        | Shared Folders                       |
|                                                                  | Finder                                                                                     | ios14-baset pptv<br>ios14-base2 pptv |
|                                                                  | L'environnement du bureau Macintosh<br>Finder version 12.0<br>TM et © 1983–2021 Apple Inc. | ionis based aper                     |
|                                                                  | Tous droits réservés.                                                                      |                                      |
| À PROPOS                                                         | DU FINDER                                                                                  | excel 385-lpad-<br>m3.pdf            |
| 💽 🖸 🖽 🕲 🗛 🕥 🛄 🖉 💆                                                | 😑 🏏 📾 🚇 🈻 🏶 📟 🗃 📰 📰 🗐                                                                      |                                      |
|                                                                  | Manajara du Firadara                                                                       |                                      |

Version du Finder.

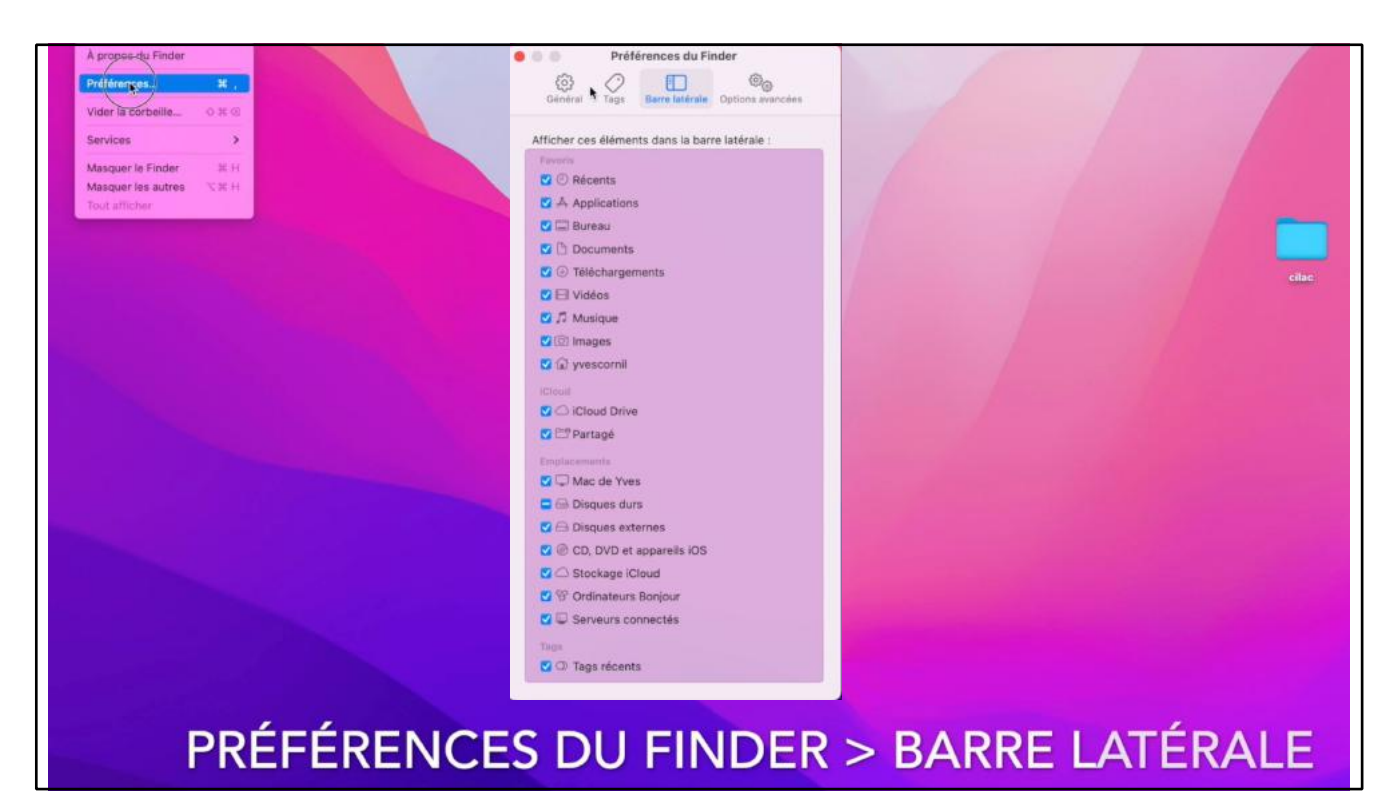

Cochez les éléments que vous voulez voir dans la barre latérale.

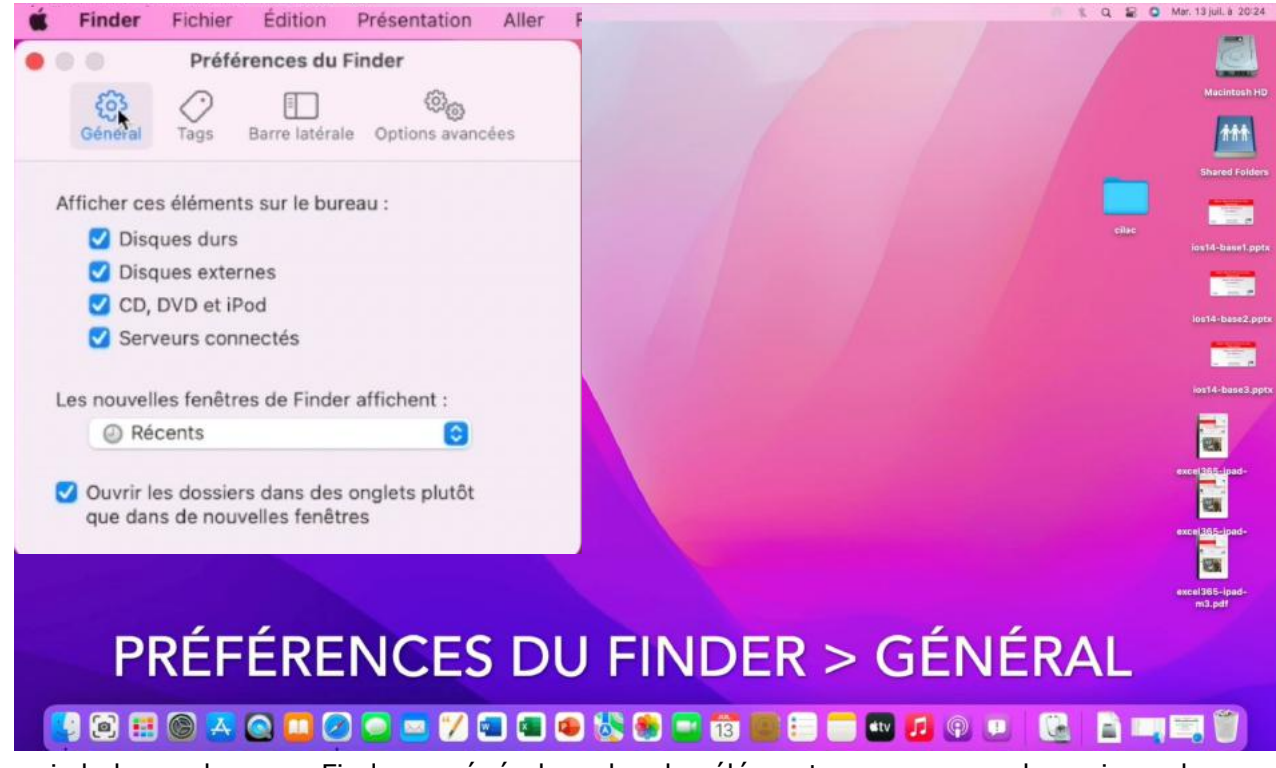

Depuis la barre de menu Finder > général, cochez les éléments que vous voulez voir sur le bureau, en particulier le disque de démarrage et les disques externes (disques ou clés).

| Préférences du Finder                                   |                                                                                                    |
|---------------------------------------------------------|----------------------------------------------------------------------------------------------------|
|                                                         | Macinto                                                                                                    |
| Général Tags Barre latérale Options avancée             |                                                                                                    |
| Afficher ces tags dans la barre latérale :              |                                                                                                    |
| O CCC de iMac1 6/03/18 17h                              |                                                                                                    |
| Gray                                                    |                                                                                                    |
| Violet                                                  | cline                                                                                                    |
| O Travail                                               | ios14-base                                                                                                    |
| Gris                                                    |                                                                                                    |
| O Départ                                                |                                                                                                    |
| O Blue                                                  | 10914-Base                                                                                                    |
| Green                                                   |                                                                                                    |
| \varTheta Red 🗖                                         | and the second second second second second second second second second second second second second second second |
| O Maison                                                | 10114-004                                                                                                    |
| 🔵 Bleu 🗧                                                |                                                                                                    |
| Purple                                                  | (B)                                                                                                    |
| • Immediate                                             | excel365-ipad                                                                                                    |
| + -                                                     |                                                                                                    |
| Faites glisser vos tags favoris dans la zone ci-dessous | excel365-ipar                                                                                                    |
| pour y accéder facilement dans les menus du Finder.     |                                                                                                    |
| Tags                                                    | C.                                                                                                    |
|                                                         | excel365-ipad<br>m3.pdf                                                                                          |
| Tags favoris                                            |                                                                                                    |
| (10 <b>%</b> ). (100000                                 |                                                                                                    |
| 17.00                                                   |                                                                                                    |
|                                                         |                                                                                                    |

Préférences tags.

#### **AFFICHAGE DES EXTENSIONS DES FICHIERS.**

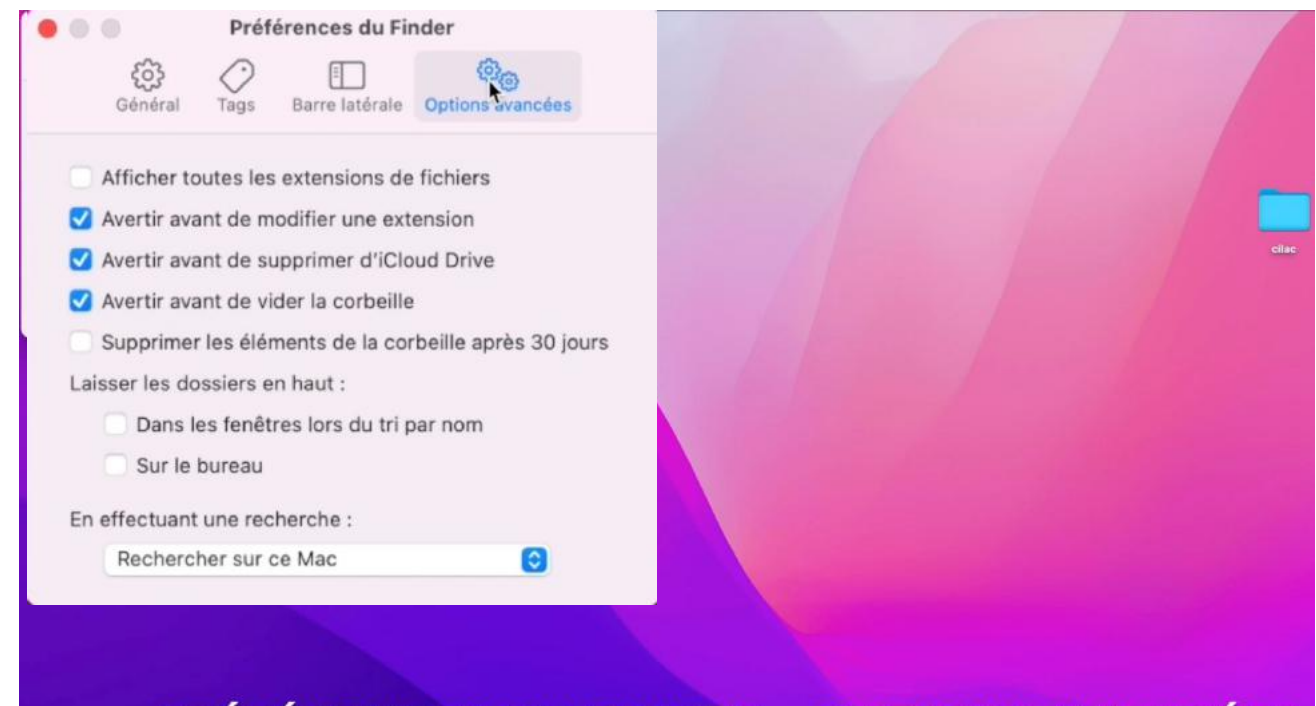

# PRÉFÉRENCES DU FINDER > OPTIONS AVANCÉES

Dans les options avancées vous pourrez afficher les extensions (suffixes) des fichiers et autres réglages.

| <b>G</b> Finde                                                                              | r Fichier Édition                                                                                            | Présentation                                              | Aller      | Fenêtre                             | Aide                                                                   |                                |
|---------------------------------------------------------------------------------------------|----------------------------------------------------------------------------------------------------|-----------------------------------------------------------|------------|-------------------------------------|------------------------------------------------------------------------|--------------------------------|
| • • • •                                                                                     | Préférences d                                                                                                | u Finder                                                  | incées     | Exer<br>.doc                        | mples d'ext<br>x pour Wor                                              | ensions:<br>d                  |
| <ul> <li>✓ Affic</li> <li>✓ Aver</li> <li>✓ Aver</li> <li>✓ Aver</li> <li>✓ Aver</li> </ul> | her toutes les extension<br>ir avant de modifier une<br>ir avant de supprimer d<br>ir avant de vider la cort | as de fichiers<br>e extension<br>l'iCloud Drive<br>peille |            | .xlsx<br>.jpg<br>.mo<br>.mp<br>.pag | k pour Exce<br>pour image<br>v pour vidé<br>a pour des<br>jes pour Pag | l<br>es<br>os<br>vidéos<br>ges |
| Supr                                                                                        | rimer les éléments de la                                                                                     | a corbeille après                                         | s 30 jours |                                     |                                                                        |                                |
|                                                                                             | es dossiers en naut :<br>ans les fenêtres lors du                                                            | ı tri par nom                                             |            |                                     |                                                                        |                                |
| 🗆 s                                                                                         | ur le bureau                                                                                                 |                                                           |            |                                     |                                                                        |                                |
| En effec                                                                                    | tuant une recherche :                                                                                        |                                                           |            |                                     |                                                                        |                                |
| Re                                                                                          | chercher sur ce Mac                                                                                          |                                                           | 0          |                                     |                                                                        |                                |
|                                                                                             |                                                                                                    |                                                           |            |                                     |                                                                        |                                |
|                                                                                             |                                                                                                    | S EXTE                                                    |            |                                     |                                                                        | HIFR                           |

|                        | < > Cilac                              |                                          | 000 ¥ (      |
|------------------------|----------------------------------------|------------------------------------------|--------------|
|                        | Précédent/Suivant                      | Présentation                             | Grouper Parl |
| Favoris                |                                        | Cilac                                    |              |
| e Récents              | Nom                                    | <ul> <li>Date de modification</li> </ul> | Taille       |
| 🗎 synchro              | - cilac-ateliers copie.docx            | 11 févr. 2021 à 10:290                   | 78           |
| AirDrop                | 🛃 cilac-ateliers copie.pdf             | 11 févr. 2021 à 10:2916                  | 1,           |
| Applications           |                                        |                                          |              |
| 🚍 Bureau               |                                        |                                          |              |
| 🗎 captures             |                                        |                                          |              |
| Documents              |                                        |                                          |              |
| 🗎 Images               |                                        |                                          |              |
| 🎵 Musique              |                                        |                                          |              |
| Téléchargements        |                                        |                                          |              |
| 😭 yvescornil           |                                        |                                          |              |
| Emplacements           |                                        |                                          |              |
| MacBook Air M1-de Yves |                                        |                                          |              |
|                        | -                                      |                                          |              |
| Hacintosn HD           | 💭 Macintosh HD > 🧰 Utilisateurs > 📷 yv | escornil > 🛅 Documents > 🚞 Cilac         |              |

#### **VIDER LA CORBEILLE.**

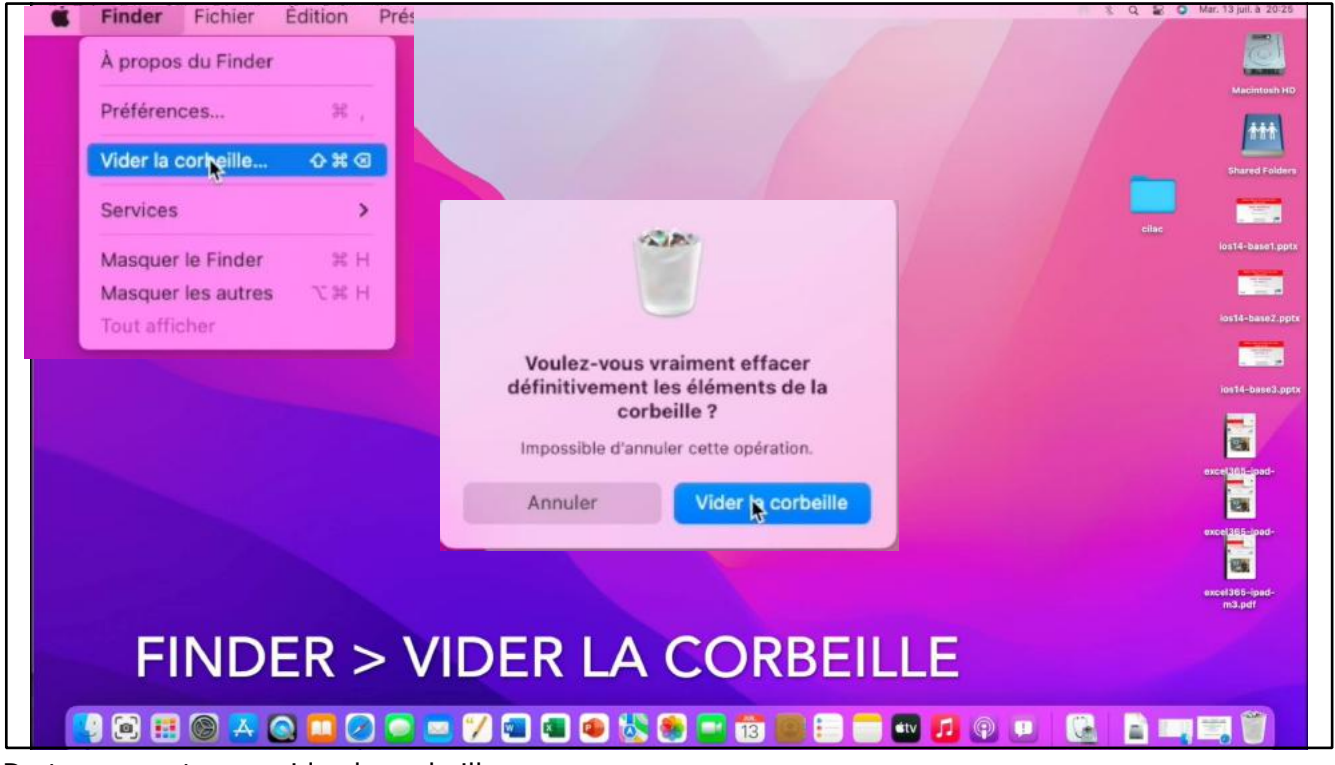

De temps en temps videz la corbeille. Allez dans le menu Finder > Vider la corbeille et confirmez.

## LE MENU FICHIER.

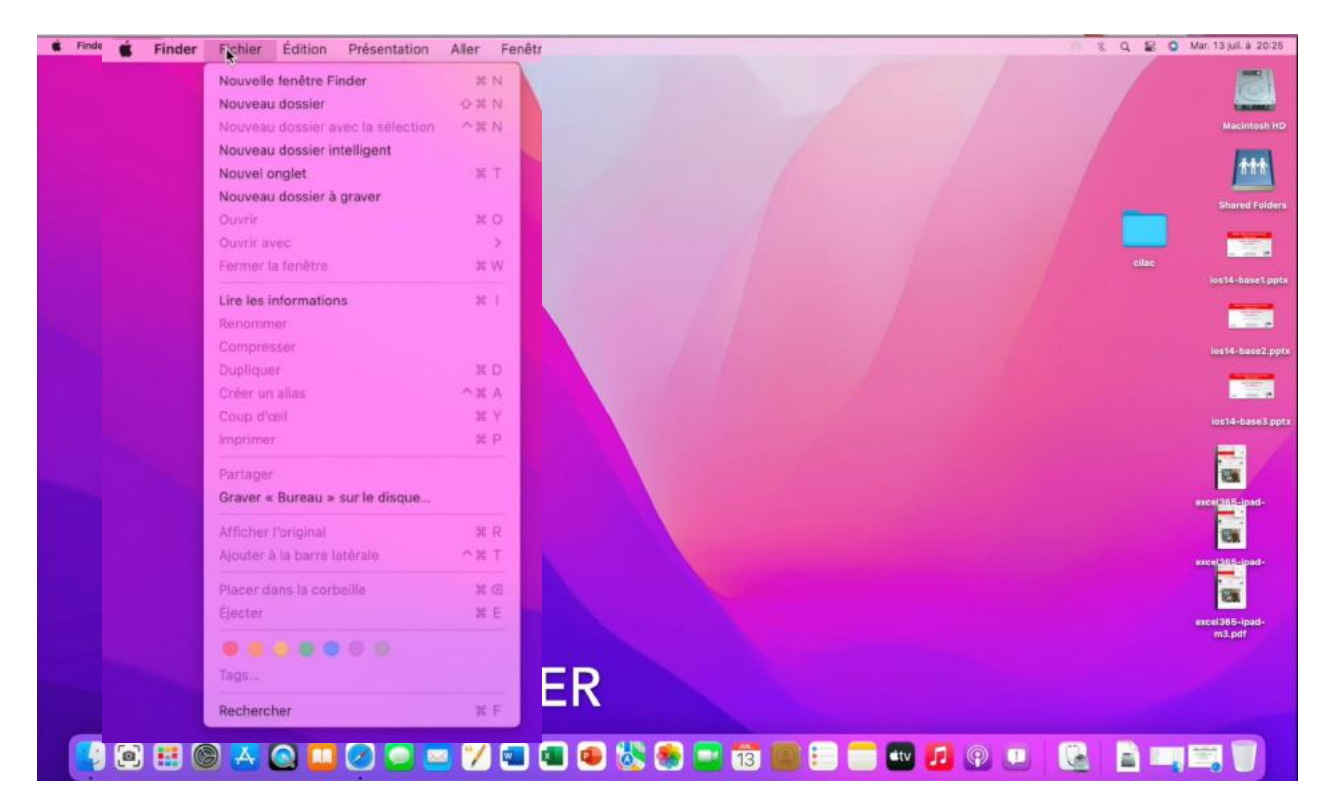

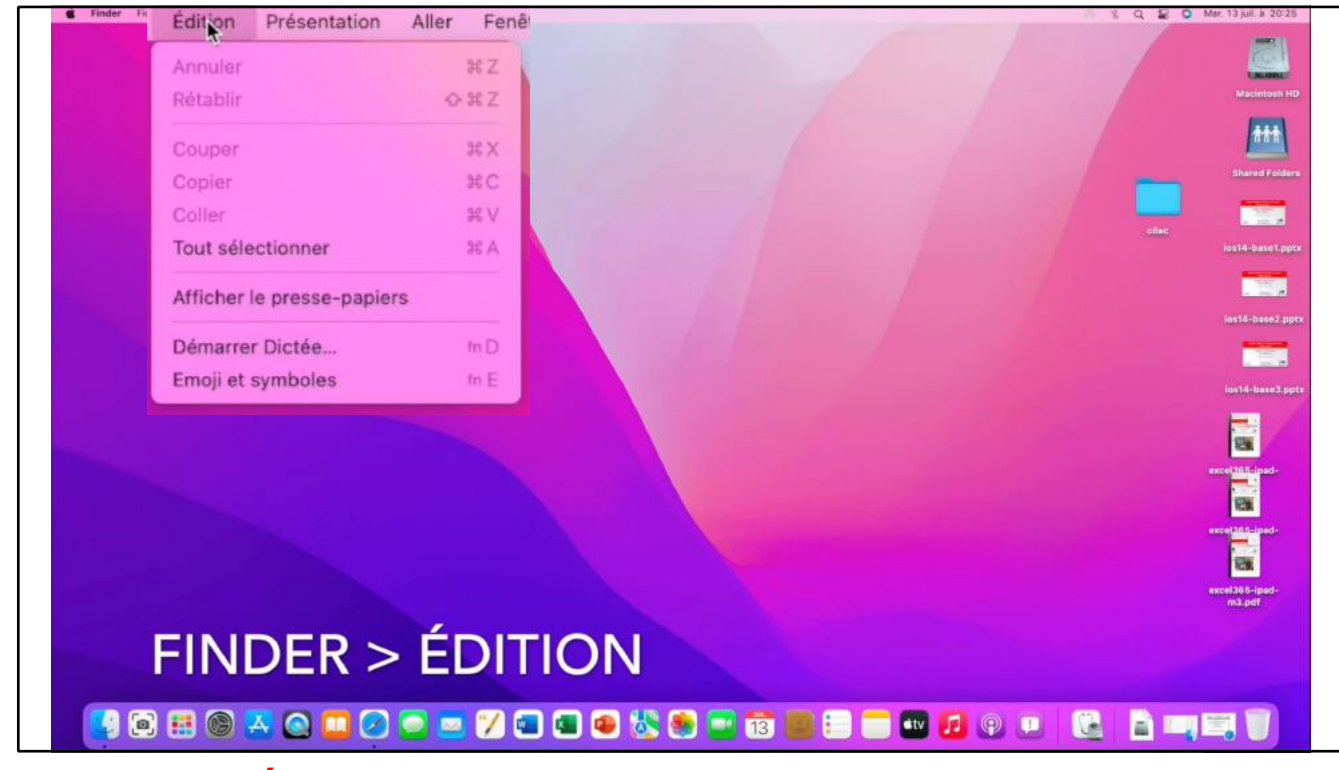

## LE MENU PRÉSENTATION.

| Par icônes                           | 35.8        |                                                                                                    |      |
|--------------------------------------|-------------|----------------------------------------------------------------------------------------------------|------|
| Parliste                             | 3€ É        |                                                                                                    |      |
| Par colonnes                         | 36 "        |                                                                                                    |      |
| Par galerie d'icônes                 | ж.          |                                                                                                    |      |
| Organiser en piles                   | ~#À         |                                                                                                    |      |
| Trier par                            | >           |                                                                                                    | cilu |
| Aligner                              |             |                                                                                                    |      |
| Aligner par                          | >           |                                                                                                    |      |
| Masquer la barre latérale            | THS         | and the second second second second second second second second second second second second second second second |      |
| Masquer l'aperçu                     | 0 X P       |                                                                                                    |      |
| Masquer la barre d'outils            | THI         |                                                                                                    |      |
| Afficher tous les onglets            | 081         |                                                                                                    |      |
| Masquer la barre d'onglets           | <b>⊘</b> ₩T |                                                                                                    |      |
| Masquer la barre du chemin d'accès   | XЖΡ         |                                                                                                    |      |
| Masquer la barre d'état              | ж :         |                                                                                                    |      |
| Personnaliser la barre d'outils      |             |                                                                                                    |      |
| Afficher les options de présentation | t ac        |                                                                                                    |      |
| Afficher les options d'aperçu        |             |                                                                                                    |      |
| Activer le mode plein écran          | fn F        |                                                                                                    |      |

Le menu présentations sera détaillé dans le module 2.

## LE MENU ALLER.

| Roder Poter Esson Presentation Allers Fenêtre Aide |              | 2 Q B O wm.131m # 2031                                                                                                    |
|----------------------------------------------------|--------------|----------------------------------------------------------------------------------------------------|
| Précédent                                          | ж^<br>жs     |                                                                                                    |
| Dossier parent                                     | 35 A         | E Contra Contra |
| () Récents                                         | OXE          |                                                                                                    |
| Documents                                          | 0×0          |                                                                                                    |
| 🚍 Bureau                                           | OND          | the institute arts                                                                                                    |
| <ul> <li>Téléchargements</li> </ul>                | X.96 L       |                                                                                                    |
| Départ                                             | HIGO         | Aug 4 Based 2 are                                                                                                    |
| C Ordinateur                                       | 0.¥.C        |                                                                                                    |
| @ Réseau                                           | ⊙≋K          | In Manuel pro-                                                                                                    |
| Cloud Drive                                        | 0 # 1        |                                                                                                    |
| Et Partagé                                         | o#S          |                                                                                                    |
| A Applications                                     | Ω XÉ A       |                                                                                                    |
| X Utilitaires                                      | OXU          |                                                                                                    |
| Dossiers récents                                   | >            |                                                                                                    |
| Aller au dossier                                   | OXG          | eccellate-ipad-<br>val pat                                                                                                    |
| Se connecter au serveur                            | жĸ           |                                                                                                    |
| ALLENA                                             |              |                                                                                                    |
|                                                    | <b>a</b> 💩 👹 | . • • • • • • • • • • • • • • • • • • •                                                                                                    |

Pour afficher Bibliothèque depuis la barre d'outils Aller, cliquez sur la touche alt (ou option).

| Finder | Fichier | Édition | Présentation    | Aller    | Fenêtre      | Aide   |             |
|--------|---------|---------|-----------------|----------|--------------|--------|-------------|
|        |         |         |                 | Précéd   | dent         |        | ¥ ^         |
|        |         |         |                 | Suivan   | it           |        | ¥ \$        |
|        |         |         |                 | Dossie   | er parent    |        | ℃第▲         |
|        |         |         |                 | ② R      | écents       |        | -☆ ¥ F      |
|        |         |         |                 | B D      | ocuments     |        | 心第〇         |
|        |         |         |                 | B        | ureau        |        | -00 ₩ D     |
|        |         |         |                 | ④ T€     | éléchargeme  | ints   | ₹¥L         |
|        |         |         |                 | 🔂 D      | épart        |        | <b>今</b> 第H |
|        |         |         | Sec. 1          | 🟛 Bi     | bliothèque   |        |             |
|        |         |         |                 |          | rdinateur    |        | <b>公米</b> C |
|        |         |         |                 | l 🕅      | irDrop       |        | 公器R         |
|        |         |         | الالتجاد والمحو | ⊕ R      | éseau        |        | ΦЖK         |
|        |         |         |                 | ⊂ iC     | loud Drive   |        | <b>公第</b> 1 |
|        |         |         |                 | 😁 Pa     | artagé       |        | Φ₩S         |
|        |         |         |                 | A A      | pplications  |        | -☆ ¥ A      |
|        |         |         |                 | 🛠 U      | tilitaires   |        | 心第 U        |
|        |         |         |                 | <b>0</b> | neDrive      |        |             |
|        |         |         |                 | Dossie   | ers récents  |        | >           |
|        |         |         | a second        | Aller a  | u dossier    |        | οβαβ        |
|        |         |         |                 | Se cor   | nnecter au s | erveur | жĸ          |
|        |         |         |                 |          |              |        |             |

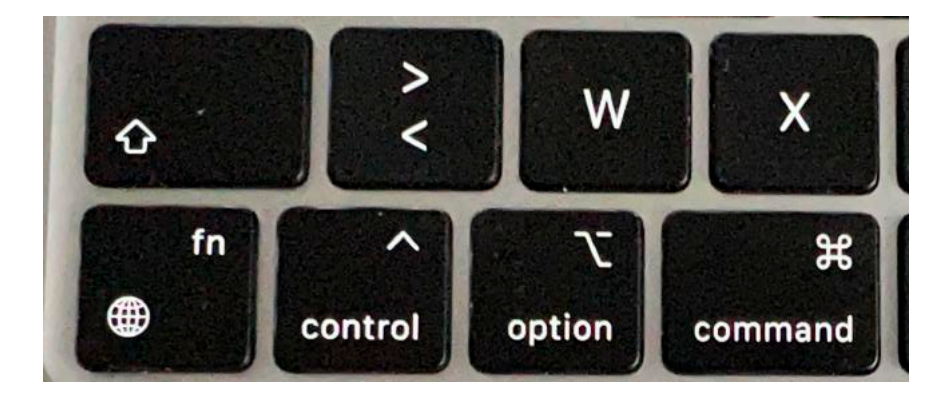

## MENU FENÊTRE.

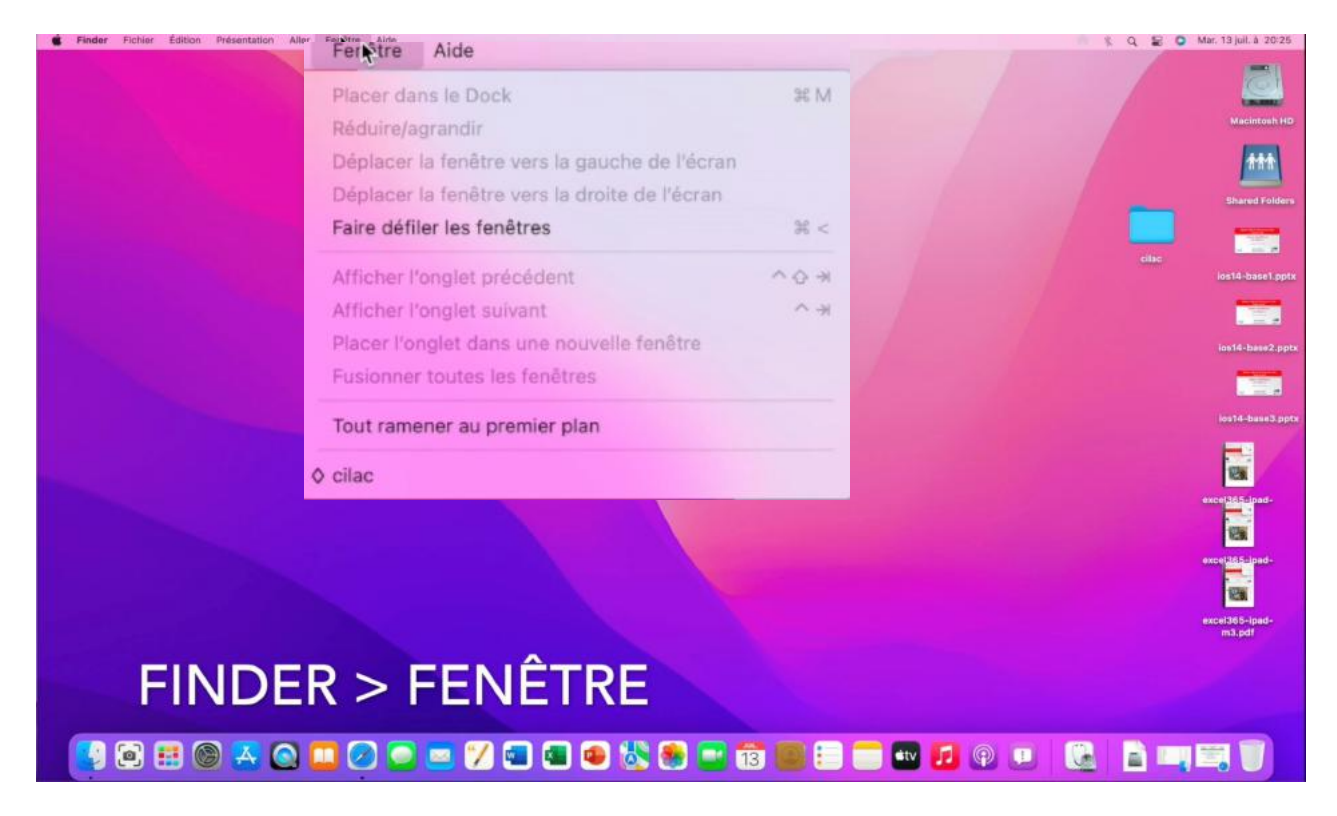

## MENU AIDE.

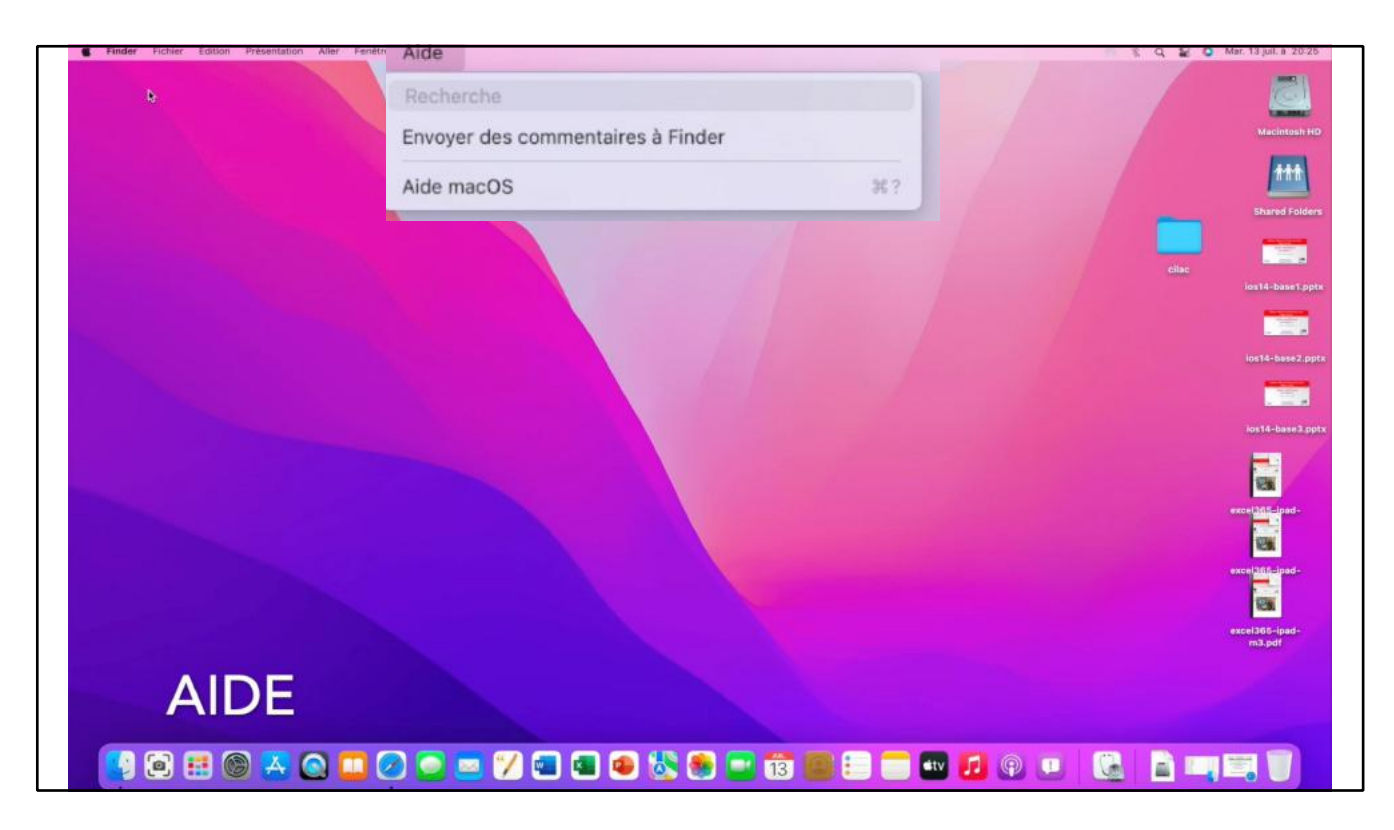

## **ORGANISER LES FICHIERS EN PILES.**

#### **UTILISER LES PILES DU BUREAU SUR MAC**

Les piles du bureau sur votre Mac organisent soigneusement les fichiers sur votre bureau au sein de groupes. Lorsque vous enregistrez un fichier sur le bureau, il est automatiquement ajouté à la pile appropriée.

#### **ACTIVER LES PILES DU BUREAU**

Sur votre Mac, cliquez sur le bureau, puis choisissez • Présentation > Organiser en piles ou appuyez sur Contrôle + Commande + 0. Vous pouvez également cliquer sur le bureau en maintenant la touche Contrôle enfoncée, puis choisir Utiliser les piles.

#### **PARCOURIR LES FICHIERS D'UNE PILE DU BUREAU**

- Sur votre Mac, balayez vers la gauche ou la droite avec
  - deux doigts sur le trackpad au niveau de la pile ; utilisez un seul doigt sur une souris Magic Mouse.

### DÉVELOPPER OU RÉDUIRE UNE PILE DU BUREAU

Sur votre Mac, effectuez l'une des opérations suivantes :

- Pour développer une pile : Cliquez dessus sur le bureau. Une fois la pile développée, cliquez deux fois sur un élément pour l'ouvrir.
- Pour réduire une pile : Cliquez sur son icône Flèche vers le bas.

#### MODIFIER LA FAÇON DONT LES PILES DU BUREAU SONT GROUPÉES

Vous pouvez grouper des piles selon leur type (des images ou des fichiers PDF par exemple), leur date (la date de dernière ouverture d'un fichier ou sa date de création, par exemple) ou des tags du Finder.

Sur votre Mac, cliquez sur le bureau, puis sur Présentation > Grouper les piles par, et • choisissez une option. Vous pouvez également cliquer sur le bureau en maintenant la touche Contrôle enfoncée, choisir Grouper les piles par, puis choisir une option.

#### **MODIFIER L'APPARENCE DES PILES DU BUREAU**

Vous pouvez agrandir les icônes, modifier l'espacement entre les icônes, déplacer les étiquettes d'icône sur le côté ou afficher des détails supplémentaires (comme le nombre de fichiers dans une pile).

Sur votre Mac, cliquez sur le bureau, choisissez Présentation > Afficher les options de présentation, puis modifiez les options. Autrement, cliquez sur le bureau tout en maintenant la touche Contrôle enfoncée, choisissez « Afficher les options de présentation », puis modifiez les options.

Vous pouvez afficher les dossiers dans le Dock sous forme de piles.

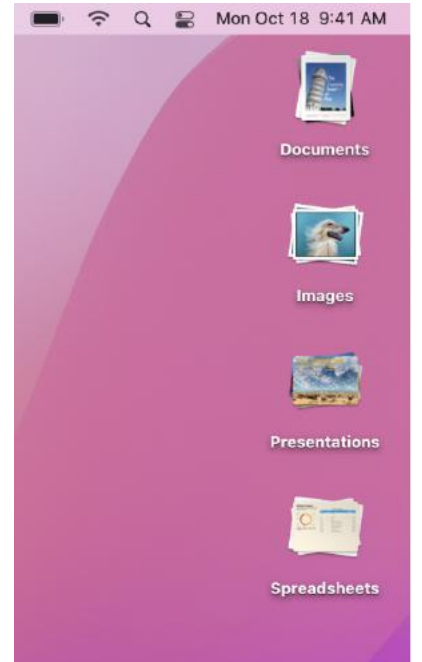

#### **EXEMPLE DE PILES SUR LE BUREAU.**

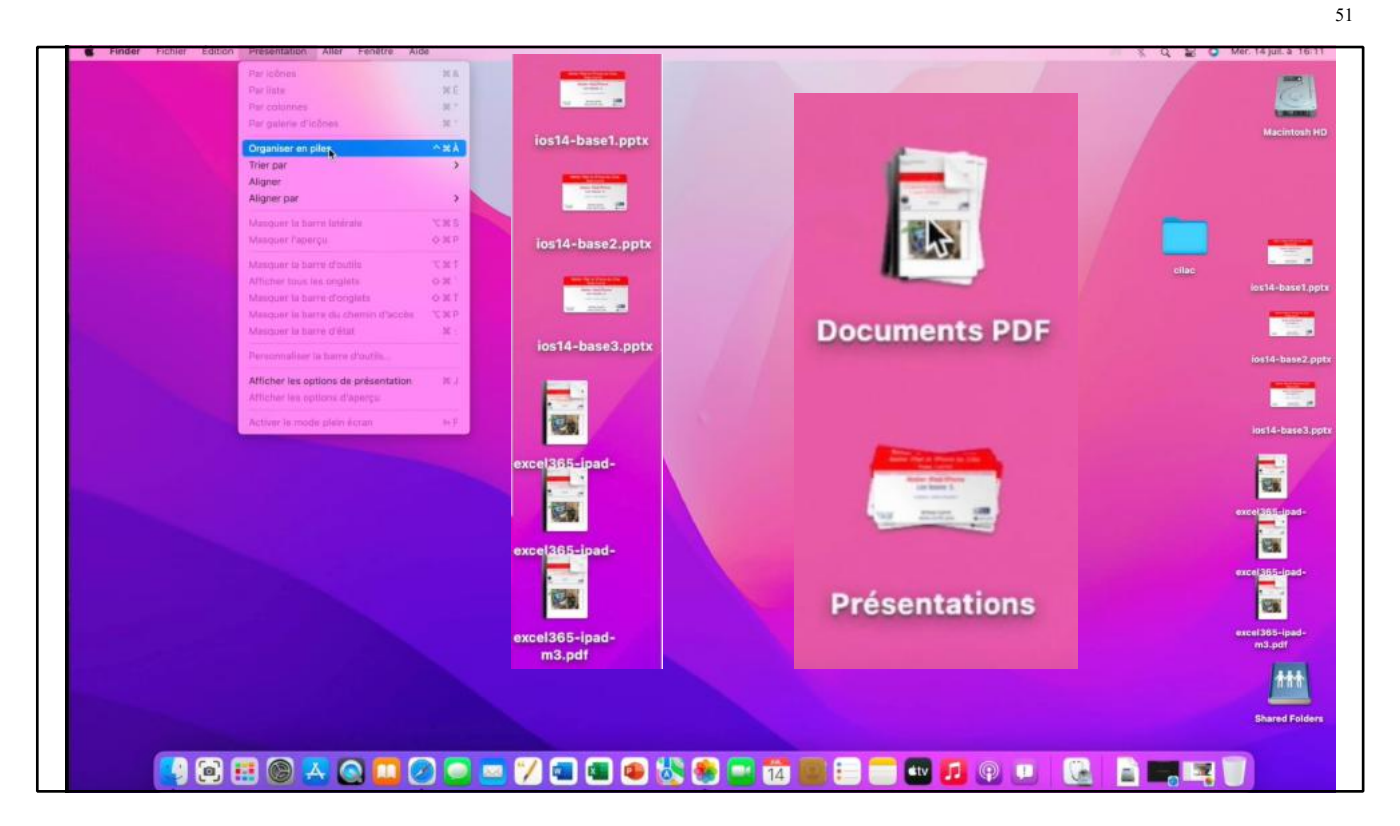

## **UTILISER LES DOSSIERS DANS LE DOCK SUR MAC**

Le <u>Dock</u> sur votre Mac contient un <u>dossier Téléchargements</u>, l'emplacement par défaut des fichiers que vous téléchargez sur Internet, recevez sous forme de pièces jointes ou acceptez via AirDrop. Il peut s'afficher dans le Dock sous forme de dossier bleu accompagné d'un symbole de téléchargement, ou sous forme d'une pile de fichiers. Vous pouvez <u>ajouter d'autres dossiers au</u> <u>Dock</u> pour y accéder facilement.

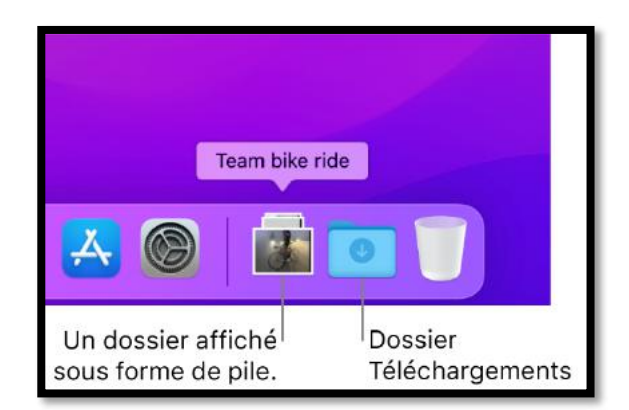

### DÉVELOPPER OU RÉDUIRE UN DOSSIER DANS LE DOCK

Sur votre Mac, effectuez l'une des opérations suivantes :

- Pour développer un dossier : Cliquez sur la pile ou le dossier dans le Dock. Une fois la pile ou le dossier développé(e), cliquez deux fois sur un élément pour l'ouvrir. Pour ouvrir le dossier ou la pile dans le Finder, cliquez sur « Ouvrir dans le Finder ».
- *Pour réduire un dossier :* Cliquez n'importe où sur le bureau ou cliquez sur la pile ou le dossier dans le Dock.
## **MODIFIER L'APPARENCE D'UN DOSSIER DANS LE DOCK**

Sur votre Mac, cliquez sur le dossier dans le Dock tout en maintenant la touche Contrôle enfoncée, puis effectuez l'une des opérations suivantes :

- Affichez-le sous forme de dossier ou de pile.
- Triez son contenu par nom, par date d'ajout, par date de création, ou par un autre ordre de tri.
- Affichez son contenu sous forme d'éventail, de grille ou de liste.

Vous pouvez également utiliser les piles pour organiser les fichiers que vous conservez sur le bureau.

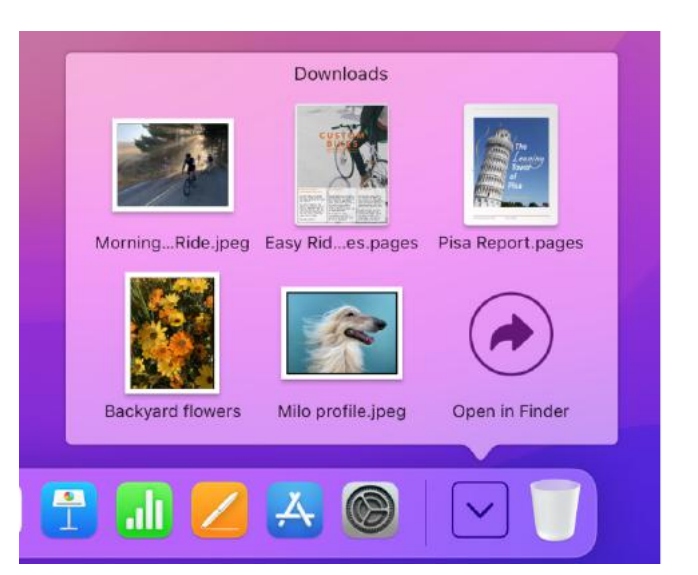

## SPOTLIGHT.

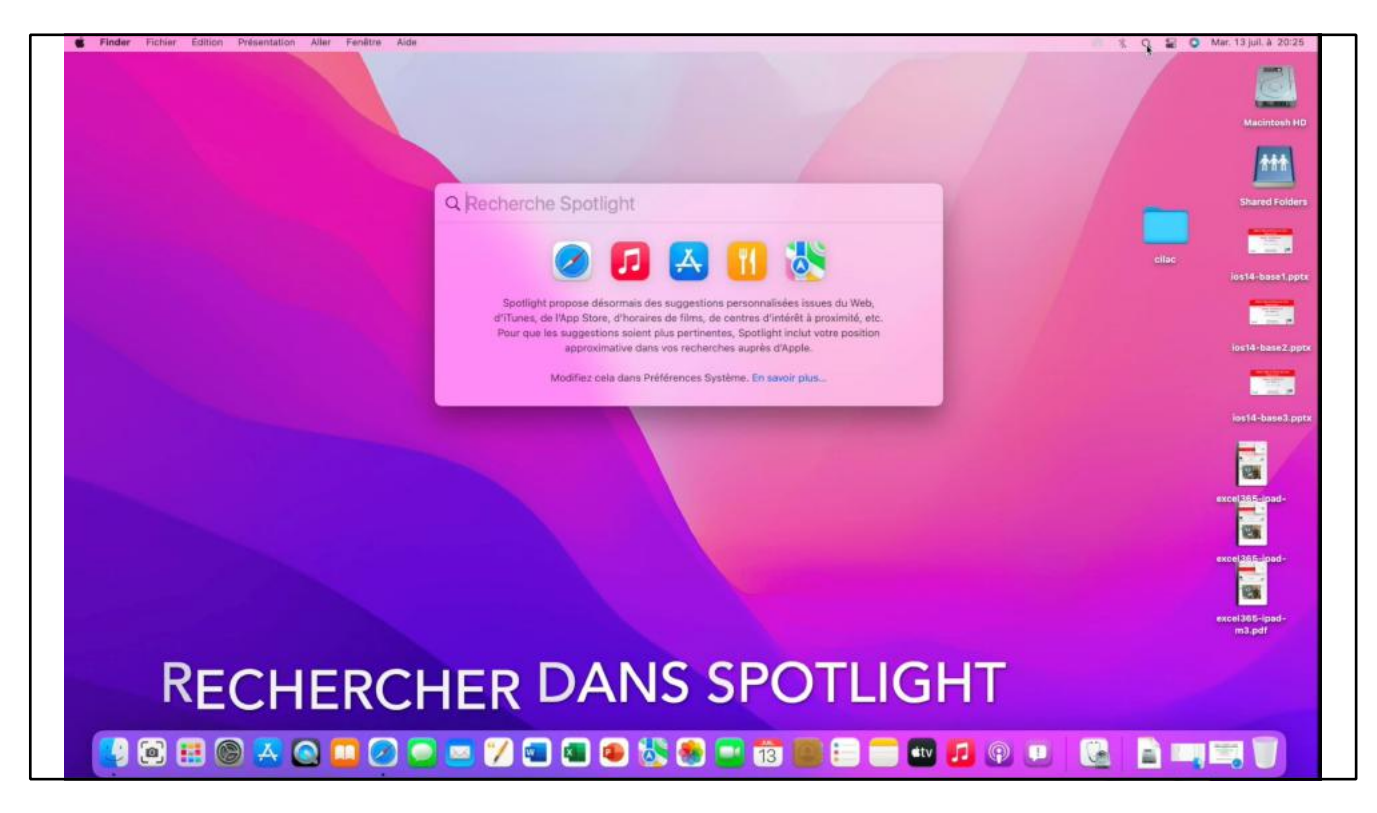

#### **RECHERCHER AVEC SPOTLIGHT SUR MAC**

Spotlight vous permet de trouver rapidement des apps, des documents, des e-mails et d'autres éléments sur votre Mac. Quant aux <u>suggestions de Siri</u>, elles vous permettent de consulter les actualités, les résultats sportifs, les bulletins météo, les cours d'action et plus encore. Spotlight peut même effectuer des calculs et des conversions pour vous.

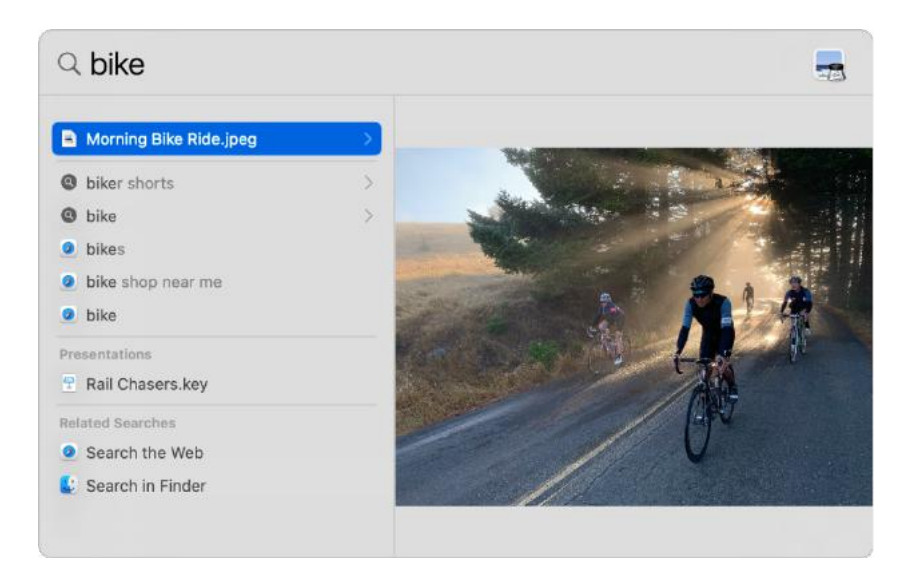

Siri : Dites quelque chose comme : "Combien font 15 pouces en centimètres ?" ou "Que veut dire le mot domotique ?" Découvrez comment poser une question à Siri.

#### **EFFECTUER UNE RECHERCHE**

1. Sur votre Mac, cliquez sur l'icône Spotlight

menus, appuyez sur Commande + Barre d'espace ou appuyez sur (si cette touche est disponible) dans le rang de touches de fonction du clavier.

(si elle est affichée) dans la barre des

Vous pouvez faire glisser la fenêtre Spotlight n'importe où sur le bureau.

Astuce : si l'icône Spotlight n'apparaît pas dans la barre des menus, ajoutez-la via les préférences « Dock et barre des menus ».

2. Dans le champ de recherche, saisissez l'objet de votre recherche et les résultats s'affichent pendant votre saisie.

Spotlight affiche d'abord les meilleurs résultats ; cliquez sur l'un de ces résultats pour en afficher un aperçu ou l'ouvrir. Spotlight suggère également des variantes de recherche ; vous pouvez voir ces résultats dans Spotlight ou sur le web.

| Consultez les résultats de la<br>recherche dans Spotlight. | Cliquez sur l'un des meilleurs<br>résultats pour prévisualiser ou<br>pour ouvrir l'élément. |
|------------------------------------------------------------|---------------------------------------------------------------------------------------------|
| Q bike - Morning Bike Ride.jpeg                            | -                                                                                           |
| Morning Bike Ride.jpeg — 3.7 MB • JPEG imag                | je • 9/28/21, 1:11 PM                                                                       |
| B biker shorts                                             | >                                                                                           |
| LO bike                                                    | >                                                                                           |
| Dikes                                                      |                                                                                             |
| bike shop near me                                          |                                                                                             |
| <b>bike</b>                                                |                                                                                             |
| Presentations                                              |                                                                                             |
| Rail Chasers.key - Keynote document - 43.1                 | MB + 9/2/21, 11:25 PM                                                                       |
| Related Searches                                           |                                                                                             |
| Search the Web                                             |                                                                                             |
| Search in Finder                                           |                                                                                             |
|                                                            |                                                                                             |
| Consultez les résultats de la recherche sur le Web.        |                                                                                             |

- 3. Dans les résultats, effectuez l'une des opérations suivantes :
  - Pour afficher un aperçu : Appuyez sur la touche Tab. Selon le type d'élément sélectionné dans les résultats, vous pouvez interagir avec. Par exemple, sélectionnez une app pour obtenir une liste des fichiers ouverts récemment, puis cliquez sur un fichier pour l'ouvrir. Vous pouvez également cliquer sur le bouton Lire pour écouter un morceau. Vous pouvez également cliquer sur un bouton pour acheter une app dans l'App Store.
  - Pour afficher les résultats d'une suggestion de recherche dans Spotlight : Cliquez
  - sur un élément précédé par l'icône Spotlight
     Pour afficher les résultats d'une suggestion de recherche sur le web : Cliquez sur

un élément précédé par l'icône Safari 🕓

- Pour ouvrir un élément : Cliquez deux fois dessus. Autrement, sélectionnez l'élément, puis appuyez sur la touche Retour.
- Pour afficher l'emplacement d'un fichier sur votre Mac : Sélectionnez le fichier, puis maintenez la touche Commande enfoncée. L'emplacement du fichier s'affiche au bas de l'aperçu.
- *Pour copier un élément :* Faites glisser un fichier vers le bureau ou vers une fenêtre du Finder.
- Afficher dans le Finder tous les résultats présents sur votre Mac : Faites défiler jusqu'au bas des résultats, puis cliquez sur « Rechercher dans Finder ». Pour affiner les résultats dans le <u>Finder</u>, consultez la rubrique <u>Limiter les résultats de</u> <u>recherche</u>.

Pendant un temps d'arrêt, ou si vous atteignez la limite de temps définie pour les apps dans les préférences Temps d'écran, les icônes d'app dans les résultats s'estompent et une icône de

sablier A s'affiche. Consultez la rubrique <u>Programmer des temps d'arrêt</u>.

#### **OBTENIR LES RÉSULTATS DE CALCULS ET DE CONVERSIONS DANS SPOTLIGHT**

Vous pouvez saisir une expression mathématique, le montant d'une devise, une température ou une mesure dans le champ de recherche Spotlight et obtenir le résultat du calcul ou de la conversion directement dans le champ de recherche.

| C 35 yards = 32 meters                                                                                                    |                                                                     |
|----------------------------------------------------------------------------------------------------|---------------------------------------------------------------------|
| <ul> <li>35 yards = 32 meters</li> <li>35 yards</li> <li>35 yards to feet</li> <li>35 yards to meters</li> <li>35 yards is how many feet</li> <li>35 yards to inches</li> </ul> | <sup>35 yards</sup><br>32 meters                                    |
| Related Searches          Search the Web         Search in Finder                                                                                                    | 105 feet<br>1,260 inches<br>3,200.4 centimeters<br>0.032 kilometers |

• Calculs : Saisissez une expression mathématique, comme 956\*23,94 ou 2020/15.

- Conversions de devise : Saisissez le montant d'une devise, comme 100 \$, 100 yens ou « 300 couronnes en euros ».
- Conversions de température : Saisissez une température, telle que 98,8 °F, 32°C ou « 340 °K en F ».
- Conversions de mesures : Saisissez une mesure, telle que 25 lb, 54 yards, 23 stone, ou « 32 pi en mètres ».

**Astuce :** appuyez sur la touche Tab pour afficher d'autres conversions dans la zone d'aperçu. Vous pouvez exclure des dossiers particuliers, des disques ou des types d'informations (e-mail ou messages p. ex.) des recherches Spotlight. Consultez la rubrique <u>Modifier les préférences</u> <u>Spotlight</u>.

Si vous voulez que Spotlight effectue des recherches dans le contenu de votre Mac uniquement et exclue les résultats provenant du Web, vous pouvez <u>désactiver Suggestions Siri</u> dans Spotlight.

## LE CENTRE DE CONTRÔLE.

| Moni | Non<br>AirDrop<br>Non |                | ß              | Recopie<br>de l'écran |
|------|-----------------------|----------------|----------------|-----------------------|
| Moni | iteur                 |                |                |                       |
|      |                       |                |                |                       |
| Son  |                       | 0              |                |                       |
|      | Musiqu                | e              |                | <b>P</b> 10           |
|      |                       |                |                | . Head Source         |
|      | Son                   | Son<br>Musique | Son<br>Musique | Son<br>Musique        |

#### **UTILISER LE CENTRE DE CONTRÔLE SUR MAC**

Le centre de contrôle sur Mac vous offre un accès rapide aux réglages principaux de macOS, comme le volume, la luminosité, le Wi-Fi ou les modes de concentration, et indique si votre Mac utilise la caméra ou le microphone. Vous pouvez personnaliser le centre de contrôle pour ajouter d'autres éléments, comme les raccourcis d'accessibilité ou la permutation rapide d'utilisateur.

|             | Cliquez sur une icône pour activer<br>ou désactiver un élément.                                                                                           |
|-------------|----------------------------------------------------------------------------------------------------|
|             | Ouvrez ou fermez le<br>centre de contrôle.                                                                                                    |
|             | 🗩 奈 Q 🕃 Mon Oct 18 9:41 AM                                                                                                    |
|             | O Voice Memos                                                                                                    |
|             | <ul> <li>Wi-Fi<br/>Home</li> <li>Bluetooth<br/>On</li> <li>AirDrop<br/>Contacts Only</li> <li>Work</li> <li>Work</li> <li>Screen<br/>Mirroring</li> </ul> |
| Γ           | Display                                                                                                    |
|             | Sound                                                                                                    |
|             | 🖸 Music 🕨 🕨                                                                                                    |
| P<br>C<br>a | Pour certaines commandes,<br>liquez n'importe où pour<br>fficher plus d'options.                                                                          |

1. Sur votre Mac, cliquez sur l'icône « Centre de contrôle » Cans la <u>barre des menus.</u> Un point orange en regard de l'icône indique que le microphone de votre Mac est en cours d'utilisation ; vous pouvez consulter les apps qui utilisent le microphone en haut du centre de contrôle.

- 2. Effectuez l'une des opérations suivantes avec les éléments présents dans le centre de contrôle :
  - Faites glisser un curseur pour ajuster un réglage (le curseur Son pour régler le volume sur votre Mac, par exemple).
  - Cliquez sur une icône pour activer ou désactiver une fonctionnalité. Par exemple, cliquez sur AirDrop ou Bluetooth pour activer ou désactiver la fonctionnalité.
  - Cliquez sur un élément (ou la flèche correspondante 
    ) pour afficher d'autres options. Par exemple, cliquez sur Concentration pour afficher votre liste de modes de concentration et activer ou désactiver un mode de concentration, ou cliquez sur « Recopie de l'écran » pour choisir un affichage cible.

**Astuce :** si vous utilisez souvent un élément, vous pouvez le faire glisser depuis le centre de contrôle vers la barre des menus, pour le conserver à portée de main à cet endroit. Pour supprimer l'élément de la barre des menus, maintenez la touche Commande enfoncée tout en faisant glisser l'élément hors de la barre des menus.

#### **PERSONNALISER LE CENTRE DE CONTRÔLE**

- 1. Sur votre Mac, choisissez le menu Pomme 🖤 > Préférences Système, puis cliquez sur
  - « Dock et barre des menus » 🚥.
- 2. Cliquez sur une section dans la barre latérale pour afficher les éléments qui sont toujours dans le centre de contrôle ou que vous pouvez ajouter.
  - Centre de contrôle : Les éléments dans cette section sont toujours affichés dans le centre de contrôle et vous ne pouvez pas les supprimer. Sélectionnez un élément dans la barre latérale pour afficher son aperçu à droite.
  - D'autres modules : Vous pouvez ajouter les éléments dans cette section au centre de contrôle. Sélectionnez un élément dans la barre latérale, puis cochez la case « Afficher dans le centre de contrôle » de l'élément.

Pour inclure un élément dans la barre des menus afin d'avoir un accès encore plus rapide, cochez sa case « Afficher dans la barre des menus ».

Vous ne pouvez pas ajouter des éléments dans la section « Barre des menus uniquement » au centre de contrôle.

# **ATELIER MONTEREY – MODULE 2.**

## AU PROGRAMME DU MODULE 2.

- Les dossiers de base
- Contenu d'un dossier
- Création de dossiers
- Glisser-déposer des fichiers dans un dossier
- Ajustement des fenêtres
- Tri des dossiers et fichiers
- Affichages, groupages,
- Présentation
- Suppressions de fichiers
- Renommer un dossier ou un fichier

#### RAPPEL.

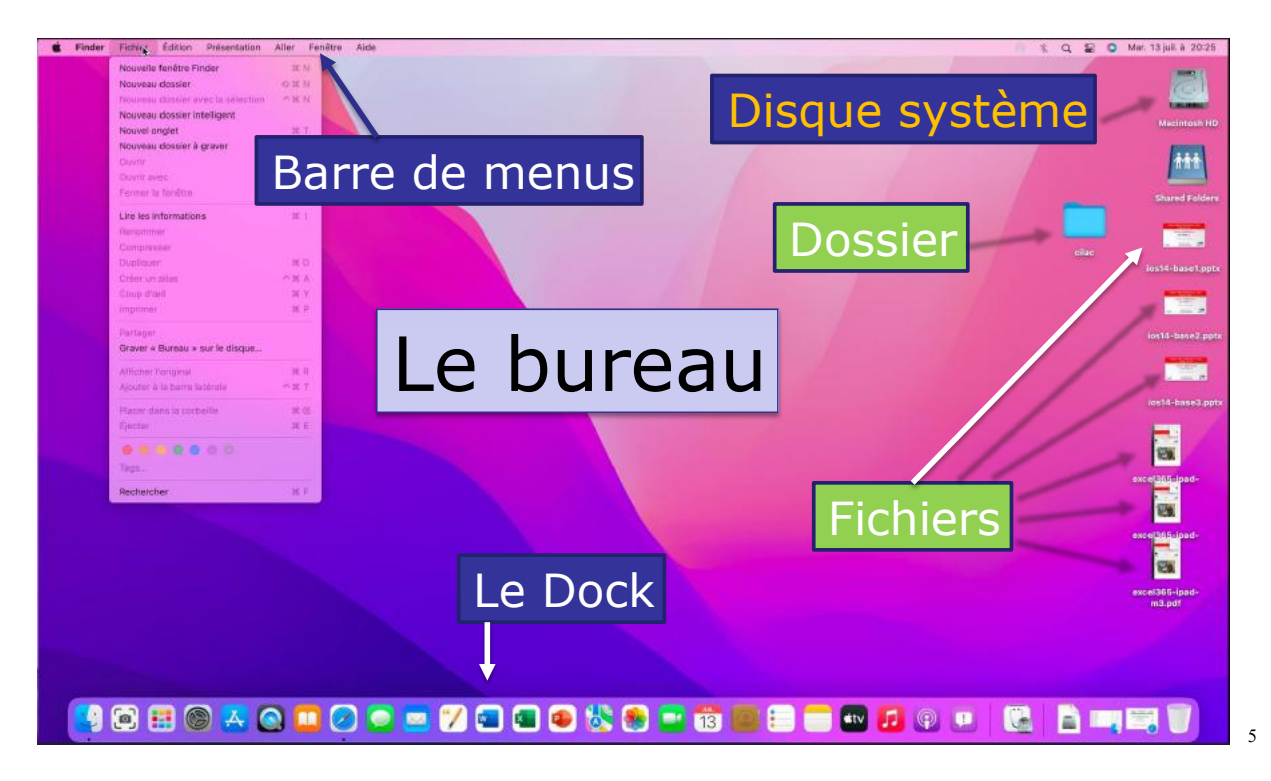

## **AFFICHER LE DISQUE DE DÉMARRAGE**

| Ouvrir                                |       |
|---------------------------------------|-------|
| Lire les informations                 |       |
| Gérer le stockage                     |       |
| Renommer                              | 100 C |
| Dupliquer                             |       |
| Créer un alias                        |       |
| Coup d'œil sur « Macintosh HD »       |       |
| Copier                                |       |
| Graver sur le disque                  |       |
|                                       |       |
| Tags                                  |       |
| Actions rapides                       | >     |
| Configuration des actions de dossier. |       |
| Nouveau terminal au dossier           |       |
| Nouvel onglet de terminal au dossier  |       |

Pour afficher le contenu du disque de démarrage (ici le classique Macintosh HD), sélectionnez-le > un clic droit > ouvrir ou sélectionnez le disque dur en double clic.

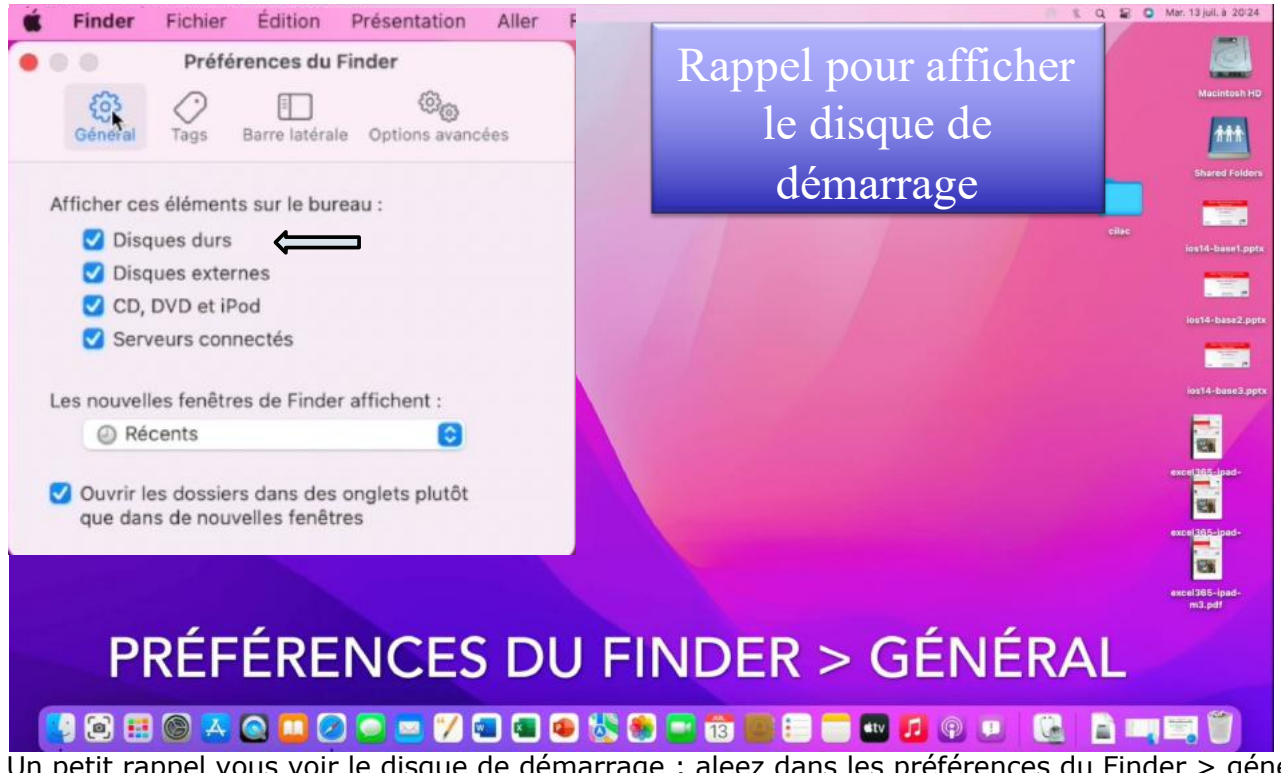

Un petit rappel vous voir le disque de démarrage ; aleez dans les préférences du Finder > général > cochez disque durs.

## LES DOSSIERS STANDARDS DE BASE.

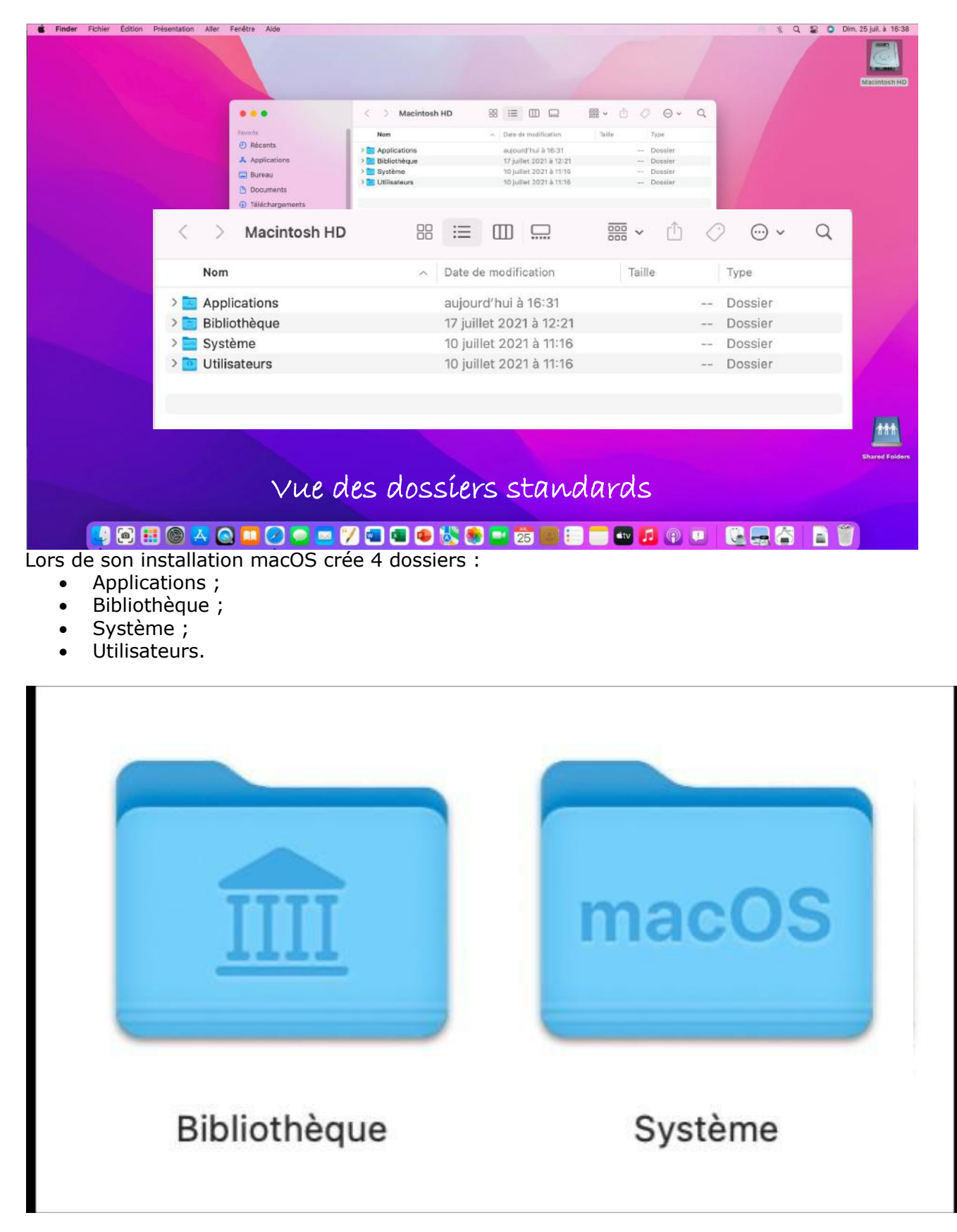

Sauf besoin impérieux, ne modifiez pas les dossiers Bibliothèque et Système.

|                 | < > Macintosh HD |                                          | … × û ⊘ ⊙ × Q |
|-----------------|------------------|------------------------------------------|---------------|
| Favoris         | Nom              | <ul> <li>Date de modification</li> </ul> | Taille Type   |
| e Récents       | > Applications   | auiourd'hui à 16:31                      | Dossier       |
| 🙏 Applications  | > Bibliothèque   | 17 juillet 2021 à 12:21                  | Dossier       |
| E Bureau        | > 🚞 Système      | 10 juillet 2021 à 11:16                  | Dossier       |
| Decumente       | Vtilisateurs     | 10 juillet 2021 à 11:16                  | Dossier       |
| Documents       | > Partagé        | 17 juillet 2021 à 12:22                  | Dossier       |
| Téléchargements | > o yvescornil   | 22 juin 2021 à 14:35                     | Dossier       |
| ⊟ Vidéos        |                  |                                          |               |
| 🎵 Musique       |                  |                                          |               |
| 🔄 Images        |                  |                                          |               |
| 😭 yvescornil    |                  |                                          |               |
| iCloud          |                  |                                          |               |
| 🛆 iCloud Drive  |                  |                                          |               |
| 📑 Partagé       |                  |                                          |               |

## **LE DOSSIER UTILISATEURS**

Le dossier utilisateurs contient un dossier Partagé et un dossier par utilisateur. Pour afficher le dossier d'un utilisateur, cliquez sur > pour afficher le contenu du dossier.

| Nom                 | <ul> <li>Date de modification</li> </ul> | Taille Type |
|---------------------|------------------------------------------|-------------|
| Applications        | aujourd'hui à 16:31                      | Dossier     |
| 🛅 Bibliothèque      | 17 juillet 2021 à 12:21                  | Dossier     |
| 🔄 Système           | 10 juillet 2021 à 11:16                  | Dossier     |
| 📴 Utilisateurs      | 10 juillet 2021 à 11:16                  | Dossier     |
|                     |                                          |             |
| 🗸 📴 Utilisateurs    | 10 juillet 2021 à 11:16                  | Dossier     |
| > 🛅 Partagé         | 17 juillet 2021 à 12:22                  | Dossier     |
| 🗸 🛅 yvescornil      | 22 juin 2021 à 14:35                     | Dossier     |
| > 🛅 Bureau          | 14 juillet 2021 à 16:25                  | Dossier     |
| > 🛅 Documents       | 14 juillet 2021 à 16:24                  | Dossier     |
| > 🔁 Images          | 22 juin 2021 à 14:19                     | Dossier     |
| > 🛅 Musique         | 22 juin 2021 à 14:17                     | Dossier     |
| > 🛅 Public          | 22 juin 2021 à 14:17                     | Dossier     |
| > 📴 Téléchargements | 12 juillet 2021 à 17:48                  | Dossier     |
|                     | 40 1.10+0004 1 47/50                     | B           |

Pour chaque utilisateur macOS créée 7 dossiers :

- Bureau ;
- Documents ;
- Images ;
- Musique ;
- Public ;
- Téléchargements ;
- Vidéos.

11

# **AFFICHAGE DES DOSSIERS.**

| Nom                                                                                                    | <ul> <li>Date de modification</li> </ul> | Taine                                                                                                    | Туре                                                                                                    |                                                                                                    | 01 1                                                                                                    | 4.4                                                                                                    |                                |
|----------------------------------------------------------------------------------------------------|------------------------------------------|----------------------------------------------------------------------------------------------------|----------------------------------------------------------------------------------------------------|----------------------------------------------------------------------------------------------------|----------------------------------------------------------------------------------------------------|----------------------------------------------------------------------------------------------------|--------------------------------|
| Applications                                                                                                    | auiourd'hui à 16:31                      |                                                                                                    | Dossier                                                                                                    | At                                                                                                    | tichag                                                                                                    | ge list                                                                                                    | e                              |
| Bibliothèque                                                                                                    | 17 juillet 2021 à 12:2                   |                                                                                                    | Dossier                                                                                                    |                                                                                                    | C                                                                                                    |                                                                                                    |                                |
| Svstème                                                                                                    | 10 juillet 2021 à 11:1                   | 6                                                                                                    | Dossier                                                                                                    | _                                                                                                    |                                                                                                    |                                                                                                    |                                |
| Utilisateurs                                                                                                    | 10 juillet 2021 à 11:1                   | 6                                                                                                    | Dossier                                                                                                    |                                                                                                    |                                                                                                    |                                                                                                    |                                |
| > Partagé                                                                                                    | 17 juillet 2021 à 12:2                   |                                                                                                    | Dossier                                                                                                    |                                                                                                    | D                                                                                                    |                                                                                                    | 100                            |
| v o yvescornil                                                                                                    | 22 juin 2021 à 14:35                     | 5                                                                                                    | Dossier                                                                                                    |                                                                                                    | DOSS                                                                                                    | siers                                                                                                    | C                              |
| > 🔄 Bureau                                                                                                    | 14 juillet 2021 à 16:2                   | 25                                                                                                    | Dossier                                                                                                    |                                                                                                    |                                                                                                    |                                                                                                    |                                |
| > 🔁 Documents                                                                                                    | 14 juillet 2021 à 16:2                   |                                                                                                    | Dossier                                                                                                    |                                                                                                    | base                                                                                                    | e no                                                                                                    | U                              |
| > 🔁 Images                                                                                                    | 22 juin 2021 à 14:19                     | )                                                                                                    | Dossier                                                                                                    |                                                                                                    | 545                                                                                                    | ~ p ~                                                                                                    | ~                              |
| > 🛅 Musique                                                                                                    | 22 juin 2021 à 14:17                     |                                                                                                    | Dossier                                                                                                    |                                                                                                    | ch                                                                                                    | adue                                                                                                    | 2                              |
| > 🛅 Public                                                                                                    | 22 juin 2021 à 14:17                     |                                                                                                    | Dossier                                                                                                    |                                                                                                    | CIT                                                                                                    | uqui                                                                                                    | -                              |
| > 📴 Téléchargements                                                                                                    | 12 juillet 2021 à 17:4                   |                                                                                                    | Dossier                                                                                                    |                                                                                                    | utili.                                                                                                    | cato                                                                                                    |                                |
| > 🛅 Vidéos                                                                                                    | 12 juillet 2021 à 17:5                   | 56                                                                                                    | Dossier                                                                                                    |                                                                                                    | utili                                                                                                    | Sale                                                                                                    | u                              |
| Bureau Documents                                                                                                    | Images Musique Pu                        | ublic Téléchargements                                                                                                    | Vidéos                                                                                                    |                                                                                                    |                                                                                                    |                                                                                                    |                                |
| inder Fichier Édition Présentation J                                                                                                    | Aller Fenêtre Aide                       | ٥                                                                                                    | G • M @                                                                                                    | * • ?                                                                                                    | ° © © Q I                                                                                                    | 일 O Sam. 24 ji                                                                                                 | uil. à                         |
| inder Fichier Édition Présentation                                                                                                    | Nier Fenêtre Aide                        | escornil 🕮 =<br>Préser                                                                                                    |                                                                                                    | * • • •                                                                                                    | P   Q                                                                                                    | Sam. 24)                                                                                                    | uil. à<br>cinto                |
| nder Fichier Édition Présentation /<br>Fivoris<br>© Récen<br>E synche                                                                                                    | Aller Fenêtre Alide                      | escornil 88 =<br>Préset                                                                                                    | Accidential                                                                                                    | * • • • • •                                                                                                    | C C C C C C C C C C C C C C C C C C C                                                                             | Sam. 24)                                                                                                    | uil. à<br>cinto                |
| nder Fichier Édition Présentation /<br>Favoris<br>© Récen<br>Synch<br>& ArDro<br>A Applic<br>E Bureau                                                                                                    | Ner Fenêtre Aide                         | escornil 8 =<br>Préser<br>Documents Applications 1                                                                                                    | Cooperation Cooperation Cooper | *                                                                                                    | P  Q  Q  Q  Q  Q  Q  Q  Q  Q  Q  Q  Q  Q                                                                          | Sam. 24)                                                                                                    | uil. à<br>cinto<br>ontor       |
| nder Fichier Édition Présentation<br>Fivoris<br>© Récen<br>Synchi<br>& AirDro<br>A Applic<br>Bureau<br>C captur                                                                                                    | Aller Fenêtre Aide                       | escornil 8 =<br>Préser<br>Documents Applications 1                                                                                                    | Images     Application       Images     Application                                                                                                    | * • • • • • • • • • • • • • • • • • • •                                                                                                    | P ⊕ ♥ Q I                                                                                                    | Sam. 24 j<br>Ma<br>A<br>A<br>A<br>A<br>A<br>A<br>A<br>A<br>A<br>A<br>A<br>A<br>A<br>A<br>A<br>A<br>A<br>A      | uil. à<br>cinto                |
| nder Fichier Édition Présentation /<br>Favoris<br>© Récen<br>© synch<br>@ AirDro<br>& Applic<br>@ Bureau<br>© captur<br>@ Doy.in                                                                                   | Aller Fenêtre Aide                       | escornil 88 =<br>Préser<br>Documents Applications 1                                                                                                    |                                                                                                    | R III (International International Internati | P ⊕ ♥ Q I                                                                                                    | Sam. 24 j<br>Ma<br>ercher<br>Grouper                                                                           | uil. à<br>cinto<br>ont07       |
| nder Fichier Édition Présentation /<br>Fivoris<br>© Récen<br>© synch<br>@ AirDro<br>& Applic<br>@ Bureau<br>© captur<br>© Doyum<br>© Doyum                                                                         | Aller Fenêtre Aide                       | escornil 8 =<br>Prései<br>Documents Applications 1                                                                                                    | Application                                                                                                    | Partager Mor                                                                                                    |                                                                                                    | Sam. 24 j<br>Ma<br>Q<br>encoher<br>Grouper<br>ication                                                          | uil. à<br>cinto<br>ont0<br>Pi  |
| nder Fichler Édition Présentation /<br>Favoris<br>© Récen<br>© synch<br>@ AirDro<br>& Applic<br>© Bureau<br>© captur<br>Doquin<br>© Inaque<br># Musiq<br>@ Téléch                                                  | Aller Fenêtre Aide                       | escornil 88 =<br>Préser<br>Documents Applications 1                                                                                                    | Application<br>(Parallels                                                                                                    | * • • • • • • • • • • • • • • • • • • •                                                                                                    |                                                                                                    | Sam. 24 J                                                                                                    | uil. à<br>cinto<br>ontôr<br>Pr |
| nder Fichler Édition Présentation /<br>Favoris<br>© Récen<br>© synch<br>@ AirDro<br>& Applic<br>© Bureau<br>© captur<br>Doquin<br>© Inage<br>f Musiq<br>@ Téléch<br>@ yvesco                                       | Aller Fenêtre Alde                       | escornil 88 =<br>Préser<br>Documents Applications 1<br>Documents<br>uivant                                                                                                    | Application<br>(Parallels                                                                                                    | * • • • • • • • • • • • • • • • • • • •                                                                                                    | © ⊕ ⊷ G<br>di Action Rech<br>Dition<br>Date de modifi<br>2 févr. 2019 à                                           | Sam. 24 J<br>Mar<br>Q<br>Since Sam. 24 J<br>Mar<br>Mar<br>Mar<br>Mar<br>Mar<br>Mar<br>Mar<br>Mar<br>Mar<br>Mar | uil. à<br>cinto<br>onto<br>Pr  |
| nder Fichler Édition Présentation /<br>Favoris<br>© Récen<br>© synch<br>@ AirDro<br>& Applic<br>© Bureau<br>© captur<br>Dostym<br>© Image<br># Musiq<br>@ Téléch<br>@ yvesco<br>Emplaceme                          | Aller Fenêtre Alde                       | escornil 88 =<br>Préser<br>Documents Applications 1<br>Documents<br>uivant Documents<br>veb Manual-eng-fr.docx                                                                                                    | Application<br>(Parallels                                                                                                    | * • • • • • • • • • • • • • • • • • • •                                                                                                    | © ⊕ ↓ ← ↓<br>d Action Rech<br>Lion<br>Date de modifi<br>2 févr. 2019 à<br>9 janv. 2021 à                          | Sam. 24)                                                                                                    | uil. à<br>cinto<br>ont01<br>Pr |
| nder Fichier Édition Présentation /<br>Favoris<br>© Récent<br>© Synche<br>(© Ali/Dro<br>A Applic<br>© Baureau<br>© captur<br>Dosym<br>I image<br>J Musiqi<br>@ Téléch<br>@ yvesco<br>Emplaceme<br>I MacBo          | Aller Fenêtre Alde                       | escornil 88 =<br>Préser<br>Documents Applications 1<br>Documents<br>uivant Documents<br>uivant em Office Templates<br>Veb Manual-eng-fr.docx<br>ers Outlook                                                                                                    | Application<br>(Parallels                                                                                                    | * • view of the second second  | © ⊕ ↓<br>di Action Rech<br>Date de modifi<br>2 févr. 2019 à<br>9 janv. 2021 à<br>10 juil. 2021 à                  | Sam. 24)                                                                                                    | uil. à<br>cinto<br>ontô<br>Pa  |
| Inder Fichier Édition Présentation /<br>Favoris<br>© Récen<br>© synch<br>@ AirDro<br>A Applic<br>© Baureau<br>© captur<br>Dosym<br>I image<br>J Musiqi<br>@ Téléch<br>@ yvesco<br>Emplaceme<br>— MacBo<br>@ MacInt | Aller Fenêtre Alde                       | escornil 88 =<br>Préce<br>Documents Applications 1<br>Documents<br>uivant Documents<br>uivant applications 1                                                                                                    | Application<br>(Parallels                                                                                                    | * • • • • • • • • • • • • • • • • • • •                                                                                                    | © ⊕ ↓<br>d Action Rech<br>Date de modifi<br>2 févr. 2019 à<br>9 janv. 2021 à<br>10 juil. 2021 à<br>7 janv. 2021 à | Sam. 24)                                                                                                    | uil. à<br>cinto<br>onto<br>Pre |
| nder Fichler Édition Présentation /<br>Favoris<br>© Récent<br>© Synche<br>© AirDro<br>A Applic<br>© Bureau<br>© coptur<br>© Doque<br>I Musiqu<br>© Téléch<br>© Yvesce<br>I MacBo<br>© Macint                       | Aller Fenêtre Alde                       | escornil 88 =<br>Préser<br>Documents Applications 1<br>Documents<br>uivant Documents<br>uivant em Office Templates<br>Veb Manual-eng-fr.docx<br>ers Outlook<br>e-office-Kurt.docx<br>s-Mac-x14                                                                                                    | Application<br>(Parallels                                                                                                    | r Partager Mor                                                                                                    | <ul> <li> <ul> <li></li></ul></li></ul>                                                                           | Sam. 24)<br>Sam. 24)<br>Mai<br>Q<br>Q<br>Q<br>Q<br>Q<br>Q<br>Q<br>Q<br>Q<br>Q<br>Q<br>Q<br>Q                   | uil. à<br>cinto<br>mt0r<br>Pa  |
| nder Fichler Édition Présentation /<br>Favoris<br>© Récen<br>© synchr<br>@ AirDro<br>& Applic<br>@ Bureau<br>© captur<br>© Doquin<br>[ Image<br>] Musiqu<br>@ Téléch<br>@ Wacint                                   | Aller Fenêtre Aide                       | escornil<br>Précei<br>Documents Applications<br>Documents<br>Documents | Application                                                                                                    | Présenta                                                                                                    | <ul> <li></li></ul>                                                                                               | Sam. 24)                                                                                                    | uil. à<br>cinto<br>ent01<br>Pa |
| Inder Fichier Édition Présentation /<br>Favoris<br>© Récent<br>© Synche<br>© Africoro<br>A Applic<br>© Bureau<br>© captur<br>© Down<br>© Joseptur<br>© Down<br>© Macella<br>© Macella<br>© Macella                 | Aller Fenêtre Aide                       | escornil 8 =<br>Préser<br>Documents Applications 1<br>Documents uivant<br>Documents<br>uivant Documents<br>uivant em Office Templates<br>Veb Manual-eng-fr.docx<br>ers Outlook<br>e-office-Kurt.docx<br>s-Mac-x14<br>les Office personnalisés                                                                                                    | Application<br>(Parallels                                                                                                    | Tr Partager Mor                                                                                                    | <ul> <li> <ul> <li></li></ul></li></ul>                                                                           | Sam. 24)                                                                                                    | uil. à<br>cinto<br>ento<br>Pa  |

# **VOIR LE CONTENU D'UN DOSSIER**

| > Macintosh HD   |                         |             |
|------------------|-------------------------|-------------|
| Nom              | ∧ Date de modification  | Taille Type |
| Applications     | 13 août 2021 à 14:39    | Dossier     |
| 🖥 Bibliothèque   | 13 août 2021 à 14:11    | Dossier     |
| 🖥 Système        | 7 août 2021 à 22:20     | Dossier     |
| Utilisateurs     | 7 août 2021 à 22:20     | Dossier     |
| < > Macintosh HD |                         | ∆ ⊘ ⊙ • Q   |
| Nom              | Date de modification    | Taille Type |
| > 🔁 Applications | 13 août 2021 à 14:39    | Dossier     |
| > 🛅 Bibliothèque | 13 août 2021 à 14:11    | Dossier     |
| > 🚞 Système      | 7 août 2021 à 22:20     | Dossier     |
| 🔨 🧰 Utilisateurs | 7 août 2021 à 22:20     | Dossier     |
| 🔊 🚞 admincilac   | 29 juillet 2021 à 17:13 | Dossier     |
| > 🚞 cilac        | 29 juillet 2021 à 17:00 | Dossier     |
| > 🗖 Partagé      | 13 août 2021 à 14:11    | Dossier     |
|                  |                         |             |

Pour afficher le dossier d'un utilisateur, cliquez sur > pour afficher le contenu du dossier. Ici il y a 3 administrateurs (admincilac, cilac et yvescornil).

| Litiliantouro       | 7 2004 2021 à 22:20     | Dessier |
|---------------------|-------------------------|---------|
| Othisateurs         | 7 aout 2021 a 22-20     | Dossier |
| admincilac          | 29 juillet 2021 à 17:13 | Dossier |
| 🛅 cilac             | 29 juillet 2021 à 17:00 | Dossier |
| 📄 Partagé           | 13 août 2021 à 14:11    | Dossier |
| 🧾 yvescornil        | 14 août 2021 à 15:43    | Dossier |
| Utilisateurs        | 7 août 2021 à 22:20     | Dossier |
| > 🚞 admincilac      | 29 juillet 2021 à 17:13 | Dossier |
| > 🛅 cilac           | 29 juillet 2021 à 17:00 | Dossier |
| > 🛅 Partagé         | 13 août 2021 à 14:11    | Dossier |
| 👔 🚾 yvescornil      | 14 août 2021 à 15:43    | Dossier |
| ★ > Image: Bureau   | 7 août 2021 à 15:49     | Dossier |
| > 🛅 Documents       | 14 août 2021 à 16:01    | Dossier |
| > 🔄 Images          | 29 juillet 2021 à 20:37 | Dossier |
| > 🛅 Musique         | 22 juin 2021 à 14:17    | Dossier |
| > 🛅 OneDrive        | 14 août 2021 à 15:56    | Dossier |
| > 🛅 Public          | 22 juin 2021 à 14:17    | Dossier |
| > 🛅 Téléchargements | 29 juillet 2021 à 14:04 | Dossier |
| > 🔲 Vidéos          | 29 juillet 2021 à 14:09 | Dossier |

Vue du dossier utilisateur yvescilac.

| > Applications               | 13 août 2021 à 14:30     | 1000    | Dossier        |
|------------------------------|--------------------------|---------|----------------|
|                              | 12 août 2021 à 14:11     |         | Dossier        |
|                              | 7 apolt 2021 à 20:20     |         | Dossier        |
|                              | 7 août 2021 a 22-20      |         | Dossier        |
|                              | 20 iniliat 2021 à 22.20  |         | Dossier        |
|                              | 29 Juliet 2021 a 17-13   |         | Dossier        |
|                              | 29 Juliet 2021 a 17:00   |         | Dossier        |
| Partage                      | 13 aout 2021 a 14-11     |         | Dossier        |
|                              | 14 aout 2021 a 15:43     |         | Dossier        |
| > Bureau                     | 7 aout 2021 a 15:49      |         | Dossier        |
| > Documents                  | 14 août 2021 à 16:01     |         | Dossier        |
| Kalimages                    | 29 juillet 2021 à 20:37  |         | Dossier        |
| > 📄 fonds                    | 19 novembre 2010 à 13:45 |         | Dossier        |
| ✓                            | 22 décembre 2015 à 22:58 |         | Dossier        |
| 🐜 IMG_0182.jpg               | 22 décembre 2015 à 22:58 | 1,4 Mo  | Image JPEG     |
| IMG_0187.jpg                 | 22 décembre 2015 à 22:58 | 1,4 Mo  | Image JPEG     |
| 🌌 IMG_0190.jpg               | 22 décembre 2015 à 22:58 | 1,9 Mo  | Image JPEG     |
| 🖬 IMG_0193.jpg               | 22 décembre 2015 à 22:58 | 1,3 Mo  | Image JPEG     |
| 🌃 IMG_0194.jpg               | 22 décembre 2015 à 22:58 | 1,2 Mo  | Image JPEG     |
| 🌃 IMG_0195.jpg               | 22 décembre 2015 à 22:58 | 1,1 Mo  | Image JPEG     |
| 🔛 IMG_0198.jpg               | 22 décembre 2015 à 22:58 | 1,1 Mo  | Image JPEG     |
| 🜆 IMG_0200.jpg               | 22 décembre 2015 à 22:58 | 1,1 Mo  | Image JPEG     |
| MG_0201.jpg                  | 22 décembre 2015 à 22:58 | 1,3 Mo  | Image JPEG     |
| IMG_0205.jpg                 | 22 décembre 2015 à 22:58 | 1,2 Mo  | Image JPEG     |
| Photos Library.photoslibrary | hier à 20:16             | 9,71 Go | Photos Library |
| ) 🛅 Musique                  | 22 iuin 2021 à 14:17     |         | Dossier        |

Le dossier images contient 2 dossiers (fonds et Fonds USA) et un fichier (Photos Library.photoslibrary

## **ORGANISER LES FICHIERS DANS DES DOSSIERS SUR MAC**

Tout ce qui se trouve sur votre Mac (documents, images, musique, apps et plus encore) est organisé en dossiers. Lorsque vous créez des documents, installez des apps et réalisez d'autres opérations, vous pouvez créer des dossiers afin de rester organisé.

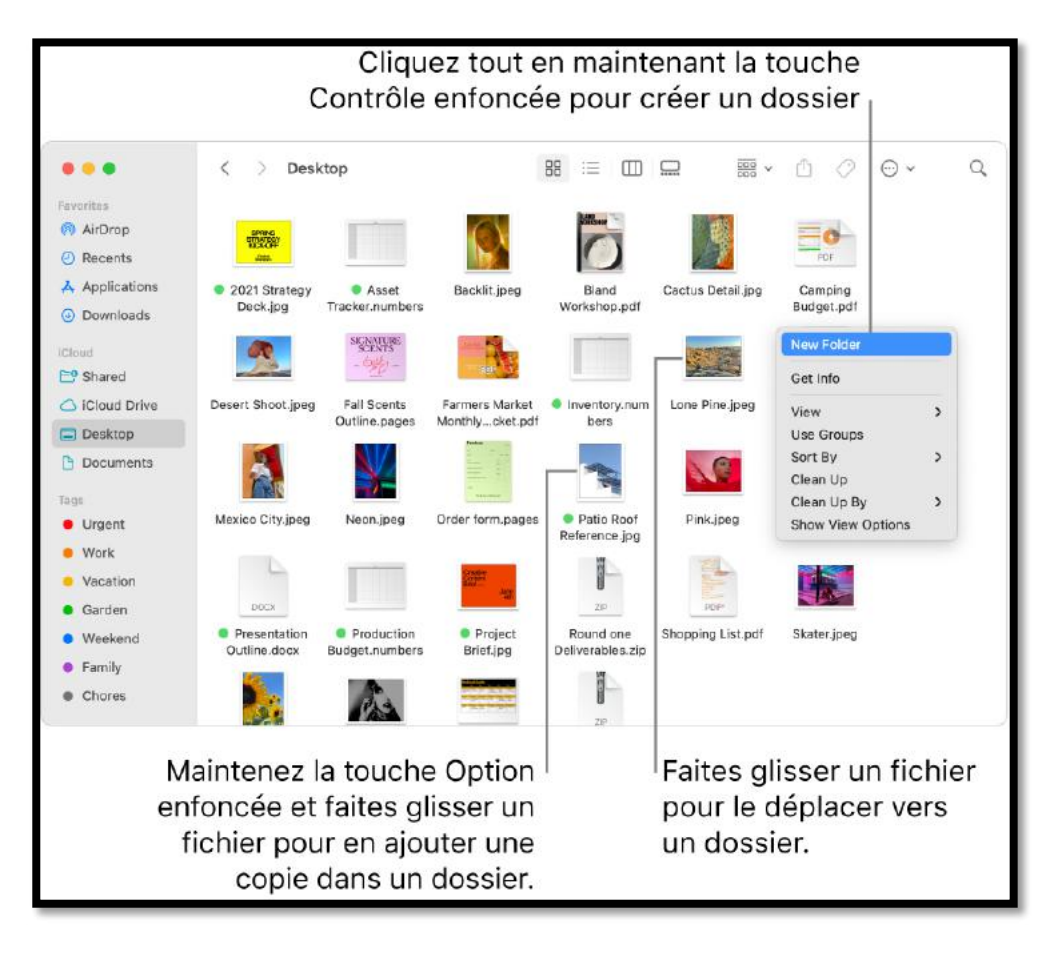

## **C**RÉER UN DOSSIER

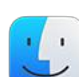

1. Sur votre Mac, cliquez sur l'icône du Finder 💛 dans le <u>Dock</u> pour ouvrir une fenêtre du Finder, puis accédez à l'emplacement où vous souhaitez créer le dossier.

Vous pouvez également cliquer sur le bureau pour créer le dossier sur le bureau.

2. Choisissez Fichier > Nouveau dossier ou appuyez sur Maj + Commande + N.

Si la commande Nouveau dossier est estompée, cela signifie que vous ne pouvez pas créer de dossier dans l'emplacement actuel.

3. Saisissez le nom du dossier, puis appuyez sur Retour.

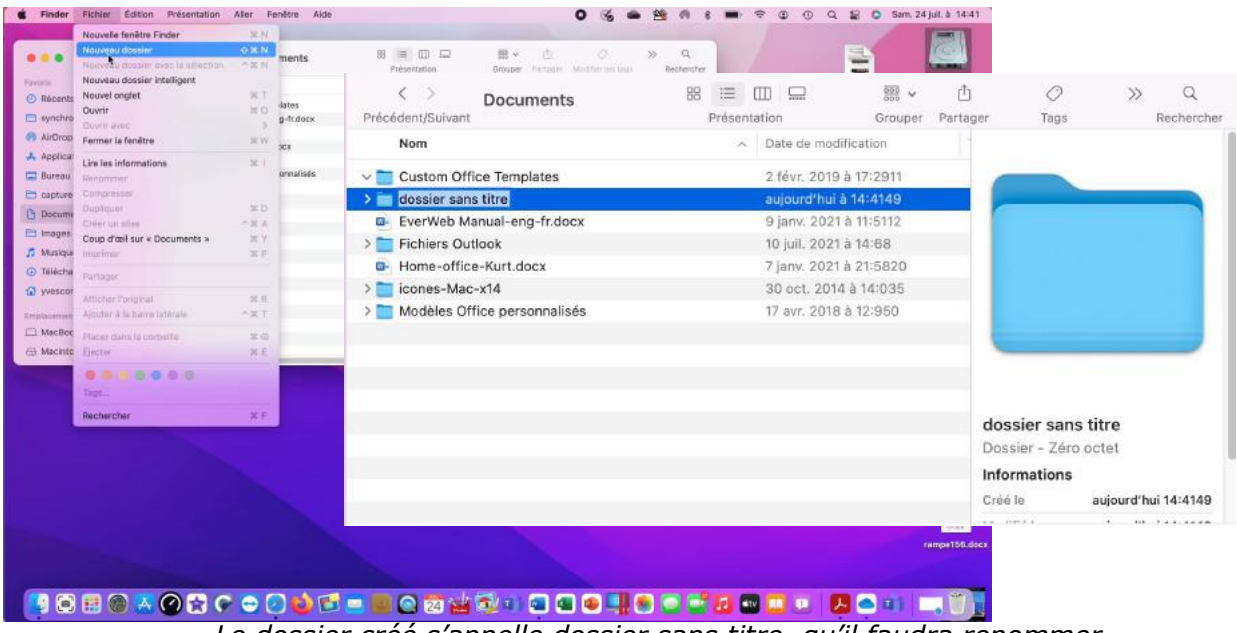

Le dossier créé s'appelle dossier sans titre, qu'il faudra renommer.

#### **DONNEZ UN NOM AU DOSSIER**

| Nom     Date de modification       Custom Office Templates     2 févr. 2019 à 17:2911       Cilac     aujourd'hui à 14:4149       EverWeb Manual-eng-fr.docx     9 janv. 2021 à 11:5112       Fichiers Outlook     10 juli. 2021 à 14:68       Home-office-Kurt.docx     7 janv. 2021 à 21:5820       icones-Mac-x14     30 oct. 2014 à 14:035          | Nom     Date de modification       Custom Office Templates     2 févr. 2019 à 17:2911       Cilac     aujourd'hui à 14:4149       DeterWeb Manual-eng-fr.docx     9 janv. 2021 à 11:5112       Fichiers Outlook     10 juli. 2021 à 14:68       Home-office-Kurt.docx     7 janv. 2021 à 21:5820       icones-Mac-x14     30 oct. 2014 à 14:035       Modèles Office personnalisés     17 avr. 2018 à 12:950 |                                |               | anostico de la comparte | - 3* |  |
|----------------------------------------------------------------------------------------------------|----------------------------------------------------------------------------------------------------|--------------------------------|---------------|-------------------------|------|--|
| Custom Office Templates         2 févr. 2019 à 17:2911           Cilac         aujourd/hui à 14:4149           EverWeb Manual-eng-fr.docx         9 janv. 2021 à 11:5112           Fichiers Outlook         10 juil. 2021 à 14:68           Home-office-Kurt.docx         7 janv. 2021 à 21:5820           icones-Mac-x14         30 oct. 2014 à 14:035 | Custom Office Templates       2 févr. 2019 à 17:2911         Cilac       aujourd'hui à 14:4149         EverWeb Manual-eng-fr.docx       9 janv. 2021 à 11:5112         Fichiers Outlook       10 juil. 2021 à 14:68         Home-office-Kurt.docx       7 janv. 2021 à 21:5820         icones-Mac-x14       30 oct. 2014 à 14:035         Modèles Office personnalisés       17 avr. 2018 à 12:950           | Nom                            | A Date de moi | lification              |      |  |
| Cilac         aujourd'hui à 14:4149           EverWeb Manual-eng-fr.docx         9 janv. 2021 à 11:5112           Fichiers Outlook         10 juil. 2021 à 14:58           Home-office-Kurt.docx         7 janv. 2021 à 21:5820           icones-Mac-x14         30 oct. 2014 à 14:035                                                                  | Cilac     aujourd'hui à 14:4149       EverWeb Manual-eng-fr.docx     9 janv. 2021 à 11:5112       Fichiers Outlook     10 juil. 2021 à 14:68       Home-office-Kurt.docx     7 janv. 2021 à 21:5820       icones-Mac-x14     30 oct. 2014 à 14:035       Modèles Office personnalisés     17 avr. 2018 à 12:950                                                                                              | 🗖 Custom Office Templates      | 2 févr. 2019  | à 17:2911 🦯             |      |  |
| EverWeb Manual-eng-fr.docx         9 janv. 2021 à 11:5112           Fichiers Outlook         10 juil. 2021 à 14:58           Home-office-Kurt.docx         7 janv. 2021 à 21:5820           icones-Mac-x14         30 oct. 2014 à 14:035                                                                                                    | EverWeb Manual-eng-fr.docx       9 janv. 2021 à 11:5112         Fichiers Outlook       10 juil. 2021 à 14:68         Home-office-Kurt.docx       7 janv. 2021 à 21:5820         icones-Mac-x14       30 oct. 2014 à 14:035         Modèles Office personnalisés       17 avr. 2018 à 12:950                                                                                                    | Cilac                          | aujourd'hui   | à 14:4149               |      |  |
| Fichiers Outlook         10 juil. 2021 à 14:68           Home-office-Kurt.docx         7 janv. 2021 à 21:5820           icones-Mac-x14         30 oct. 2014 à 14:035                                                                                                    | Fichiers Outlook       10 juil. 2021 à 14:68         Home-office-Kurt.docx       7 janv. 2021 à 21:5820         icones-Mac-x14       30 oct. 2014 à 14:035         Modèles Office personnalisés       17 avr. 2018 à 12:950                                                                                                    | EverWeb Manual-eng-fr.docx     | 9 janv. 202   | 1 à 11:5112             |      |  |
| Image: Home-office-Kurt.docx         7 janv. 2021 à 21:5820           icones-Mac-x14         30 oct. 2014 à 14:035                                                                                                    | Home-office-Kurt.docx         7 janv. 2021 à 21:5820           icones-Mac-x14         30 oct. 2014 à 14:035           Modèles Office personnalisés         17 avr. 2018 à 12:950                                                                                                    | Fichiers Outlook               | 10 juli. 202  | l à 14:68               |      |  |
| icones-Mac-x14 30 oct. 2014 à 14:035                                                                                                    | icones-Mac-x14         30 oct. 2014 à 14:035           Modèles Office personnalisés         17 avr. 2018 à 12:950                                                                                                    | Home-office-Kurt.docx          | 7 janv. 202   | l à 21:5820             |      |  |
|                                                                                                    | Modèles Office personnalisés 17 avr. 2018 à 12:950                                                                                                    | 📄 icones-Mac-x14               | 30 oct. 201   | 4 à 14:035              |      |  |
| Modèles Office personnalisés 17 avr. 2018 à 12:950                                                                                                    |                                                                                                    | 🚞 Modèles Office personnalisés | 17 avr. 2014  | 3 à 12:950              |      |  |
|                                                                                                    |                                                                                                    |                                |               |                         |      |  |

| Nom                          | <ul> <li>Date de mod</li> </ul> | lification  |                                                                                                    |
|------------------------------|---------------------------------|-------------|----------------------------------------------------------------------------------------------------|
| Cilac                        | aujourd'hui                     | à 14:4149   |                                                                                                    |
| Custom Office Templates      | 2 févr. 2019                    | à 17:2911   | and the second second se |
| EverWeb Manual-eng-fr.docx   | 9 janv. 2021                    | l à 11:5112 |                                                                                                    |
| Fichiers Outlook             | 10 juil. 2021                   | l à 14:68   |                                                                                                    |
| Home-office-Kurt.docx        | 7 janv. 2021                    | à 21:5820   |                                                                                                    |
| icones-Mac-x14               | 30 oct. 201                     | 4 à 14:035  |                                                                                                    |
| Modèles Office personnalisés | 17 avr. 2018                    | 3 à 12:950  |                                                                                                    |

50

19

### **OUVERTURE DU DOSSIER CILAC**

| C > Doci<br>Précédent/Suivant                                                | uments                         | ∷≡ ([]<br>Présentat      | ] 🛄<br>ion      |        | Grou                                    | 1)<br>uper Parta |
|------------------------------------------------------------------------------|--------------------------------|--------------------------|-----------------|--------|-----------------------------------------|------------------|
| Nom                                                                          |                                | ~                        | Date de         | modif  | fication                                |                  |
| > 🗖 gilac                                                                    |                                |                          | aujourd         | 'hui à | 14:4149                                 | )                |
| Custom Office Terr                                                           | plates                         |                          | 2 févr. 2       | 2019 å | à 17:2911                               | 1                |
|                                                                              | na fr.daav                     |                          | 9 iany 2        | 2021   | à 11:5112                               | i.               |
| EverWeb Manual-e                                                             | ng-maocx                       |                          | o juniv. a      | 20211  | u 11.0112                               | 8                |
| <ul> <li>EverWeb Manual-e</li> <li>Fichiers Outlook</li> </ul>               | ng-maocx                       | 5                        | 10 juil. 2      | 2021   | à 14:68                                 |                  |
| EverWeb Manual-e     Fichiers Outlook     Cilac                              | 8 🗐 🗆 🖵                        |                          | 10 juil. 2<br>ط | 2021   | à 14:68<br>⊙ ~                          | Q                |
| EverWeb Manual-e     EverWeb Manual-e     Fichiers Outlook     Cilac     Nom | Re iii iii iii Présentation    | Grouper<br>Taille        | 10 juil. 2      | 2021 a | à 14:68<br>⊙ ↓<br>Action                | Q<br>Rechercher  |
| EverWeb Manual-e  Fichiers Outlook  Cilac  Cilac  Nom                        | RE-IT.GOCX                     | ©os<br>Grouper<br>Taille | 10 juil. 2      | 2021 a | <ul> <li>⇒ ×</li> <li>Action</li> </ul> | Q<br>Rechercher  |
| EverWeb Manual-e  Fichiers Outlook  Cilac  Précédent/Suivant  Nom            | RB III III III<br>Présentation | Grouper<br>Taille        | 10 juil. 2      | 2021 a | ⊕ ~<br>Action                           | Q<br>Rechercher  |

20

## DÉPLACER DES ÉLÉMENTS DANS DES DOSSIERS

Ľ

dans le Dock pour ouvrir une fenêtre du

2. Effectuez l'une des actions suivantes :

Finder.

1. Sur votre Mac, cliquez sur l'icône du Finder

- Placer un élément dans un dossier : Faites-le glisser vers le dossier.
- Placer plusieurs éléments dans un dossier : <u>Sélectionnez les éléments</u>, puis faites glisser l'un d'eux vers le dossier.
- Tous les éléments sélectionnés sont déplacés vers le dossier.
  - Placer le contenu d'une fenêtre dans un dossier : Placez le pointeur à gauche du titre de la fenêtre jusqu'à ce qu'une icône s'affiche, puis faites glisser l'icône vers le dossier.

Vous pouvez maintenir la touche Maj enfoncée pour que l'icône s'affiche immédiatement lorsque vous placez le pointeur dans la zone du titre. Vous pouvez également faire glisser le début du titre de la fenêtre vers le dossier sans avoir à attendre que l'icône s'affiche.

- Laisser un élément à son emplacement d'origine et placer une copie dans un dossier : Sélectionnez l'élément, appuyez sur la touche Option et maintenez-la enfoncée, puis faites glisser l'élément vers le dossier.
- Laisser un élément à son emplacement d'origine et placer un alias de cet élément dans un nouveau dossier : Appuyez sur les touches Option et Commande et maintenez-les enfoncées, puis faites glisser l'élément vers le dossier pour créer l'<u>alias</u>.
- Créer une copie d'un élément dans le même dossier : Sélectionnez l'élément, puis choisissez Fichier > Dupliquer ou appuyez sur Commande + D.
- *Copier des fichiers vers un autre disque :* Faites glisser les fichiers vers le disque.
- *Pour déplacer des fichiers vers un autre disque :* Appuyez sur la touche Commande et maintenez-la enfoncée, puis faites glisser les fichiers vers le disque.

#### **GLISSER-DÉPOSER UN FICHIER**

| Finder Fichier Édition              | Présentation Aller Fenêtre Alde |                                          | 0 % =                                        | 🖄 🛯 k 🖿 🥱       | ▷ ① Q 을 ○ San               |
|-------------------------------------|---------------------------------|------------------------------------------|----------------------------------------------|-----------------|-----------------------------|
| •••                                 | Cilac<br>Précédent/Suivant      | 88 🔲 🛄 📟<br>Présentation                 | SS v 🖞 🖉 😔 v<br>Grouper Partager Modi Action | Q<br>Rechercher | 33                          |
| <ul> <li>Récents</li> </ul>         | Nom                             | <ul> <li>Date de modification</li> </ul> | Taille                                       |                 | • cilac-ateliers            |
| 🛅 synchro                           |                                 |                                          | M                                            |                 | copie.docx                  |
| 👦 AirDrop                           |                                 |                                          |                                              | -               |                             |
| A Applications                      |                                 | (                                        |                                              |                 |                             |
| E Bureau                            |                                 | (                                        | 1                                            | 100 mg          | Pixelmator-                 |
| captures                            |                                 | 0.0                                      | _000x-                                       |                 | iPad.pdf                    |
| images                              |                                 |                                          | pie.docx                                     |                 |                             |
| 7 Musique                           |                                 |                                          |                                              |                 | Boox -                      |
| <ul> <li>Téléchargements</li> </ul> |                                 |                                          |                                              |                 | Pixelmator.docx             |
| 🕥 yvescornil                        |                                 |                                          |                                              |                 |                             |
| Emplacements                        |                                 |                                          |                                              |                 |                             |
| 🖂 MacBook Air M1-de Yves            |                                 |                                          |                                              |                 |                             |
| A Macintosh HD                      |                                 |                                          |                                              |                 | FP108-<br>formatages.pdf    |
|                                     |                                 |                                          |                                              |                 |                             |
|                                     |                                 |                                          |                                              |                 | cilac-ateliers<br>copie.pdf |

Sélectionnez le fichier cilac-ateliers copie qui est sur le bureau, gardez le doigt appuyé sur la souris et glissez le fichier dans le dossier Cilac ; le fichier sera supprimé du bureau.

- Vous pouvez aussi déplacer un fichier (ou un dossier) par la technique du couper-coller.
- Vous pouvez aussi copier un fichier (ou un dossier) par la technique du copier-coller.

#### **COPIE OU DÉPLACEMENT ?**

- Si vous glissez un élément (fichier ou dossier) du même support physique (disque ou clé) le fichier sera copié, c'est-à-dire qu'il sera ensuite supprimé du dossier d'origine.
- Si vous glissez un élément (fichier ou dossier) d'un support physique différent (disque ou clé) le fichier ou le dossier sera copié, et il restera sur son support d'origine ; en clair le fichier ou dossier sera en double sur 2 supports physiques différents.

| •••                    | < > Cilac<br>Précédent/Suivant | 88 ≔ 🖽 🗔<br>Présentation                 | BB ❤<br>Grouper P | 🖞 🧷<br>artager Modi                                                                                                    | ⊖ ∨<br>Action                                                                                                    | Q<br>Rechercher |
|------------------------|--------------------------------|------------------------------------------|-------------------|----------------------------------------------------------------------------------------------------|----------------------------------------------------------------------------------------------------|-----------------|
| Favoris                | Nom                            | <ul> <li>Date de modification</li> </ul> | Taille            | ELAS                                                                                                    | Child Monanique                                                                                                    | - 1             |
| Récents                | cliac-ateliers copie.docx      | I1 févr. 2021 à 10:290                   | 7                 | Ciercia en Care                                                                                                    | A REAL PROPERTY OF LAND AND A REAL PROPERTY OF LAND AND A |                 |
| 🔁 synchro              |                                |                                          |                   | August to control to control to c | of the provide the first continuous which the second                                                                                                    |                 |
| 🧑 AirDrop              |                                |                                          |                   | 00                                                                                                    | Carl B and in § Grands                                                                                                    |                 |
| Applications           |                                |                                          |                   | 1.1.1                                                                                                    | -                                                                                                    |                 |
| 🚍 Bureau               |                                |                                          |                   |                                                                                                    | 8                                                                                                    |                 |
| 🛅 captures             |                                | 1                                        |                   | - Andrea as to<br>introduction                                                                                                    | a de delancial anna Microsoff Taxan.                                                                                                    |                 |
| Documents              |                                |                                          |                   | -212-                                                                                                    |                                                                                                    |                 |
| 🗎 Images               |                                |                                          |                   |                                                                                                    |                                                                                                    |                 |
| 5 Musique              |                                |                                          |                   | cilac-ate                                                                                                    | liers copie                                                                                                    | .docx           |
| Téléchargements        |                                |                                          |                   | 791 Ko                                                                                                    |                                                                                                    |                 |
| 1 yvescornil           |                                |                                          |                   | Informatio                                                                                                    | ons                                                                                                    |                 |
|                        |                                |                                          |                   | Créé le                                                                                                    | dim. 7 F                                                                                                    | 21 à 10:1117    |
| Emplacements           |                                |                                          |                   |                                                                                                    |                                                                                                    |                 |
| MacBook Air M1-de Yves |                                |                                          |                   |                                                                                                    | $\odot$                                                                                                    |                 |
| A Macintosh HD         | <u>(</u>                       |                                          |                   |                                                                                                    | Plus                                                                                                    |                 |

Le fichier cilac-ateliers copie a été déplacé dans le dossier Cilac.

#### **R**EGROUPER RAPIDEMENT PLUSIEURS ÉLÉMENTS DANS UN NOUVEAU DOSSIER

Vous pouvez créer rapidement un dossier d'éléments sur le bureau ou dans une fenêtre du <u>Finder</u>.

- 1. Sur votre Mac, sélectionnez tous les éléments à grouper.
- 2. Cliquez sur l'un des éléments sélectionnés tout en maintenant la touche Contrôle enfoncée, puis choisissez Nouveau dossier avec la sélection.
- 3. Saisissez le nom du dossier, puis appuyez sur Retour.

#### **FUSIONNER DEUX DOSSIERS PORTANT LE MÊME NOM**

Si vous disposez, à deux emplacements différents, de deux dossiers portant le même nom, vous pouvez les fusionner dans un même dossier.

 Sur votre Mac, appuyez sur la touche Option et maintenez-la enfoncée, puis <u>faites glisser</u> <u>un dossier</u> vers l'emplacement contenant un dossier portant le même nom. Cliquez sur Fusionner dans la zone de dialogue qui s'affiche.

L'option Fusionner ne s'affiche que si l'un des dossiers contient des éléments non présents dans l'autre dossier. Si les dossiers contiennent des versions différentes de fichiers portant le même nom, les seules options sont Arrêter ou Remplacer.

Pour regrouper des fichiers avec des caractéristiques en commun et selon de critères définis par vos soins, <u>utilisez un dossier intelligent</u>.

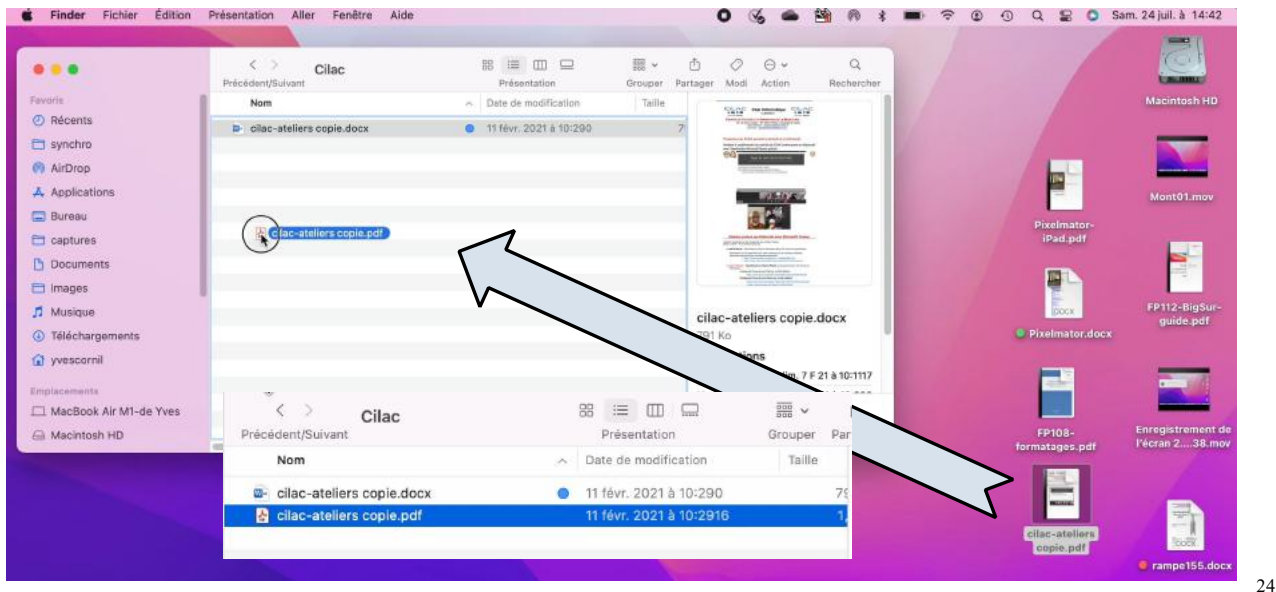

## **AJOUT D'UN AUTRE FICHIER**

Sélectionnez un fichier et glissez-le dans le dossier comme vu précédemment.

## **CRÉATION D'UN AUTRE DOSSIER**

| 🗯 Finder   | Fichier Édition Présentation      | Aller F | enêtr     |                    |                       |                   |         |
|------------|-----------------------------------|---------|-----------|--------------------|-----------------------|-------------------|---------|
|            | Nouvelle fenêtre Finder           | ¥ N     |           | < >                | Documents             | F                 | 38 :=   |
|            | Nouveau dossier                   | 순 ¥ N   | Pré       | écédent/Suivant    |                       |                   | Présent |
|            | Nouveau dossier avec la sélection | ~# N    | me        | Nom                |                       |                   |         |
| Favoris    | Nouveau dossier intelligent       |         |           |                    |                       |                   |         |
| ④ Récents  | Nouvel onglet                     | жT      | >         | 🚞 Cilac            |                       |                   | a       |
| C synchro  | Ouvrir                            | ¥ O     |           | Custom Offi        | ce Templates          |                   | 2       |
| Synchro    | Ouvrir avec                       | >       | date .    | dossier san        | atitra                |                   |         |
| AirDrop    | Fermer la fenêtre                 | ₩W      | g-11      |                    | lute                  |                   | -       |
| 🙏 Applicat | Lire les informations             | 98.1    | )CX       | EverWeb Ma         | inual-eng-fr.docx     |                   |         |
| Bureau     | Life les informations             | 00 1    |           |                    | 30 oct. 2014 à 14:035 |                   |         |
|            | Compressor                        |         | onnalisés |                    | 17 avr. 2018 à 12:950 |                   |         |
| Capture    | Dupliquer                         | 92 D    |           | Nom                |                       | A Date de modific | ation   |
| Docume     | Créar un aliac                    | 0 90 A  |           | Cilon              |                       | aulourd/bui à 1   | 4-4017  |
| 🛅 Images   | Coup d'oil sur « Documents »      | 58 V    |           | Custom Office Temp | lates                 | 2 févr. 2019 à 1  | 17:2911 |
|            | Coup a dell sul « Documents »     | 86 T    |           | Rampes et FP       |                       | aujourd'hui à 1   | 4:4226  |
|            |                                   |         |           | EverWeb Manual-enr | g-fr.docx             | 9 janv. 2021 à 1  | 1:5112  |
|            |                                   |         | >         | Fichiers Outlook   |                       | 10 juli. 2021 à 1 | 4:68    |

Pour créer un nouveau dossier, positionnez-vous dans un dossier (ici c'est le dossier Documents) > allez dans le menu du Finder Fichier > Nouveau dossier ; renommez ensuite le dossier sans titre créé.

| 0 0 0                  | Kampes et FP<br>Précédent/Sulvant | 88 🔲 🖽 📟<br>Présentation                 | 888 ← Č<br>Grouper Parte | ] ⊘ ⊙ → Q<br>iger Tags Action Rechercher |
|------------------------|-----------------------------------|------------------------------------------|--------------------------|------------------------------------------|
| Favoris                | Nom                               | <ul> <li>Date de modification</li> </ul> | Taille                   |                                          |
| Récents                | FP108-formatages.pdf              | 12 mai 2021 à 17:1440                    | 9;                       |                                          |
| 🖂 synchro              | FP112-BigSur-guide.pdf            | 12 juil. 2021 à 13:5525                  | 4,                       |                                          |
| AirDrop                | Pixelmator-iPad.pdf               | 17 déc. 2020 à 11:5717                   | 13                       | Big Sur                                  |
|                        | Pixelmator.docx                   | 19 déc. 2020 à 17:1631                   | 18                       |                                          |
| A Applications         | ampe155.docx                      | 😑 17 janv. 2021 à 14:4011                | 59                       | D'UTIUSATION                             |
| 🔲 Bureau               | armsense rampe156.docx            | 28 juin 2021 à 20:487                    | 103,                     | DE MACOS BIG                             |
| 🛅 captures             |                                   |                                          |                          | SUK                                      |
| Documents              |                                   |                                          |                          | <u>.</u>                                 |
| 🛅 Images               |                                   |                                          |                          |                                          |
| 🎵 Musique              |                                   |                                          |                          | FP112-BigSur-guide.pdf                   |
| Téléchargements        |                                   |                                          |                          | Document PDF - 4,3 Mo                    |
| 🕜 yvescornil           |                                   |                                          |                          | Informations Plus de détails             |
|                        |                                   |                                          |                          | Créé le lun. 12 J 21 à 13:5525           |
| Emplacements           |                                   |                                          |                          | ·· ····· · · · · · · · · · · · · · · ·   |
| MacBook Air M1-de Yves |                                   |                                          |                          | o 💬                                      |
| 🗁 Macintosh HD         |                                   |                                          |                          | Annoter Plus                             |

# **AGRANDISSEMENT DE LA FENÊTRE.**

| ••                               | C > Documents                    | Image: Height of the second second secon | Q<br>Recherche |
|----------------------------------|----------------------------------|----------------------------------------------------------------------------------------------------|----------------|
| oris                             | Nom                              | ∧ Date de modification                                                                                                    |                |
| Récents                          | > Cilac                          | aujourd'hui à 14:4217                                                                                                    |                |
| 3 synchro                        | Custom Office Templates          | 2 févr. 2019 à 17:2911                                                                                                    |                |
| AirDron                          | EverWeb Manual-eng-fr.docx       | 9 janv. 2021 à 11:5112                                                                                                    |                |
| V AILDIOP                        | > 🚞 Fichiers Outlook             | 10 juil. 2021 à 14:68                                                                                                    |                |
| <ul> <li>Applications</li> </ul> | - Home-office-Kurt.docx          | 7 janv. 2021 à 21:5820                                                                                                    |                |
| Bureau                           | > 🚞 icones-Mac-x14               | 30 oct. 2014 à 14:035                                                                                                    |                |
| -                                | > 🛅 Modèles Office personnalisés | 17 avr. 2018 à 12:950                                                                                                    |                |
| Captures                         | > 🚞 Rampes et FP                 | aujourd'hui à 14:439                                                                                                    |                |
| Documents                        |                                  |                                                                                                    |                |
| Images                           |                                  |                                                                                                    |                |
| Musique                          |                                  |                                                                                                    |                |
| Téléchargements                  |                                  |                                                                                                    |                |
| 😭 yvescornil                     |                                  |                                                                                                    |                |
| Implacements                     |                                  |                                                                                                    |                |
| Arr MacBook Air M1-de Yves       |                                  |                                                                                                    |                |
|                                  |                                  |                                                                                                    |                |

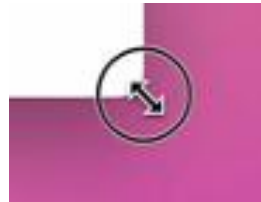

Pour agrandir une fenêtre sélectionnez un bord et tirez vers le bas, à droite. Un curseur avec une double flèche apparaît. Pour diminuer la grandeur de la fenêtre poussez la double flèche vers

Pour diminuer la grandeur de la fenêtre poussez la double flèche vers l'intérieur.

| <b>É Finder</b> Fichier Édition | Présentation Aller Fenêtre Aide  | O 🔏 🛥 🅍 🕅 ≵ 🖬 奈 D O Q 🖢 O Sam. 24 juil. à 14:43                                                                                                    |
|---------------------------------|----------------------------------|----------------------------------------------------------------------------------------------------|
|                                 | C Documents                      | 88     Image: Compare Partager Modifier less tags     Q     Q     Rechercher       Présentation     Grouper Partager Modifier les tags     Action     Rechercher |
| Favoris                         | Nom                              | Date de modification     Taille     Type                                                                                                    |
| Récents                         | > Cilac                          | aulourd'hul à 14:4217 Dossier                                                                                                    |
| 🛅 synchro                       | - Custom Office Templates        | 2 févr. 2019 à 17:2911 Dossier                                                                                                    |
| AirDrop                         | EverWeb Manual-eng-fr.docx       | 9 janv. 2021 à 11:5112 31,2 Mo Microso(.docx)                                                                                                    |
| TY ADDOD                        | > 🚞 Fichlers Outlook             | 10 juli. 2021 à 14:68 Dossier                                                                                                    |
| A Applications                  | Home-office-Kurt.docx            | 7 janv. 2021 à 21:5820 367 Ko Microso(.docx)                                                                                                    |
| 🔜 Bureau                        | > 🚞 icones-Mac-x14               | 30 oct. 2014 à 14:035 Dossier                                                                                                    |
| Cantures                        | > 🚞 Modèles Office personnalisés | 17 avr. 2018 à 12:950 Dossier                                                                                                    |
| Captores                        | > 🚞 Rampes et FP                 | aujourd'hui à 14:439 Dossier                                                                                                    |
| Documents                       |                                  |                                                                                                    |
| 🗎 Images                        |                                  |                                                                                                    |
| 5 Musique                       |                                  |                                                                                                    |
| Téléchargements                 |                                  |                                                                                                    |
| 😭 yvescornil                    |                                  |                                                                                                    |
| Emplacements                    |                                  |                                                                                                    |
| A MacBook Air M1-de Yves        |                                  |                                                                                                    |
| A Macintosh HD                  |                                  |                                                                                                    |
| - MuRaaki iya                   |                                  |                                                                                                    |
| WyBookLive                      |                                  |                                                                                                    |
| Réseau                          |                                  |                                                                                                    |
| -                               |                                  |                                                                                                    |
| Tags                            |                                  |                                                                                                    |

# **AJUSTEMENT DES COLONNES**

|                                                                              | Précédent/Suivant                                                                                                    | Présensation                                                                                                    | Grouper Partager                                                          | Modifier les tags                                                                               | Action                               | Rechercher                     |              |
|------------------------------------------------------------------------------|----------------------------------------------------------------------------------------------------|----------------------------------------------------------------------------------------------------|---------------------------------------------------------------------------|-------------------------------------------------------------------------------------------------|--------------------------------------|--------------------------------|--------------|
| rite                                                                         | Nom                                                                                                    | (~+Da)e de modificat                                                                                                    | ion Taille                                                                | Type                                                                                            |                                      |                                |              |
| Récents                                                                      | ) Clar                                                                                                    | Autourd?hui h 14:                                                                                                    | 4217                                                                      | Dossier                                                                                         |                                      |                                |              |
| synchro                                                                      | Custom Office Templates                                                                                                    | 2 févr. 2019 à 17                                                                                                    | :2911                                                                     | Dossier                                                                                         |                                      |                                |              |
| AirDron                                                                      | EverWeb Manual-eng-fr.docx                                                                                                    | 9 janv. 2021 à 11                                                                                                    | :5112 3                                                                   | 1,2 Mo Microso.                                                                                 | (.docx)                              |                                |              |
| NEDIOP                                                                       | > 🚞 Fichiers Outlook                                                                                                    | 10 juli, 2021 à 14                                                                                                    | 68                                                                        | Dossier                                                                                         |                                      |                                |              |
| Applications                                                                 | Home-office-Kurt.docx                                                                                                    | 7 janv. 2021 à 21                                                                                                    | 5820                                                                      | 367 Ko Microso.                                                                                 | (.docx)                              |                                |              |
| Bureau                                                                       | > a icones-Mac-x14                                                                                                    | 30 oct. 2014 à 14                                                                                                    | 4:035                                                                     | Dossier                                                                                         |                                      |                                |              |
| captures                                                                     | > Modèles Office personnalisés                                                                                                    | 17 avr. 2018 à 12                                                                                                    | :950                                                                      | Dossier                                                                                         |                                      |                                |              |
| Demmente                                                                     | Rampes et FP                                                                                                    | aujourd'hui a 14:                                                                                                    | 439                                                                       | Dossier                                                                                         |                                      |                                |              |
| Documents                                                                    |                                                                                                    |                                                                                                    |                                                                           |                                                                                                 |                                      |                                |              |
|                                                                              | > Documents                                                                                                    |                                                                                                    | 88 🔳 💷 📼                                                                  |                                                                                                 | • (                                  | 1 Ø                            | 0            |
| •                                                                            | C > Documents                                                                                                    |                                                                                                    | 88 📰 💷 🖙<br>Présentation                                                  | l 388<br>Gro                                                                                    | v (<br>uper Part                     | b 🖉<br>ager Modifier les tags  | ⊖ N<br>Actio |
| ioris                                                                        | Common Common Co | ∧_Date de modification                                                                                                    | 88 🔚 🛄 🖙<br>Présentation<br>Taille                                        | Grou<br>Type                                                                                    | ♥ (<br>uper Part                     | b 🖉<br>ager Modifier les tags  | O Actio      |
| voris<br>Récents                                                             | Contemporary Contemporary C     | AupDate de modification<br>aujourd'hui à 14:4217                                                                                                    | 88 ≔ Œ ⊊<br>Présentation<br>Taille                                        | Grou<br>Type<br>- Dossier                                                                       | l ♥ (<br>uper Part                   | b                              | ⊖ \<br>Actio |
| voris<br>Précents<br>Synchro                                                 | Constant Suivant     Documents     Précédent/Suivant     Nom     Cilac     Custom Office Templates                                                                                                    | Appate de modification<br>aujourd'hui à 14:4217<br>2 févr. 2019 à 17:2911                                                                                                    | 88 📰 III Gu<br>Présentation<br>Taille                                     | Type<br>- Dossier                                                                               | v (<br>uper Part                     | ∐ ⊘<br>ager Modifier les tags  | ⊖ N<br>Actio |
| roris<br>Récents<br>Synchro                                                  |                                                                                                    | ▲Date de modification<br>aujourd'hui à 14:4217<br>2 févr. 2019 à 17:2911<br>9 janv. 2021 à 11:5112                                                                                                    | 88 III III III<br>Présentation<br>Taille<br>-<br>-<br>31,2 Mi             | Type<br>Dossier<br>Dossier<br>Microso(.c                                                        | l v (j<br>uper Part                  | 1 🖉                            | ⊖ ×<br>Actio |
| voris<br>Récents<br>Synchro<br>AirDrop                                       | Cilac     Custom Office Templates     EverWeb Manual-eng-fr.docx     Fichiers Outlook                                                                                                    | Date de modification<br>aujourd'hui à 14:4217<br>2 févr. 2019 à 17:2911<br>9 janv. 2021 à 11:5112<br>10 juil. 2021 à 14:68                                                                                                    | 88 III III III<br>Présentation<br>Taille<br>31,2 M                        | Type<br>Dossier<br>Dossier<br>Microso(.c<br>Dossier                                             | l v Č<br>uper Part                   | ∄ ⊘<br>ager Modifier les tags  | ⊖ ∧<br>Actio |
| roris<br>Récents<br>Synchro<br>AirDrop<br>Applications                       | Custom Office Templates     EverWeb Manual-eng-fr.docx     Fichiers Outlook     Home-office Kurt.docx                                                                                                    | Date de modification<br>aujourd'hui à 14:4217<br>2 févr. 2019 à 17:2911<br>9 janv. 2021 à 11:5112<br>10 juil. 2021 à 14:68<br>7 janv. 2021 à 21:5820                                                                                                    | 88 ≔ Ⅲ □<br>Présentation<br>Taille<br>-<br>-<br>31,2 M<br>-<br>-<br>367 K | Crow<br>Type<br>Dossier<br>Dossier<br>Microso(.c<br>Microso(.c                                  | l v C<br>uper Part<br>locx)          | 1) Ø<br>ager Modifior les tags | ⊖ ∖<br>Actio |
| roris<br>Récents<br>synchro<br>AirDrop<br>Applications                       |                                                                                                    | Appate de modification<br>aujourd'hui à 14:4217<br>2.févr. 2019 à 17:2911<br>9 janv. 2021 à 11:5112<br>10 juil. 2021 à 14:68<br>7 janv. 2021 à 21:5820<br>30 oct. 2014 à 14:035                                                                                        | 88 III III III<br>Présentation<br>Taille<br>31,2 Mi<br>367 Ki             | Crow<br>Type<br>Dossier<br>Dossier<br>Microso(.c<br>Dossier                                     | l v Č<br>uper Part<br>locx)          | b 🥏                            | ⊖ ×<br>Actio |
| roris<br>Récents<br>Synchro<br>AirDrop<br>Applications<br>Bureau             |                                                                                                    | <ul> <li>▲ Date de modification</li> <li>aujourd'hui à 14:4217</li> <li>2 féwr: 2019 à 17:2911</li> <li>9 janv. 2021 à 11:5112</li> <li>10 juli. 2021 à 14:68</li> <li>7 janv. 2021 à 21:5820</li> <li>30 oct. 2014 à 14:035</li> <li>17 avr. 2014 à 12:550</li> </ul> | 88 III III III<br>Présentation<br>Taille<br>31,2 M<br>367 K<br>-          | Grou<br>Type<br>Dossier<br>Dossier<br>Microso(.c<br>Dossier<br>Microso(.c<br>Dossier<br>Dossier | l v C<br>uper Part<br>locx)<br>locx) | Ŋ Ø<br>ager Modifier les tags  | Actio        |
| roris<br>Récents<br>synchro<br>AirDrop<br>Applications<br>Bureau<br>captures | Custom Office Templates     Custom Office Templates     EverWeb Manual-eng-fr.docx     Fichiers Outlook     Home-office-Kurt.docx     icones-Mac-x14     Modèles Office personnalisés     Rampes et FP                                                                                                    | Date de modification<br>aujourd'hui à 14:4217<br>2 févr. 2019 à 17:2911<br>9 janv. 2021 à 11:5112<br>10 juil. 2021 à 14:68<br>7 janv. 2021 à 21:5820<br>30 oct. 2014 à 14:035<br>17 avr. 2018 à 12:950<br>aujourd'hui à 14:439                                         | 88 III III III<br>Présentation<br>Taille<br>31,2 M<br>367 K<br>-          | Type<br>Dossier<br>Dossier<br>Dossier<br>Microso(.c<br>Dossier<br>Dossier<br>Dossier<br>Dossier | l v C<br>uper Part<br>locx)          | tj ⊘<br>ager Modifier les tags | Actio        |

Pour ajuster la largeur d'une colonne, cliquez sur la séparation de colonnes un petit outil apparaît ; tirez vers la gauche ou vers la droite pour réduire ou agrandir la largeur de la colonne.

# TRIS.

#### **TRI SUR LE NOM**

|              | Précédent/Suivant                                                                                                    |                                                                                                    |                                                    | Présentation                                                           |                               | Grou                   | per Partage       |
|--------------|----------------------------------------------------------------------------------------------------|----------------------------------------------------------------------------------------------------|----------------------------------------------------|------------------------------------------------------------------------|-------------------------------|------------------------|-------------------|
| avoris       | Nom (                                                                                                    | A Date de modificatio                                                                                                    | on                                                 | Taille                                                                 | Тур                           | oe-                    |                   |
| D Récents    |                                                                                                    | viourd'hui à 14:4                                                                                                    | 1217                                               |                                                                        | Do                            | ecior                  |                   |
| synchro      | Custom Office Templates                                                                                                    | 2 fe r. 2019 à 17:2                                                                                                    | 2911                                               |                                                                        | Do                            | ssier                  |                   |
| AirDran      | EverWeb Manual-eng-fr.docx                                                                                                    | 9 janv. 1021 à 11:5                                                                                                    | 5112                                               | 31.2                                                                   | Mo Mic                        | croso(.do              | ocx)              |
| AIrDrop      | > Fichiers Outlook                                                                                                    |                                                                                                    |                                                    |                                                                        |                               |                        |                   |
| Applications | Home-office-Kurt.docx                                                                                                    | Trie                                                                                                    | en ord                                             | re c                                                                   | rois                          | ssan                   | f 👘               |
| Bureau       | > 🛅 icones-Mac-x14                                                                                                    |                                                                                                    |                                                    |                                                                        |                               | Jouri                  |                   |
| Ξ            | > 🚞 Modèles Office personnalisés                                                                                                    | 17 avr. 2018 à 12:5                                                                                                    | 950                                                |                                                                        | Do:                           | ssier                  |                   |
| cantures     |                                                                                                    |                                                                                                    |                                                    |                                                                        |                               |                        |                   |
| Documents    | Rampes et FP                                                                                                    | aujourd'hui à 14:4                                                                                                    | 139                                                |                                                                        | Do:                           | ssier                  | _                 |
| Documents    | Rampes et FP      A      Counter      Counter     Counter      Counter      Counter      Co | aujourd'hui à 14:4                                                                                                    | 139<br>⊞ III III I<br>Présentation                 | 2                                                                      | Do                            | Ssier                  | Ø.                |
| Documents    | Rampes et FP      Societation     Societation     Nom                                                                                                    | aujourd'hui à 14:4<br>8<br>~ Date de modification                                                                                                    | 139<br>12 III IIII I<br>Présentation<br>Taille     | Type                                                                   | Do<br>Srouper 1               | D<br>Partager M        | Ø<br>Iodifier les |
| Documents    | Rampes et FP      Cocuments     Précédent/Suivant     Nom     Rampes et FP                                                                                                    | aujourd'hui à 14:4                                                                                                    | 139<br>28 III III<br>Présentation<br>Taille        | Type                                                                   | Do:                           | D<br>Partager M        | Ø                 |
| Documents    |                                                                                                    | aujourd'hui à 14:4                                                                                                    | 139<br>39 IIII III<br>Présentation<br>Taille       | Type<br>Dossier<br>Dossier                                             | Do:                           | D<br>Partager M        | Ø<br>Iodifier les |
| Documents    |                                                                                                    | aujourd'hui à 14:4                                                                                                    | 39<br>⅔ ≔ □ 1<br>Présentation<br>Taille            | Type<br>Dossier<br>Dossier<br>Dossier                                  | Do:                           | Dartager M             | Ø.                |
| Documents    |                                                                                                    | aujourd'hui à 14:4                                                                                                    | 39<br>₩ III III 9<br>Présentation<br>Taille<br>367 | Type<br>Dossier<br>Dossier<br>Dossier<br>Co Microso                    | Do:<br>Grouper (<br>Grouper ( | Dartager M             | lodifier les      |
| Documents    |                                                                                                    | aujourd'hui à 14:4                                                                                                    | 39<br>₩ III III I<br>Présentation<br>Taille<br>367 | Type<br>Dossier<br>Dossier<br>Dossier<br>Co Microso                    | Do:<br>                       | D<br>Partager M        | ⊘<br>todifier ies |
| Documents    |                                                                                                    | aujourd'hui à 14:4<br>Date de modification<br>ujourd'hui à 14:439<br>1. vor. 2018 à 12:950<br>30 our 0014 à 14:035<br>Zianz 2121 à 21:5820<br>Tri en or        | ase<br>Présentation<br>Taille<br>367<br>• dre d    | Type<br>Dossier<br>Dossier<br>Dossier<br>Dossier<br>Dossier<br>Microso | Do:<br>                       | essier<br>Partager M   | ⊘<br>todifier les |
| Documents    |                                                                                                    | aujourd'hui à 14:4      Date de modification      ujourd'hui à 14:439     th.pr. 2018 à 12:950     30 è 0:0014 à 14:035     Zianz 2:1 à 21:5820      Tri en or | ase<br>Présentation<br>Taille<br>267<br>Cdre c     | Type<br>Dossier<br>Dossier<br>Dossier<br>Microso<br>Iécrco             | Do:                           | e<br>Partager M<br>ant | todifier les      |

Pour trier cliquez su le haut de la colonne (ici nom), le tri se fera en ordre croissant ; pour trier en ordre décroissant cliquez à nouveau sur le haut de la colonne.

Un petit signe indiquera le sens du tri (^ pour tri en ordre croissant).

#### **TRI SUR LA DATE**

| < > Documents Précédent/Suivant  |                        | 88 📰 💷 🛄 | 🚟 🗸 🖞<br>Grouper Partager Mo |
|----------------------------------|------------------------|----------|------------------------------|
| Nom                              | Date demodification    | ∽ Taille | Туре                         |
| > 🚞 Rampes et FP                 | aujourd'hui à 14:439   |          | Dossier                      |
| > 🛅 Cilac                        | aujourd'hui à 14:4217  |          | Dossier                      |
| > 🛅 Fichiers Outlook             | 10 juil. 2021 à 14:68  |          | Dossier                      |
| EverWeb Manual-eng-fr.docx       | 9 janv. 2021 à 11:5112 | 31,2 Mo  | Microso(.docx)               |
| - Home-office-Kurt.docx          | 7 janv. 2021 à 21:5820 | 367 Ko   | Microso(.docx)               |
| Custom Office Templates          | 2 févr. 2019 à 17:2911 |          | Dossier                      |
| > 🚞 Modèles Office personnalisés | 17 avr. 2018 à 12:950  |          | Dossier                      |
| > 🚞 icones-Mac-x14               | 30 oct. 2014 à 14:035  |          | Dossier                      |

Tri sur la date, du plus récent au plus ancien.

## **AFFICHAGES.**

## **AFFICHAGE ICÔNES**

| C Documents                    |                        |                       |                                                 | Modifier les tags | ⊖ ✓<br>Actior |
|--------------------------------|------------------------|-----------------------|-------------------------------------------------|-------------------|---------------|
| Nom                            | Date de modification   | liste, de colonnes ou | s sous forme d'icones, de<br>i dans une galerie |                   |               |
| Cilac                          | aujourd'hui à 14:4217  |                       | Dossier                                         |                   |               |
| Custom Office Templates        | 2 févr. 2019 à 17:2911 |                       | Dossier                                         |                   |               |
| Fichiers Outlook               | 10 juil. 2021 à 14:68  |                       | Dossier                                         |                   |               |
| 🔁 icones-Mac-x14               | 30 oct. 2014 à 14:035  |                       | Dossier                                         |                   |               |
| 🔁 Modèles Office personnalisés | 17 avr. 2018 à 12:950  | 22                    | Dossier                                         |                   |               |
| 🔁 Rampes et FP                 | aujourd'hui à 14:439   |                       | Dossier                                         |                   |               |
| 🔹 EverWeb Manual-eng-fr.docx   | 9 janv. 2021 à 11:5112 | 31,2 Mo               | Microso(.docx)                                  |                   |               |
| Home-office-Kurt.docx          | 7 janv. 2021 à 21:5820 | 367 Ko                | Microso(.docx)                                  |                   |               |

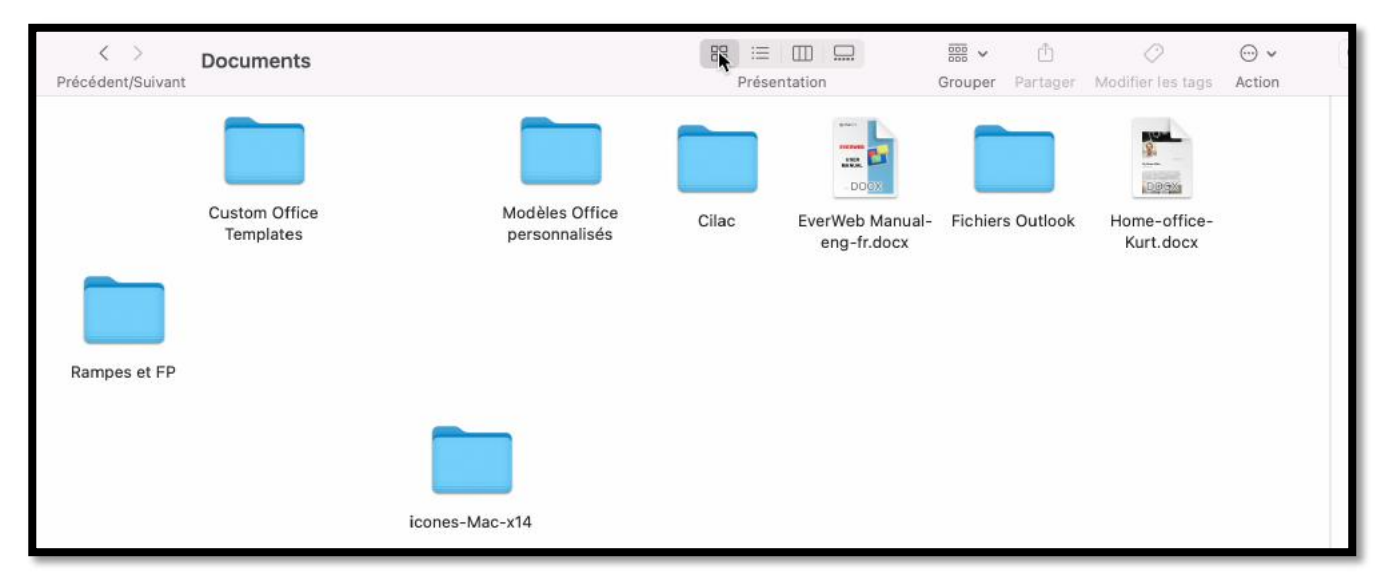

Depuis la barre d'outils du dossier vous pouvez choisir le mode d'affichage. Ici présentation par icônes.

## **AFFICHAGE LISTE**

| < > Documents                  | 88 🐺 🛄 🛄 🎬             | • 🖞 🤇                | ⊘ ⊷               |
|--------------------------------|------------------------|----------------------|-------------------|
| récédent/Suivant               | Présentation Group     | per Partager Modifie | r les tags Action |
| Nom                            | Date de modification   | Taille               | Туре л            |
| 🛅 Cilac                        | aujourd'hui à 14:4217  |                      | Dossier           |
| Custom Office Templates        | 2 févr. 2019 à 17:2911 |                      | Dossier           |
| Tichiers Outlook               | 10 juil. 2021 à 14:68  |                      | Dossier           |
| 🚞 icones-Mac-x14               | 30 oct. 2014 à 14:035  |                      | Dossier           |
| 🚞 Modèles Office personnalisés | 17 avr. 2018 à 12:950  |                      | Dossier           |
| 🛅 Rampes et FP                 | aujourd'hui à 14:439   |                      | Dossier           |
| EverWeb Manual-eng-fr.docx     | 9 janv. 2021 à 11:5112 | 31,2 Mo              | Microso(.docx)    |
| - Home-office-Kurt.docx        | 7 janv. 2021 à 21:5820 | 367 Ko               | Microso(.docx)    |

#### **AFFICHAGE PAR COLONNES**

| •••                                                                                                    | Cilac                                                                                                    |                                                                             | 88 😑 🋄 🖵<br>Présentation | ∰ × ⊡<br>Grouper Partager | ()<br>Tags | ⊖ v<br>Action | Q Rechercher<br>Rechercher |
|----------------------------------------------------------------------------------------------------|----------------------------------------------------------------------------------------------------|-----------------------------------------------------------------------------|--------------------------|---------------------------|------------|---------------|----------------------------|
| Paroris  Paroris  Accents  Accents  Accents  Compositions  Compositions | Cilac ()<br>Custom QTemplates<br>Ever/Webeng-fr.docx<br>Fichiers Outlook<br>Home-offiKurt.docx<br>Icones-Mac.vt14<br>Modèleusconnalisés<br>Rampes et FP | <ul> <li>cilac-ateliers copie.docx</li> <li>cilac-atelicopie.pdf</li> </ul> |                          |                           |            |               |                            |

L'affichage par colonnes permet de voir la hiérarchie des dossiers et sous-dossiers. Le dossier Cilac est contenu dans le dossier Documents ; et le dossier Cilac contient 2 fichiers. Le fichier cilac-ateliers copie.docx, est dans le dossier Cilac qui est dans le dossier Documents.

• Le chemin est : Documents > Cilac > cilac-ateliers copie.docx.

## AFFICHAGE PAR GROUPEMENT.

| •••                                                     | < > FP<br>Précédent/Suivant                                                                                                    | 😂 🗮 🛄 Présentation                                                                               | Group Modifier le regroupement des éléments Rechercher                                                                  |
|---------------------------------------------------------|----------------------------------------------------------------------------------------------------|--------------------------------------------------------------------------------------------------|----------------------------------------------------------------------------------------------------|
| Favoris                                                 | Cilac ><br>Custom OTemplates ><br>EverWebeng-fr.docx<br>Fichiers Outlook ><br>Home-offiKurt.docx<br>icones-Mac-x14 ><br>Modelesrsonnalisés ><br>Rampes et FP > | <ul> <li>FP108-foratages.pdf</li> <li>FP112-Bigguide.pdf</li> <li>Pixelmator-iPad.pdf</li> </ul> | (maintenir la touche Option enfoncée pour<br>modifier le tri)<br>FORMATER DES<br>DISQUES SUR MAC.<br>FROM PRATRONE LINE |
| <ul> <li>Téléchargements</li> <li>vvescornil</li> </ul> |                                                                                                    |                                                                                                  | FP108-formatages.pdf<br>Document PDF - 926 Ko                                                                           |

|         | Û         | $\bigcirc$ | ··· •   |
|---------|-----------|------------|---------|
| ✓ Aucur | ı         |            |         |
| Nom     |           |            |         |
| Туре    |           |            |         |
| Applic  | cation    |            |         |
| Date    | de dern   | ière ouv   | verture |
| Date    | de l'ajou | Jt         | Ĭ       |
| Date    | de mod    | ificatior  | n       |
| Date    | de créa   | tion       |         |
| Taille  |           |            |         |
| Tags    |           |            |         |

On peut grouper les fichiers et dossiers selon différents critères ; ici aucun groupage.

## **GROUPÉ PAR DATE DE MODIFICATION**

|                 | C Documents                  | 88 📰 🖽 !<br>Présentation |        | ·····                           |
|-----------------|------------------------------|--------------------------|--------|---------------------------------|
| Favoris         | Aujourd'hul                  | Date de modification     | Taille | Aucun                           |
| O Récents       | Cilac                        | aulourd/bui à 14:4217    |        | Nom                             |
| 🔁 synchro       | Rampes et FP                 | aujourd'hui à 14:4452    |        | Type                            |
| AirDrop         |                              |                          |        | Date de dernière ouverture      |
| A Applications  | février                      |                          |        | ✓ Date de l'ajout               |
| Bureau          | Fichiers Outlook             | 10 juil. 2021 à 14:68    |        | Ditte de modification           |
| Captures        | janvier                      |                          |        | Date de création<br>Taille      |
| Documents       | EverWeb Manual-eng-fr.docx   | 9 janv. 2021 à 11:5112   | 31,2 N | Tags x)                         |
| 🛅 Images        | Home-office-Kurt.docx        | 7 janv. 2021 à 21:5820   | 367 Ko | Microsoft word accument (.docx) |
| 🎵 Musique       | 1                            |                          |        |                                 |
| Téléchargements | 2020                         |                          |        |                                 |
|                 | Custom Office Templates      | 2 fevr. 2019 a 17:2911   |        | - Dossier                       |
| W yvescoriii    | icones-Mac-x14               | 30 oct. 2014 à 14:035    | 1      | - Dossier                       |
| Emplacements    | Modèles Office personnalisés | 17 avr. 2018 à 12:950    | 1.11   | - Dossier                       |

*Ici les dossiers et fichiers seront regroupés par date de modification.* 

#### **AUTRE OUTIL POUR UTILISER LES GROUPES**

| Documents  récédent/Suivant    | 86 ≔ U.<br>Présentat   | ion Gr  | 😸 👻 🛄 😥<br>ouper Partager Modifier les tags | Q Rechercher                         |   |
|--------------------------------|------------------------|---------|---------------------------------------------|--------------------------------------|---|
| O Aucun tag                    | Date de modification   | Taille  | Туре                                        | Ouvrir dans un nouvel onglet         |   |
| Cilac                          | aujourd'hui à 14:4217  | 940     | Dossier                                     | the feel of a second second          |   |
| Custom Office Templates        | 2 févr. 2019 à 17:2911 |         | Dossier                                     | Lire les informations                |   |
| Fichiers Outlook               | 10 juli. 2021 à 14:68  |         | Dossier                                     | Coup d'œil sur « Documents »         |   |
| icones-Mac-x14                 | 30 oct. 2014 à 14:035  |         | Dossier                                     | ✓ Utiliser les groupes               |   |
| 🚞 Modèles Office personnalisés | 17 avr. 2018 à 12:950  | **      | Dossier                                     | Grouper par                          |   |
| Tampes et FP                   | aujourd'hui à 14:4452  |         | Dossier                                     | Afficher les entions de précentation | 1 |
| EverWeb Manual-eng-fr.docx     | 9 janv. 2021 à 11:5112 | 31,2 Mo | Microsoft Word document (.docx)             | Anicher les options de presentation  |   |
| - Home-office-Kurt.docx        | 7 janv. 2021 à 21:5820 | 367 Ko  | Microsoft Word document (.docx)             | Importer depuis l'iPad               | > |

| Précédent/Suivant              | po := u<br>Présenta    | tion Gro | ouper Partager Modifier les tags | Q Rechercher                       |     |
|--------------------------------|------------------------|----------|----------------------------------|------------------------------------|-----|
| O Aucun tag                    | Date de modification   | Taille   | Туре                             | Ouvrir dans un nouvel onglet       |     |
| Cilac                          | aujourd'hui à 14:4217  |          | Dossier                          | l im las informations              |     |
| Custom Office Templates        | 2 févr. 2019 à 17:2911 |          | Dossier                          | Life les informations              |     |
| Fichiers Outlook               | 10 juil. 2021 à 14:68  |          | Dossier                          | Coup d'œil sur « Documents »       |     |
| icones-Mac-x14                 | 30 oct. 2014 à 14:035  |          | Dossier                          | ✓ Utiliser les groupes             |     |
| 🛅 Modèles Office personnalisés | 17 avr. 2018 à 12:950  |          | Nom                              | Grouper par                        |     |
| Tampes et FP                   | aujourd'hui à 14:4452  |          | Trico                            | Afficher les entiens de présentati | 0.0 |
| EverWeb Manual-eng-fr.docx     | 9 janv. 2021 à 11:5112 | 31,2 Mo  | Application                      | Ancher les options de presentati   | UII |
| Home-office-Kurt.docx          | 7 janv. 2021 à 21:5820 | 367 Ko   | Application                      | Importer depuis l'iPad             | >   |
|                                |                        |          | Date de derniere ouverture       |                                    |     |
|                                |                        |          | Date de l'ajout                  |                                    |     |
|                                |                        |          | Date de modification             |                                    |     |
|                                |                        |          | Date de création                 |                                    |     |
|                                |                        |          | Taille                           |                                    |     |
|                                |                        |          | ✓ Tags                           |                                    |     |

On a un autre outil pour le groupage depuis le rond et 3 petits points. Ici groupement par tags (non significatif parce qu'il n'y a aucuns tags.

## **BARRE DE MENUS > PRÉSENTATION > UTILISER LES GROUPES**

|                          | Paricônes                            | 36.8.   |                        |        |         |         |           |                   |       |    |
|--------------------------|--------------------------------------|---------|------------------------|--------|---------|---------|-----------|-------------------|-------|----|
|                          | ✓ Par liste                          | 26 6    | 88 🗐 🖽                 |        | 1010    | 88 v    | ė.        |                   | 0     | ~  |
|                          | Par colonnes                         | 36 "    | Présentatio            | on     | Gr      | ouper P | irtager   | Modifier les tags | Actic | on |
| Favoris                  | Par galerie d'icônes                 | 36 1    | Date de modification   | Taille |         | Туре    |           |                   |       | ~  |
| Aécents                  | ✓ Utiliser les groupes               | ~ # a   | aujourd'hui à 14:4217  |        |         | Dossier |           |                   |       |    |
| 🛅 synchro                | Grouper par                          | >       | 2 févr. 2019 à 17:2911 |        |         | Dossier |           |                   |       |    |
| AirDrop                  | Aligner                              |         | 10 juil. 2021 à 14:68  |        |         | Dossier |           |                   |       |    |
| I Applications           | Aligner par                          | >       | 30 oct. 2014 à 14:035  |        |         | Dossier |           |                   |       |    |
| A Applications           | Managements have believes            | 22.94.0 | 17 avr. 2018 à 12:950  |        |         | Dossier |           |                   |       |    |
| 🚍 Bureau                 | Masquer la barre laterale            | 0.060   | aujourd'hui à 14:4452  |        |         | Dossier |           |                   |       |    |
| 🛅 captures               | Masquer l'aperçu                     | ORP     | 9 janv. 2021 à 11:5112 | 4      | 31,2 Mo | Microso | ft Word d | iocument (.doc)   | 0     |    |
| Documente                | Masquer la barre d'outils            | THIN    | 7 janv. 2021 a 21:5820 |        | 367 Ko  | Microso | ft Word d | iocument (.doc)   | 0     |    |
|                          | Afficher tous les onglets            | 0.26    |                        |        |         |         |           |                   |       |    |
| Images                   | Afficher la barre d'onglets          | ONT     |                        |        |         |         |           |                   |       |    |
| 🎵 Musique                | Afficher la barre du chemin d'accès  | \C#P    |                        |        |         |         |           |                   |       |    |
| Téléchargements          | Afficher la barre d'état             | 36 :    |                        |        |         |         |           |                   |       |    |
| 😧 yvescornil             | Personnaliser la barre d'outils      |         |                        |        |         |         |           |                   |       |    |
| Emplacements             | Afficher les options de présentation | 36:J    |                        |        |         |         |           |                   |       |    |
| I MacBook Air M1-de Yves | Afficher les options d'aperçu        |         |                        |        |         |         |           |                   |       |    |
| 🖂 Macintosh HD           | Activer le mode plein écran          | @ F     |                        |        |         |         |           |                   |       |    |

On peut aussi utiliser les groupes depuis le menu présentation > utiliser les groupes

### **AFFICHAGE PAR GALERIE D'ICÔNES**

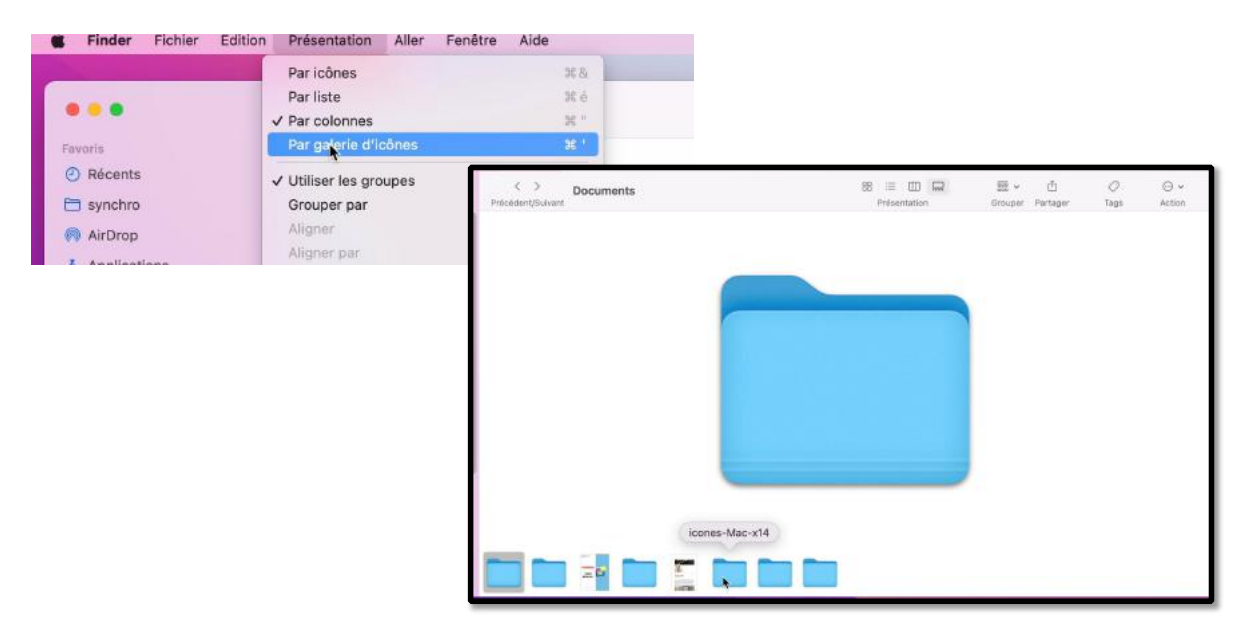

Affichage par galerie d'icônes : dans le bas de la fenêtre on peut parcourir le contenu du dossier documents

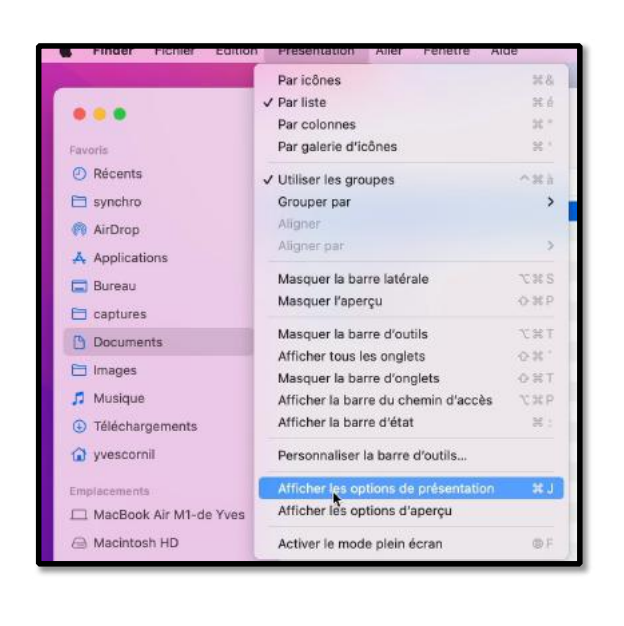

**OPTIONS DE PRÉSENTATION** 

#### ✓ Toujours présenter par liste ✓ Naviguer en présentation par listes Grouper par: Tags 0 Trier par : Type 0 Taille des icônes : . Taille du texte : 12 0 Afficher les colonnes : ✓ Date de modification Date de création Date de dernière ouverture Date de l'ajout ✓ Taille 🗸 Туре Version Commentaires Tags Utiliser les dates relatives Calculer toutes les tailles ✓ Utiliser un apercu comme icône Utiliser comme valeurs par défaut

Options de présentation donne accès à quelques réglages, dont le groupage, le tri, la taille des icônes et les informations à afficher dans les colonnes de l'affichage par liste

#### macOS 12 Monterey

| Alexanda   Branda   Branda </th <th>Partural Pichina Curson</th> <th>Phoeniacion Anto Pa</th> <th>Presentation Alter Penetire Alde</th> <th></th> <th>9 H S - 7 W O</th> <th>у 😋 🗃 🔮 англадына нарт</th>                                                                                                    | Partural Pichina Curson   | Phoeniacion Anto Pa          | Presentation Alter Penetire Alde           |                                                                                                    | 9 H S - 7 W O              | у 😋 🗃 🔮 англадына нарт     |
|----------------------------------------------------------------------------------------------------|---------------------------|------------------------------|--------------------------------------------|----------------------------------------------------------------------------------------------------|----------------------------|----------------------------|
| Notesta   Synthe   Abplactations   Barsau   Captures   Decurrents   Decurrents   Capture Bus   Capture Bus   Capt                                                                                                    | •••                       | C discs<br>Précédent/Suivant | C discs                                    | December presenter pair lottines     Technice presenter pair lottines     Newspace on a presentation can be     December pair : Detrivide Tabula                                                                                                    | ther inclusion Action      | Q Rechercher<br>Pechercher |
| Seriol Archos Appleations Appleations Appleations Appleations Appleations Appleations Appleations Appleations Appleations Appleations Appleations Appleations Capulan Bulk Capu Appleations Capulan Bulk Capu Ausopa Capulan Bulk Capu Ausopa Ausopa Capulan Bulk Capu Ausopa Ausopa Capulan Bulk Capu Ausopa Ausopa Ausopa Ausopa Capulan Bulk Capu Ausopa Ausopa Ausopa Capulan Bulk Capu Ausopa Ausopa Capulan Bulk Capu Ausopa Ausopa Ausopa Capulan Bulk Capu Ausopa Ausopa Ausopa Ausopa Ausopa Ausopa Ausopa Ausopa Ausopa Ausopa Ausopa Ausopa Ausopa Ausopa Ausopa Ausopa Ausopa Ausopa Ausopa Ausopa Ausopa                                                                                                    | Récents                   | 2020                         | 2020                                       | Trianpar : Nom                                                                                                    | e<br>Moine de détaile      | 1                          |
| Additional Applications Applications                                                                                                    | E synchro                 | 1991                         |                                            | Essecurant de la prile :                                                                                                    | 12                         |                            |
| Burlau Alport DBA Bootfa   Documents Capacità Bulk Cap   Mastique Capacità Bulk Cap   Mastique Capacità Bulk Cap   Mastique Capacità Bulk Cap   Mastique Capacità Bulk Cap   Vescorriti Capacità Bulk Cap   Mastique Capacità Bulk Cap   Vescorriti Capacità Bulk Cap   Vescorriti Capacità Bulk Cap   Mastique Capacità Bulk Cap   Vescorriti Capacità Bulk Cap   Mastique Capacità Bulk Cap   Mastique Capacità Bulk Cap   Mastique Capacità Bulk Cap   Mastique Capacità Bulk Cap   Mastique Capacità Bulk Cap   Mastique Capacità Bulk Cap   Mastique Capacità Bulk Cap   Mastique Capacità Bulk Cap   Mastique Capacità Bulk Cap   Mastique Capacità Bulk Cap   Mastique Capacità Bulk Cap   Mastique Capacità Bulk Cap   Mastique Mastique Capacità Bulk   Mastique Mastique Capacità Bulk   Mastique Mastique Capacità Bulk   Mastique Mastique Capacità Bulk   Mastique Mastique Capacità Bulk   Mastique Mastique Mastique   Mastique Mastique   Mastiq                                                                                                    | A Applications            |                              |                                            | I production ( production)                                                                                                    | 2000 °                     | l'l'aille                  |
| Cardinanda: Cardinanda: Cardi                                                                                                    | 🚍 Bureau                  | Airport Disk BootC           |                                            | Taille dutienta : 12 0<br>Proifine du torbe i                                                                                                    | apsule Firewire            | 1                          |
| Contractional State     Case State Disk     Case     Case State Disk     Case State     Case State Disk     Case     Case State Disk     Case State     Case State Disk     Case State Disk     Case Disk     Case Disk     Case Disk     Case Disk     Case                                                                                                    | Captures                  |                              |                                            | Chibes A droke     Afficher les informations                                                                                                    | <b>673</b>                 | des                        |
| 7 Musique Capital Bala   9 Musique Capital Bala   9 Telestan   9 Telestan   9 Musique   9 Musique   9 Musique   9 Musique   9 Musique   9 Musique   9 Musique   9 Musique   9 Musique   10 Musique   11 Musique   12 Musique   12 Musique   13 Musique   14 Musique   14 Musique   15 Musique   16 Musique   16 Musique   16 Musique   16 Musique   16 Musique   16 Musique   16 Musique   16 Musique   16 Musique   16 Musique   16 Musique   16 Musique   16 Musique   16 Musique   16 Musique   16 Musique   17 Musique   16 Musique   17 Musique   16 Musique   17 Musique   16 Musique   17 Musique   16 Musique   16 Musique   16 Musique   17 Musique   16 Musique   17 Musique   16                                                                                                    | Documents                 |                              |                                            | Villian un aperțu cenere icâne                                                                                                    |                            | •                          |
|                                                                                                    | 7 Musique                 | Capsule iDisk Ca<br>Rem      | р<br>к                                     | Artike-plat 1                                                                                                    | aptain America<br>WWILlons | 1cones                     |
| August Data     Professore     August Data     Professore     Occol de Mact 10(03/10 17h)     August Data     August Data                                                                                                    | G Téléchargements         | 673                          |                                            | - Training                                                                                                    | 1000                       |                            |
| International   International                                                                                                    | (a) yvescomi              | Cattle Drive disc            | Aisport Disk                               | Booti                                                                                                    | Doe a Deer                 |                            |
| Macintosh HO   Mylliokak Invi   Bilasau   Trae   Orray   Violet   Orray   Wolet   Orray   Medis External   Medis External   Medis External   Medis External   Mini Dirk   Mini Dirk   Mini Dirk   Mini Dirk   Mini Dirk   Mini Dirk   Mini Dirk   Mini Dirk   Mini Dirk   Mini Dirk   Mini Dirk   Mini Dirk   Mini Dirk   Mini Dirk   Mini Dirk   Mini Dirk   Mini Dirk   Mini Dirk   Mini Dirk                                                                                                    | MacBook Air M1-de Yves    | Cattle Drive Bisc            |                                            |                                                                                                    | Doe, a Deer                |                            |
| Mildle Aktive       External Drive       Firevr         Researce       Mildle Akgole         Of ray       Mildle External         Of ray       Mildle External         Violet       Mildle Akgole         Of ray       Mildle External         Windle       Mildle Akgole         Windle       Mildle Akgole         Mildle       Mildle Akgole         Mildle       Mildle Akgole         Mildle       Mildle         Mildle       Mildle         Mildle                                                                                                    | 🗇 Macintosh HD            |                              |                                            | Utilitaer corevie valeurs par det                                                                                                    | w                          |                            |
| Tese<br>Gray<br>Violet<br>Travel<br>Bigs<br>Degent<br>Nori Frewirs<br>Nori Frewirs<br>Nori Bigs<br>Cost is tags.<br>Nori Frewirs<br>Nori Bigs<br>Cost is tags.<br>Cost is tags.<br>Cost | MyBockLive     Beseau     | External Drive Firew         |                                            | A DESCRIPTION OF THE OWNER OF THE OWNER OWNER OF THE OWNER OF THE OWNER OWNER OWN | Media Apple                |                            |
| C CCC de Mact 6,03/18 17/ G ray Gray Gray Gray Gray Gray Gray Gray G                                                                                                    | These                     |                              |                                            | and a subdivision of the subdivision of the                                                                                                    |                            |                            |
| Gray     Violet     Violet     Travail     Gras     Depert     Mini Fixema     Mini Blak     Mini Blak     Mi                                                                                                    | O CCC de Mac1 6/03/18 17h |                              |                                            |                                                                                                    |                            |                            |
| North     Travel       Origent     Mini Diuk       Mini Diuk     Mini Remonabla       Mini Diuk     Mini Remonabla       Mi                                                                                                    | Gray     Júslat           | Media External Med           |                                            |                                                                                                    | Mini External              |                            |
| Gris     Départ     Mini Diak     Méri Benevable     Mini Ulta     Méri Vindows     On Beyond Zebra     OS X 10-8      Mini Diak     Mini Vindows     On Beyond Zebra     OS X 10-8      Mini Diak     Mini Vindows     On Beyond Zebra     OS X 10-8      OS     OS                                                                                                    | O Travail                 | 155 1                        | 🛛 🔁 C 🗢 🖓 🏟 🖬 🔳                            | 🔿 🕅 🖬 🖏 💷 🕥 💷 🐽                                                                                                    |                            |                            |
| Départ Mini Frewire Mini Disk Mini Bannvable Mini UtiB Mini UtiB Mini UtiB Mini UtiB Mini UtiB Mini Windows On Beyrnd Zabra OS X 10-8      Blue     Toos les tags-     X X X X X X X X IIII                                                                                                    | • Gris                    | 2                            |                                            |                                                                                                    | <u>^</u>                   |                            |
|                                                                                                    | O Départ                  | Mini Firewire Mir            | i Disk Mini Removable Mini Time<br>Machine | Mini USB Mini Windows On Beyond                                                                                                    | I Zebra OS X 10-8          |                            |
|                                                                                                    | D Tous les tags           | X                            | X X X                                      | X                                                                                                    | (+)                        |                            |
|                                                                                                    |                           |                              | ) 📩 🚮 📼 🗐 🕥 🛱 🕯                            |                                                                                                    |                            |                            |

On peut choisir aussi la taille des icônes via un curseur.

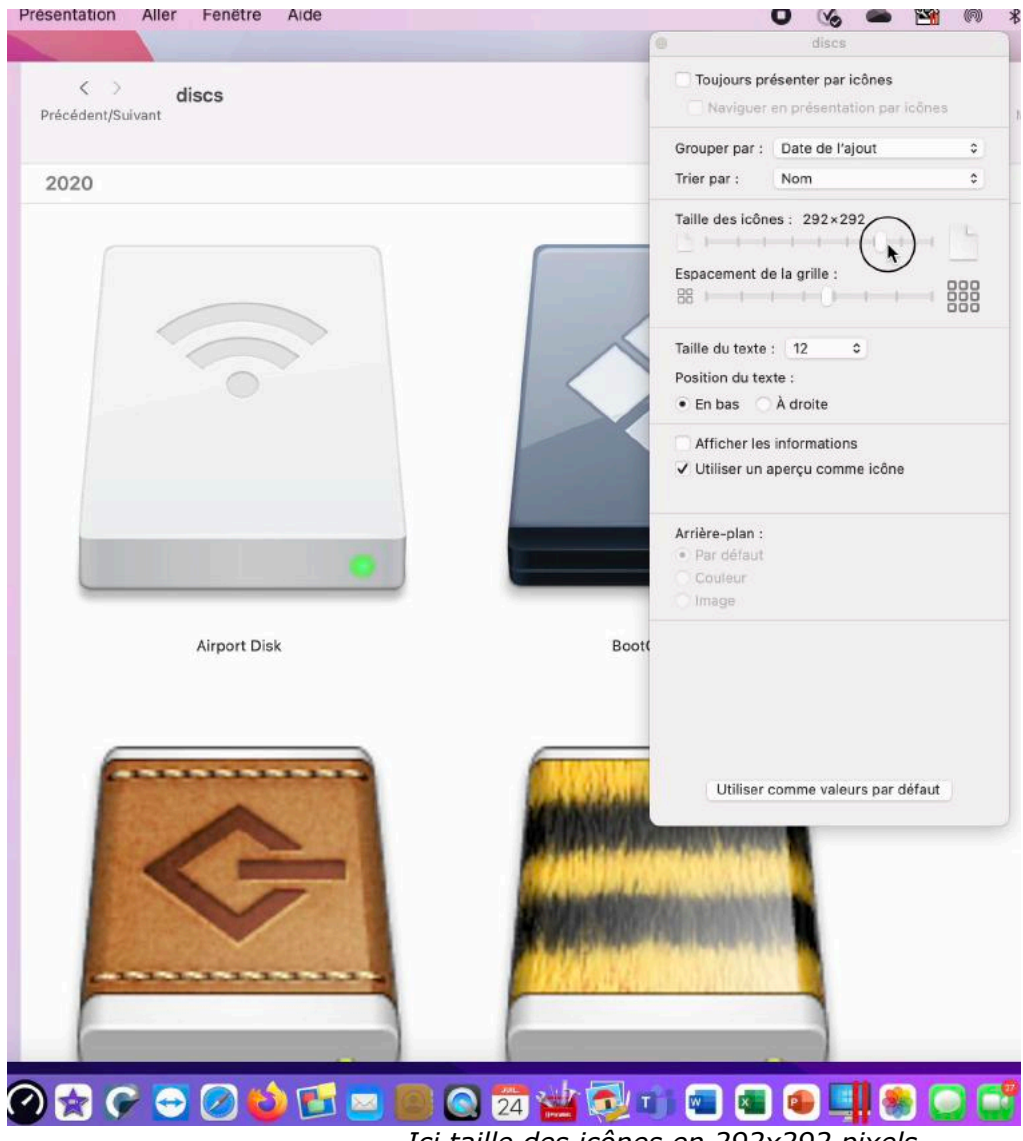

Ici taille des icônes en 292x292 pixels.

## CHEMIN D'ACCÈS.

| S Finder Fichier Edi | ition Presentation Aller Fenetre    | Alde         |
|----------------------|-------------------------------------|--------------|
|                      | Par icônes                          | H 8.         |
|                      | ✓ Par liste                         | 36 é         |
|                      | Par colonnes                        | 36 "         |
| Favoris              | Par galerie d'icônes                | ж '          |
| O Récents            | ✓ Utiliser les groupes              | ∧ ≋ à        |
| 🗂 synchro            | Grouper par                         | >            |
| AirDrop              | Aligner                             |              |
| Applications         | Aligner par                         | >            |
| Bureau               | Masquer la barre latérale           | n⊂ ¥€ S      |
|                      | Masquer l'aperçu                    | � 駕 P        |
| captures             | Manguar la barra d'autila           | 37.6P.T      |
| Documents            | Masquer la barre d'outils           | C 46 1       |
| 🗖 Images             | Afficher tous les onglets           | 42 R         |
|                      | Masquer la barre d'onglets          | ☆第T          |
| 5 Musique            | Affichen la barre du chemin d'accès | <b>₹ Ж</b> Р |
| Téléchargements      | Afficher la barre d'état            | 36 :         |

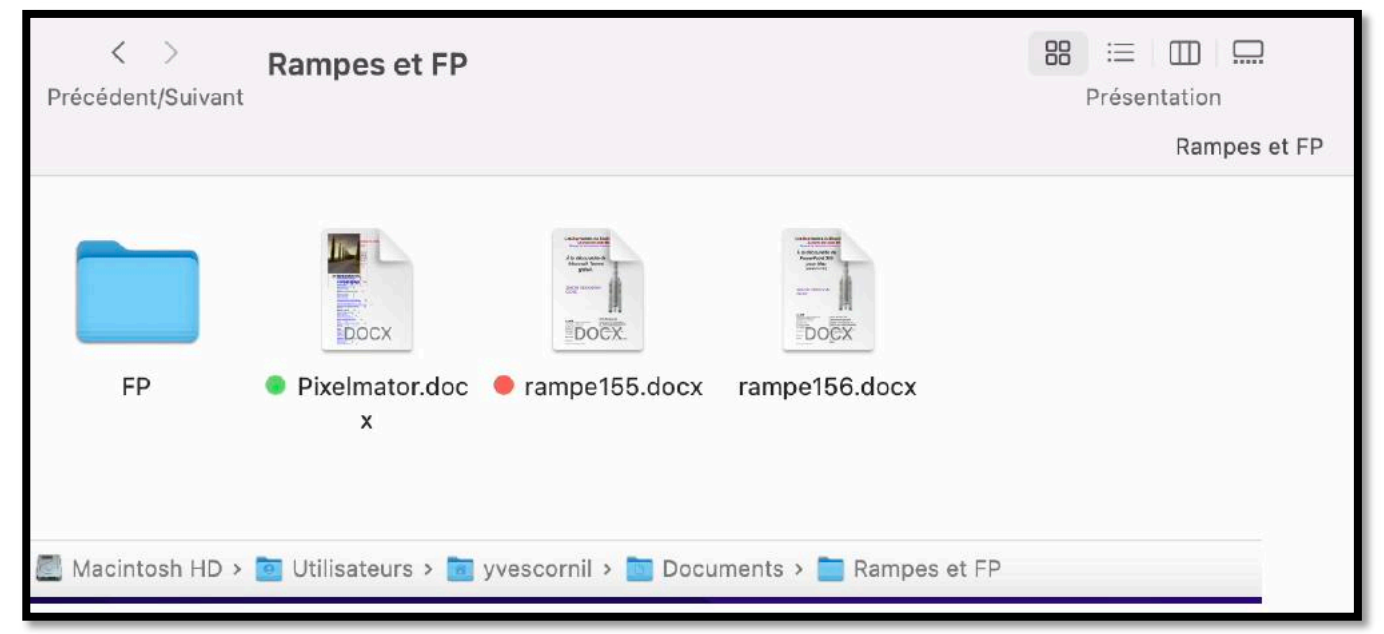

Il est possible (et même pratique) d'afficher le chemin d'accès à un fichier ou un dossier. *Ici le dossier Rampes et FP est dans le dossier Document de l'utilisateur yvescornil, sur le disque Macintosh HD.* 

Le réglage se fait depuis le menu présentation > afficher la barre du chemin d'accès.

## **SUPPRIMER UN FICHIER OU UN DOSSIER**

| <      | > Documents — Local                   |                       | … × û ⊘ | ⊙v Q          |
|--------|---------------------------------------|-----------------------|---------|---------------|
| N      | om ^                                  | Date de modification  | Taille  | Туре          |
| v 🗖 ci | lac                                   | aujourd'hui à 13:50   |         | Dossier       |
| >      | AG2020                                | 8 avril 2021 à 17:47  |         | Dossier       |
| > 🚞    | AG2021                                | 26 avril 2021 à 10:16 | 55      | Dossier       |
| -      | CILAC compte-rendu AG 2021-signé.docx | 8 juin 2021 à 16:17   | 40 Ko   | Micros(.docx) |
| -      | CILAC compte-rendu AG 2021-signé.pdf  | 8 juin 2021 à 16:17   | 242 Ko  | Document PDF  |
|        | CILAC compte-rendu AG 2021.docx       | 24 avril 2021 à 20:20 | 23 Ko   | Micros(.docx) |
| an a   | CILAC compte-rendu AG 2021.pdf        | 24 avril 2021 à 20:21 | 178 Ko  | Document PDF  |
|        | Cilac- CA-17 juin 2021- CR.docx       | 19 juin 2021 à 11:34  | 307 Ko  | Micros(.docx) |
|        | Cilac- CA-17 juin 2021.docx           | 11 juin 2021 à 10:29  | 305 Ko  | Micros(.docx) |

- 1. Sélectionnez le fichier (ou le dossier).
- 2. Sur la souris un clic droit.

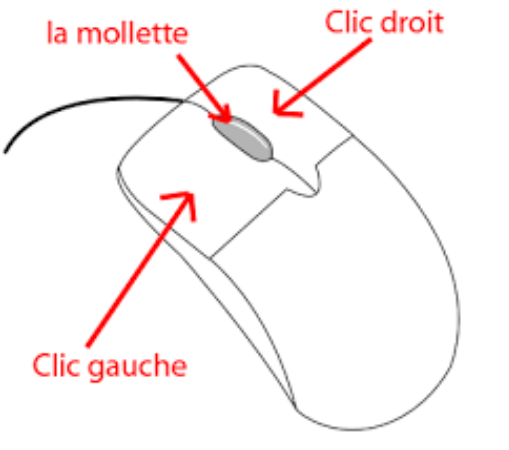

3. Dans le menu qui s'affiche, **placer dans la corbeille**.

| 📄 cilac                                         | cilac aujourd'hui a      |         |        | Dossier       |
|-------------------------------------------------|--------------------------|---------|--------|---------------|
| > 🔁 AG2020                                      | 8 avril 2021             | à 17:47 |        | Dossier       |
| > 📩 AG2021                                      | AG2021 26 avril 2021     |         |        | Dossier       |
| CILAC compte-rendu AG 2021-signé.docx 8 juin 20 |                          | 16:17   | 40 Ko  | Micros(.docx) |
| CILAC compte-rendu AG 2021-signé.pdf            | .pdf 8 juin 2021 à 16:17 |         | 242 Ko | Document PDF  |
|                                                 |                          | à 20:20 | 23 Ko  | Micros(.docx) |
| Ouvrir                                          |                          | à 20:21 | 178 Ko | Document PDF  |
| I Ouvrir avec                                   | > 111:34                 |         | 307 Ko | Micros(.docx) |
| Placer dans la corbeille                        |                          | 10:29   | 305 Ko | Micros(.docx) |
|                                                 |                          | 10:31   | 504 Ko | Document PDF  |
| Lire les informations                           |                          | 18:12   | 305 Ko | Micros(.docx) |

**Remarque** : on pourra remplacer le clic droit de la souris par un appui sur la touche ctrl du clavier.

#### **S**ÉLECTIONNER PLUSIEURS FICHIERS OU DOSSIERS.

#### SÉLECTION EN CONTINU.

| Nom                                                                                           | A Date de modification                                                                                                    | Taille                                                                                                    | Туре                                           |                                                                                 |
|-----------------------------------------------------------------------------------------------|----------------------------------------------------------------------------------------------------|----------------------------------------------------------------------------------------------------|------------------------------------------------|---------------------------------------------------------------------------------|
| v 🛅 cilac                                                                                     | aujourd'hui à 13:51                                                                                                    |                                                                                                    | Dossier                                        |                                                                                 |
| > 🚞 AG2020                                                                                    | 8 avril 2021 à 17:47                                                                                                    |                                                                                                    | Dossier                                        |                                                                                 |
| > 🚞 AG2021                                                                                    | 26 avril 2021 à 10:16                                                                                                    | \                                                                                                    | Dossier                                        |                                                                                 |
| CILAC compte-rendu AG 2021-signé.doc.                                                         | x 8 juin 2021 à 6:17                                                                                                    | 40 Ko                                                                                                    | Micros(.docx)                                  |                                                                                 |
| di CILAC compte-rendu AG 2021-signé.pdf                                                       | 8 juin 2021 à 16:17                                                                                                    | 242 Ko                                                                                                    | Document PDF                                   |                                                                                 |
| Cilac- CA-17 juin 2021- CR.docx                                                               | 19 juin 2021 à 11:34                                                                                                    | 307 Ko                                                                                                    | Micros(.docx)                                  |                                                                                 |
| Cilac- CA-17 juin 2021.docx                                                                   | 11 juin 2021 à 10:29                                                                                                    | 305 Ko                                                                                                    | Micros(.docx)                                  | -                                                                               |
| Cilac- CA-17 juin 2021.pdf                                                                    | 11 juin 2021 à 10:31                                                                                                    | 504 Ko                                                                                                    | Document PDF                                   |                                                                                 |
| CILAC con<br>Cilac- CA-<br>Cilac- CA-<br>Cilac- CA-<br>Cilac- CA-<br>Cilac- CA-<br>Cilac- CA- | npte-rendu AG 2021-signé.pdf<br>17 juin 2021- CR.docx<br>17 juin 2021.docx<br>17 juin 2021.pdf<br>17 juin 2021.pdf<br>17 juin 2021v1.docx | 8 juin 2021 à 16:17<br>19 juin 2021 à 11:34<br>11 juin 2021 à 10:29<br>11 juin 2021 à 10:31<br>14 juin 2021 à 18:12 | 242 Ko<br>307 Ko<br>305 Ko<br>504 Ko<br>305 Ko | Document PDF<br>Micros(.docx)<br>Micros(.docx)<br>Document PDF<br>Micros(.docx) |
|                                                                                               |                                                                                                    |                                                                                                    | 3                                              | 40                                                                              |

- Pour supprimer plusieurs éléments sélectionnez le premier élément, appuyez et restez appuyé sur la touche maj et sélectionner le dernier élément à la suite.
- Pour supprimer de façon discontinue restez appuyé sur la touche CMD et sélectionnez les différents éléments.

|                                     | X Aacintosh HD               |                                          |          | ⊕• Q           |
|-------------------------------------|------------------------------|------------------------------------------|----------|----------------|
|                                     |                              | <ul> <li>Date de modification</li> </ul> | Taille   | Туре           |
|                                     | tions                        | 13 août 2021 à 14:39                     | 122      | Dossier        |
| fn control option                   | com lèque                    | 13 août 2021 à 14:11                     |          | Dossier        |
|                                     |                              | 7 août 2021 à 22:20                      |          | Dossier        |
|                                     | 🗸 🛅 Utilisateurs             | 7 août 2021 à 22:20                      |          | Dossier        |
| Documents                           | > 🛅 admincilac               | 29 juillet 2021 à 17:13                  |          | Dossier        |
| <ul> <li>Téléchargements</li> </ul> | > 🚞 cilac                    | 29 juillet 2021 à 17:00                  |          | Dossier        |
| Vidéos                              | > 🛅 Partagé                  | 13 août 2021 à 14:11                     |          | Dossier        |
| C videos                            | ✓ i yvescornil               | 14 août 2021 à 15:43                     |          | Dossier        |
| ConeDrive                           | > 🛅 Bureau                   | 7 août 2021 à 15:49                      |          | Dossier        |
| 5 Musique                           | > 🛅 Documents                | 14 août 2021 à 16:01                     |          | Dossier        |
|                                     | 🗸 🛅 Images                   | 29 juillet 2021 à 20:37                  |          | Dossier        |
| images                              | > 🛅 fonds                    | 19 novembre 2010 à 13:45                 | i        | Dossier        |
| 1 yvescornil                        | V 🗖 Fonds USA                | 22 décembre 2015 à 22:5                  | 8        | Dossier        |
|                                     | 🖬 IMG_0182.jpg               | 22 décembre 2015 à 22:5                  | 8 1,4 Mo | Image JPEG     |
| iCloud                              | IMG_0187.jpg                 | 22 décembre 2015 à 22:5                  | 8 1,4 Mo | Image JPEG     |
| Cloud Drive                         | IMG_0190.jpg                 | 22 décembre 2015 à 22:5                  | 8 1,9 Mo | Image JPEG     |
| F? Partagé                          | IMG_0193.jpg                 | 22 décembre 2015 à 22:5                  | 8 1,3 Mo | Image JPEG     |
|                                     | IMG_0194.jpg                 | 22 décembre 2015 à 22:58                 |          | Image JPEG     |
| Emplacements                        | IMG_0195.jpg                 | 22 décembre 2015 à 22:5                  | 8 1,1 Mo | Image JPEG     |
| Mac                                 | IMG_0198.jpg                 | 22 décembre 2015 à 22:5                  | 8 1,1 Mo | Image JPEG     |
|                                     | MG_0200.jpg                  | 22 décembre 2015 à 22:5                  | 8 1,1 Mo | Image JPEG     |
| L Shared Folders                    | MG_0201.jpg                  | 22 décembre 2015 à 22:5                  | 8 1,3 Mo | Image JPEG     |
| Réseau                              | IMG_0205.jpg                 | 22 décembre 2015 à 22:5                  | 8 1,2 Mo | Image JPEG     |
|                                     | Photos Library.photoslibrary | hier à 20:16                             | 9,71 Go  | Photos Library |
| Tags                                | > 🛅 Musique                  | 22 juin 2021 à 14:17                     |          | Dossier        |
|                                     | Des Deixe                    | 44                                       |          | Dessian        |

#### **S**ÉLECTION EN DISCONTINU.

## **GLISSER VERS LA CORBEILLE**

|                                                                                                    | 40                                             | Without the same boo     |                                         |                                                                                                    |  |
|----------------------------------------------------------------------------------------------------|------------------------------------------------|--------------------------|-----------------------------------------|----------------------------------------------------------------------------------------------------|--|
| Wetche                                                                                                    | Nom                                            | Date de modification Ta  | (B)) Type                               |                                                                                                    |  |
| Récents                                                                                                    | v 🖬 diac                                       | account/hui à 13:51      | - Dussie                                |                                                                                                    |  |
| A Applications                                                                                                    | > AG2020                                       | 8 avril 2021 à 17:47     | Dossier                                 |                                                                                                    |  |
| Bargan                                                                                                    | > 🔤 AG2021                                     | 26 avril 2021 à 10:16    | - Dossier                               |                                                                                                    |  |
| Dereau                                                                                                    | CILAC compte-rendu AG 2021-signé.docx          | 8 juin 2021 à 16:17      | 40 Ko Micros(.docx)                     |                                                                                                    |  |
| Documents                                                                                                    | CILAC compte-rendu AG 2021-signé.pdf           | 8 juin 2021 à 16:17      | 242 Ko Document PDF                     |                                                                                                    |  |
| Téléchargements                                                                                                    | Cilac- CA-17 juin 2021- CR.docx                | 19 juin 2021 à 11:34     | 307 Ko Micros(.docx)                    |                                                                                                    |  |
| Victors                                                                                                    | Cilac- CA-17 juin 2021.docx                    | 11 juin 2021 à 10:29     | 306 Ko Micros(.docx)                    |                                                                                                    |  |
|                                                                                                    | <ul> <li>Cilac- CA-17 juin 2021.pdf</li> </ul> | 11 juin 2021 à 10:31     | 504 Kp Document PDF                     |                                                                                                    |  |
| Musique                                                                                                    | Cilac- CA-17 juin 2021v1.docx                  | 14 juin 2021 à 18:12     | 305 Ko Micros(.docx)                    |                                                                                                    |  |
| J Images                                                                                                    | Cilac- CA-17 juin 2021v1.pdf                   | 14 Juin 2021 à 18:12     | COKe Document PDF                       |                                                                                                    |  |
|                                                                                                    | Cilac- CR du CA-4 mai 2021-old.docx            | 5 mai 2021 à 20:40       | Ko Micros. ( docx)                      | and the second second se |  |
| 1 Aveccount                                                                                                    | Cilac- CR du CA-4 mai 2021-v2.docx             | 5 mai 2021 à 20:49       | orac- CA-17 Jun 202                     | I CHAUCH                                                                                                    |  |
| hand 12                                                                                                    | Cilac- CR du CA-4 mai 2021-v2.pdf              | 12 mai 2021 à 10:46      | - CA-17 jun 202                         | 1.pdf                                                                                                    |  |
| N International International | cilac-adhérents-1921.xlsx                      | 31 mars 2021 à 17:39     | <ul> <li>Bicros., k (, xlsx)</li> </ul> |                                                                                                    |  |
| 3 ICIOOD DIIVE                                                                                                    | cilac-adhésions2020.pdf                        | 22 mars 2021 à 10:16     | 94 sument PDF                           |                                                                                                    |  |
| Partagé                                                                                                    | > 🚬 cilac-ag2019                               | 20 mars 2021 à 17:49     | -                                       |                                                                                                    |  |
|                                                                                                    | Cilac-AG2021-CANDIDATURE AU CA.docx            | 25 février 2021 à 14-15  | 58 Ko (.docx)                           |                                                                                                    |  |
| placements                                                                                                    | Cilac-AG2021-moral.pptx                        | 30 mars 2021 à 16:35     | 2,1 Mo Pri potx)                        |                                                                                                    |  |
| Para-Monterey1                                                                                                    | Cilac-AG2021-tresor copie.pptx                 | 1 avril 2021 à 16:06     | 2,4 Mo Prési (x)                        |                                                                                                    |  |
| Shared Folders #                                                                                                    | cilac-ateliers-17-18.xisx                      | 16 décembre 2018 à 17:31 | 57 Ko Micros                            |                                                                                                    |  |
|                                                                                                    | cilac-ateliers-19-19.xisx                      | 10 février 2020 à 16:49  | 43 Ko Microsk                           |                                                                                                    |  |
| Réseau                                                                                                    | cilac-ateliers-19-20 copie.xisx                | 10 février 2020 à 16:54  | 43 Ko Microsk [.)                       |                                                                                                    |  |
|                                                                                                    | cilac-ateliers-old.docx                        | 9 décembre 2020 à 17:04  | 1,4 Mo Micros(.docx                     |                                                                                                    |  |
|                                                                                                    | cilac-ateliers.docx                            | 24 Juin 2021 à 18:36     | 690 Ko Micros(.dom)                     |                                                                                                    |  |
| CCC de Mac1 6/03/18 1                                                                                                    | <ul> <li>cilac-ateliers.pdf</li> </ul>         | 17 juin 2021 à 10:23     | 3,3 Mo Document PDF                     |                                                                                                    |  |

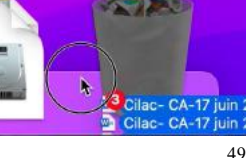

Shared Corbeille

Vous pouvez aussi glisser les éléments à supprimer dans la corbeille. *Ici sélection en continu.* 

| ents<br>Aications                                                                                                    | Macintosh HD     som     kpplications                                                                                                    | . 88                                                                                                    | i III III III III III                                                                                                    | Tatie                                                                                                    | 0                                                                                                    |                                                                                                    | Marin                                                                                                    |
|----------------------------------------------------------------------------------------------------|----------------------------------------------------------------------------------------------------|----------------------------------------------------------------------------------------------------|----------------------------------------------------------------------------------------------------|----------------------------------------------------------------------------------------------------|----------------------------------------------------------------------------------------------------|----------------------------------------------------------------------------------------------------|----------------------------------------------------------------------------------------------------|
| ents<br>rications                                                                                                    | Macintosh HD<br>Ken                                                                                                    | . 88                                                                                                    | III III III III                                                                                                    | Tatle                                                                                                    | 0                                                                                                    | 0 × Q                                                                                                    | Maria                                                                                                    |
| enta<br>Alcations                                                                                                    | Macintosh HD     son                                                                                                    | 88                                                                                                    | III (III) (III) (III)                                                                                                    | Tatle                                                                                                    | 0                                                                                                    | or q                                                                                                    | Mich                                                                                                    |
| erits<br>Alcations                                                                                                    | Macintosh HD                                                                                                    | 88                                                                                                    | Deter da modification                                                                                                    | m v ₫<br>Taile                                                                                                    | 0                                                                                                    | ⊖ v Q.                                                                                                    | Macin                                                                                                    |
| erita dications                                                                                                    | Macintosh HD<br>Nom                                                                                                    | 88                                                                                                    | Dele de modification                                                                                                    | m v ₫                                                                                                    | 0                                                                                                    | 0 × Q.                                                                                                    | P                                                                                                    |
| erite Alexandre Alexandre | Macintosh HD                                                                                                    | 88                                                                                                    | Dene de medification                                                                                                    | tarle                                                                                                    | 0                                                                                                    | ⊖ • Q                                                                                                    | P                                                                                                    |
| ernts<br>vications                                                                                                    | > Macintosh HD<br>Nem<br>Applications                                                                                                    | 88                                                                                                    | Dete de modification                                                                                                    | Tatle                                                                                                    | 0                                                                                                    | 0 × Q                                                                                                    | 1                                                                                                    |
| anta Aications D T                                                                                                    | Nom:<br>Applications                                                                                                    | 0                                                                                                    | Date da modification                                                                                                    | Taile                                                                                                    |                                                                                                    | Turna                                                                                                    |                                                                                                    |
| vents vications vications                                                                                                    | Nom                                                                                                    | ñ.                                                                                                    | Date da modification                                                                                                    | Tatle                                                                                                    |                                                                                                    | Trend                                                                                                    |                                                                                                    |
| vents > 20 )<br>lications > 20 (                                                                                                    | Applications                                                                                                    |                                                                                                    |                                                                                                    |                                                                                                    |                                                                                                    | 1.8.910                                                                                                    |                                                                                                    |
| slications 🥠 🛅 🕯                                                                                                    | - the second second sec                                                                                                    |                                                                                                    | 13 ao(8 2021 5 14:39                                                                                                    |                                                                                                    |                                                                                                    | Dostior                                                                                                    | 1                                                                                                    |
|                                                                                                    | Bibliothéoue                                                                                                    |                                                                                                    | 13 ao/# 2021 à 14:11                                                                                                    |                                                                                                    |                                                                                                    | Dossier                                                                                                    |                                                                                                    |
| 2000 D D D D D D D D D D D D D D D D D D                                                                                                    | Sustème                                                                                                    |                                                                                                    | 7 ap0t 2025 à 22:20                                                                                                    |                                                                                                    |                                                                                                    | Dossier                                                                                                    |                                                                                                    |
| aeu 🗸 👘                                                                                                    | Utilisateurs                                                                                                    |                                                                                                    | 7 août 2021 à 22:20                                                                                                    |                                                                                                    | -                                                                                                    | Dossier                                                                                                    |                                                                                                    |
| juments > 1                                                                                                    | adminulac                                                                                                    |                                                                                                    | 29 juillet 2021 à 17-13                                                                                                    |                                                                                                    | -                                                                                                    | Dossier                                                                                                    |                                                                                                    |
| Acturcements 2                                                                                                    | cilac                                                                                                    |                                                                                                    | 29 juillet 2021 à 17:00                                                                                                    |                                                                                                    | -                                                                                                    | Dossier                                                                                                    |                                                                                                    |
| 2                                                                                                    | Partagé                                                                                                    |                                                                                                    | 13 au0t 2021 à 14:11                                                                                                    |                                                                                                    | -                                                                                                    | Dossier                                                                                                    |                                                                                                    |
| aos 🗸 🗸                                                                                                    | yvescomil                                                                                                    |                                                                                                    | 14 ooût 2021 à 15:43                                                                                                    |                                                                                                    |                                                                                                    | Dossier                                                                                                    |                                                                                                    |
| sDrive >                                                                                                    | Bureau                                                                                                    |                                                                                                    | 7 août 2021 à 16:49                                                                                                    |                                                                                                    |                                                                                                    | Dossler                                                                                                    |                                                                                                    |
| eloure 2                                                                                                    | Documents                                                                                                    |                                                                                                    | 14 août 2021 à 16:01                                                                                                    |                                                                                                    |                                                                                                    | Dossier                                                                                                    |                                                                                                    |
| hidne                                                                                                    | / 💼 Images                                                                                                    |                                                                                                    | 29 juillet 2021 à 20:37                                                                                                    |                                                                                                    | -                                                                                                    | Dossier                                                                                                    |                                                                                                    |
| iges                                                                                                    | ) 🚞 fonds                                                                                                    |                                                                                                    | 19 novembre 2010 à 13:45                                                                                                    | 5                                                                                                    | -                                                                                                    | Dossier                                                                                                    |                                                                                                    |
| scornil                                                                                                    | Y Tonds USA                                                                                                    |                                                                                                    | 22 décembre 2015 à 22:5                                                                                                    | 8                                                                                                    | -                                                                                                    | Dossier                                                                                                    |                                                                                                    |
|                                                                                                    | IM0_0182.jpg                                                                                                    |                                                                                                    | 22 décembre 2015 à 22:5                                                                                                    | 8 1,4                                                                                                    | Mo                                                                                                    | knage JPEG                                                                                                    |                                                                                                    |
|                                                                                                    | IM0_0187.jpg                                                                                                    |                                                                                                    | 22 décembre 2015 à 22:5                                                                                                    | .8 1,4                                                                                                    | Mo.                                                                                                    | Image JPEG                                                                                                    |                                                                                                    |
| aud Drive                                                                                                    | # IMG_0190.jpg                                                                                                    |                                                                                                    | 22 décembre 2015 à 22 5                                                                                                    | 8 1,9                                                                                                    | Mo                                                                                                    | Image JPES                                                                                                    |                                                                                                    |
|                                                                                                    | MG_0193.pg                                                                                                    |                                                                                                    | 22 décembre 2015 à 22:5                                                                                                    |                                                                                                    |                                                                                                    | Image JPEG                                                                                                    |                                                                                                    |
| Lege a                                                                                                    | 🔤 IMG_0194.jpg                                                                                                    |                                                                                                    | 22 décembre 2015 à 22:5                                                                                                    | 8 1,7                                                                                                    | Mo.                                                                                                    | Image JPEG                                                                                                    |                                                                                                    |
| ments                                                                                                    | 🖬 IMO_0195.jpg                                                                                                    |                                                                                                    | 22 décembre 2015 à 22:5                                                                                                    | 8 1,1                                                                                                    | 1 Mo                                                                                                    | Image JPE0                                                                                                    |                                                                                                    |
|                                                                                                    | IMC_0198.ipg                                                                                                    |                                                                                                    | 22 décembre 2015 à 22:5                                                                                                    | 8 17                                                                                                    | Mo                                                                                                    | image JPEG                                                                                                    |                                                                                                    |
|                                                                                                    | Mi IMG_0200 jpg                                                                                                    |                                                                                                    | 22 décembre 2015 à 22:5                                                                                                    | 8 1,1                                                                                                    | Mo.                                                                                                    | Image JPEG                                                                                                    |                                                                                                    |
| red Folders                                                                                                    | MG_0201;pg                                                                                                    | $\sim$                                                                                                    | 22 décembre 2015 à 22:5                                                                                                    | 8 1,3                                                                                                    | 1.140                                                                                                    | Image JPEG                                                                                                    |                                                                                                    |
| eau                                                                                                    | = IMG_0205.jpg                                                                                                    |                                                                                                    | cembre 2015 à 22:5                                                                                                    | .8 1,2                                                                                                    | t Mo                                                                                                    | Image JPEG                                                                                                    |                                                                                                    |
|                                                                                                    | Photos Library.photoslibrary                                                                                                    |                                                                                                    | hie                                                                                                    | 9,71                                                                                                    | 60                                                                                                    | Photos Library                                                                                                    |                                                                                                    |
| ,                                                                                                    | 🖓 🛅 Musique                                                                                                    |                                                                                                    | 22 juin 20 107                                                                                                    |                                                                                                    | 100                                                                                                    | Dossier                                                                                                    |                                                                                                    |
|                                                                                                    | schargements > 0<br>schargements > 0<br>sofive > 0<br>sofive > 0<br>sofive > 0<br>sofive > 0<br>sofive > 0<br>second = 0<br>scornal = 0<br>scornal = 0<br>sc | suments bchargements bchargeme | suments bchargements bchargeme | suments         >         Selfminicale         29 juliet 2021 à 17/30           behargements         >         Cefac         29 juliet 2021 à 17/30           béhargements         >         Cefac         29 juliet 2021 à 17/30           bébargements         >         Energie         13 obde 2021 à 14/31           bébargements         >         Energie         14 obde 2021 à 14/40           solitoire         >         Energie         29 juliet 2021 à 15/40           solitoire         >         Energie         29 juliet 2021 à 16/40           >         Documents         14 août 2021 à 16/40         20/31 21/31 36/40           socie 2011 à 15/40         >         Documents         14 août 2011 à 15/40           socie 2011 à 15/40         >         Documents         14 août 2011 à 16/40           socie 2011 à 15/40         >         Documents         12 décambre 2015 à 22.5           socie 2011 à 15/40         >         22 décambre 2015 à 22.5         20/31 20/31           socie 2011 à 15/40         >         22 décambre 2015 à 22.5         20/31 20/31           socie 2011 à 15/40         >         22 décambre 2015 à 22.5         20/31 20/31           socie 2011 à 15/40         >         22 décambre 2015 à 22.5         20/31 20/31 | summents         >         adminiciale         29 juliet 2021 à 17-13           behargements         >         cille:         29 juliet 2021 à 17-13           béhargements         >         cille:         29 juliet 2021 à 17-13           béhargements         >         The mage         13 exit 2021 à 15-14           béhargements         >         Decuments         14 exit 2021 à 15-14           béhargements         >         Decuments         14 exit 2021 à 15-14           situe         >         Decuments         14 exit 2021 à 15-14           situe         >         Decuments         14 exit 2021 à 15-14           situe         >         Decuments         14 exit 2021 à 15-14           situe         >         Decuments         14 exit 2021 à 15-14           situe         >         Decuments         12 exit 2021 à 15-14           situe         >         Fonds         19 exit 2021 à 15-25           scornal           Fonds         19 exit 2021 à 15-26           wid Drive            10 exit 2021 à 22-26         10 exit 2021 à 22-26           wid MD_0.0192.app         22 décemente 2016 à 22-26         10 exit 2021 à 22-26         10 exit 2021 à 22-26         10 e | summents         >>         adminiciales         22 juite: 2021 à 17:13            behargements         >>         cilles         22 juite: 2021 à 17:03            dois         >>         Perragai         13 exole 2021 à 15:13            boline         >>         Perragai         13 exole 2021 à 15:14            boline         >>         Bereau         7 exole 2021 à 15:14            adque         >>         Decuments         14 exole 2021 à 15:14            adque         >>         Decuments         14 exole 2021 à 15:14            adque         >>         Decuments         14 exole 2021 à 15:14            adque         >>         Decuments         14 exole 201 à 12:54            adque         >>         Decuments         14 exole 201 à 12:55            scornal          Fonds USA         22 décembre 2015 à 12:25 a            exornal          MM0_0.0162.0pg         22 décembre 2015 à 12:25 a         1,4 Mo           add DNVe           MM0_0.0163.0pg         22 décembre 2015 à 12:25 a         1,4 Mo           add MM0_0.0163.0pg         22 dé | suments         >         administacic         29 juliet 2001 a 17/33         —         Dossier           schargements         >         Glac         29 juliet 2001 a 17/30         —         Dossier           schargements         >         Glac         29 juliet 2001 a 17/30         —         Dossier           schargements         >         Glac         29 juliet 2001 a 17/30         —         Dossier           schargements         >         Transfer         13 acd 2201 à 15/43         —         Dossier           schargements         >         Decements         14 acd 2021 à 15/43         —         Dossier           sigue         >         Documents         14 acd 2021 à 15/43         —         Dossier           glac         >         Documents         14 acd 2021 à 15/45         —         Dossier           glac         >         Documents         2010 à 15/45         —         Dossier           glac         >         Fonds         19 norenthe 2010 à 15/45         —         Dossier           scorribl         >         Fonds         19 norenthe 2010 à 15/45         —         Dossier           scorribl         =         MAQ.0192.0p         22 determin 2016 à 22.58         1, MAb |

Ici sélection en discontinu.

51

#### VIDEZ DE TEMPS EN TEMPS LA CORBEILLE

Allez dans la barre de menu Finder > vider la corbeille et confirmez (selon les réglages).

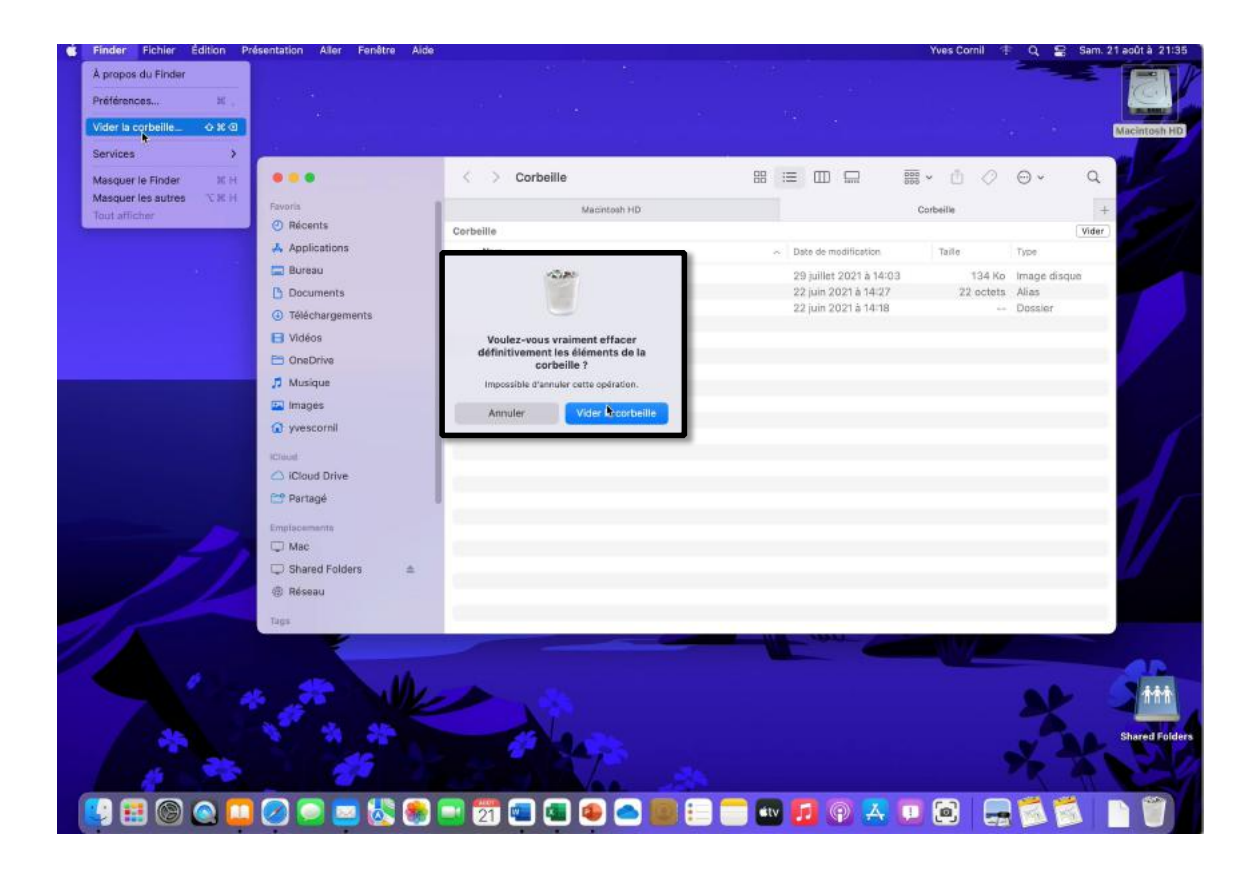

## **RENOMMER UN FICHIER OU UN DOSSIER**

| cilac-adhésions2020.pdf             | 22 mars 2021 à 10:16    | 94 Ko   | Document PDF    |
|-------------------------------------|-------------------------|---------|-----------------|
| > 💼 cilac <sub>⊼</sub> ag2019       | 20 mars 2021 à 17:49    |         | Dossier         |
| Cilac-AG2021-CANDIDATURE AU CA.docx | 25 février 2021 à 14:15 | 56 Ko   | Micros(.docx)   |
| 📼 Cilac-AG2021-moral.pptx           | 30 mars 2021 à 16:35    | 2,1 Mo  | Présen(.pptx)   |
| Ciles A00004 Annon essis astu       | 4                       | 0.4.14- | Defense ( antu) |
| 🚽 cilac-adhésions2020.pdf           | 22 mars 2021 à 10:16    | 94 Ko   | Document PDF    |
| > 💼 cilac-ag2019                    | 20 mars 2021 à 17:49    |         | Dossier         |
| Cilac-G2021-CANDIDATURE AU CA.docx  | 25 février 2021 à 14:15 | 56 Ko   | Micros(.docx)   |
| Cilac_AC2021_moral_paty             | 20 mars 2021 à 16:35    | 2 1 Mo  | Présen (notv)   |
| cilac-adhésions2020.pdf             | 22 mars 2021 à 10:16    | 94 Ko   | Document PDF    |
| > 💼 ag2019                          | 20 mars 2021 à 17:49    |         | Dossier         |
| Cilac-AG2021-CANDIDATURE AU CA.docx | 25 février 2021 à 14:15 | 56 Ko   | Micros(.docx)   |
|                                     | 20 0001 } 10:05         | 0.4.14- | Deferre (meta)  |

Pour renommer le nom d'un fichier ou d'un dossier, sélectionnez le nom du fichier ou du dossier et saisissez un autre nom.

Ici le dossier cilac-ag2019 s'appellera ag2019.

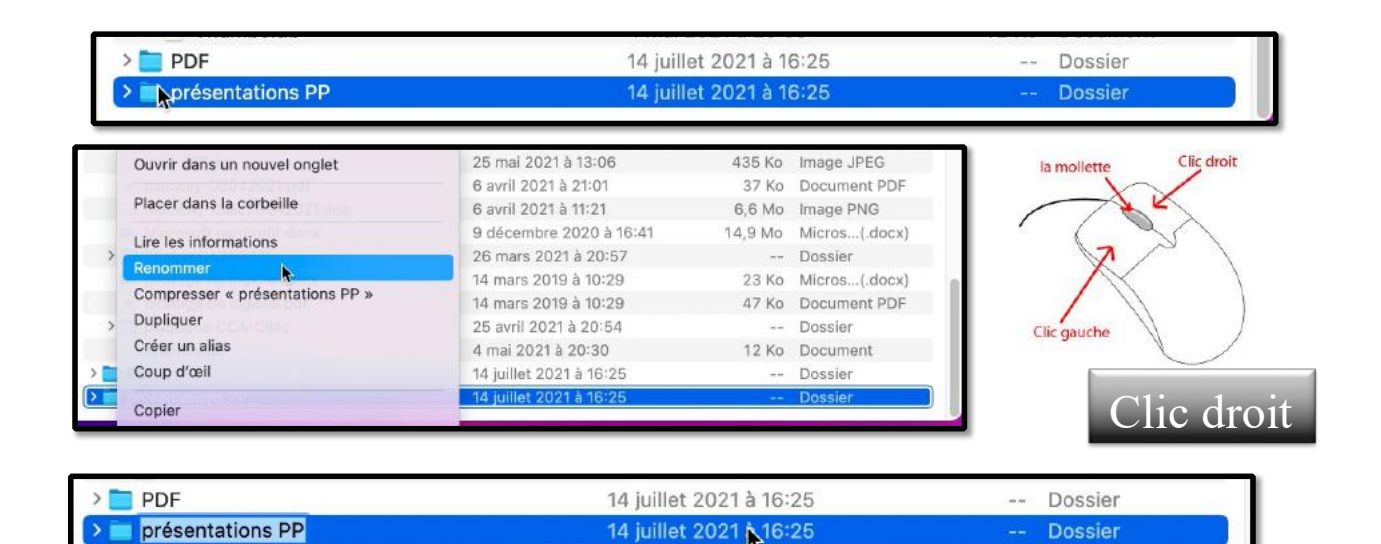

55

Vous pouvez aussi utiliser la souris :

- 1. Sélectionnez le nom du dossier ou du fichier ;
- 2. Un clic droit ;
- 3. Dans le menu déroulant qui s'affiche > Renommer ;
- 4. Saisie du nouveau nom.

# MACOS, UNE ORGANISATION HIÉRARCHIQUE.

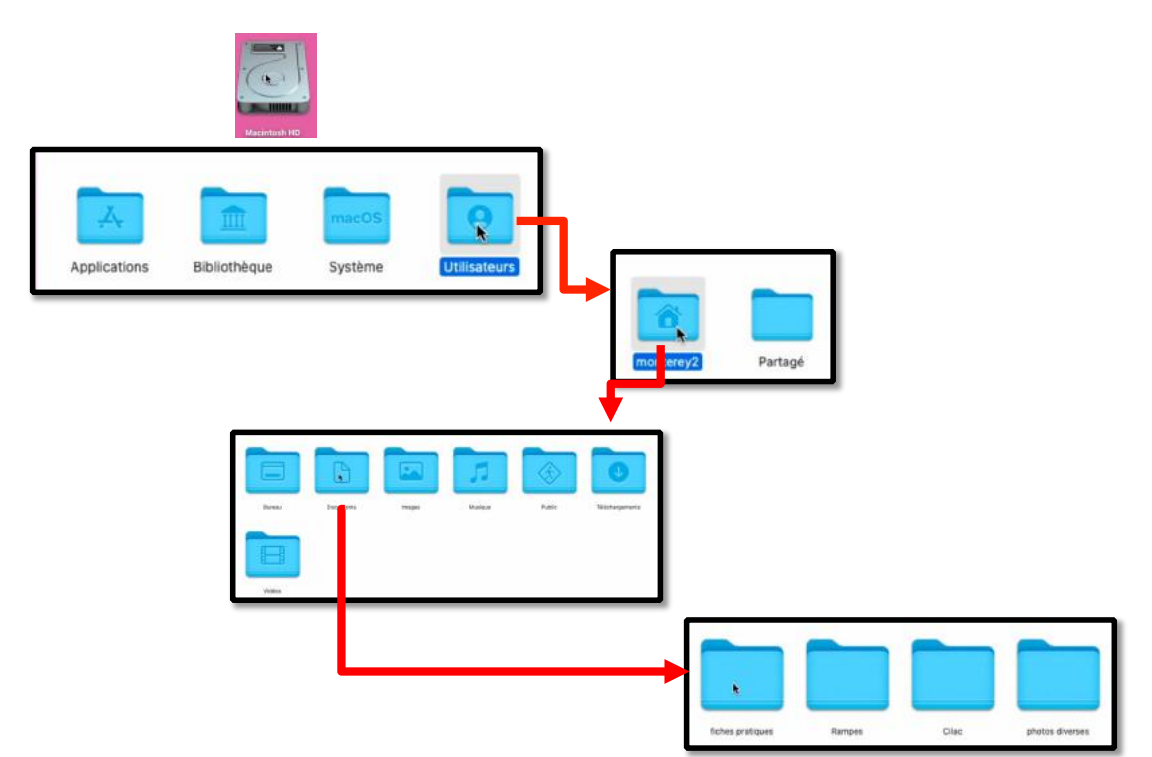

Depuis le disque dur Macintosh HD on a :

0

- Les 4 dossiers standards créés par macOS. •
  - Le dossier utilisateur contient un utilisateur nommé monterey2.
    - Le dossier monterey2 contient 7 dossier, dont le dossier Documents.
      - Le dossier Documents contient 4 dossiers, dont le dossier fiches • pratiques.
        - Le dossier Fiches pratiques contient 4 fichiers. 0

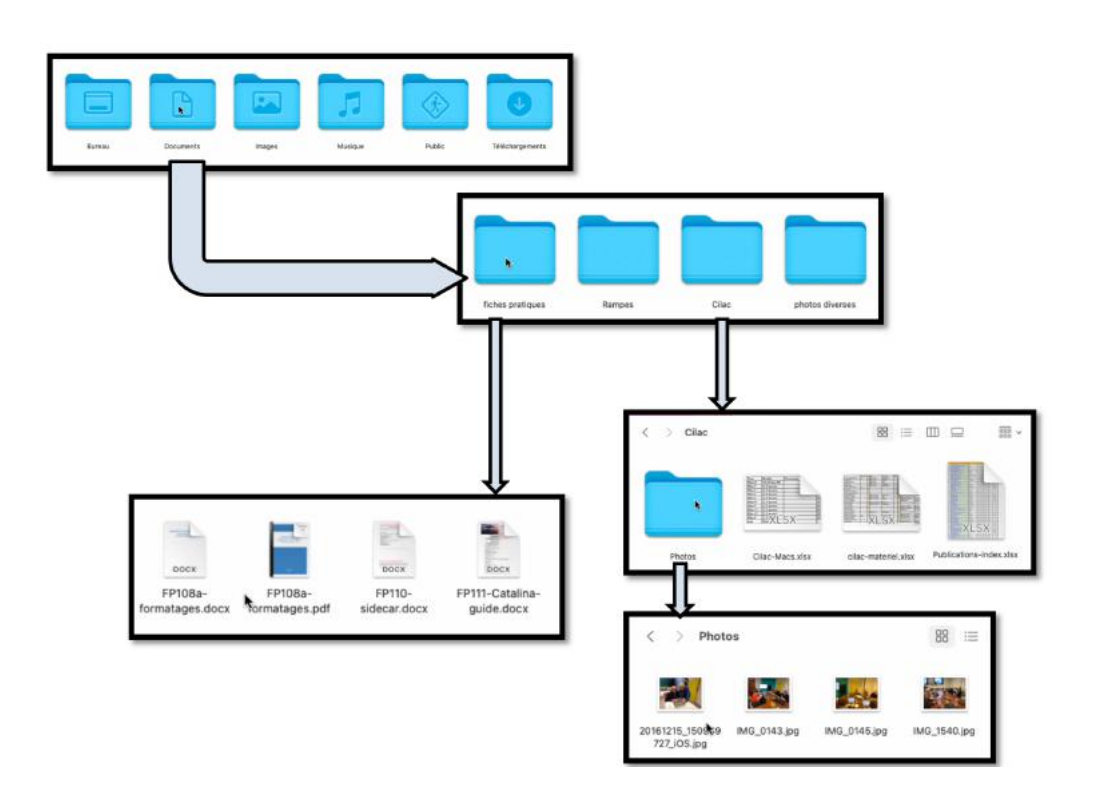

57

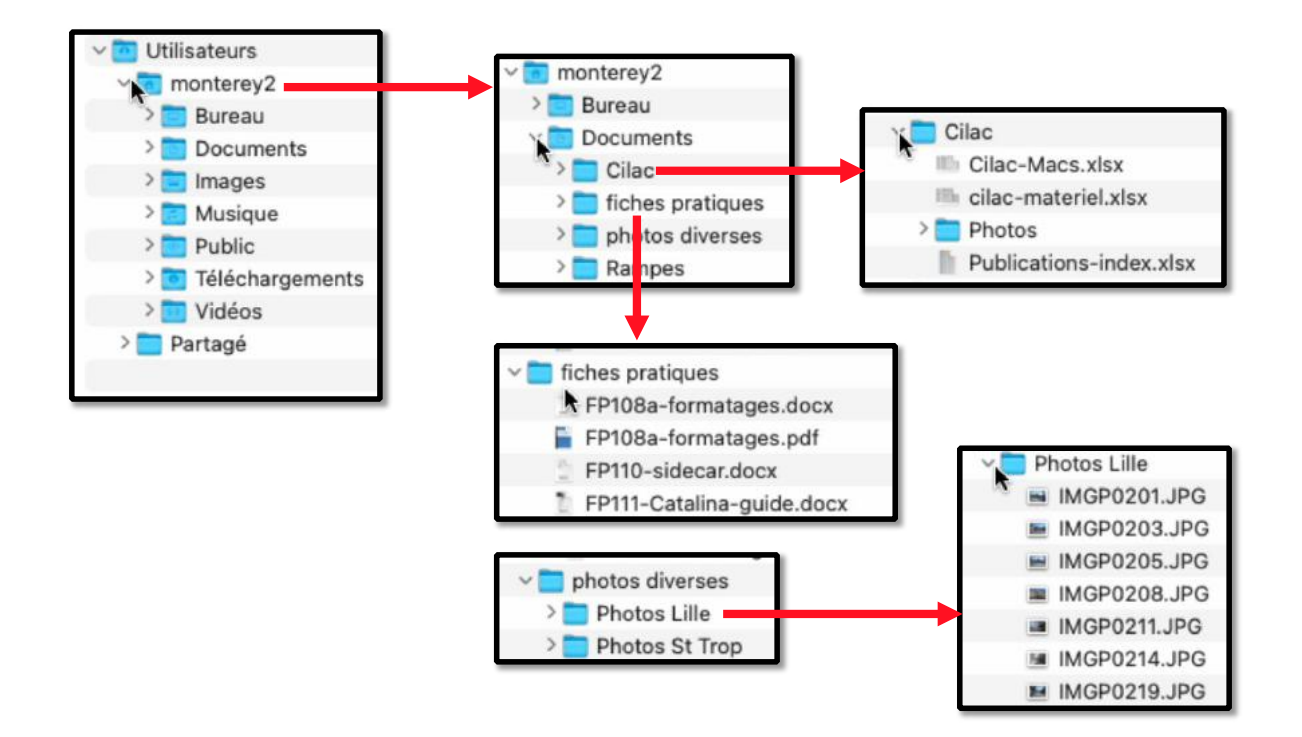

Vue découpée de la structure sous forme de liste.

| pe149.pdf  |
|------------|
|            |
| pe150.pdf  |
| pe151.pdf  |
| pe152.pdf  |
| pe159.docx |
| pe160.docx |
|            |
|            |

Chemin de rampe149.pdf

# ATELIER MONTEREY – MODULE 3 – LES COMPTES UTILISATEURS.

#### **AU PROGRAMME.**

- Ajouter un compte utilisateur standard
- Ajouter un compte utilisateur administrateur
- Changements de comptes utilisateurs
- Paramétrages des comptes utilisateurs
- Changer d'utilisateur
- Fermer des sessions d'utilisateurs
- Éteindre

## **POURQUOI PLUSIEURS COMPTES UTILISATEURS ?**

•Si plusieurs personnes utilisent votre Mac, il est recommandé de configurer un compte pour chacune de ces personnes, afin qu'elles puissent personnaliser les réglages et options sans que cela affecte les autres.

•Vous devez être un administrateur de votre Mac pour exécuter ces tâches.

#### **RÉGLAGES POUR CHAQUE UTILISATEUR**

Chaque utilisateur aura :

- Sa propre bibliothèque musicale, bibliothèque Photos ;
- Ses propres réglages macOS ;
- Éventuellement son identifiant Apple, avec ou sans la sécurité à 2 niveaux ;
- Son identifiant Microsoft ;
- Ses propres contenus pour certaines applications ;
- Réglages afférents à certaines applications.

#### **DIFFÉRENTS COMPTES ADMINISTRATEURS**

- Administrateur : gestionnaire de l'ordinateur.
- Standard : ont des droits réduits.
- Partage uniquement.

# **STRUCTURE DU DISQUE DE DÉMARRAGE.**

| Applications   | ⊞ ≎  ∨ ᠿ       | ⊘ ⊕ ~ Q<br>  <br>  Mac | intosh HD |                 |
|----------------|----------------|------------------------|-----------|-----------------|
| <<br>P         | > Utilisateurs | 88 0                   |           |                 |
| < > yvescornil | ·              |                        | • 🖞 🖉     | ⊙v Q            |
| Bureau Docum   | nents Images   | Musique                | Public    | Téléchargements |

Lors de l'installation de macOS, il y a création de 4 dossiers principaux, dont le dossier utilisateurs.

• 6 dossiers sont créés pour un utilisateur.

## AJOUTER UN COMPTE UTILISATEUR.

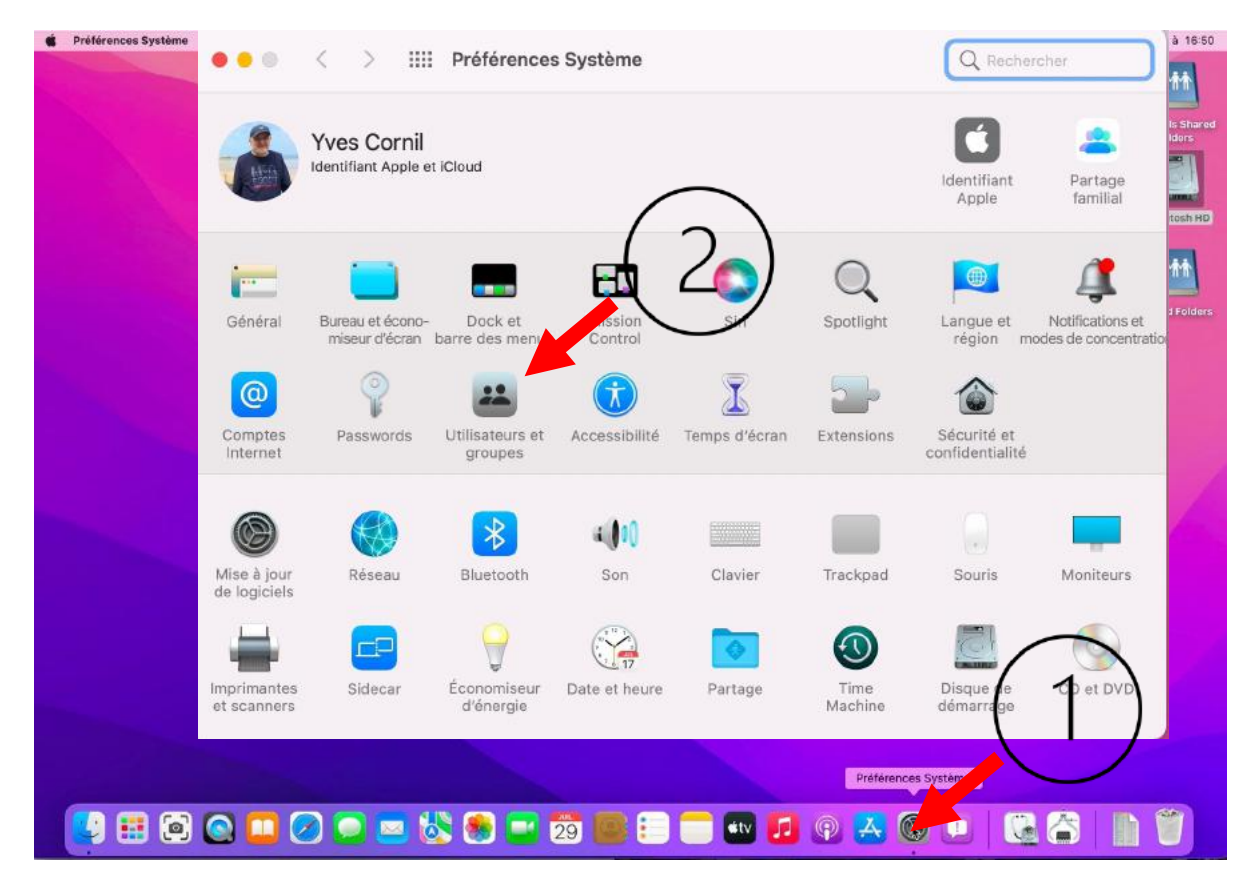

Pour ajouter un compte utilisateur, il faut être administrateur. Aller dans les préférences système > utilisateurs et groupes. 8
#### **OUVREZ LE CADENAS**

| 1                                 | Mot de passe                                                   | Ouverture                                                                                                    |
|-----------------------------------|----------------------------------------------------------------|----------------------------------------------------------------------------------------------------|
| tilisateur actuel                 |                                                                |                                                                                                    |
| Admin                             | Yves Cornil                                                    | Modifier le mot de passe                                                                                                    |
| utres utilisateurs                |                                                                |                                                                                                    |
| Utilisateur invité                |                                                                |                                                                                                    |
| Désactivé                         |                                                                |                                                                                                    |
|                                   |                                                                |                                                                                                    |
|                                   | Préférences Système                                            |                                                                                                    |
|                                   | Préférences Système tente de déverrouiller les                 |                                                                                                    |
|                                   | preferences Utilisateurs et groupes.                           |                                                                                                    |
|                                   | Saisissez votre mot de passe pour autorise<br>cette opération. |                                                                                                    |
| $\frown$                          | Yves Cornil                                                    |                                                                                                    |
| $\begin{pmatrix} 1 \end{pmatrix}$ | ••••••••••••••••••••••••••••••••••••••                         | Ouvrir                                                                                                    |
|                                   |                                                                | the second second secon |
| Ontions                           | Annuler                                                        | basse avec ridentifiant Apple                                                                                                    |
| options                           | Autoriser radministration de cet ordina                        | ateur                                                                                                    |
|                                   |                                                                |                                                                                                    |

Ouvrez le cadenas et donnez le mot de passe du compte administrateur, puis déverrouiller.

#### **CRÉATION DU COMPTE**

|                      |                                         | Nouveau compte :                         | Standard 😒                     |                    |
|----------------------|-----------------------------------------|------------------------------------------|--------------------------------|--------------------|
| sateur actuel        |                                         |                                          |                                |                    |
| Yves Cornil<br>Admin | Yves Cor                                | Nom complet :                            |                                |                    |
| s utilisateurs       |                                         | Nom du compte :                          |                                |                    |
| Désactivé            |                                         |                                          | Ce nom sera donné à votre doss | ier de départ.     |
|                      |                                         | Mot de passe :                           | Requis                         | Ş                  |
|                      |                                         | Confirmation :                           | Confirmer                      |                    |
|                      |                                         | Indice du mot de passe :<br>(recommandé) | Indice (recommandé)            |                    |
| Options              | Autoriser la réinitia                   | ?                                        | Annuler                        | réer l'utilisateur |
| )- [                 | <ul> <li>Autoriser l'adminis</li> </ul> |                                          |                                | -                  |

- ٠
- Choisissez le type de compte (ici standard). Donnez un nom au compte et un mot de passe, que vous confirmerez. •
- Donnez éventuellement un indice.
- Cliquez sur créer un utilisateur. •

| Nouveau compte :                        | Standard 📀                                   |
|-----------------------------------------|----------------------------------------------|
| Nom complet :                           | Madeleine Cilac                              |
| Nom du compte :                         | madeleinecilac                               |
|                                         | Ce nom sera donné à votre dossier de départ. |
| Mot de passe :                          | Requis                                       |
| Confirmation :                          | Confirmer                                    |
| ndice du mot de passe :<br>(recommandé) | Indice (recommandé)                          |
| ?                                       | Annuler Créer l'utilisateur                  |

| Nouveau compte :                         | Standard 📀                                   |    |
|------------------------------------------|----------------------------------------------|----|
| Nom complet :                            | Madeleine Cilac                              |    |
| Nom du compte :                          | cilac                                        |    |
| Mot de passe :                           | Ce nom sera donné à votre dossier de départ. | Q  |
|                                          |                                              | U  |
| Confirmation :                           | •••••                                        |    |
| Indice du mot de passe :<br>(recommandé) | Indice (recommandé)                          |    |
| ?                                        | Annuler Créer l'Atilisate                    | ur |

L'utilisateur Madeleine Cilac, nom du compte cilac, est un utilisateur standard.

|                                                    | Utilisateurs et groupes                      | Q Rechercher                  |
|----------------------------------------------------|----------------------------------------------|-------------------------------|
| Utilisateur actuel Vyes Cornil Admin               | Madeleine Cilac                              | Réinitialiser le mot de passe |
| Autres utilisateurs<br>Madeleine Cilac<br>Standard |                                              |                               |
| Utilisateur invité<br>Désactivé                    |                                              |                               |
| Options + -                                        | Autoriser l'administration de cet ordinateur | *                             |
| Pour empêcher les mo                               | difications, cliquez sur le cadenas.         | ?                             |

On pourra promouvoir plus tard un administrateur standard en administrateur.

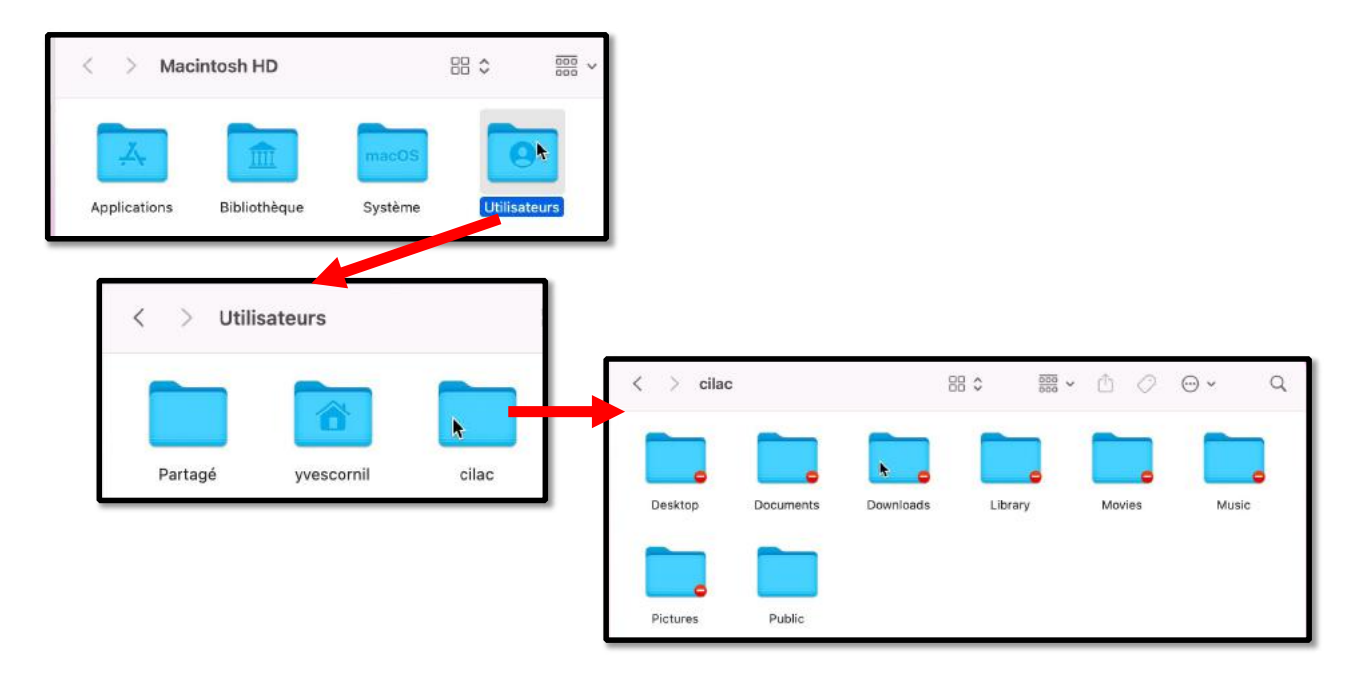

Voici le nouveau disque de démarrage du Mac avec un utilisateur supplémentaire avec 8 dossiers.

13

## **CRÉATION D'UN COMPTE ADMINISTRATEUR**

|                            |                  | Nouveau compte :                         | Administrateur 🔇                             |  |
|----------------------------|------------------|------------------------------------------|----------------------------------------------|--|
| Yves Cornil<br>Admin       | Nouveau          | Nom complet :                            | Admin Cilac                                  |  |
| utros utilisateurs         | Nom c            |                                          |                                              |  |
| Madeleine Cila<br>Standard | Nom du o         | Nom du compte :                          | admincilac                                   |  |
| Désactivé                  |                  |                                          | Ce nom sera donne a votre dossier de depart. |  |
|                            | Mot de           | Mot de passe :                           | •••••                                        |  |
|                            | Confir           | Confirmation :                           | ••••                                         |  |
|                            | Indice du mot de | ooninination .                           |                                              |  |
|                            | (reco            | Indice du mot de passe :<br>(recommandé) | Indice (recommandé)                          |  |
| Options                    | ?                | (                                        |                                              |  |
| +                          |                  | 0                                        |                                              |  |

Ici création d'un compte administrateur.

• Nom de l'utilisateur Admin Cilac, compte admincilac.

| Jtilisateur actuel              | Mot de passe                              | Ouverture                      |
|---------------------------------|-------------------------------------------|--------------------------------|
| Yves Cornil<br>Admin            | Yves Cornil                               | Modifier le mot de passe       |
| Madeleine Cilac<br>Standard     |                                           |                                |
| Admin Cilac                     |                                           |                                |
| Utilisateur invité<br>Désactivé |                                           |                                |
|                                 | r.                                        |                                |
|                                 | Fiche de Contacts :                       | Ouvrir                         |
| <u>A</u> - 1                    | Autoriser la réinitialisation du mot de p | passe avec l'identifiant Apple |
| Options                         | Autoriser l'administration de cet ordin   | ateur                          |

Dans le panneau de gauche on peut voir les différents utilisateurs. L'administrateur actif actuellement est Yves Cornil. 16

15

| < > Macintosh HD<br>Applications Bibliothèque Système | Chilisateurs | l<br>C              | Disque<br>lémarr | e de<br>Tage |
|-------------------------------------------------------|--------------|---------------------|------------------|--------------|
| < > Utilisateurs                                      | 8 ≎ ∰ <      | > admincilac        | ₩\$ *            | ₫⊘⊕• Q       |
| Partagé yvescornii cilac                              | admincilac   | esktop Documents Di | ywnloads Library | Movies Music |

Vue, depuis le disque de démarrage les dossiers des utilisateurs.

# CHANGEMENT D'UTILISATEUR.

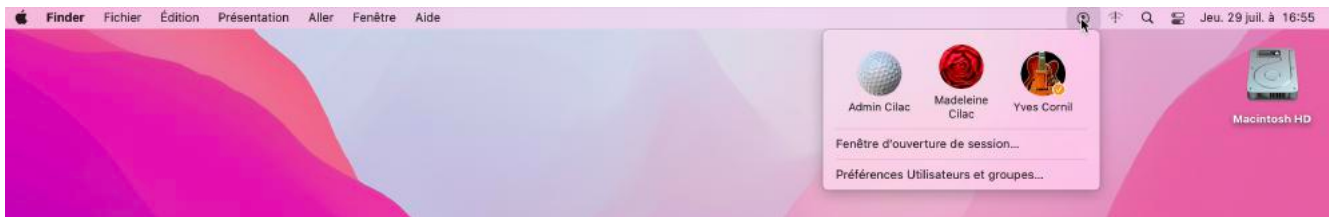

Une des méthodes pour changer d'utilisateur est de passer par la barre de menu utilisateurs ; les informations données (icône ou nom de l'utilisateur dépendront des réglages faits dans les préférences systèmes utilisateurs et groupes).

Cliquez sur l'icône utilisateurs de la barre de menus, puis sur un nom d'utilisateur, ou allez dans la fenêtre d'ouverture de session.

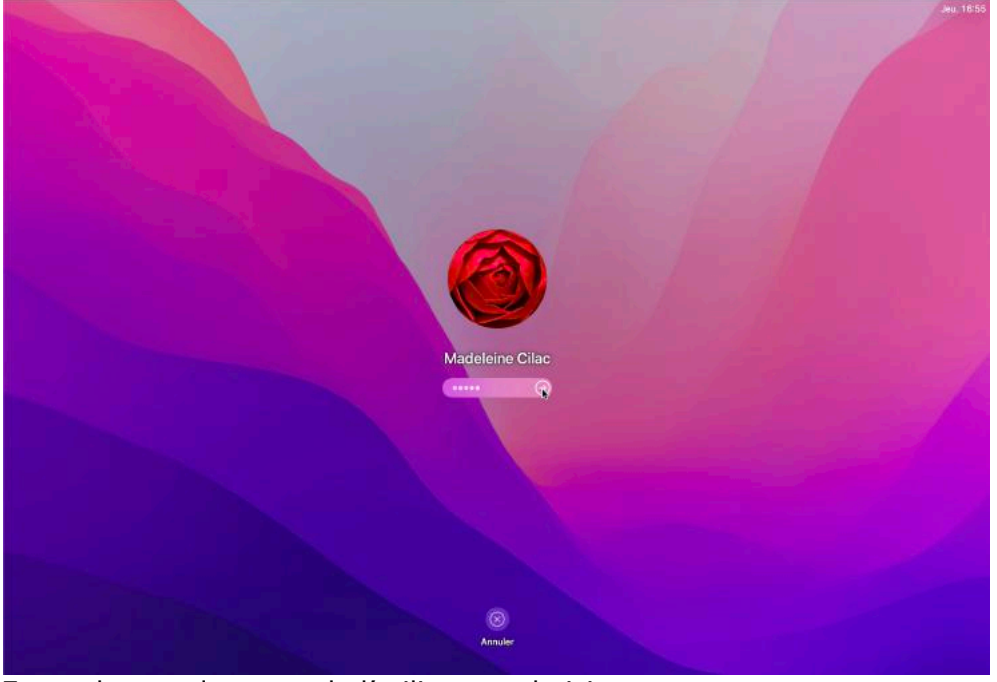

Entrez le mot de passe de l'utilisateur choisi.

## **PREMIÈRE CONNEXION À UN COMPTE**

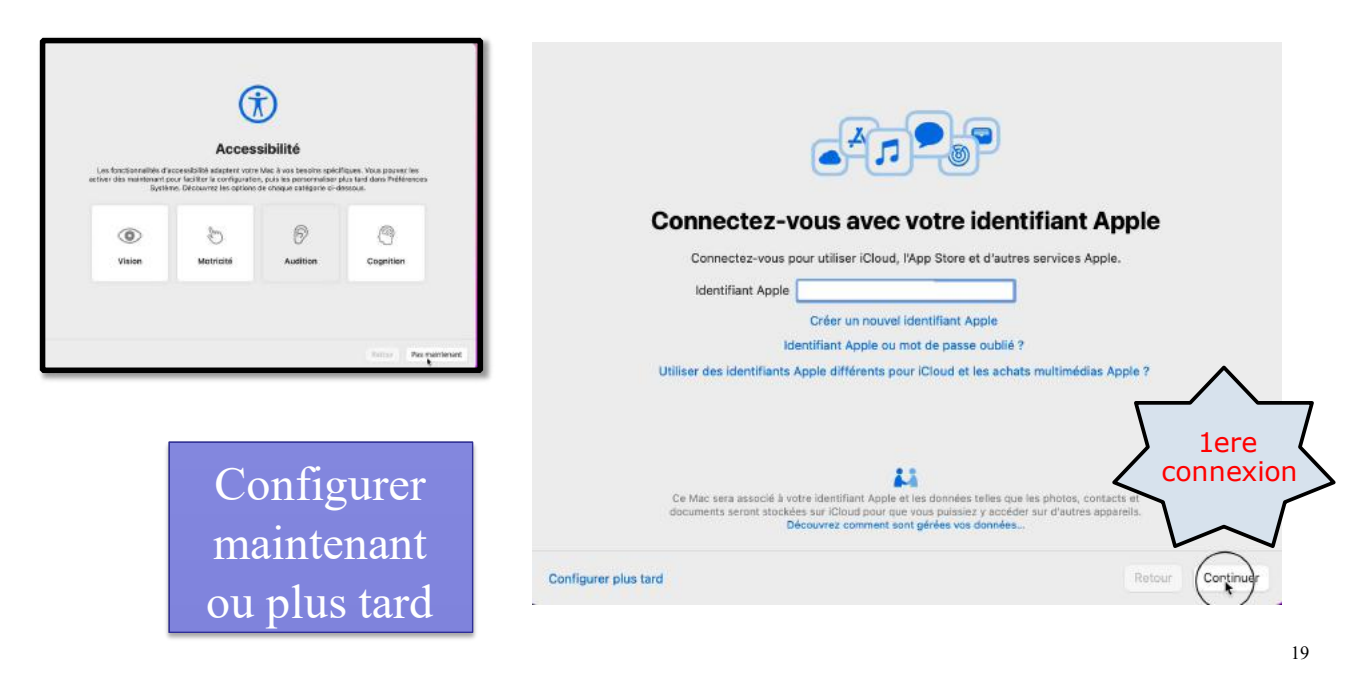

## **IDENTIFICATION À 2 FACTEURS ?**

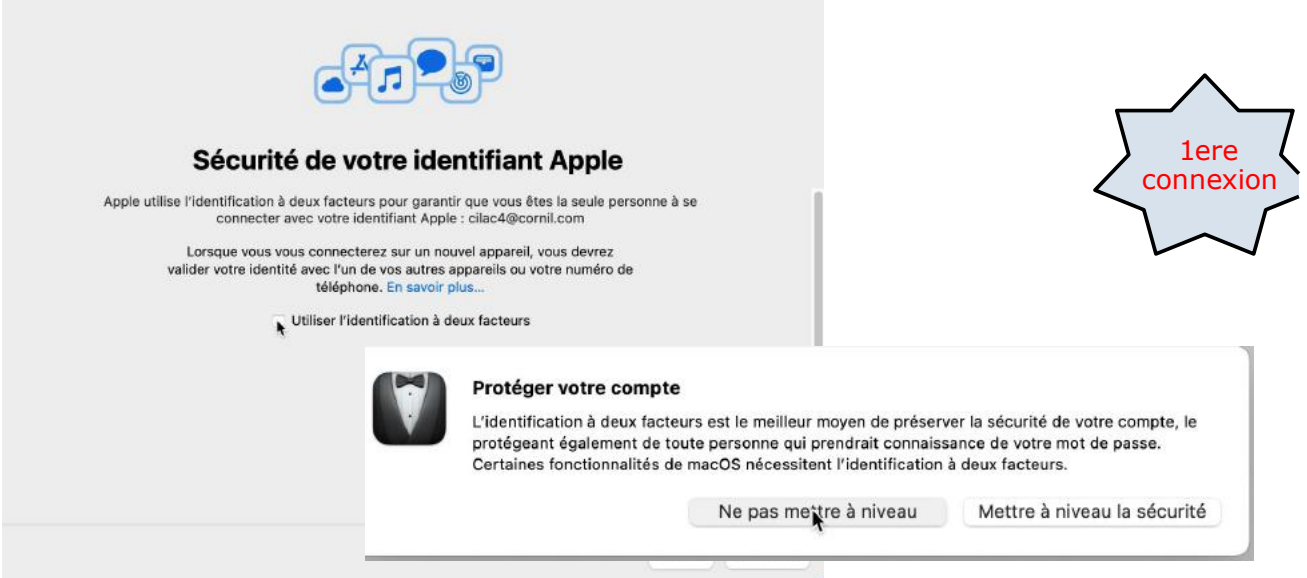

Pour le compte de Madeleine Cilac, pas d'identification à 2 facteurs.

#### **ON ACCEPTE LES CONDITIONS**

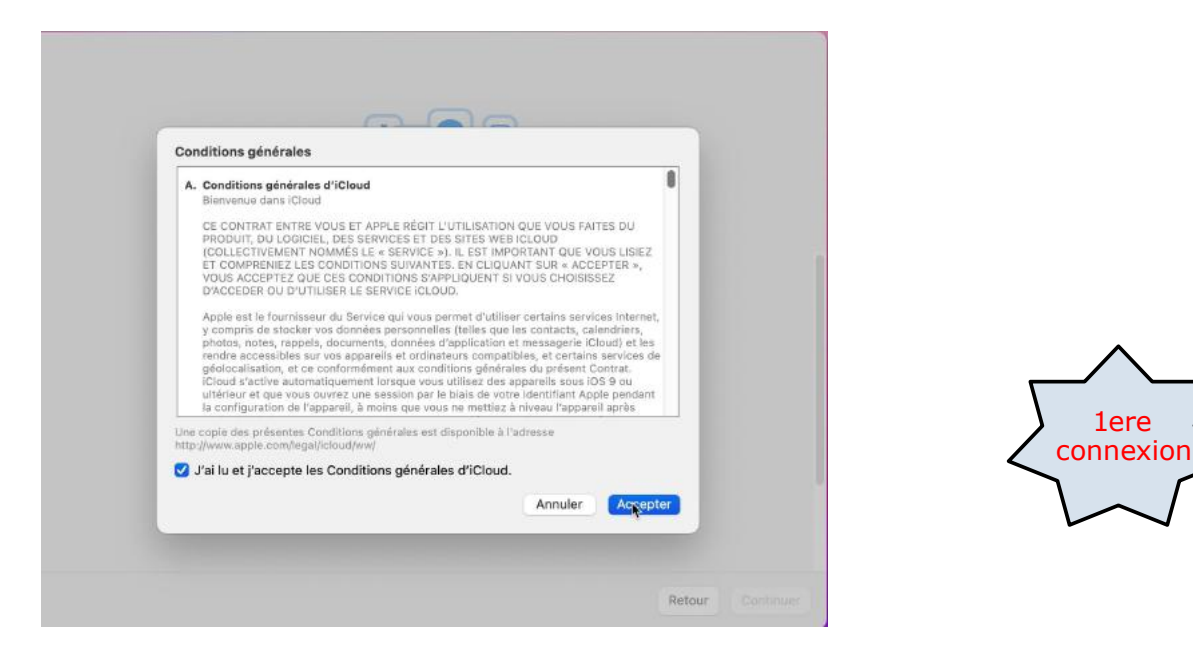

## CONFIG ICLOUD - SIRI OU PAS ?

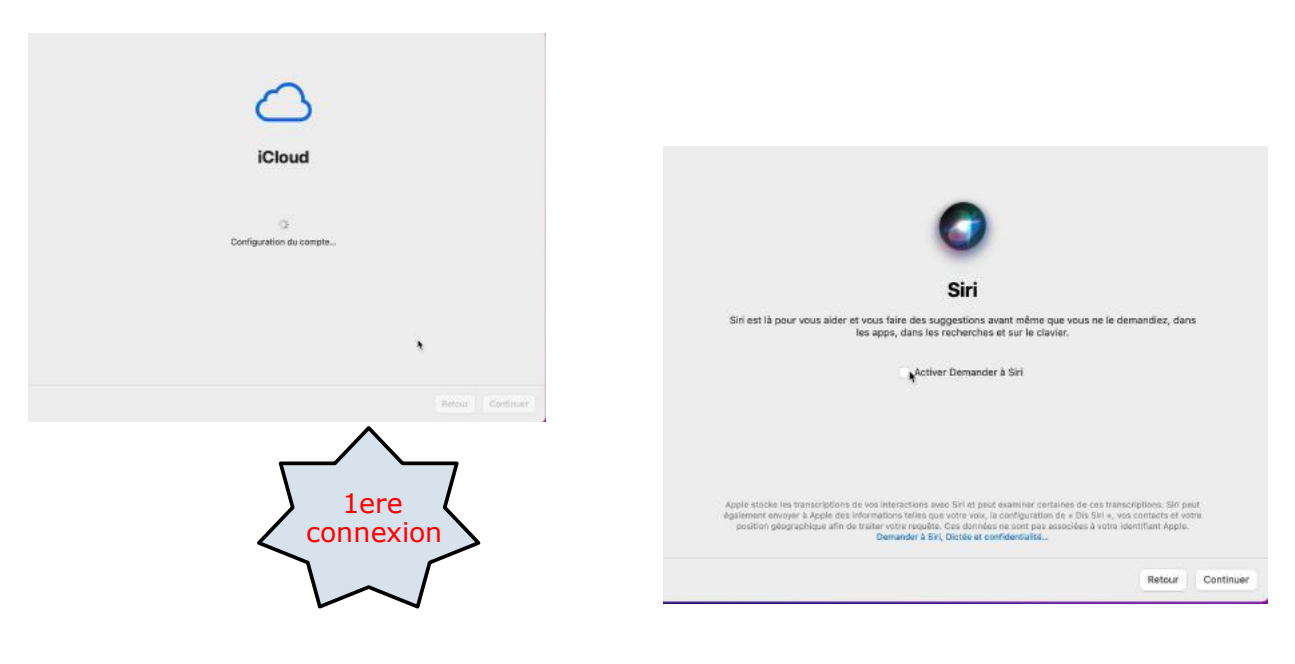

#### **CONFIGURER PLUS TARD LE TEMPS D'ÉCRAN ?**

|                | Temps d'écran                                                                                                    |        |           |
|----------------|----------------------------------------------------------------------------------------------------|--------|-----------|
| et             | Obtenez des statistiques sur votre temps d'écran<br>définissez des limites pour ce que vous voulez gérer.                                                                                            |        |           |
| X              | Rapports hebdomadaires<br>Consultez des graphiques quotidiens et hebdomadaires et<br>visualisez des statistiques sur votre temps d'écran.                                                            |        |           |
| ٢              | Temps d'arrêt et limites d'app<br>Programmez une période sans écran et des limites de<br>temps quotidiennes pour des apps ou des catégories<br>d'apps.                                               |        |           |
| 0              | Restrictions relatives au contenu et à la confidentialité<br>Limitez l'accès aux réglages relatifs aux contacts, au<br>contenu explicite, aux achats et téléchargements, et à la<br>confidentialité. |        |           |
|                | Code de « Temps d'écran »<br>Gérez le temps d'écran des enfants depuis votre Mac ou<br>appareil IOS, ou utilisez un code de temps d'écran sur<br>l'appareil de votre enfant.                         |        |           |
| Configureragus |                                                                                                    | Retour | Continuer |

## **CHOIX DU STYLE**

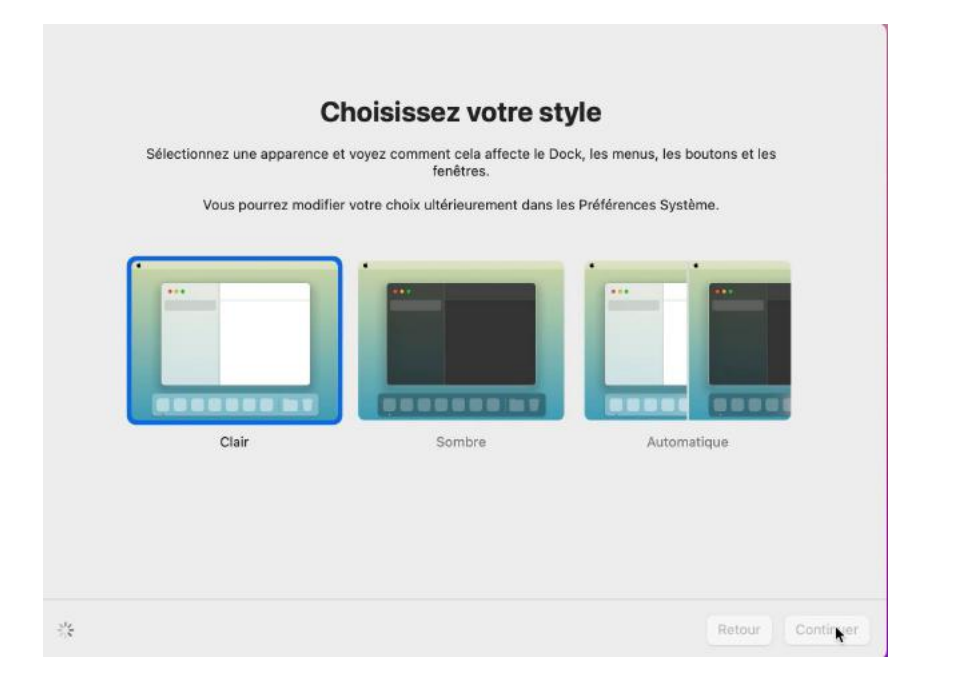

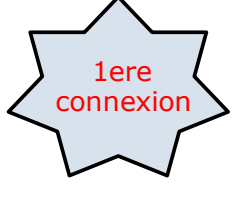

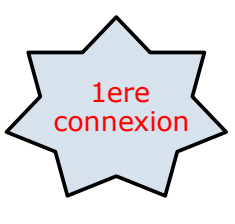

## ÉVENTUELLEMENT, AUTRES RÉGLAGES

| Finder Fichier Edition Présentation Aller Fenêtre Aide | 1 Q 😰 Jeu 29 j.B. à 16:58                            |
|--------------------------------------------------------|------------------------------------------------------|
| Préférences du Finder                                  | <b>É Finder</b> Fichier Édition Présentation Aller F |
|                                                        |                                                      |
| weeken uigt sumstanten Opticitatenicien                | Parsitis Starte                                      |
| Afficher ces éléments sur le bureau :                  |                                                      |
| N Disques durs                                         | Général Tags Barre latèrale Options evancées         |
| 🖸 Disques externes                                     |                                                      |
| CD, DVD et iPod                                        | Afficher ces éléments dans la barre latérale :       |
| - serveurs connectes                                   | Funda                                                |
| Les nouvelles ferêtres de Finder affichent :           | 🖸 🕑 Récents                                          |
| 🔘 Réconta 🛛 🖸                                          | Applications                                         |
| Duurit les dossars dans des prolats sixtés             | C Desert                                             |
| que cans de nouvelles fenêtres                         | La concea                                            |
|                                                        | C Documents                                          |
|                                                        | 🖾 🕞 Téléchargements                                  |
|                                                        | El Vidéos                                            |
|                                                        | J7 Musique                                           |
|                                                        | (The Image                                           |
|                                                        |                                                      |
|                                                        | ar ciac                                              |
|                                                        |                                                      |
|                                                        | C Cloud Drive                                        |
|                                                        | ♥ E <sup>g</sup> Partagé                             |
|                                                        | 1000                                                 |
|                                                        |                                                      |
|                                                        | Mar de Yves connexion                                |
|                                                        |                                                      |
|                                                        | C  Disques externes                                  |
|                                                        | S @ CD, DVD et appareils iOS                         |
|                                                        | C Stackage Claud                                     |
|                                                        |                                                      |
|                                                        | 2 '8' Ordinateurs Bonjour                            |
|                                                        | C D Serveurs connectés                               |
|                                                        |                                                      |
|                                                        | tv R A C I O O Tags récents                          |
|                                                        |                                                      |

Vous pouvez ajouter d'autres réglages, maintenant ou plis tard, tels que l'affichage du disque<sup>25</sup> système, les réglages de la barre latérale, etc.

#### **FERMER UNE SESSION UTILISATEUR**

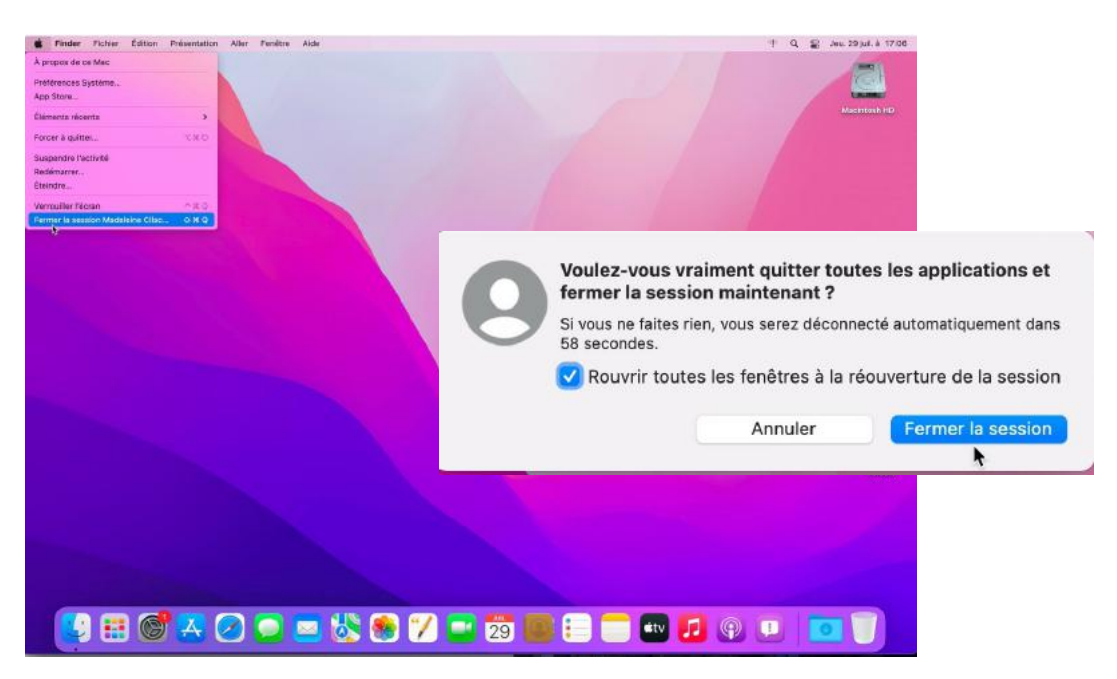

Pour fermer une session utilisateur allez dans le menu Pomme > fermer la session; ici fermeture de la session de Madeleine Cilac.

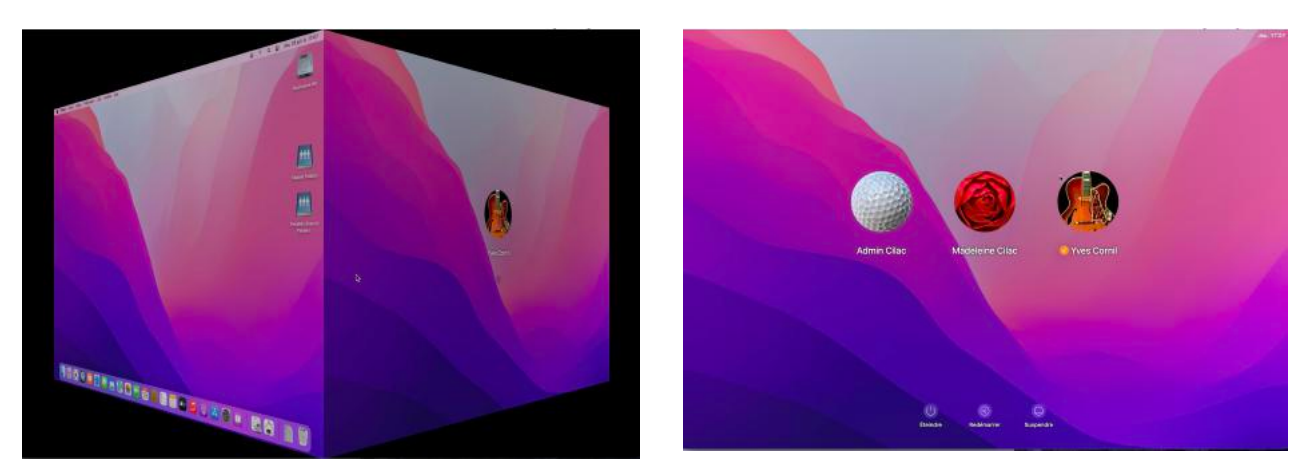

Bascule vers un autre utilisateur.

## **PARAMÉTRAGES DES COMPTES**

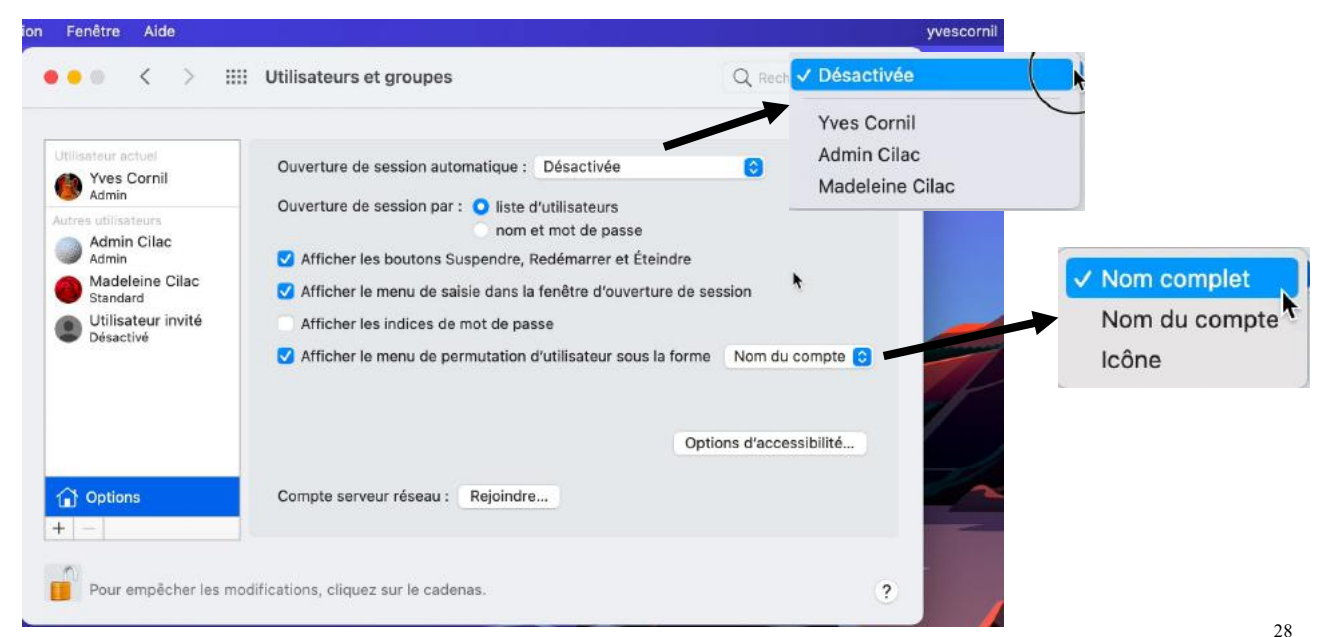

Il est déconseillé d'avoir une ouverture de session automatique sur un compte administrateur. Le paramétrage se fait en cliquant sur **options**.

| entation | Fenêtre                                             | Aide                               |                                                                                                    | Yves Cornil                                           |
|----------|-----------------------------------------------------|------------------------------------|----------------------------------------------------------------------------------------------------|-------------------------------------------------------|
| •        | • •                                                 | < >                                | Utilisateurs et groupes                                                                                                    | Q Rechercher                                          |
|          | Utilisateur ao                                      | tuel<br>Cornil                     | Ouverture de session automatique : Désactivée                                                                                                    | . 0                                                   |
|          | Autres utilisa<br>Admir<br>Admin<br>Madel<br>Standa | teurs<br>Cilac<br>eine Cilac<br>rd | Ouverture de session par : O liste d'utilisateurs<br>nom et mot de pa<br>Afficher les boutons Suspendre, Redémarrer e<br>Afficher le menu de saisie dans la fenêtre d'ou | isse<br>et Éteindre<br>uverture de session            |
|          | Utilisa<br>Désact                                   | teur invité<br>ivé                 | <ul> <li>Afficher les indices de mot de passe</li> <li>Afficher le menu de permutation d'utilisateur s</li> </ul>                                                        | sous la forme V Nom complet<br>Nom du compte<br>Icône |

Affichage du nom complet de l'utilisateur.

## **CHANGEMENT D'UTILISATEUR**

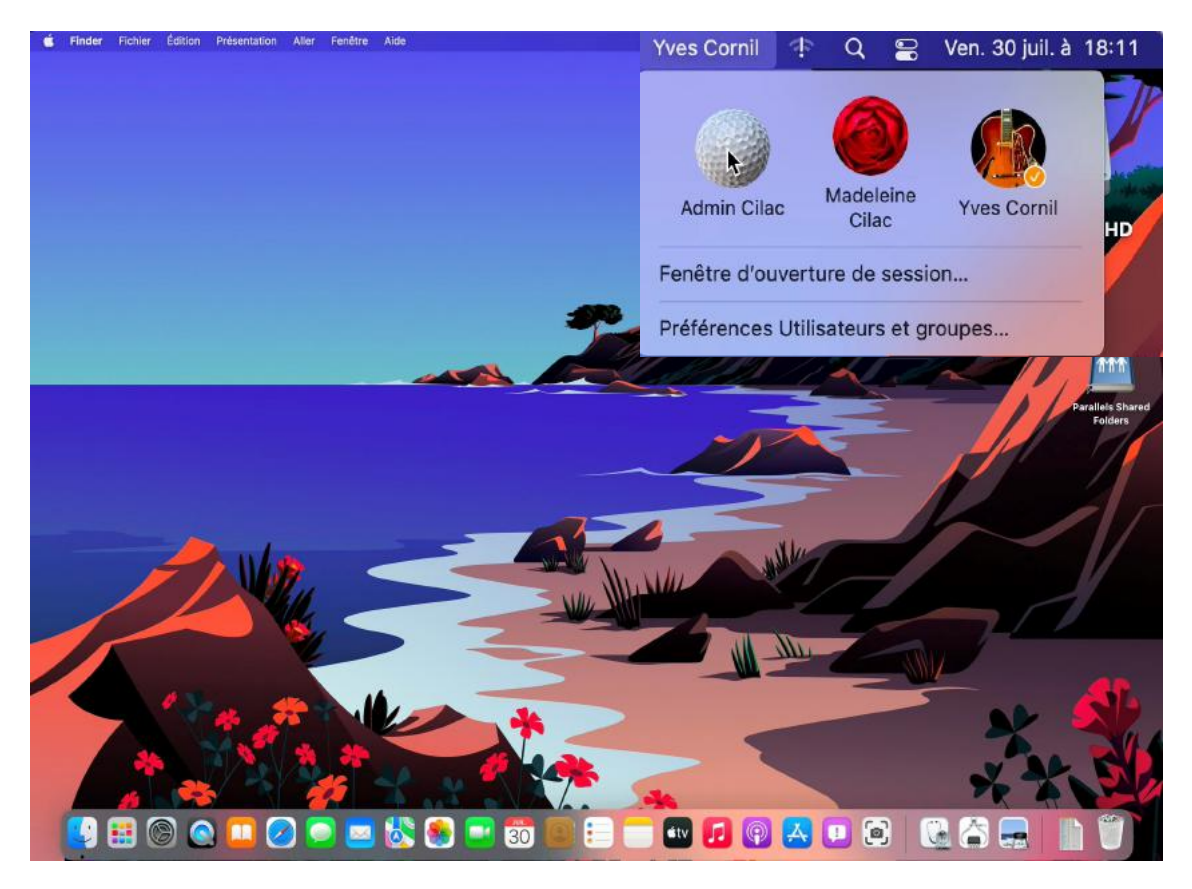

Vous pouvez changer d'utilisateur depuis la barre des menus.

Ici le nom de l'utilisateur est affiché.

Voir plus loin dans la présentation pour les différents types d'affichage des comptes utilisateurs.

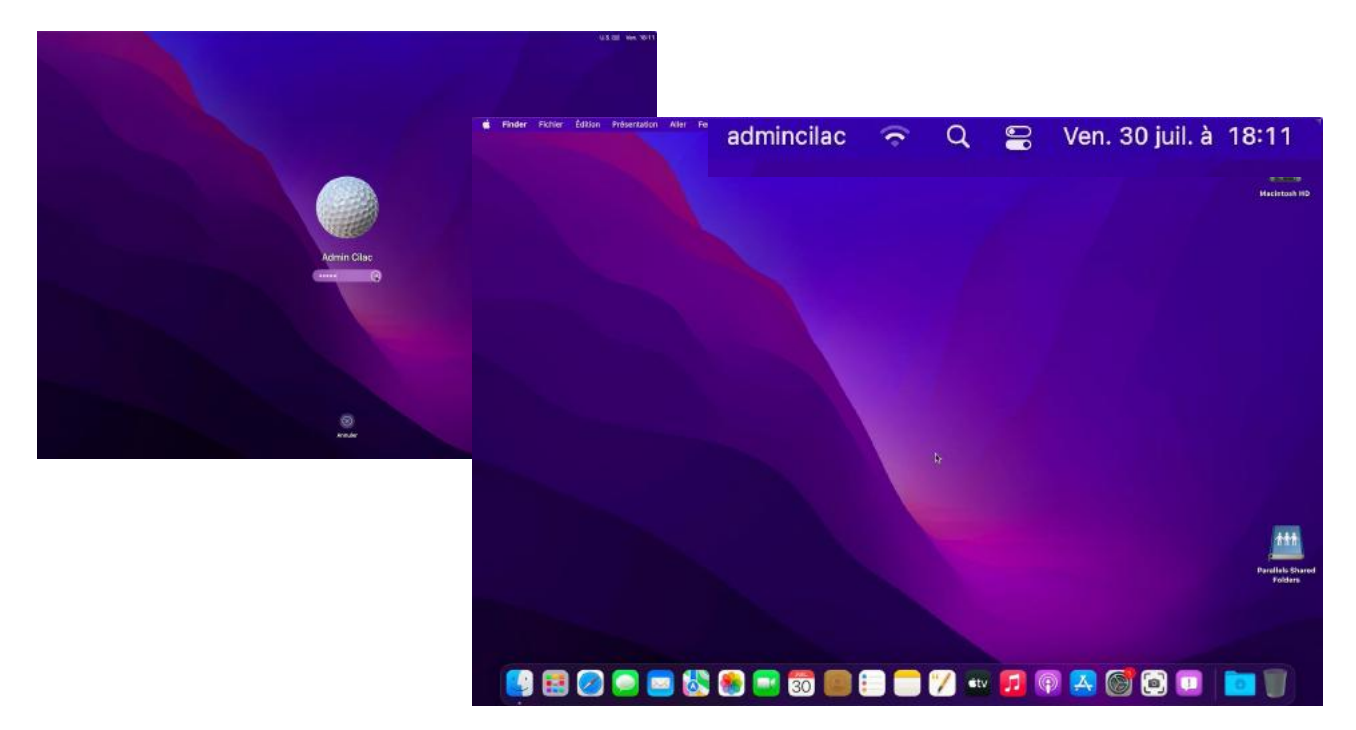

L'utilisateur admincilac a choisi un affichage sombre (réglage dans PS > général > mode d'apparence sombre).

# **F**ENÊTRE D'OUVERTURE DE SESSION.

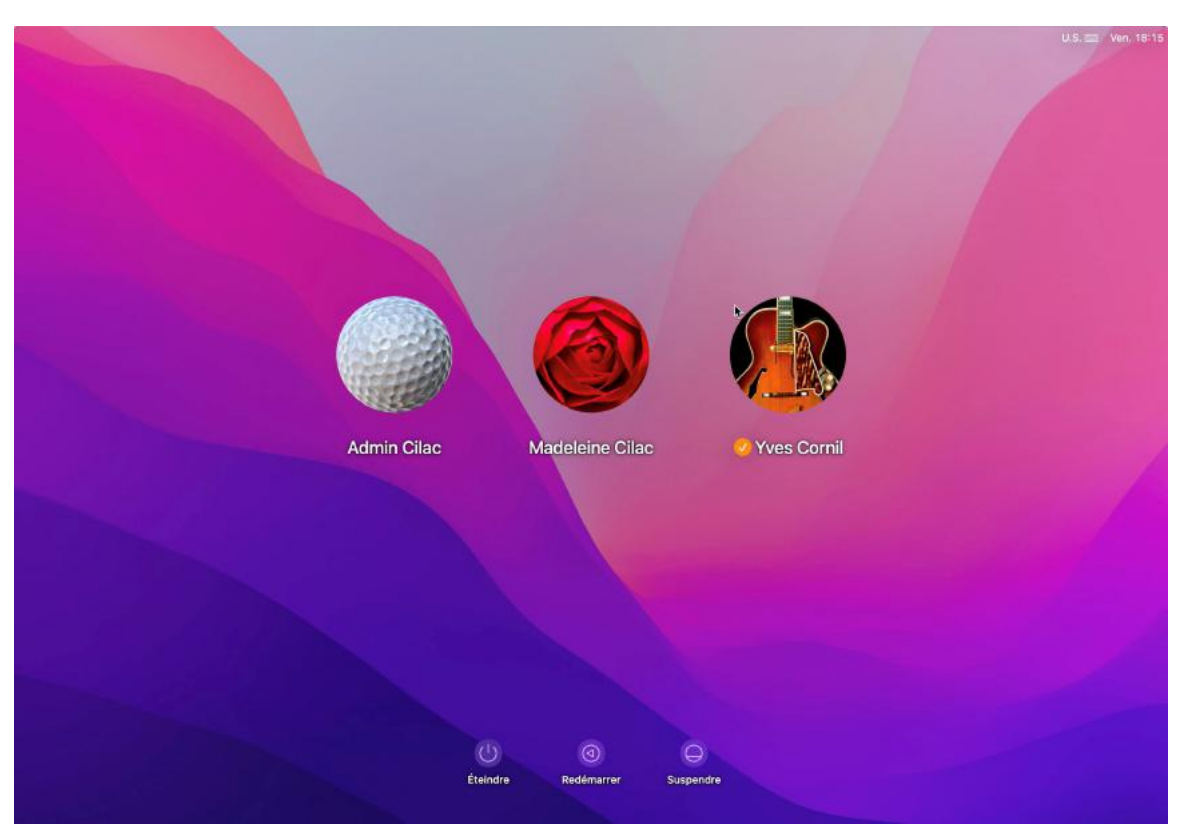

La fenêtre d'ouverture contient ici 3 utilisateurs.

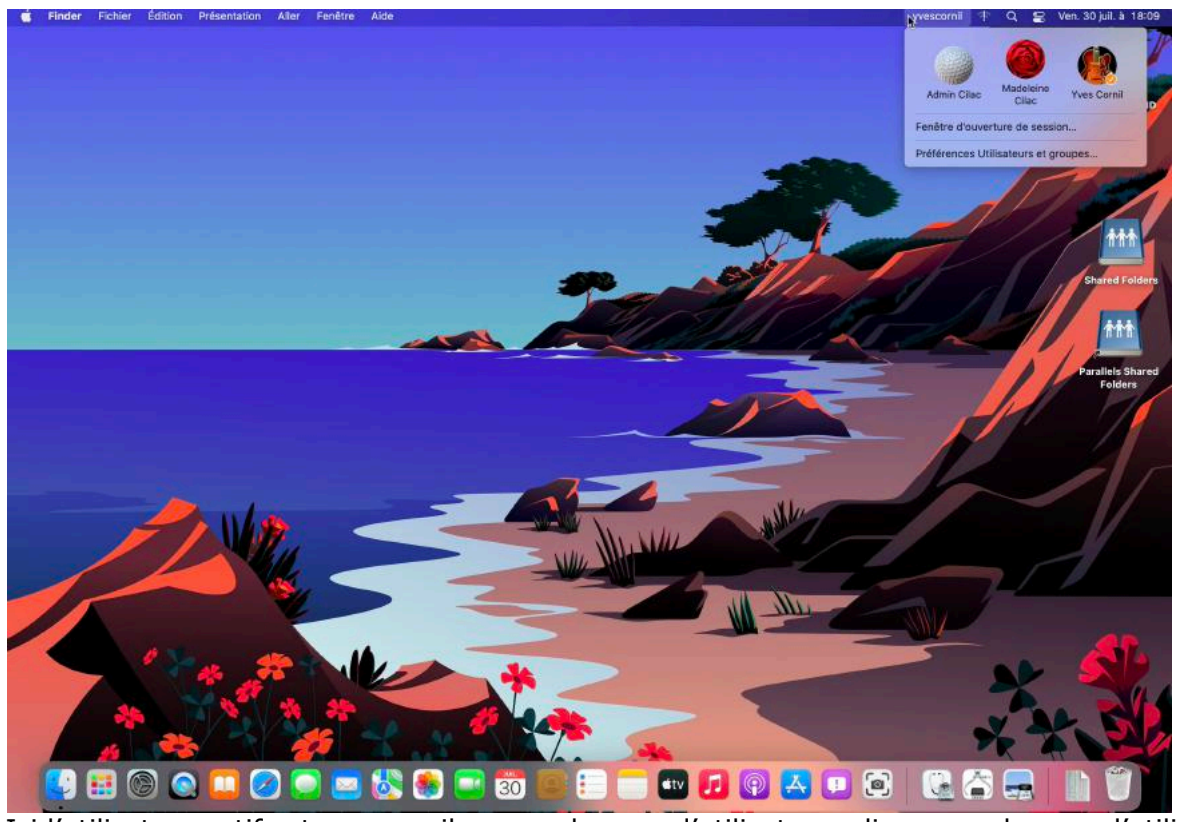

Ici l'utilisateur actif est yvescornil ; pour changer d'utilisateur, cliquez sur le nom d'utilisateur ou cliquez sur la fenêtre d'ouverture de session ?

## **AFFICHER LA FENÊTRE D'OUVERTURE**

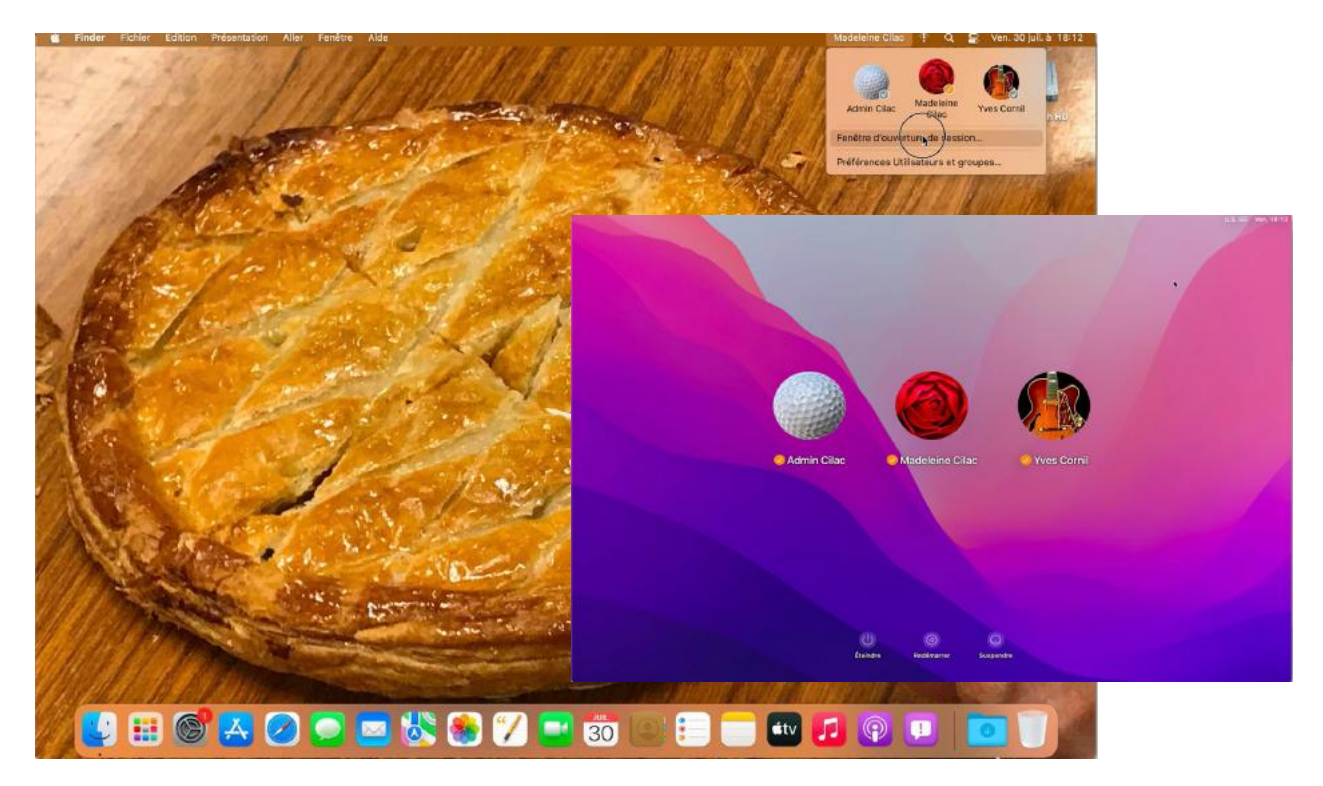

#### **OUVERTURE DE LA SESSION ADMINCILAC**

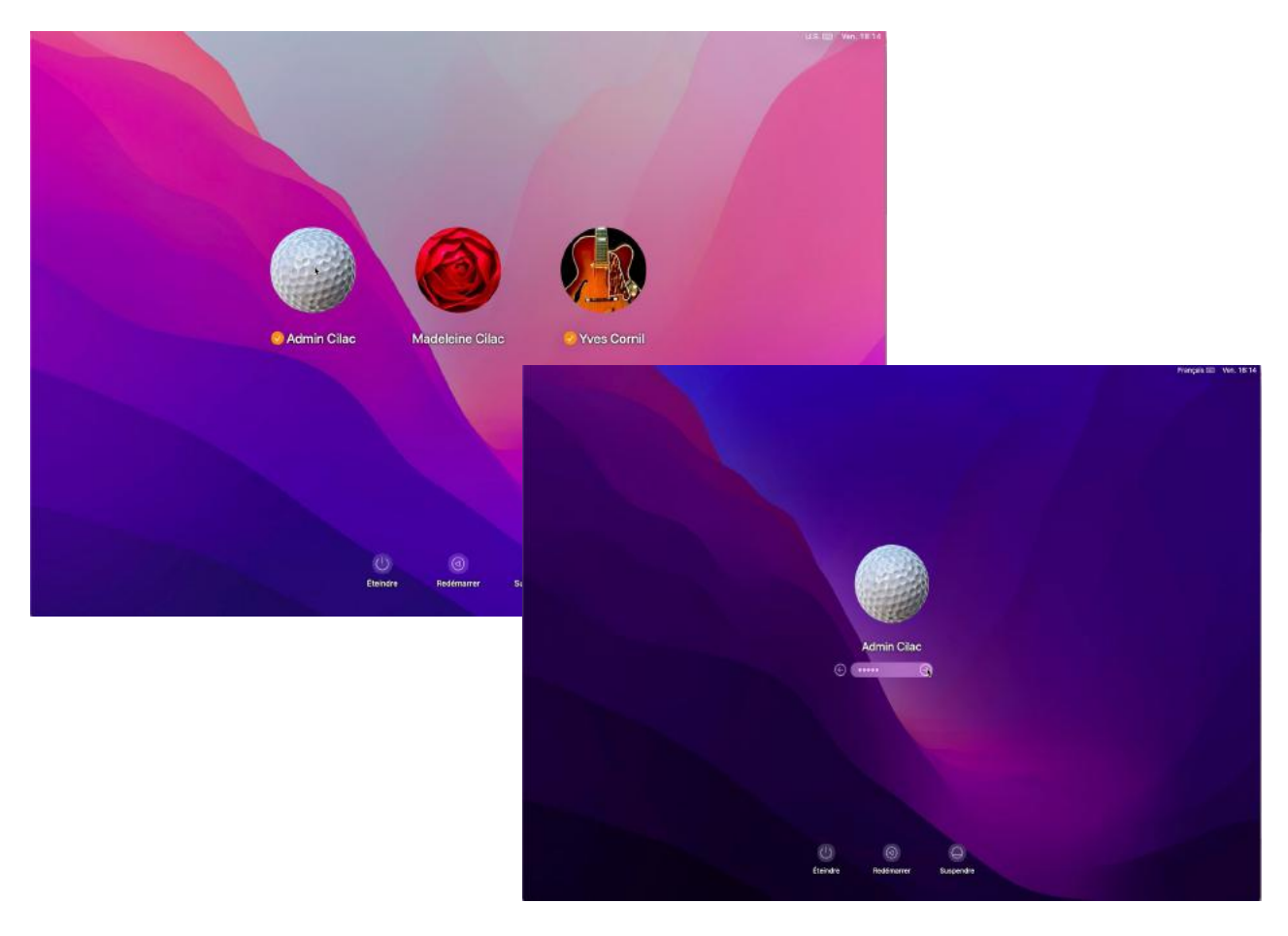

| À propos de ce Mac<br>Préférences Système<br>App Store<br>Éléments récents ><br>Forcer à quitter ℃ # ♥<br>Suspendre l'activité<br>Redémarrer<br>Éteindre<br>Verrouil er l'écran | 🛑 Finder Fichier Édition         | Présentation | Aller | Fenêtre | Aide |
|----------------------------------------------------------------------------------------------------|----------------------------------|--------------|-------|---------|------|
| Préférences Système<br>App Store<br>Éléments récents ><br>Forcer à quitter ℃೫೦<br>Suspendre l'activité<br>Redémarrer<br>Éteindre<br>Verrouilier l'écran                         | À propos de ce Mac               |              |       |         |      |
| Éléments récents ><br>Forcer à quitter で第つ<br>Suspendre l'activité<br>Redémarrer<br>Éteindre<br>Verrouilier l'écran 全器 Q<br>Ferrier le session Admin Cilac 合第 Q                 | Préférences Système<br>App Store |              |       |         |      |
| Forcer à quitter で第つ<br>Suspendre l'activité<br>Redémarrer<br>Éteindre<br>Verrouilier l'écran 个第 Q<br>Ferrier le session Admin Cilac 合第 Q                                       | Éléments récents                 | >            |       |         |      |
| Suspendre l'activité<br>Redémarrer<br>Éteindre<br>Verrouilier l'écran                                                                                                    | Forcer à quitter                 | CHD          |       |         |      |
| Redémarrer<br>Éteindre<br>Verrouiller l'écran 个第Q<br>Ferriger le session Admin Cilac 企業Q                                                                                        | Suspendre l'activité             |              |       |         |      |
| Éteindre<br>Verrouiller l'écran 수품 Q<br>Ferriger le session Admin Cilac 쇼 # Q                                                                                                   | Redémarrer                       |              |       |         |      |
| Verrouilier l'écran     * ೫ Q       Ferrixer la session Admin Cilac     ک ೫ Q                                                                                                   | Eteindre                         |              |       |         |      |
| Ferrixer le session Admin Cilac 쇼 # Q                                                                                                    | Verrouiller l'écran              | <b>^ 光 Q</b> |       |         |      |
|                                                                                                    | Ferner la session Admin Cilac    | ŵжQ          |       |         |      |
|                                                                                                    |                                  |              |       |         |      |

#### **FERMETURE DE LA SESSION ADMINCILAC**

Allez dans le menu Pomme et cliquez sur fermeture de session...

## **OUVERTURE SESSION UTILISATEUR YVES CORNIL**

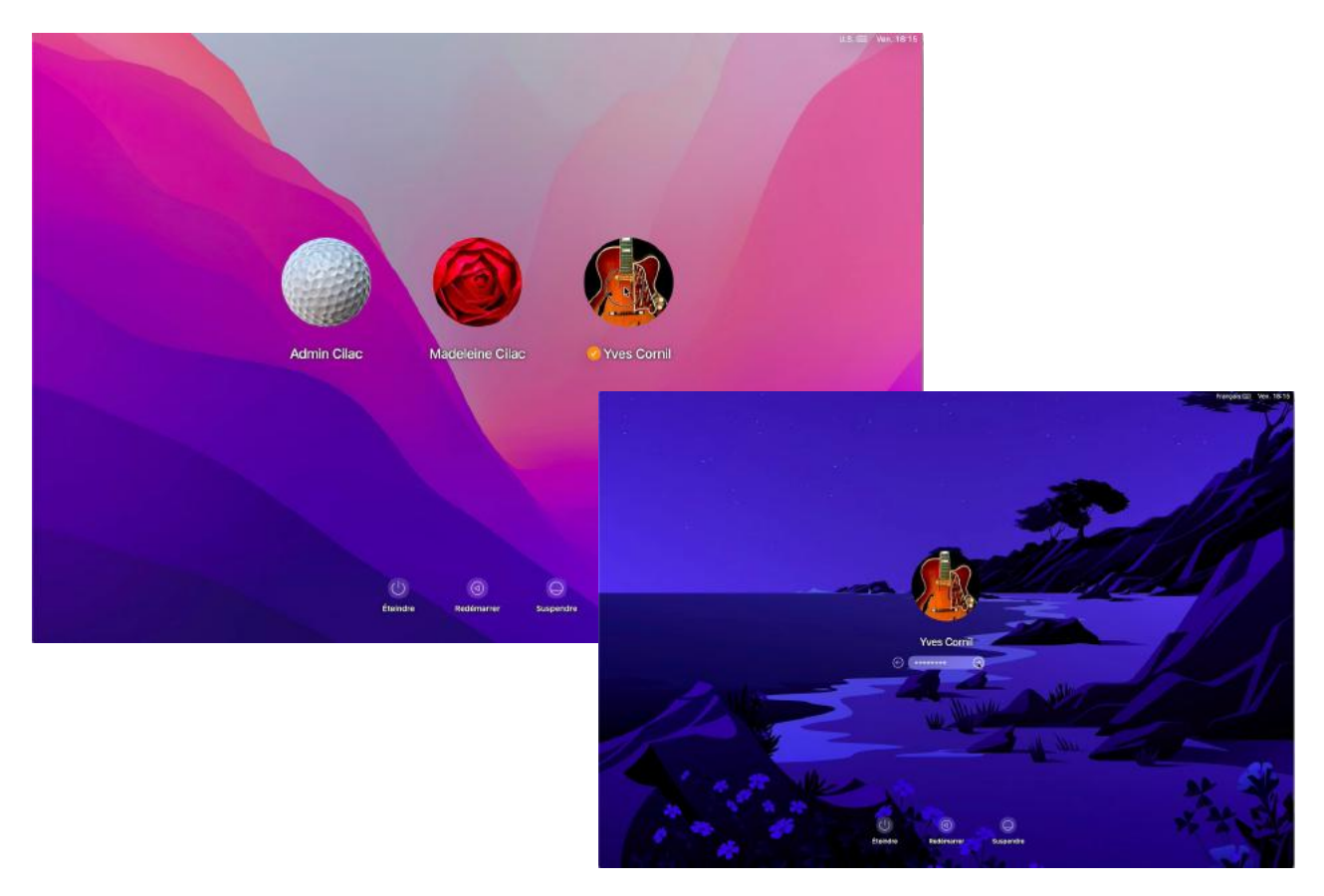

# ÉTEINDRE AVEC DES SESSIONS OUVERTES

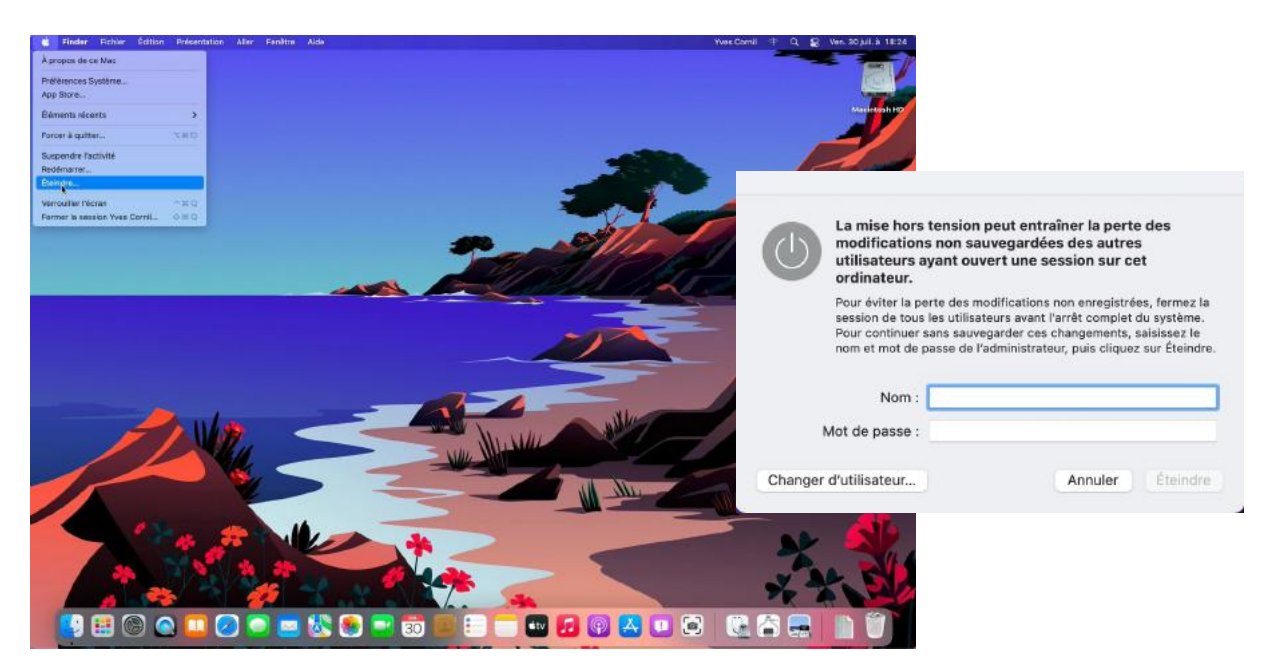

Si vous voulez éteindre alors que des sessions utilisateurs sont en activité, il faudra donner le nom d'un compte administrateur et le mot de passe associé.

## FERMER LA SESSION DE MADELEINE CILAC

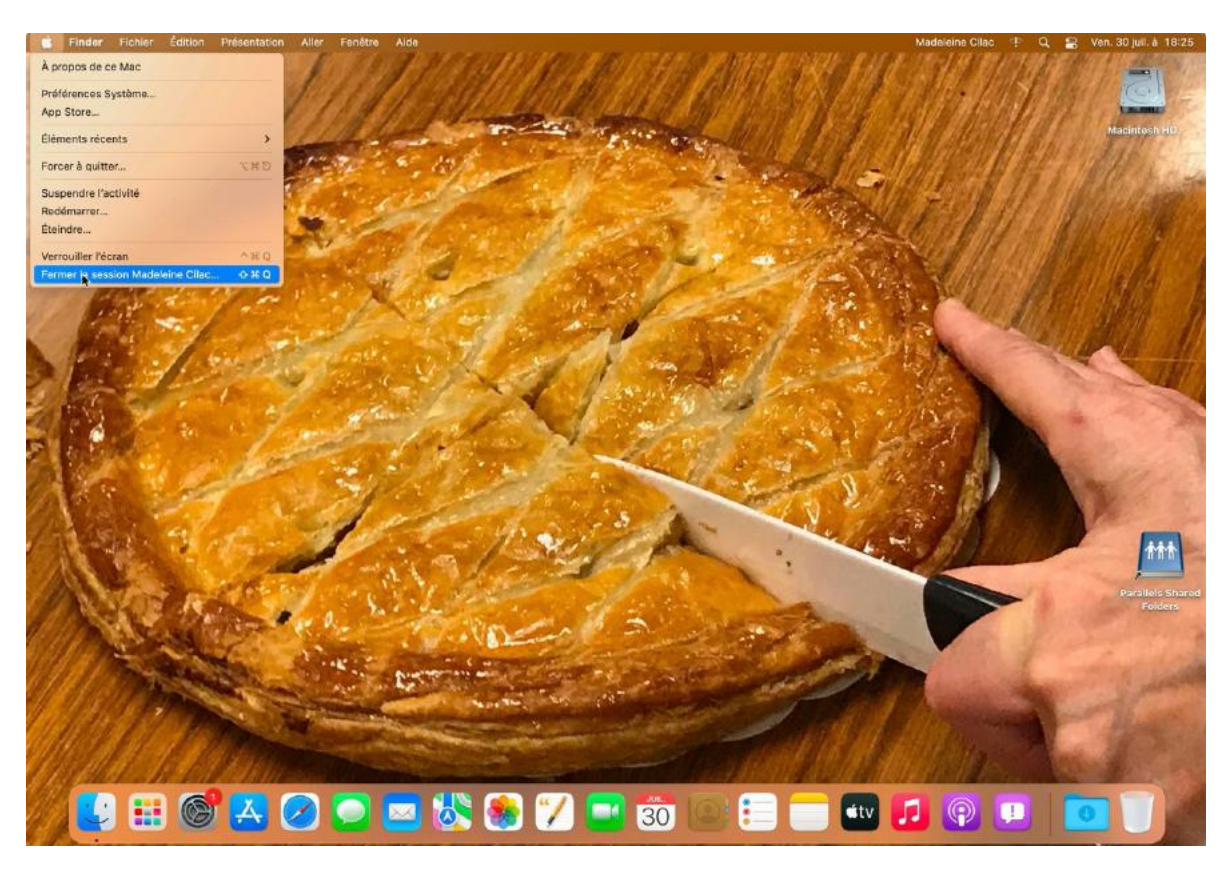

Allez dans le menu Pomme > fermer la session...

# ÉTEINDRE LE MAC.

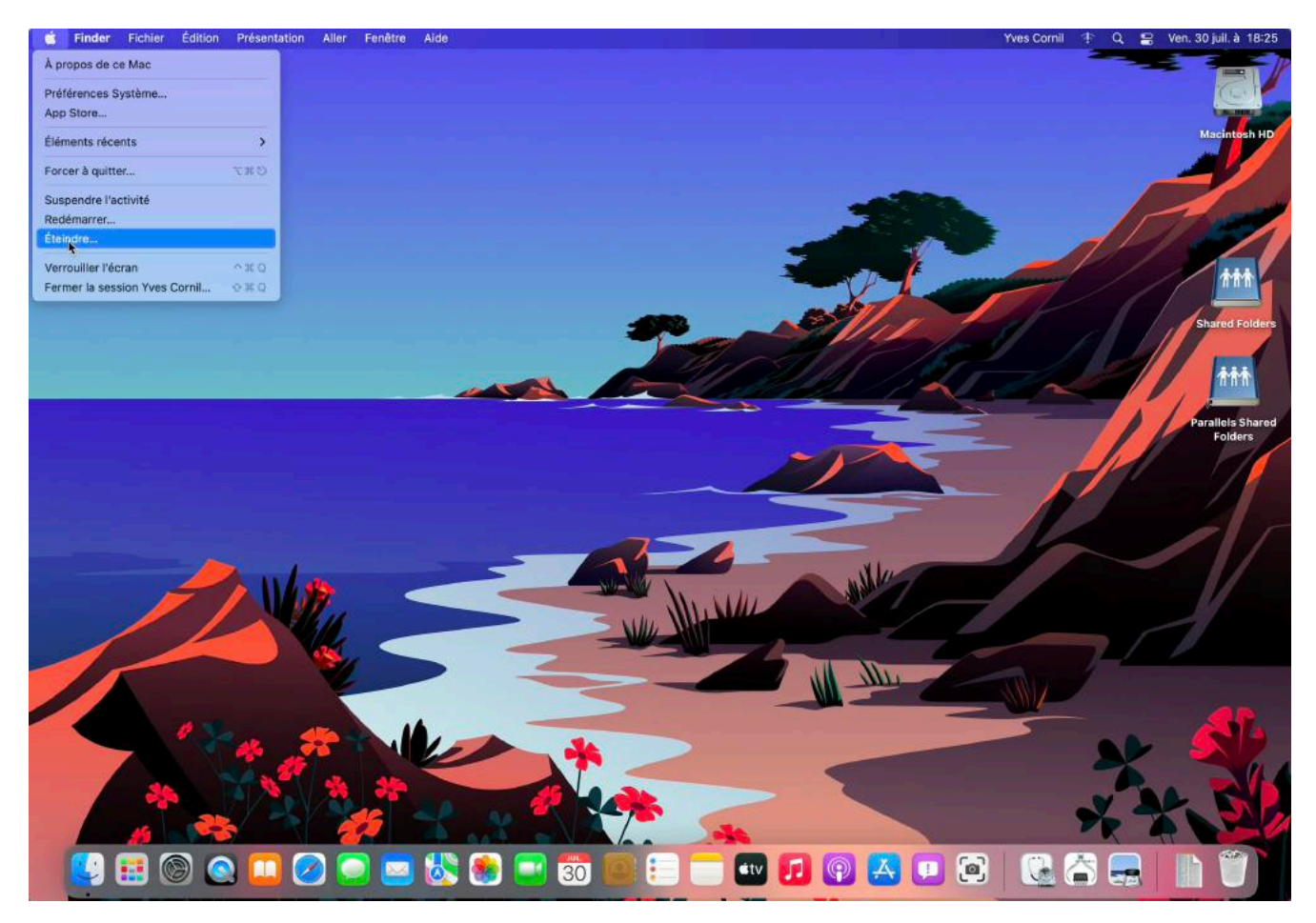

Pour éteindre le Mac, allez dans le menu Pomme > éteindre.

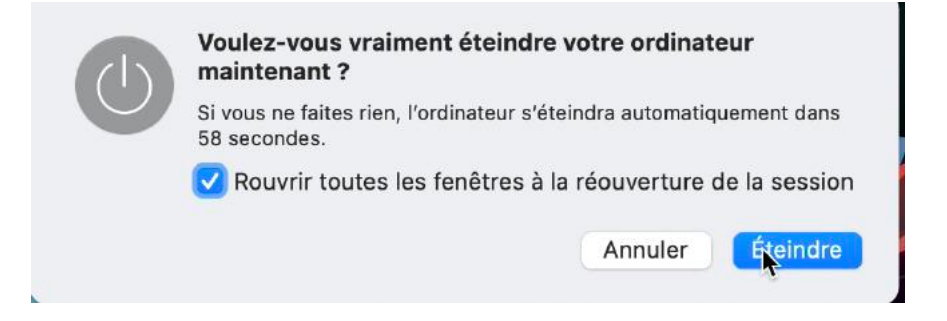

Confirmez l'extinction du Mac.

## **SUPPRESSION D'UN COMPTE UTILISATEUR.**

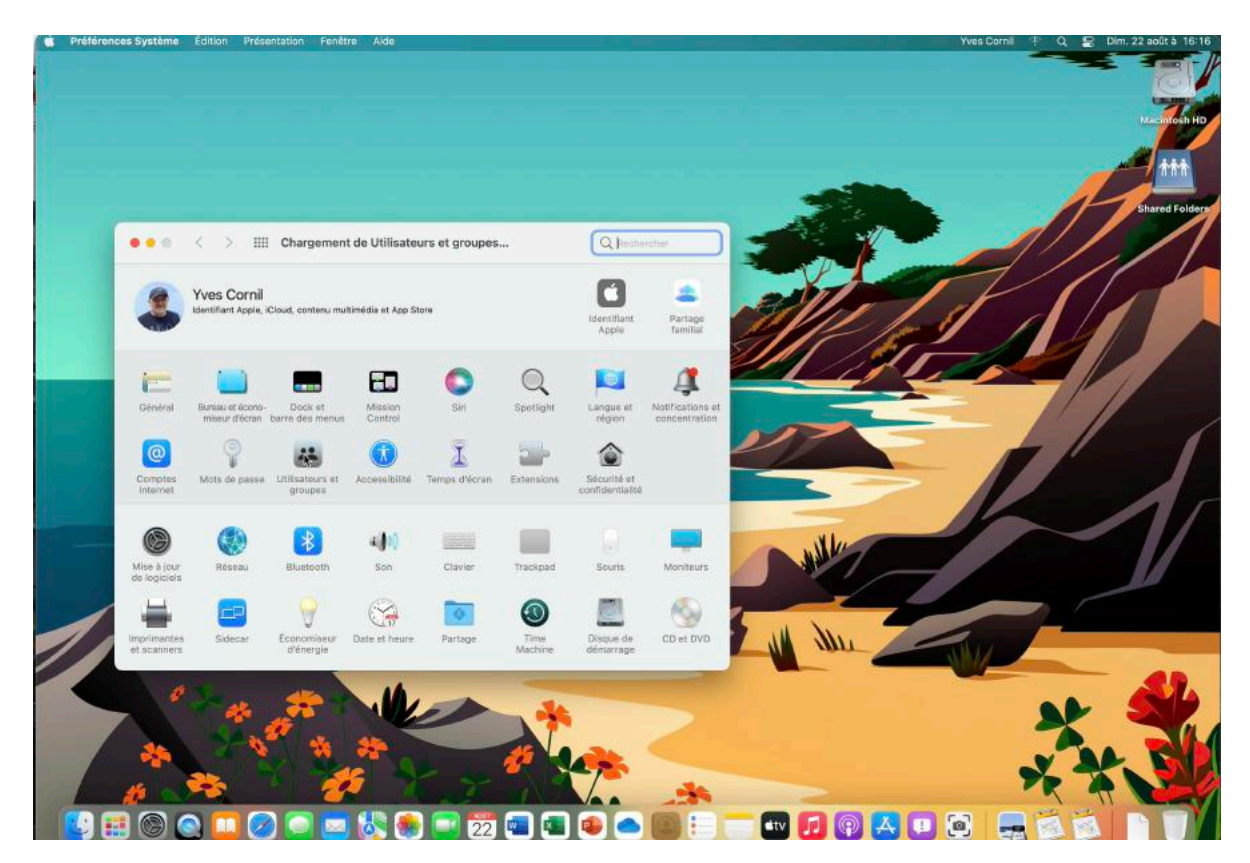

Pour supprimer un compte utilisateur, allez dans les préférences système > utilisateurs et groupes.

| ••• < >                                                                    | Utilisateurs et gro                                        | oupes                                                                                                    | Q Rechercher                                                                   |
|----------------------------------------------------------------------------|------------------------------------------------------------|----------------------------------------------------------------------------------------------------|--------------------------------------------------------------------------------|
| Utilisateur actuel                                                         |                                                            | Mot de passe                                                                                                    | Ouverture                                                                      |
| Yves Cornil<br>Admin                                                       | Yves                                                       | Cornil                                                                                                    | Modifier le mot de passe                                                       |
| Autres utilisateurs<br>Admin Cilac<br>Admin<br>Madeleine Cilac<br>Standard |                                                            |                                                                                                    |                                                                                |
| Utilisateur invité<br>Désactivé                                            |                                                            | Préférences Système tente<br>préférences Système tente<br>préférences Utilisateur<br>Saisissez votre mot de pas<br>cette opérat | ystème<br>de déverrouiller les<br>rs et groupes.<br>sse pour autoriser<br>ion. |
|                                                                            |                                                            | Yves Cornil                                                                                                    |                                                                                |
| C Options                                                                  | <ul> <li>Autoriser la r</li> <li>Autoriser l'ad</li> </ul> | Annuler                                                                                                    | Dévegrouiller                                                                  |
|                                                                            | sur le cadenas.                                            |                                                                                                    | ?                                                                              |

43

#### 43

Cliquez sur le cadenas et donnez le mot de passe de l'administrateur.

#### **S**ÉLECTION DU COMPTE À SUPPRIMER

| • • • < > IIII Utilisateurs et groupes                                                                                                    | Q Rechercher                                                                                                    |  |  |  |
|----------------------------------------------------------------------------------------------------|----------------------------------------------------------------------------------------------------|--|--|--|
| Utilisateur actuel<br>Vyes Cornil<br>Admin<br>Autres utilisateurs<br>Admin Cilac<br>Admin<br>Madeleine Cilac<br>Standard<br>Utilisateur invité<br>Désactivé | Voulez-vous vraiment supprimer le compte utilisateur « Madeleine Cilac » ?           Pour supprimer ce compte utilisateur, sélectionnez ce que vous comptez faire du dossier de départ de ce compte, puis cliquez sur « Supprimer l'utilisateur ».           Enregistrer le dossier de départ dans une image disque L'image disque est enregistrée dans le sous-dossier (Utilisateurs/Utilisateurs supprimés. |  |  |  |
| Autoriser la réinitialisation du mot de passe<br>2 Autoriser l'administration de cet ordinateur                                                             | Ne pas modifier le dossier de départ<br>Le dossier de départ reste dans le dossier Utilisateurs.<br>Supprimer le dossier de départ<br>Annuler Supprimer l'utilisateur                                                                                                    |  |  |  |
| Pour empêcher les modifications, cliquez sur le cadenas.                                                                                                    | ?                                                                                                    |  |  |  |

Sélectionnez l'utilisateur à supprimer puis cliquez sur moins (-) dans options. Choisissez ensuite une option de suppression et cliquez sur supprimer l'utilisateur. Notez qu'un administrateur peut supprimer un autre utilisateur administrateur.

#### L'UTILISATEUR A ÉTÉ SUPPRIMÉ.

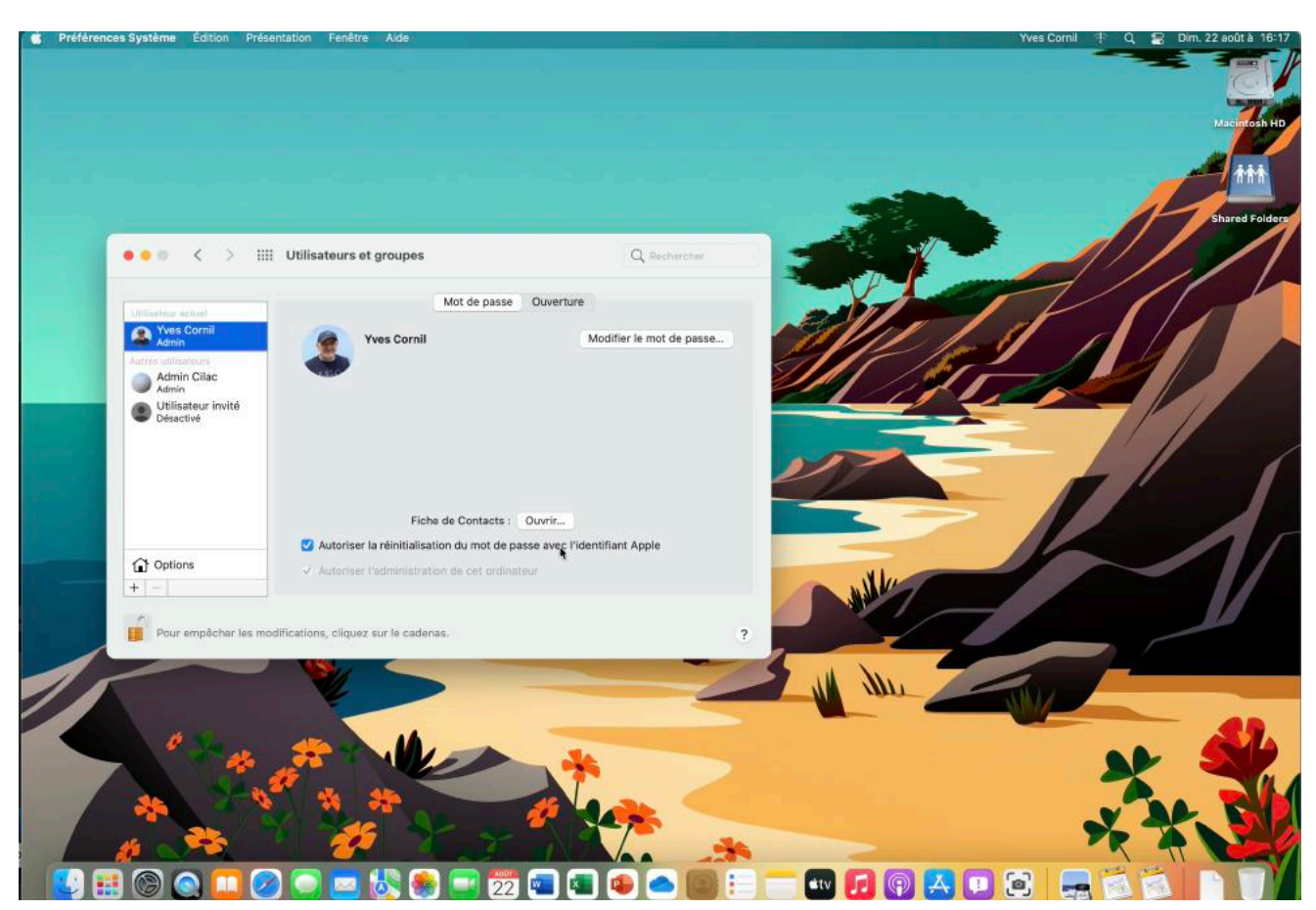

| < > Utilisateurs |   | ∷≣≎           |            | Ô Ô    | v | , Q     |
|------------------|---|---------------|------------|--------|---|---------|
| Nom              | ~ | Date de modif | ication    | Taille |   | Туре    |
| > 🚞 admincilac   |   | 29 juillet 20 | 21 à 17:13 |        |   | Dossier |
| > 🛅 Partagé      |   | 13 août 202   | 1 à 14:11  |        |   | Dossier |
| > 🛅 yvescornil   |   | 14 août 202   | 1 à 15:43  |        |   | Dossier |
| k                |   |               |            |        |   |         |
|                  |   |               |            |        |   |         |
|                  |   |               |            |        |   |         |

Dans le dossier utilisateurs le dossier de madeleinecilac a été supprimé.

# SI VOUS HABITEZ DANS LA MÉTROPOLE LILLOISE (MEL).

Le club informatique CILAC est une association « loi 1901 » sans but lucratif qui est hébergée par le C.C.A. de La Madeleine. Son fonctionnement est assuré par des bénévoles et par les cotisations de ses adhérents.

La base de travail du CILAC est le Macintosh ainsi que les tablettes iPad® et smartphones iPhone® de chez Apple.

#### Les objectifs du Cilac.

- Réunir les personnes désirant utiliser un micro-ordinateur, une tablette, un téléphone portable, l'informatique de la vie courante pour les aider à débuter et répondre à leurs problèmes.
- Permettre aux initiés de se perfectionner, d'aborder des logiciels spécifiques et d'appréhender les nouvelles technologies du monde Apple.
- Tout cela au sein d'un club ouvert aux échanges et dans une grande convivialité.

#### Comment est organisé le Cilac ?

Le club CILAC est ouvert, hors vacances scolaires, le lundi et le mardi de 14h30 à 16h30, le mercredi de 9h30 à 11h30 et de 14h30 à 16h30, le jeudi et le vendredi de 14h30 à 16h30.

La salle Piet Mondrian est équipée de 12 Macintosh et d'un grand téléviseur moderne pour l'initiation et le perfectionnement à l'utilisation du Mac (système d'exploitation, bureautique, photos, vidéo, partage de données, de photos et vidéos, réseaux sociaux, etc.).

La salle Andy Warhol est réservée aux ateliers libres, autour d'une grande table, où chacun apporte son ordinateur portable, sa tablette ou son smartphone. C'est l'occasion de partager des connaissances informatiques, en toute convivialité.

C'est dans cette salle que sont organisés aussi les ateliers sur la tablette iPad® et le smartphone iPhone®.

On y ajoutera aussi le site Internet du club qui contient une mine d'informations très utiles.

## cilaclamadeleine.org

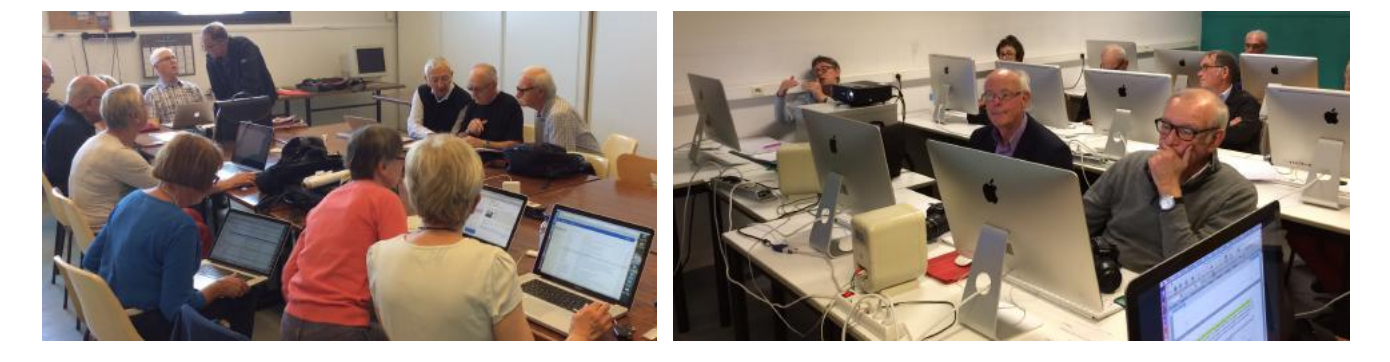

iPad et iPhone sont des marques déposées d'Apple